# Brain Machine kit **Assembly Instructions** & Programming Instructions

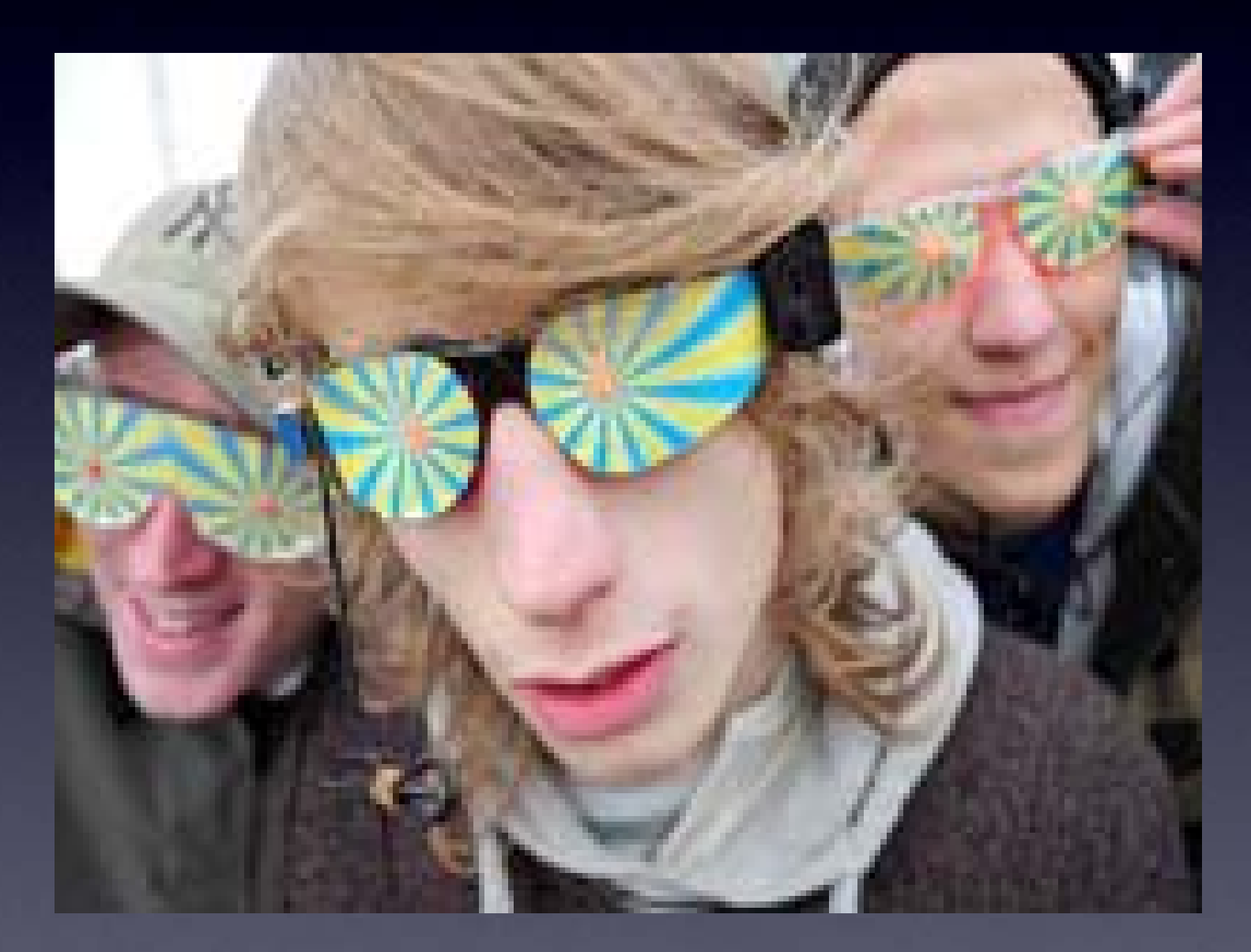

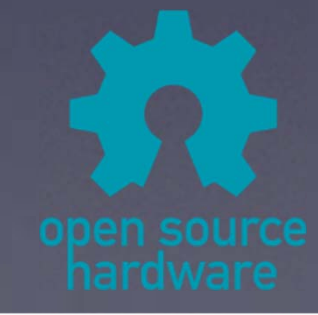

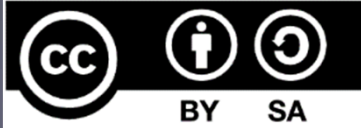

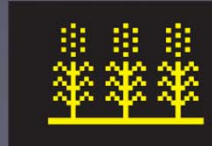

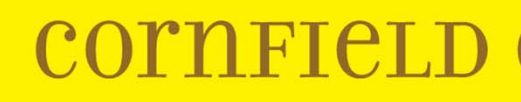

## 21-Apr-2025

## **CORNELLD ELECTRONICS**

# Brain Machine kit

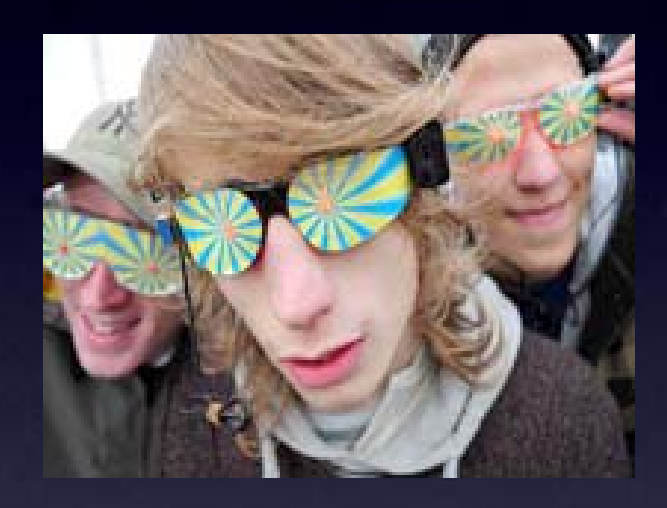

## Disclaimer:

Light and Sound Machines, such as this one, can be fun for many of us, but may be seriously dangerous for those prone to seizures or who are photosensitive.

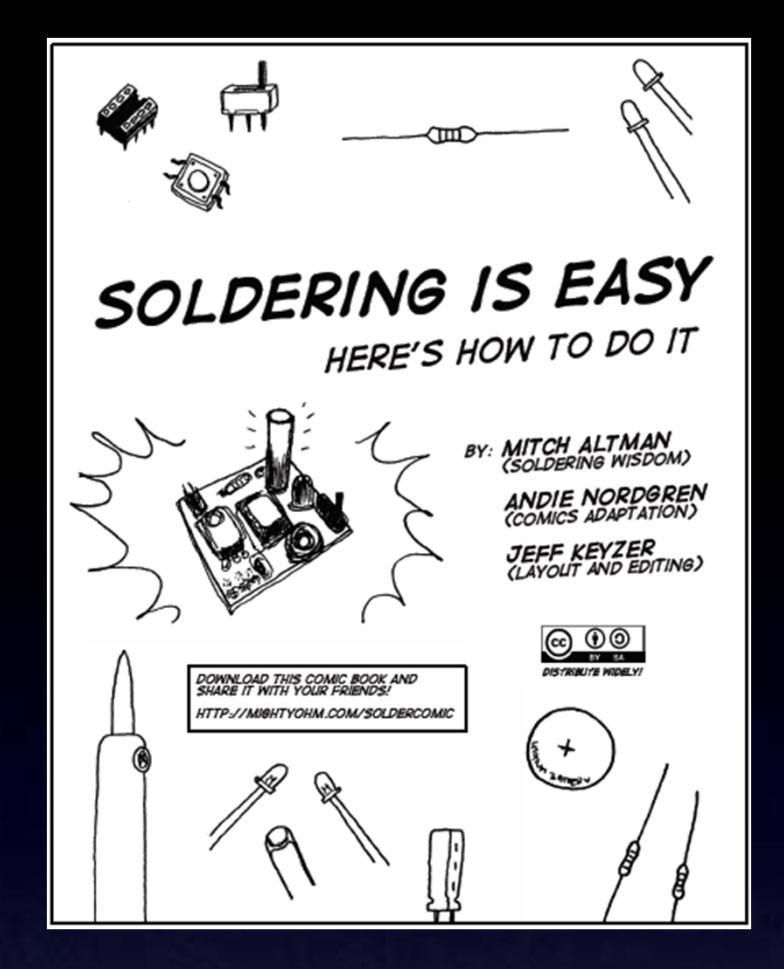

The following photos will show you how to solder.

But feel free to download the "Soldering Is Easy" comic book for free!

(In many different languages.)

# Learn To Solder

# download for free at:

# http://mightyohm.com/soldercomic

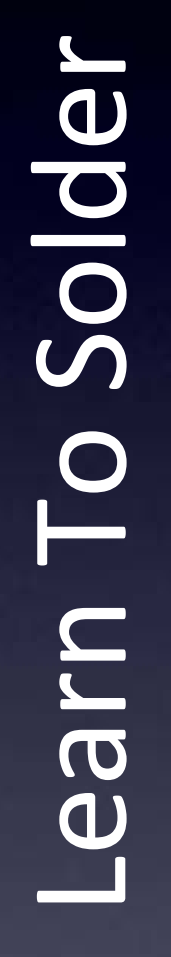

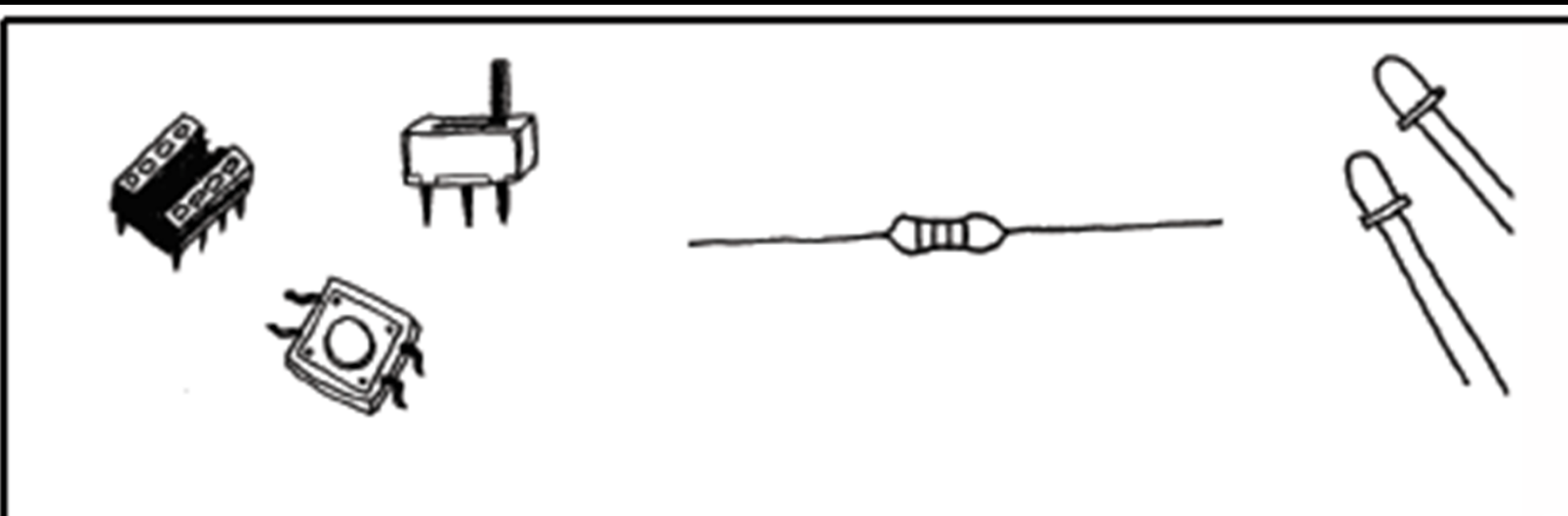

## SOLDERING IS EASY HERE'S HOW TO DO IT

BY: MITCH ALTMAN (SOLDERING WISDOM)

ANDIE NORDGREN (COMICS ADAPTATION)

JEFF KEYZER (LAYOLIT AND EDITING)

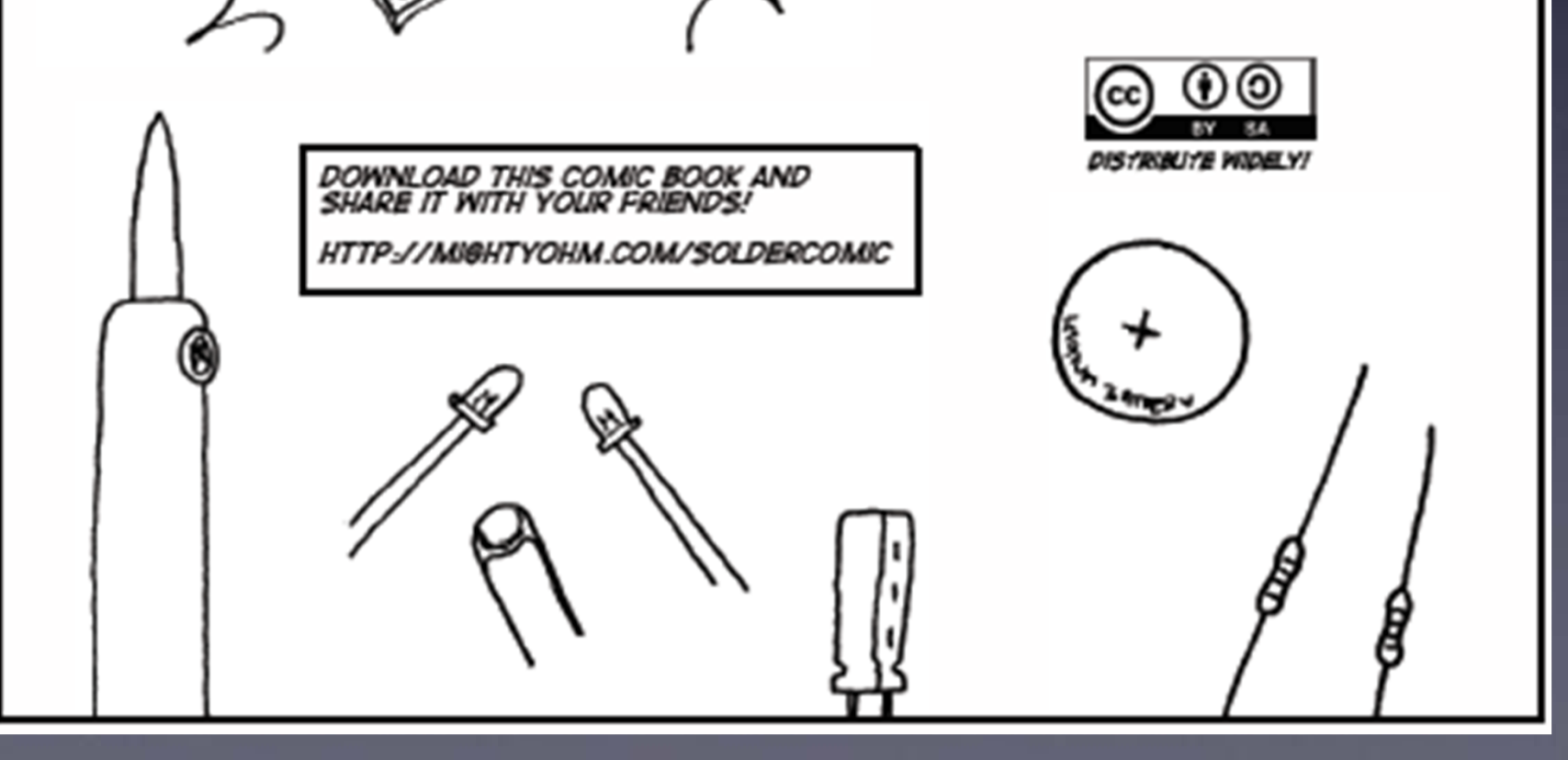

# download for free at:

# http://mightyohm.com/soldercomic

# Learn To Solder

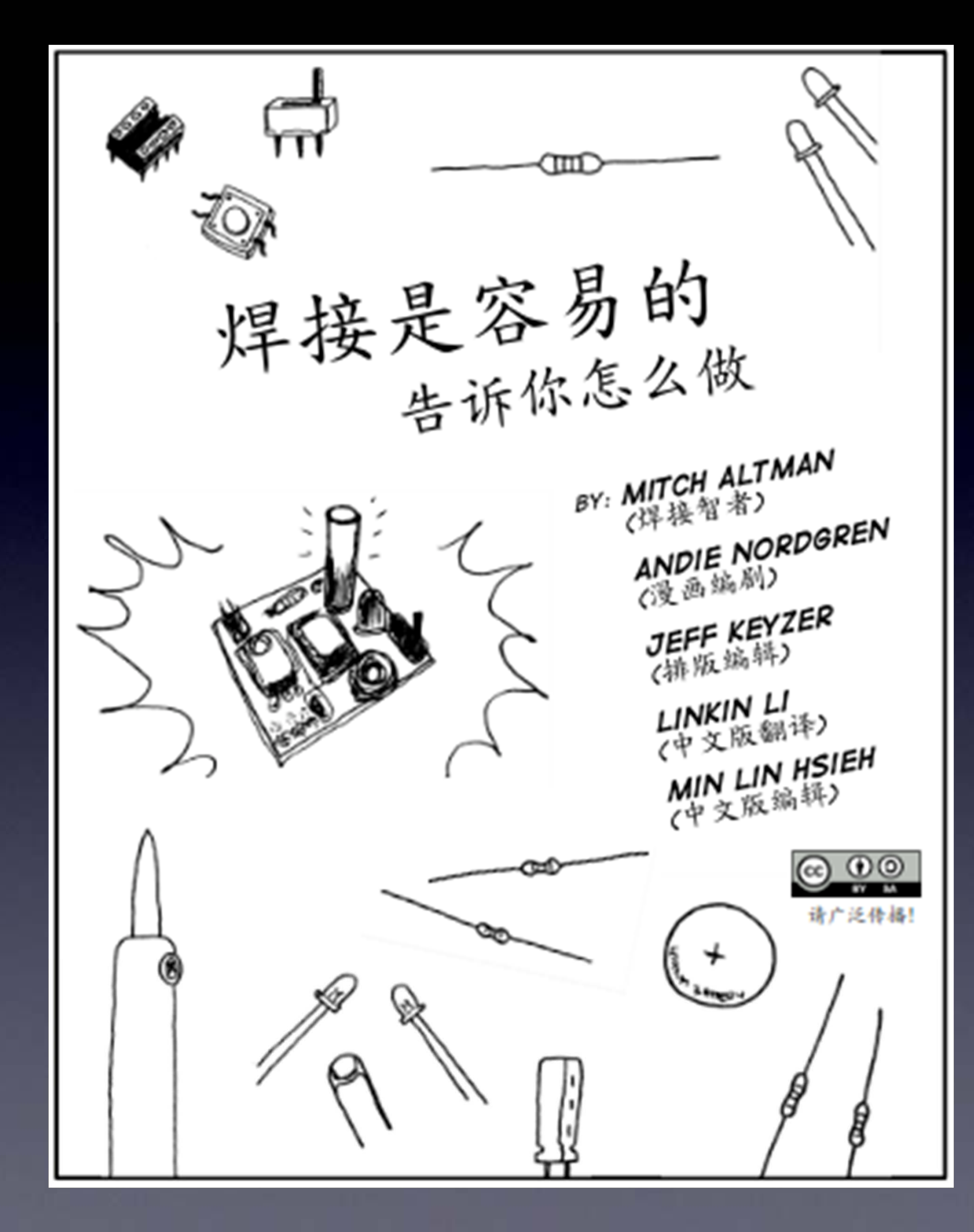

# download for free at:

# http://mightyohm.com/soldercomic

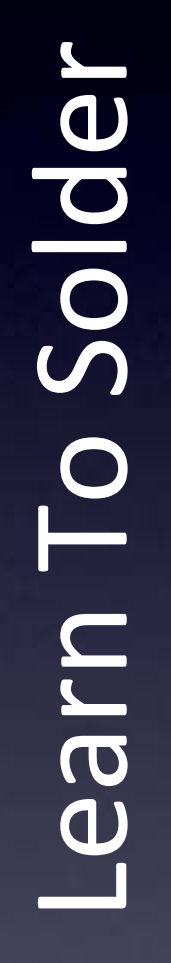

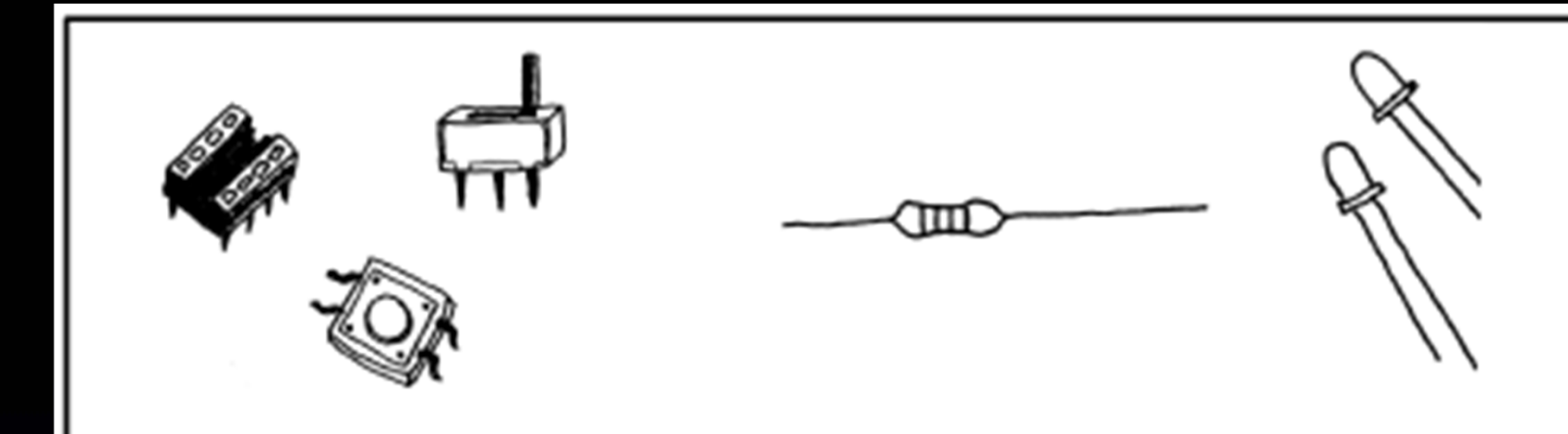

SOLIDER C'EST FACILE VOICI COMMENT FAIRE

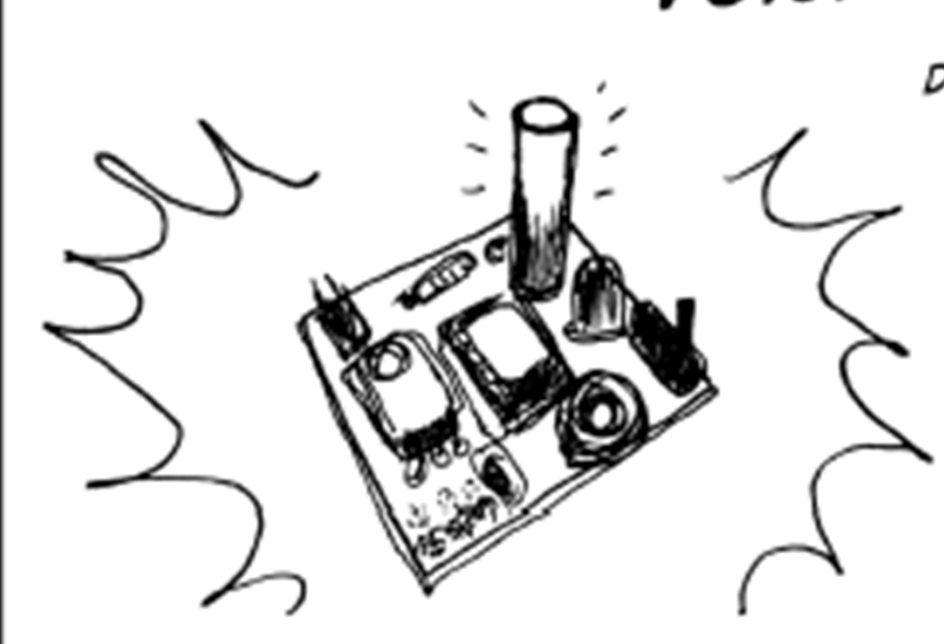

TELECHARGEZ CETTE BO ET PARTAGEZ LA AVEC VOS AMIS ! HTTP://MIGHTYOHM.COM/SOLDERCOMIC

DE: MITCH ALTMAN (MAITRE SOUDEUR)

> ANDIE NORDGREN (ADAPTATION BD)

JEFF KEYZER (EDITION, MISE EN PAGE)

SNOOTLAB (TRADUCTION FR.)

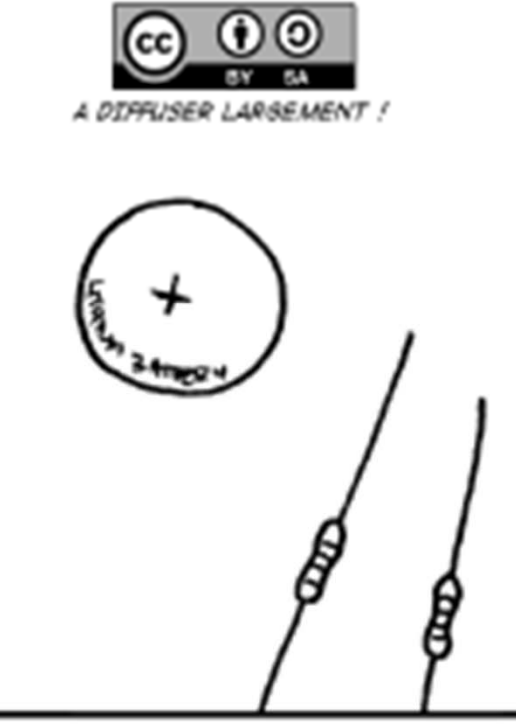

# download for free at:

# http://mightyohm.com/soldercomic

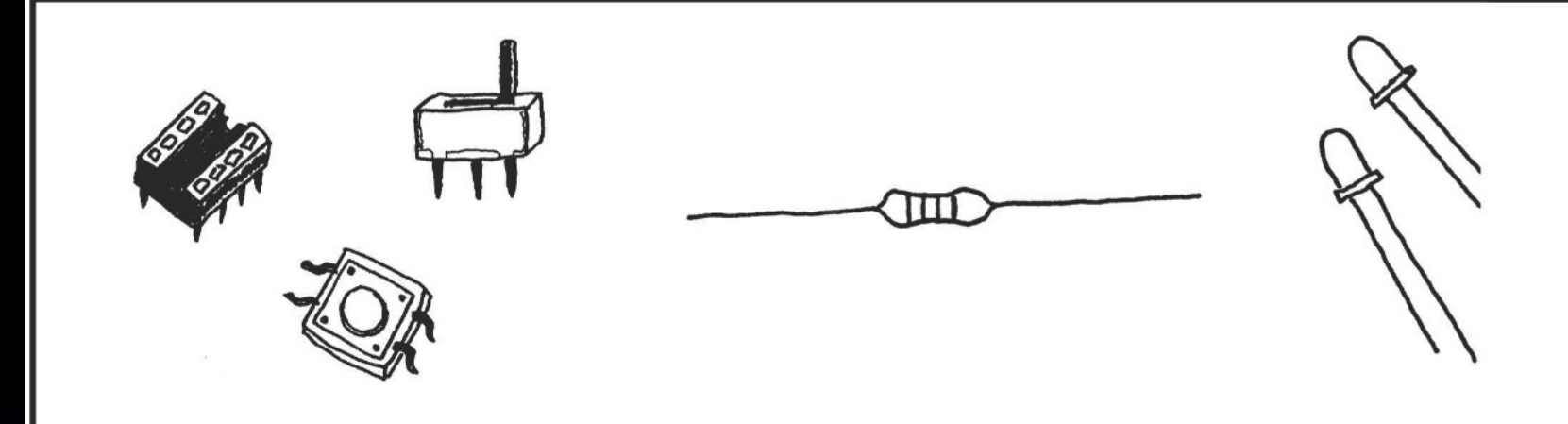

SOLDAR ES FÁCIL! APRENDE CÓMO HACERLO

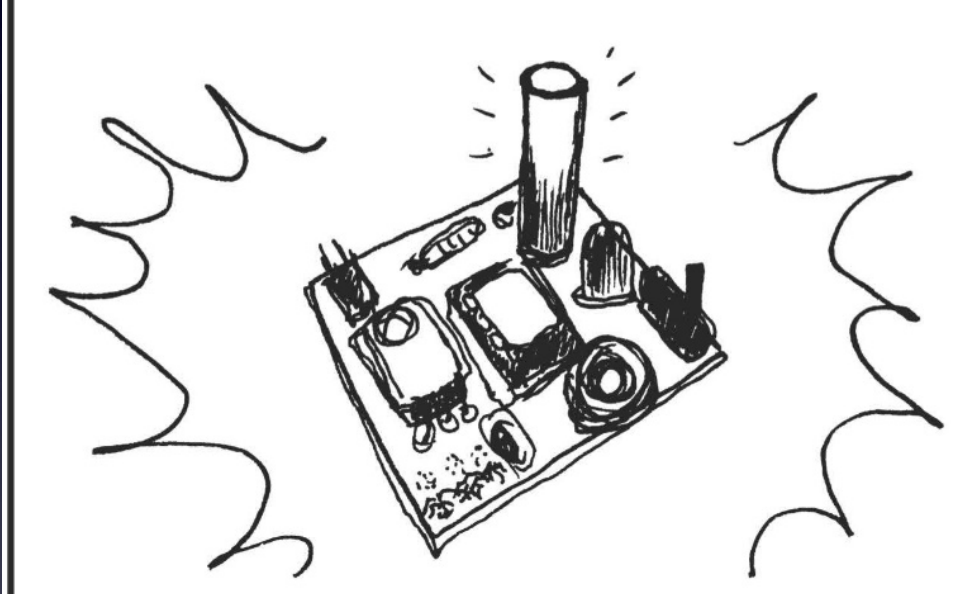

POR: MITCH ALTMAN (SABIDURÍA EN SOLDADO)

> ANDIE NORDGREN (ADAPTACIÓN A COMIC)

**JEFF KEYZER** (DISEÑO Y EDICIÓN)

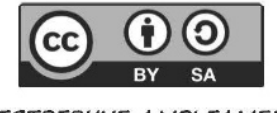

DISTRIBULYE AMPLIAMENTE!

# Learn To Solder

# download for free at:

# http://mightyohm.com/soldercomic

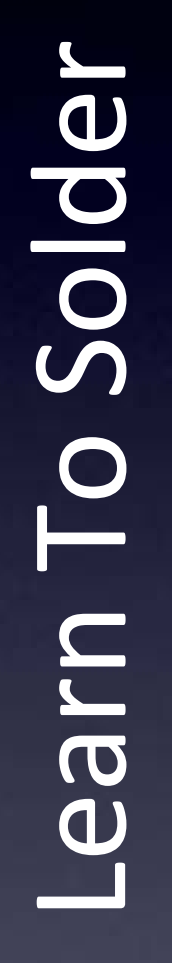

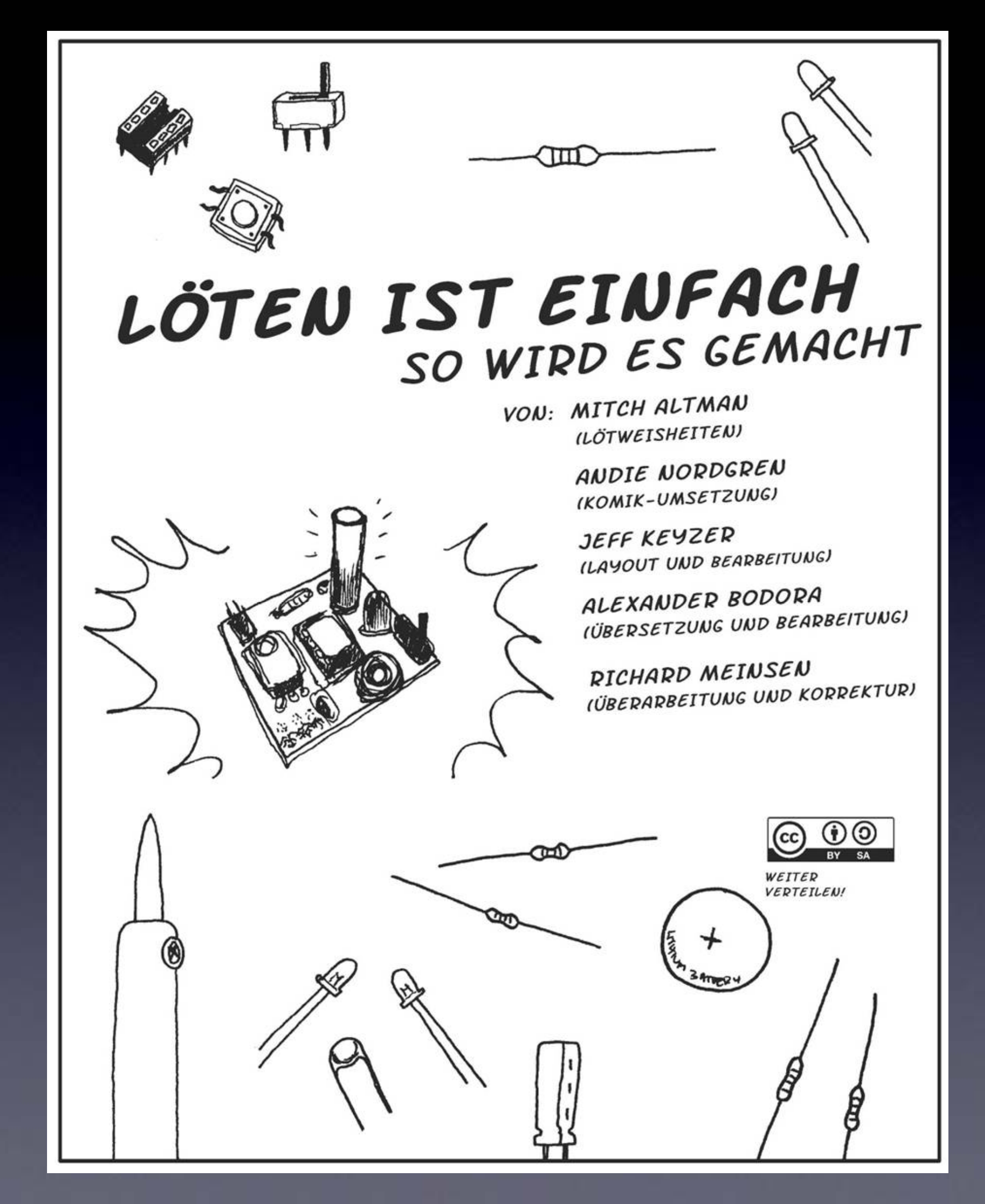

# download for free at:

# http://mightyohm.com/soldercomic

## Trippy Graphix

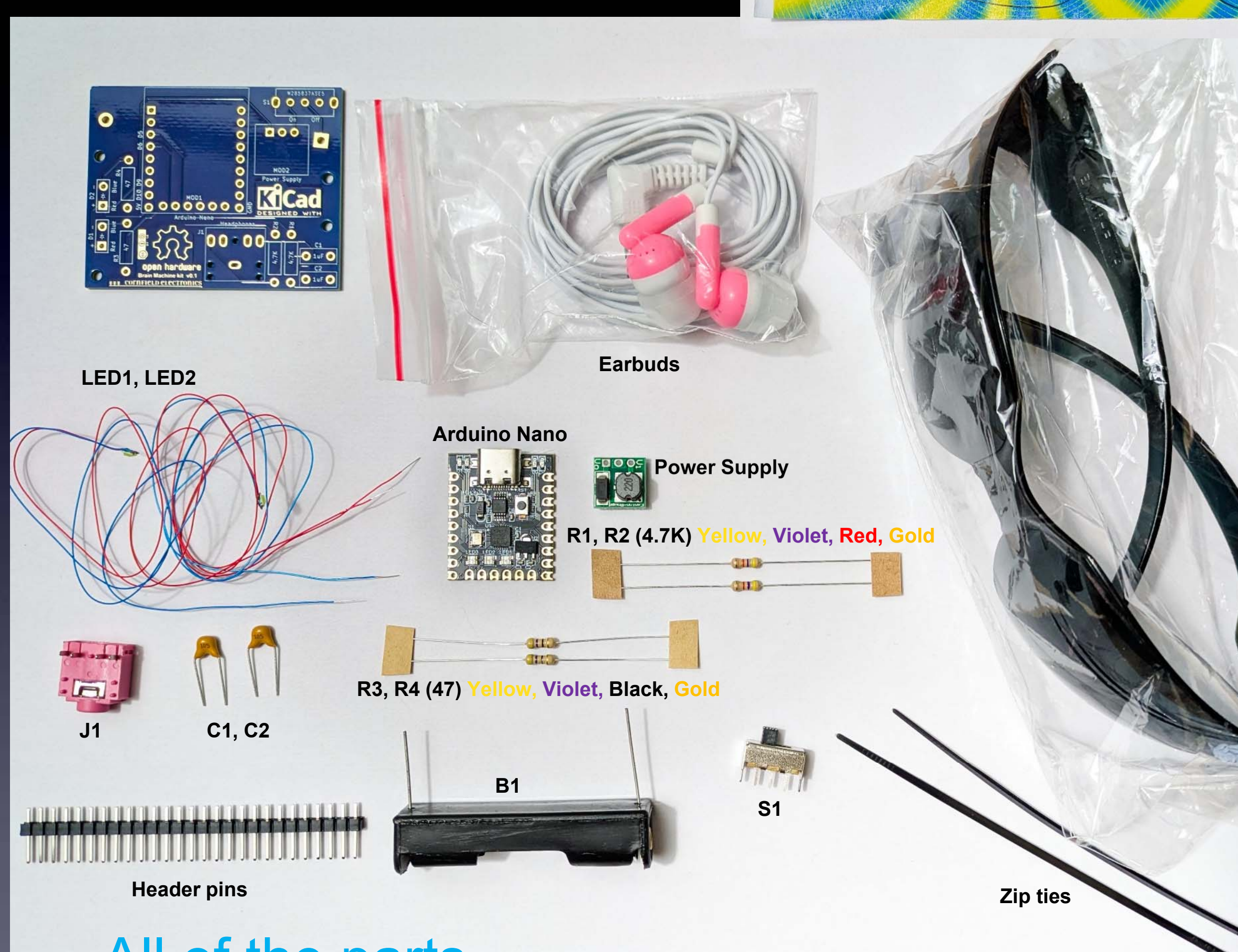

All of the parts

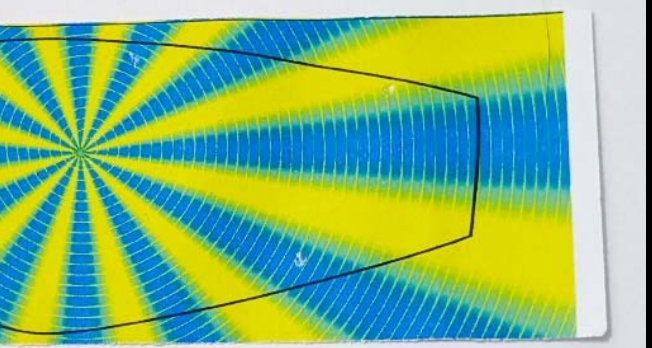

## Glasses

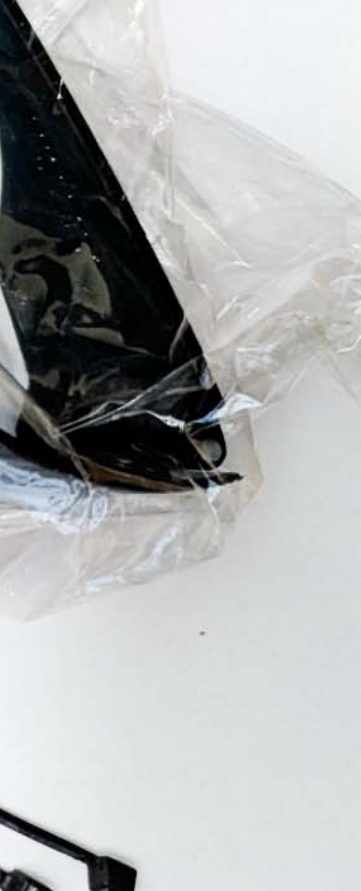

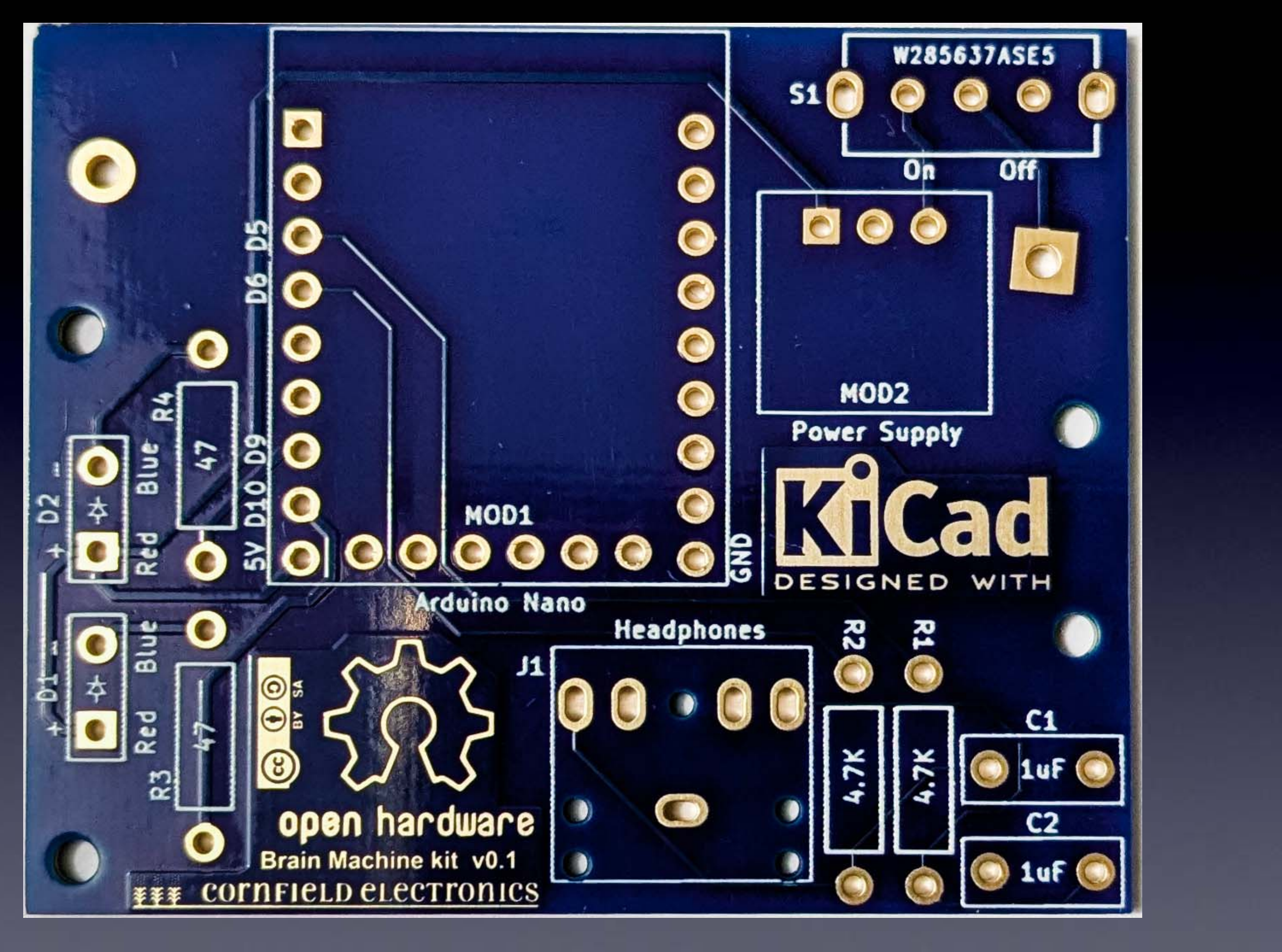

The board we'll solder the parts to

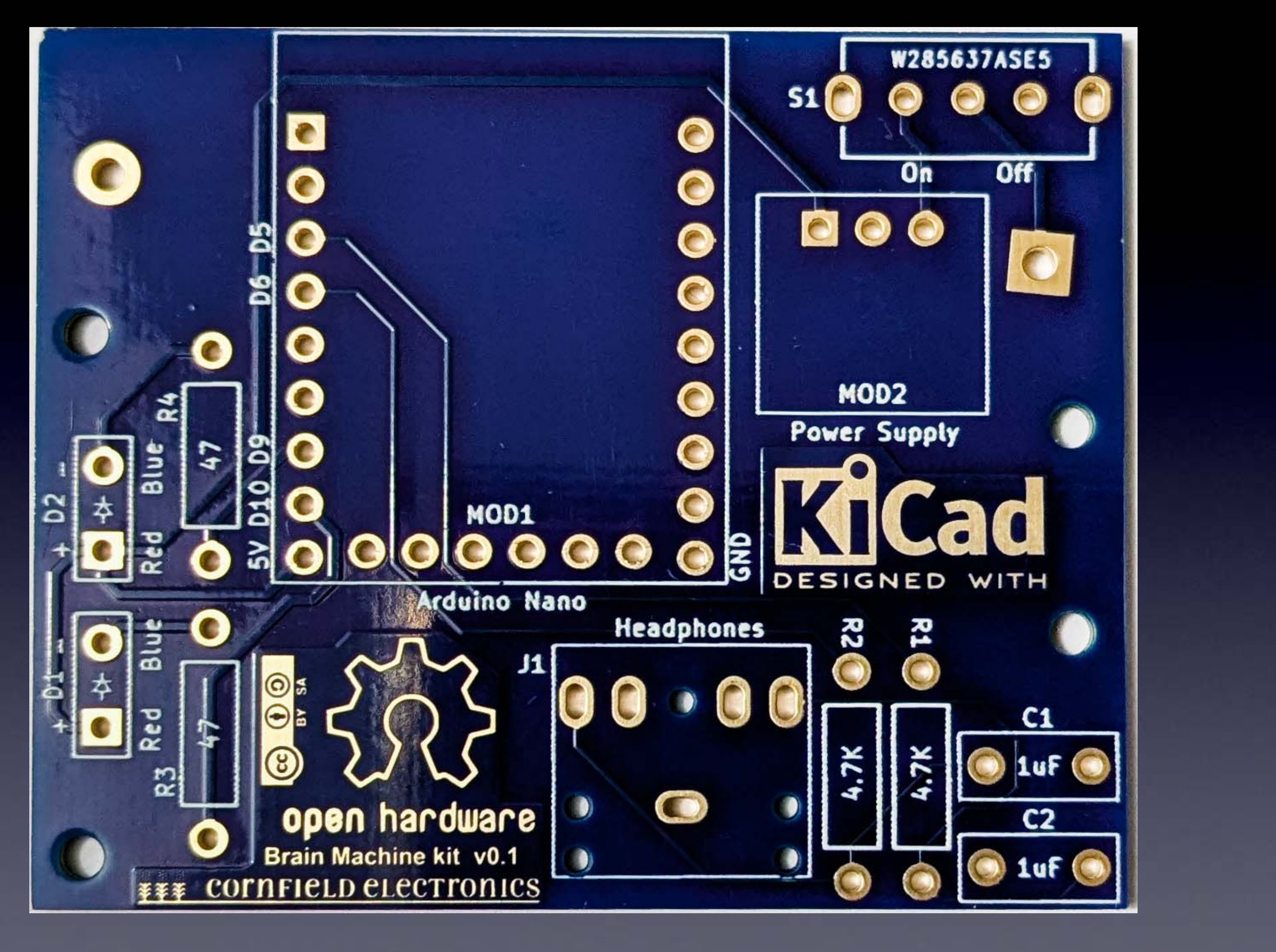

## Front/Top of board

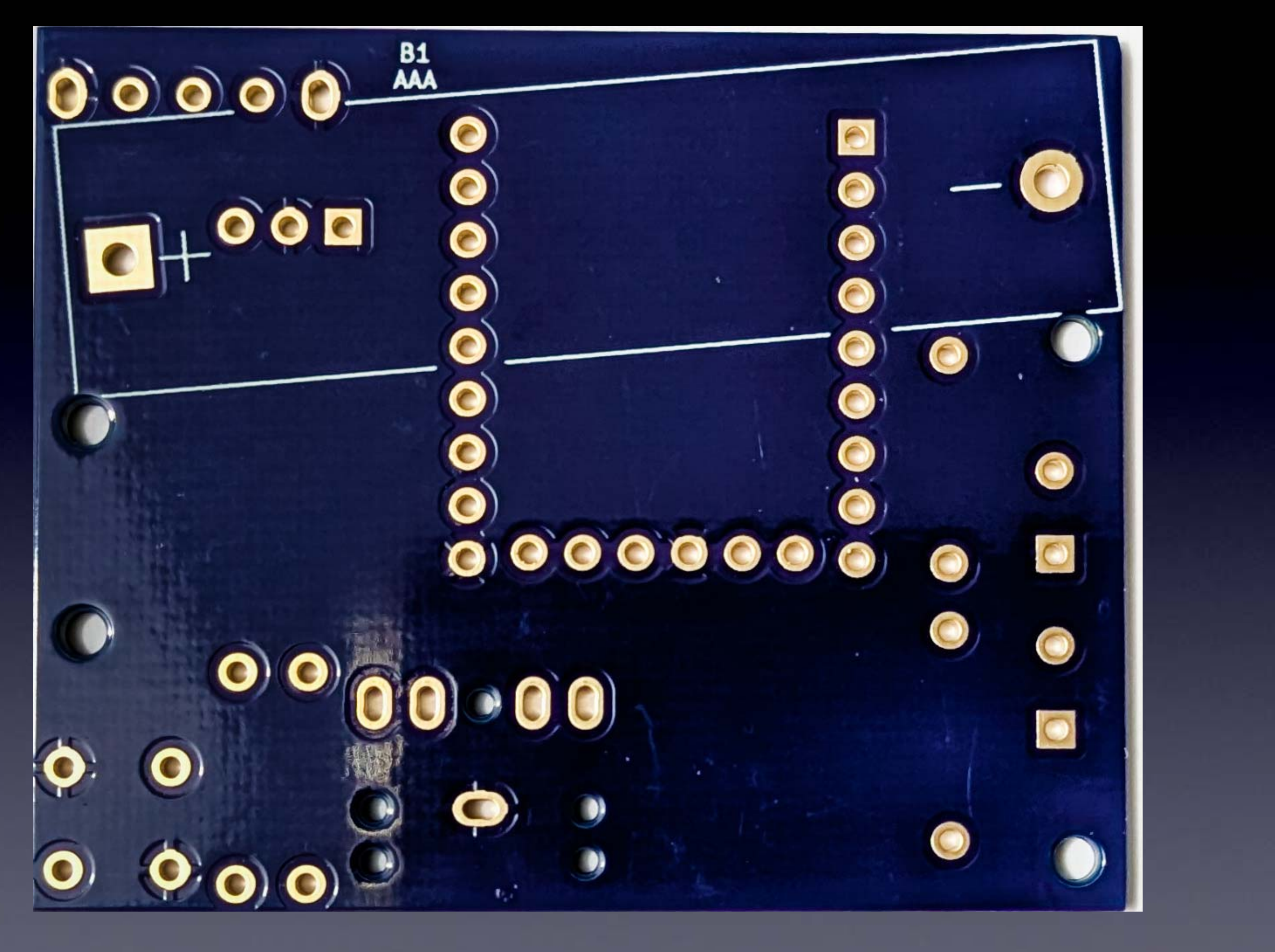

## Back/Bottom of board

## The tools you'll need:

soldering Iron (35W or less)

Sharpie totar

- solder (more details coming)
- soldering iron stand
- cellulose kitchen sponge (not plastic!)
- small wire cutter

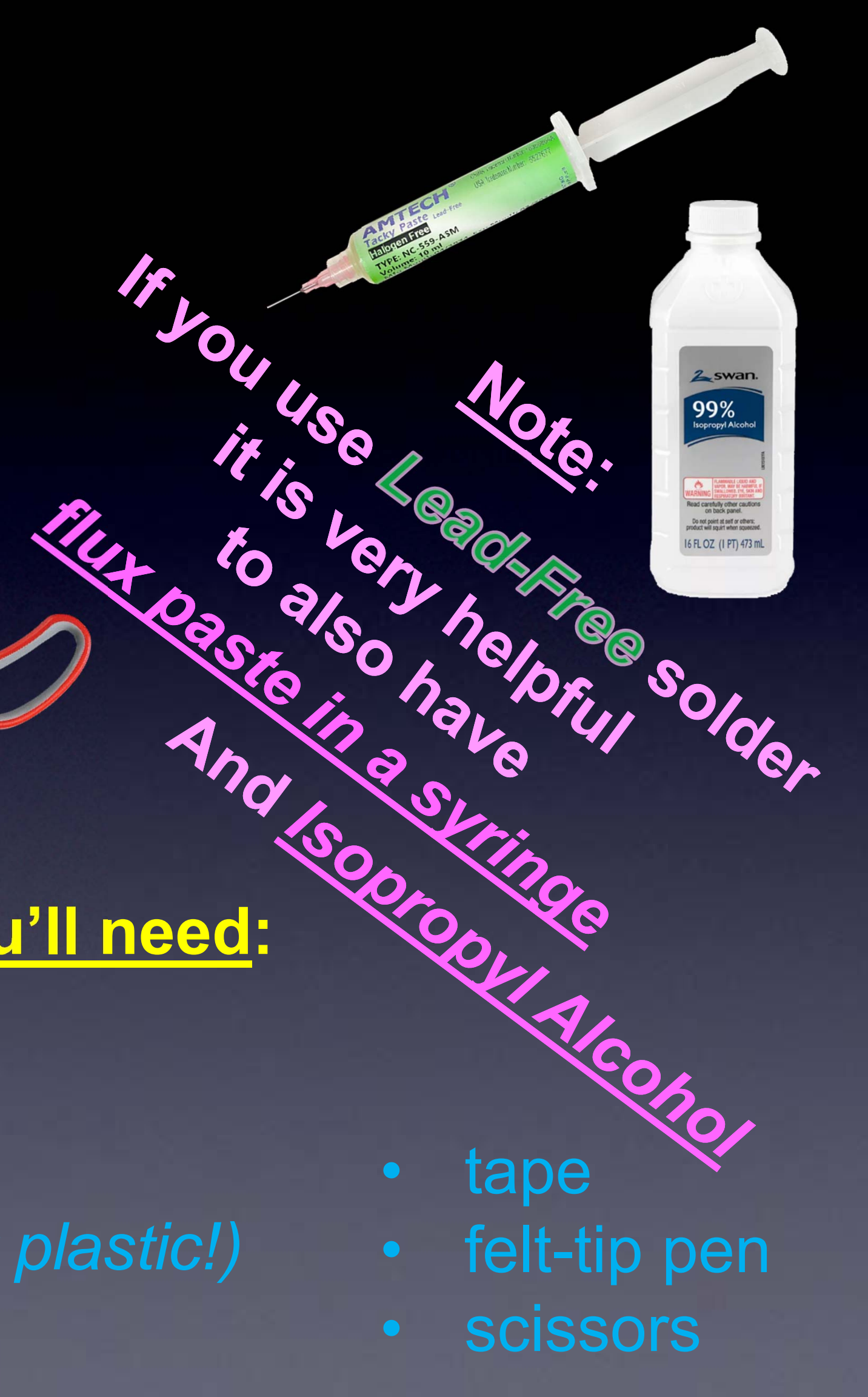

# Our first part

# R1: Yellow, Violet, Red

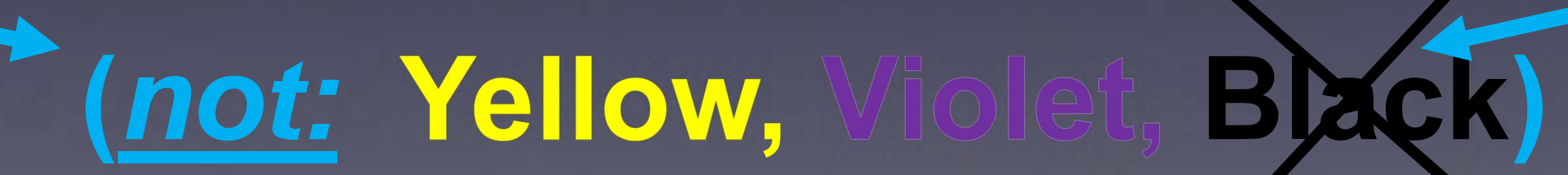

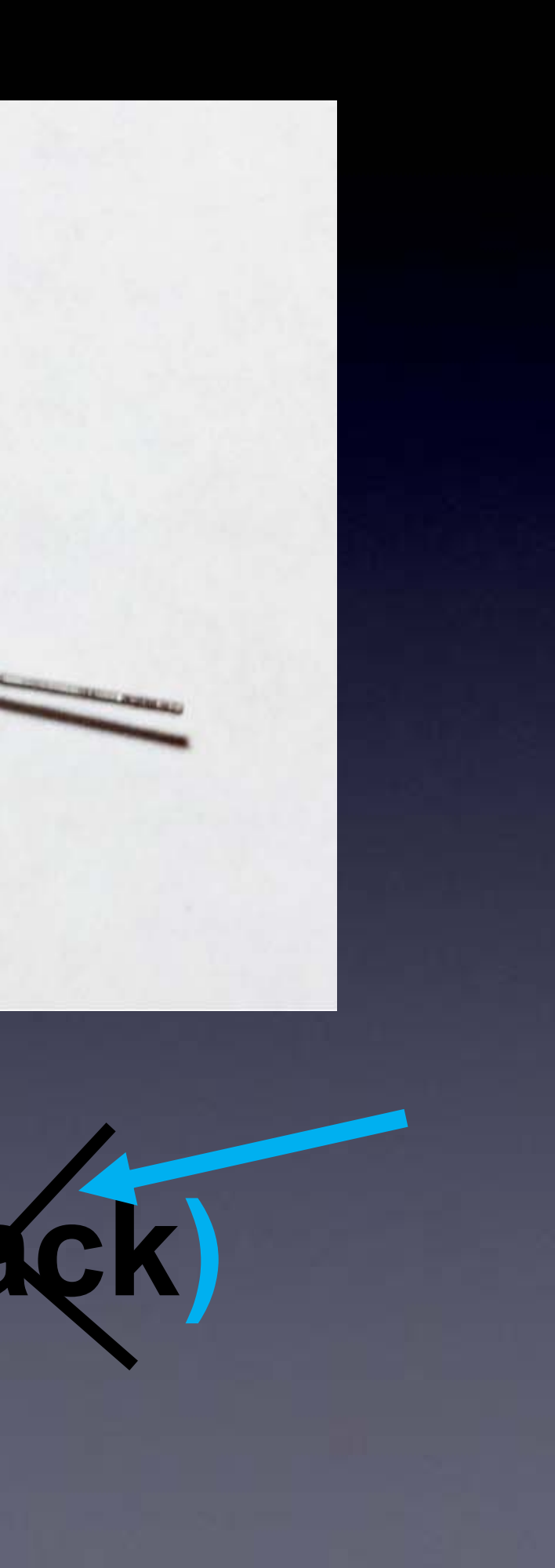

## Some parts, such as resistors, need their leads bent first

## If necessary, Bend leads before inserting the part into the board

wires coming out from parts are called "leads" – they lead to the part

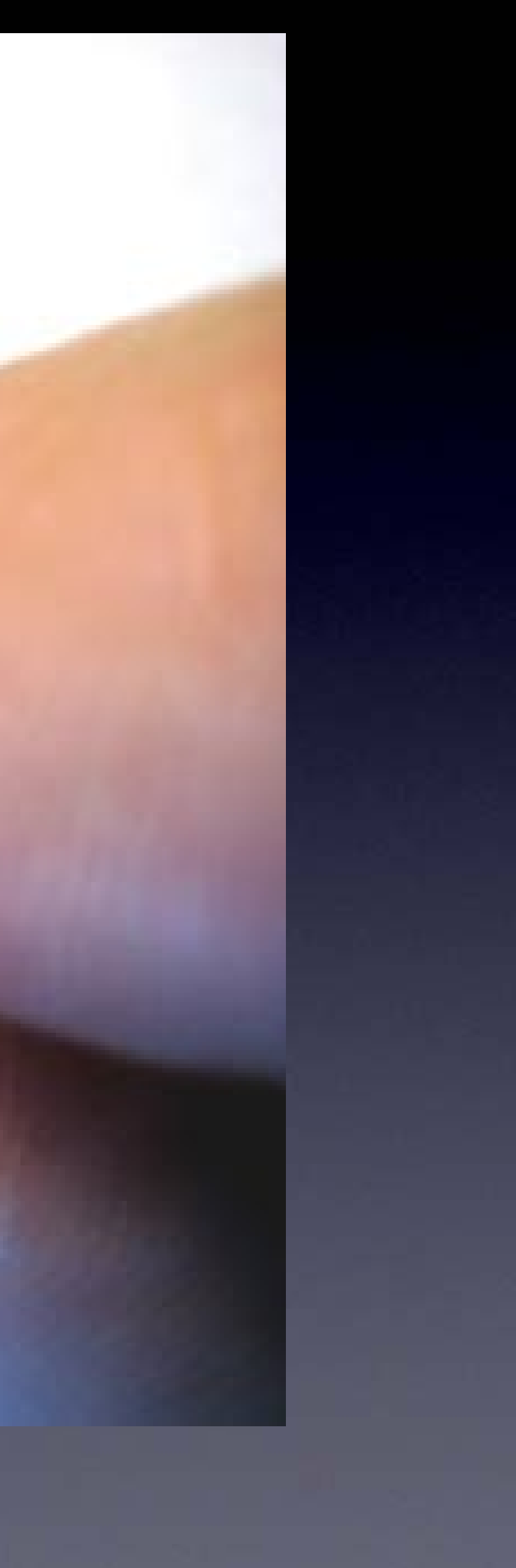

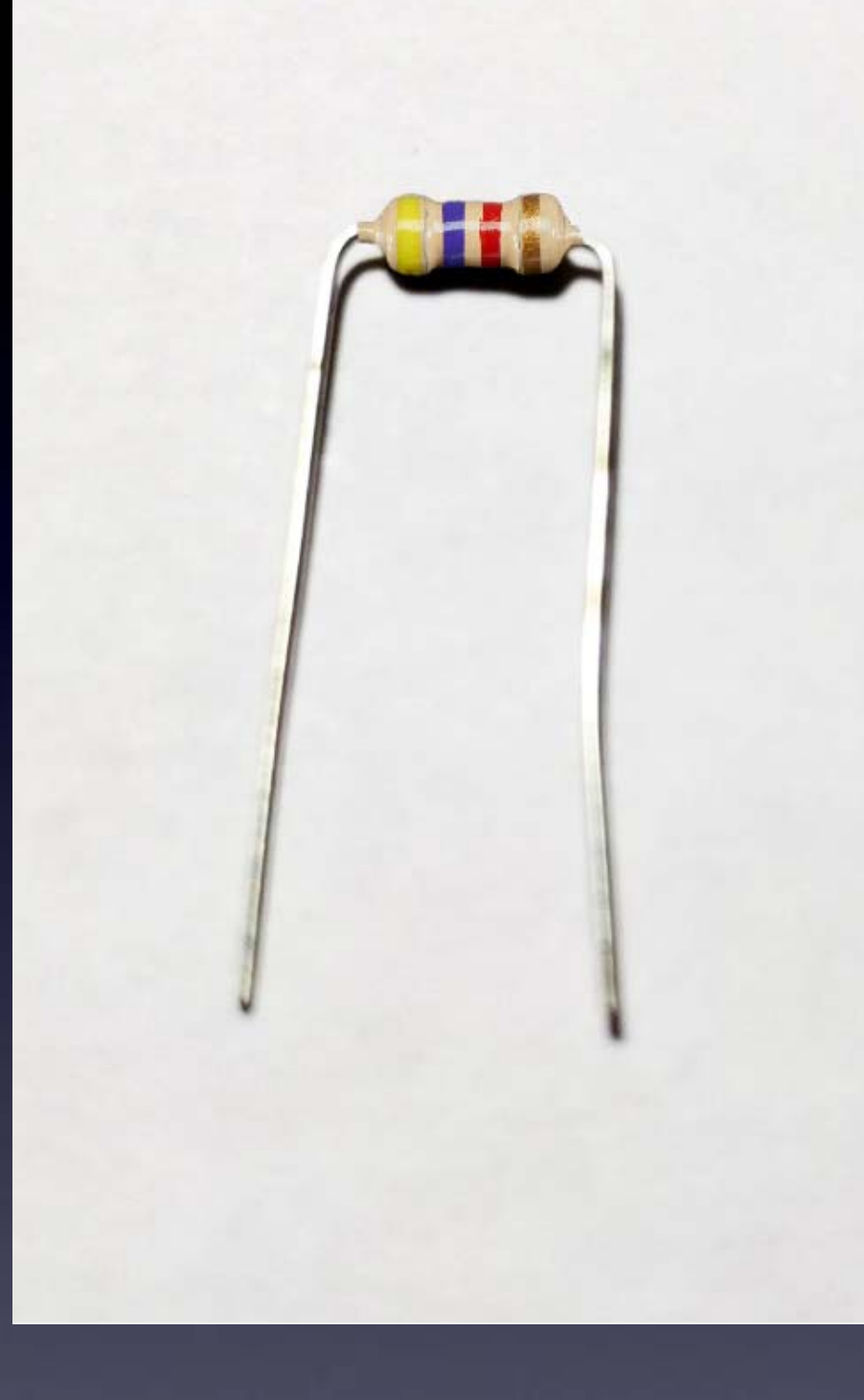

R1 – this is how it will look before inserting it into the board

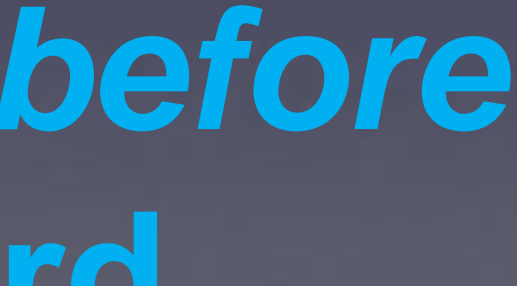

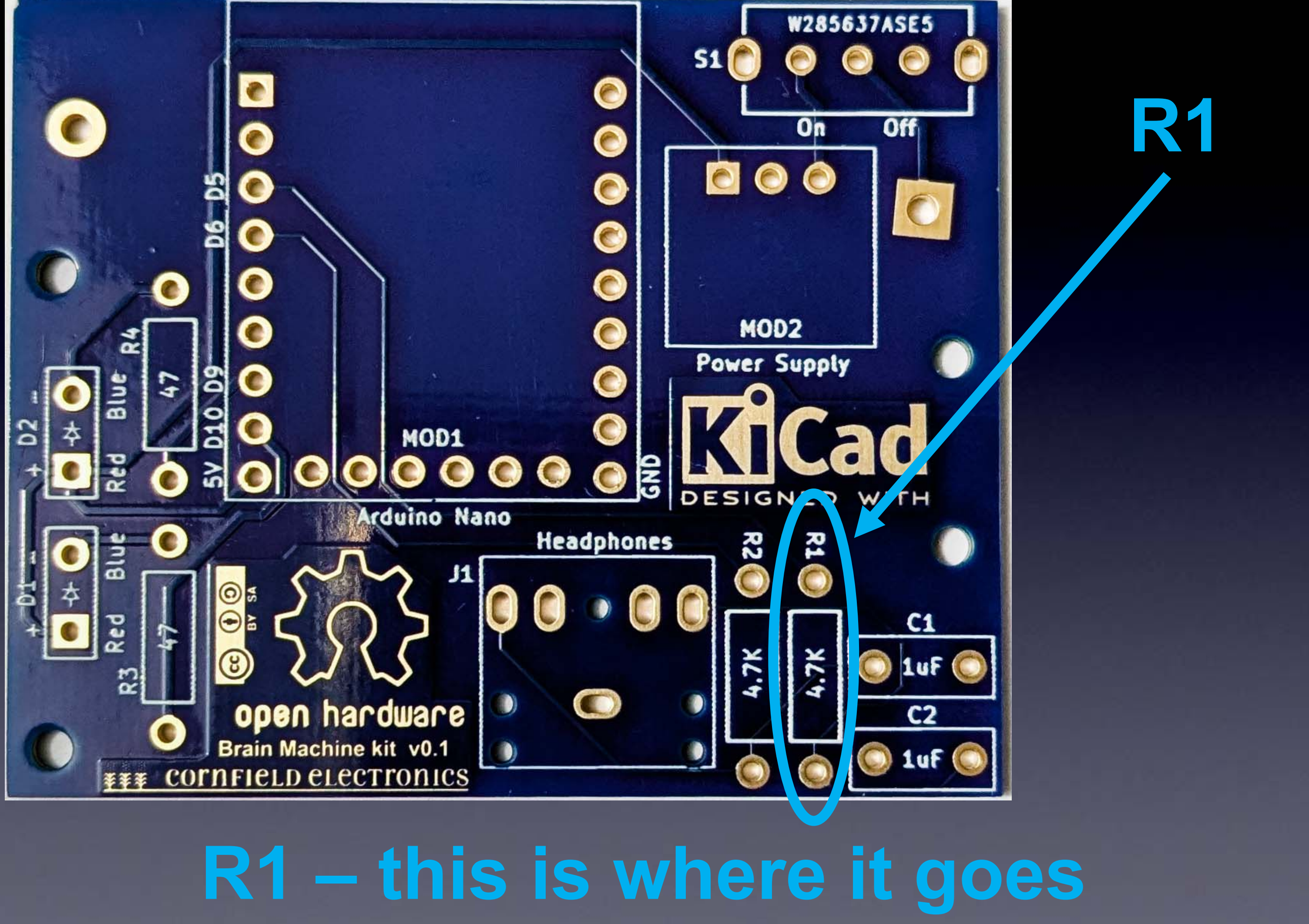

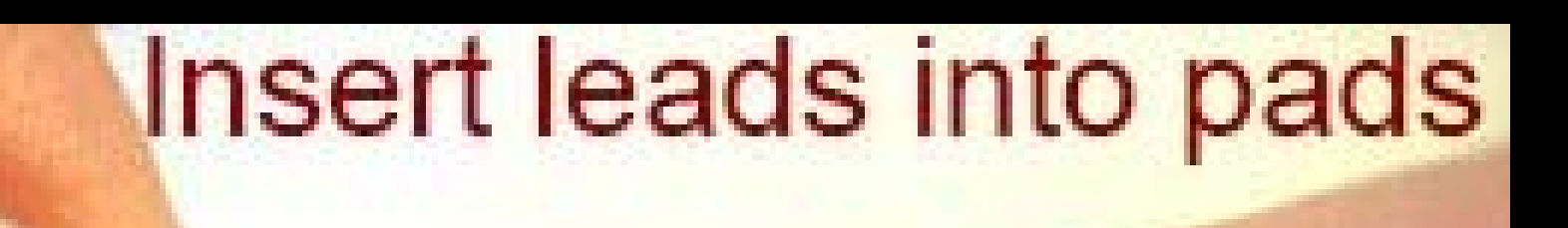

the circles with holes in them are called "pads"

there is one "pad" per lead for each part

LEDI

ATTINY25V-10PU

C2 100uF

witch

CE LED

FD2

5

# Push part down all the way

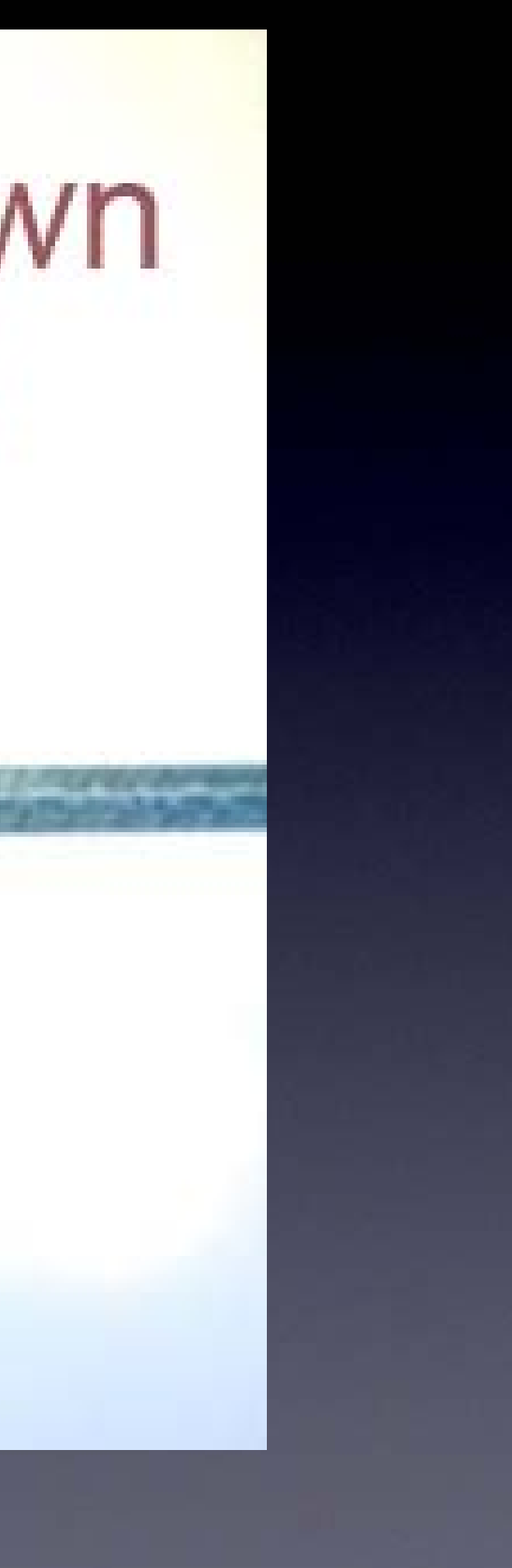

# Upside down/

# Wires bent half way Out (only half way) like a "V"

so that the part won't fall out while soldering it

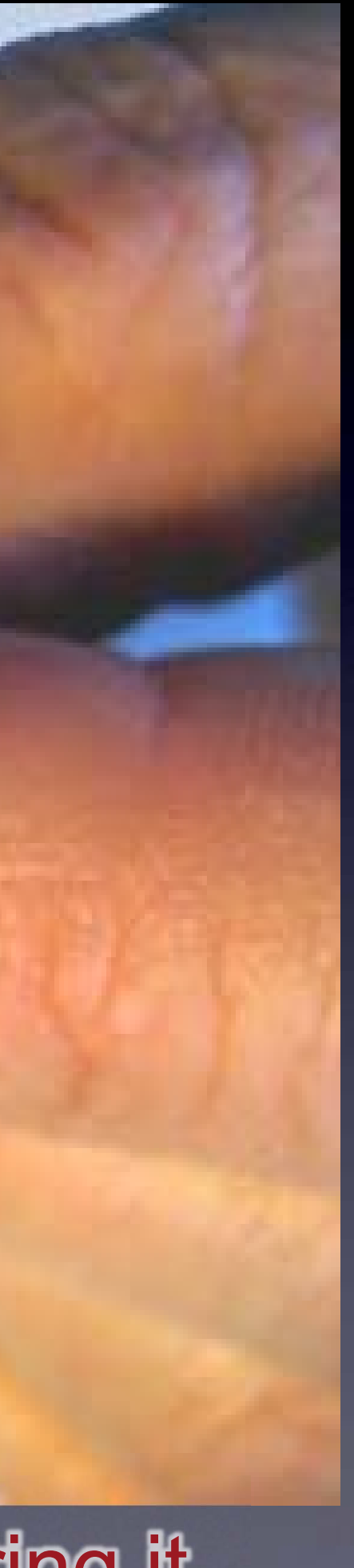

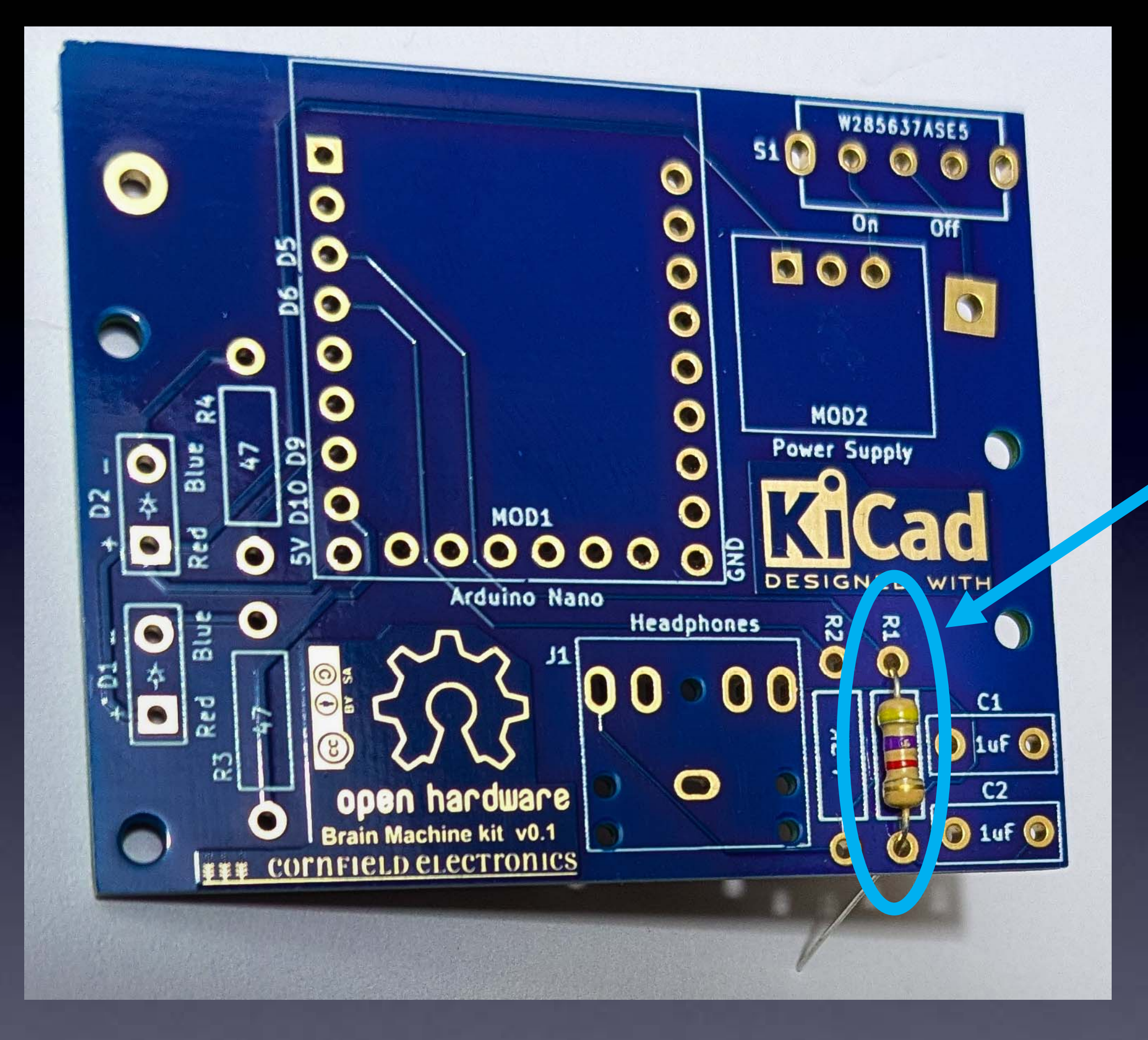

# R1 – inserted into the board

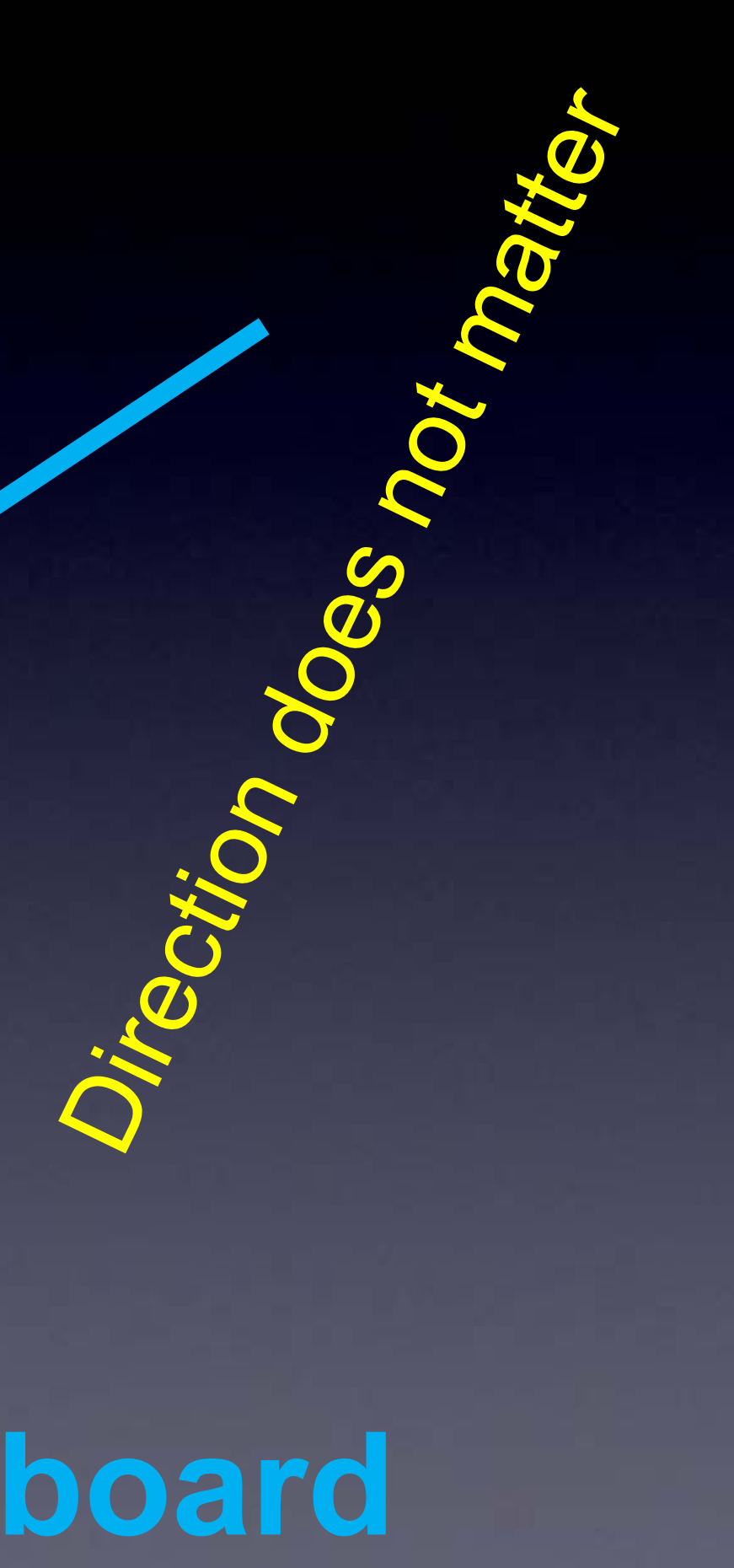

# How to hold a soldering iron

(Like a pencil – held from underneath)

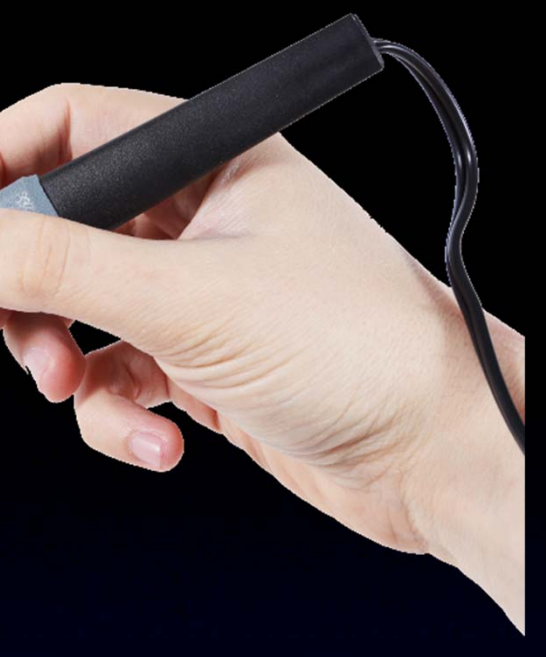

Importani

# The best kind of solder for DIY electronics: (Sn – Tin / Pb – Lead) 63/37 rosin core, 0.031" (0.8mm) diameter (or smaller) Note: Most Lead-Free solder has poisonous fumes!

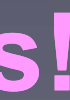

# A good kind of solder for DIY electronics:

This is the only good

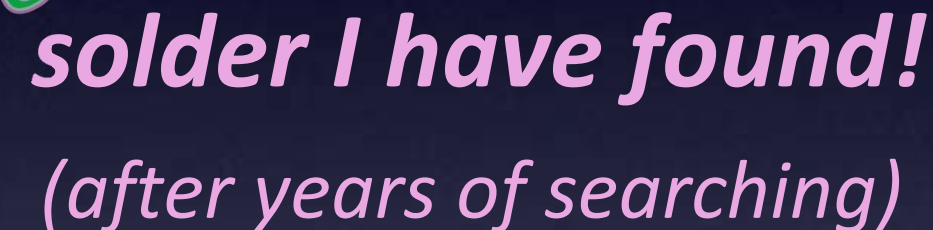

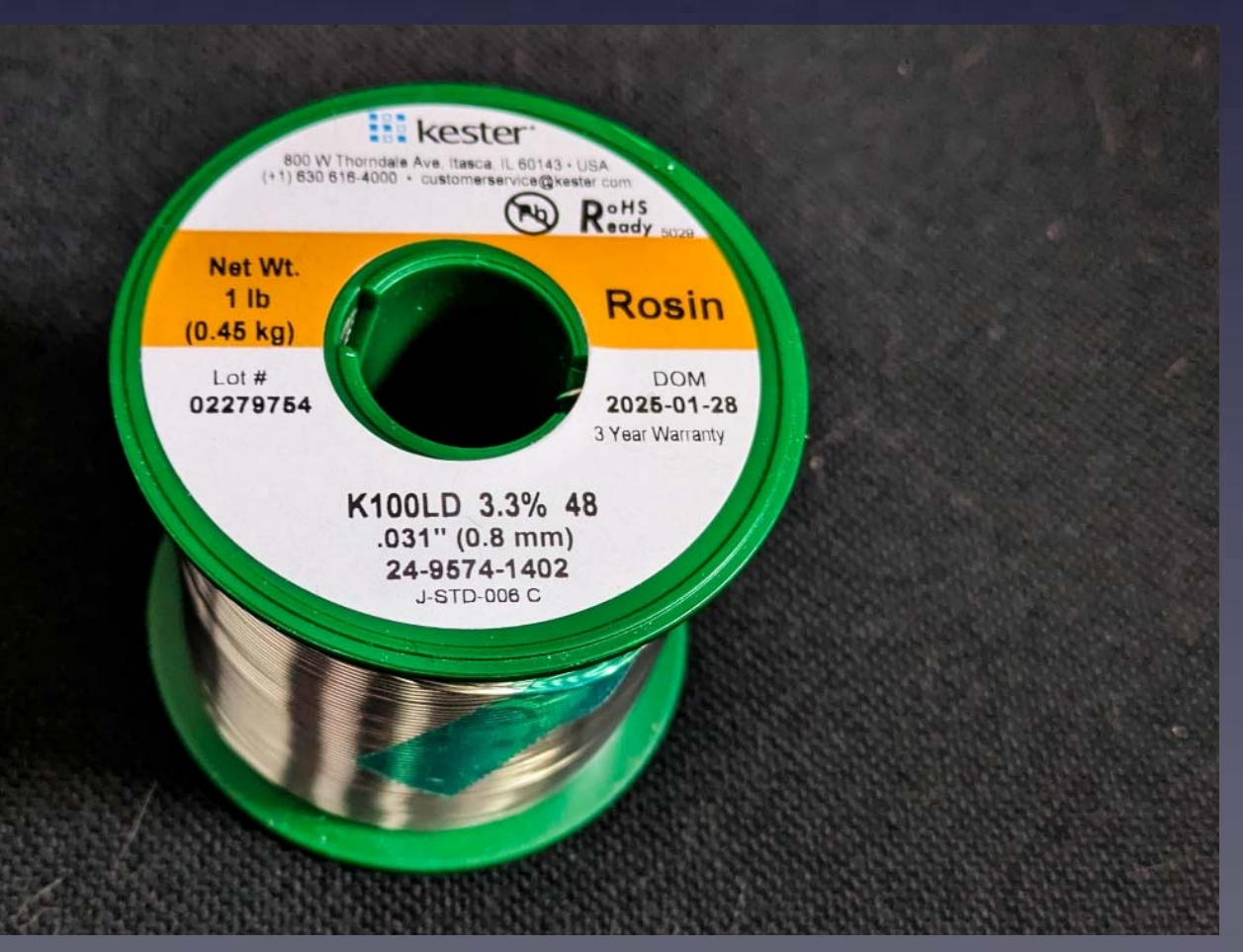

Kester **K100LD Rosin** (not "No Clean") 0.031" diameter (0.8mm)

# A good kind of solder for DIY electronics:

This is the only good

nd-Free (after years of searching)

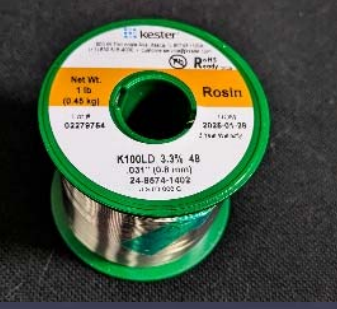

Kester K100LD Rosin Solder

0.031" diameter (0.8mm)

## Note:

99%

If you use Lead-Free solder it is *helpful* to also have flux paste in a syringe And Isopropyl Alcohol

## solder I have found!

# Another good kind of solder for DIY electronics:

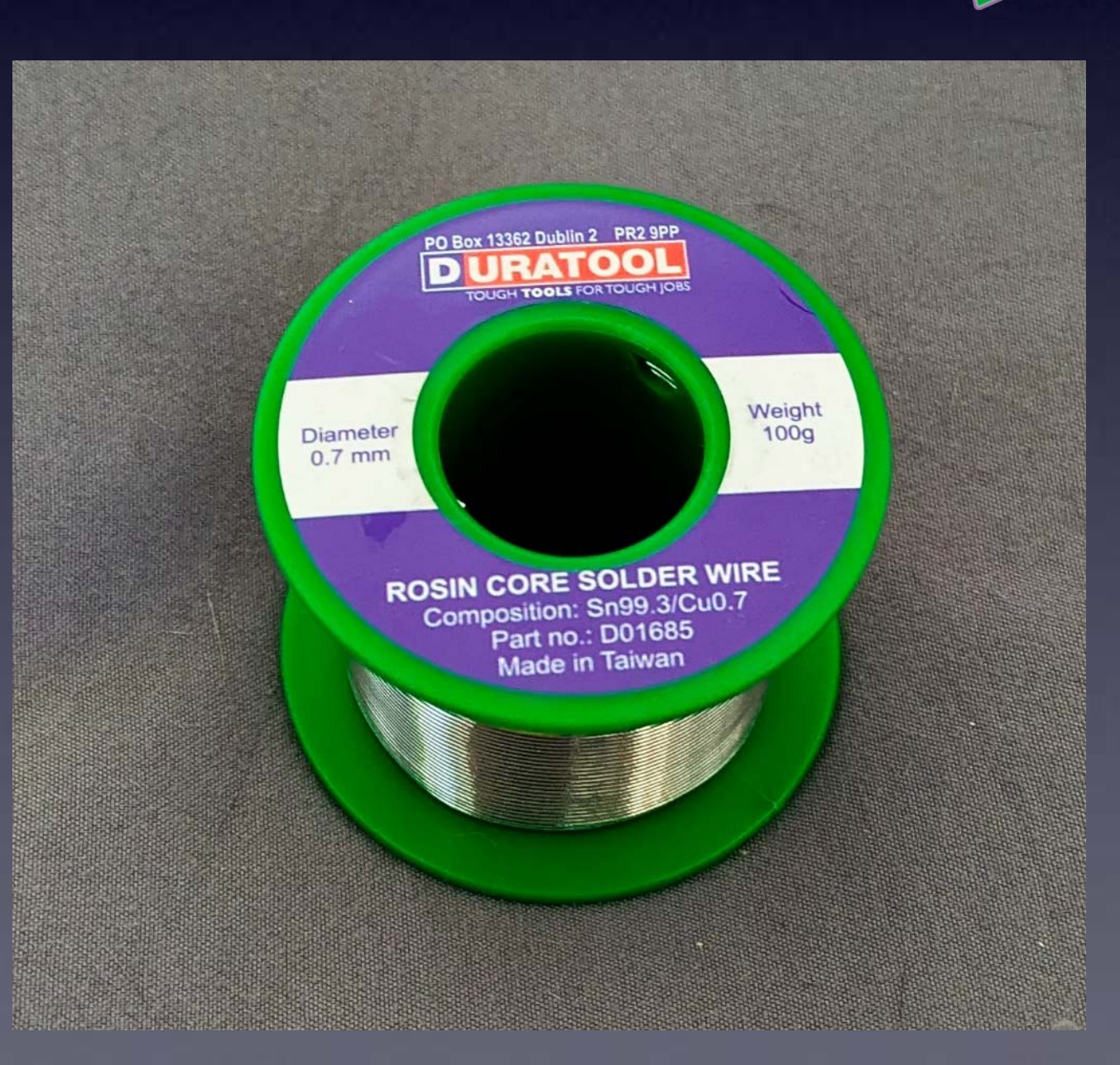

Duratoo **D01685 Rosin** 0.7mm diameter (as good as the Kester K100LD Rosin)

# This is another good *iedd-Free* solder I have found!

# 3 Safety Tips...

# Safety Tip #1:

# Hot !!

(When you touch the tip, you *will* let go quickly every time!)

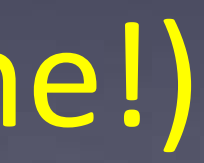

Safety Tip #2: Soldering chemicals are toxic

But they easily wash off your hands with soap and water

# Safety Tip #3:

(coming soon)

# 2 secrets to good soldering...

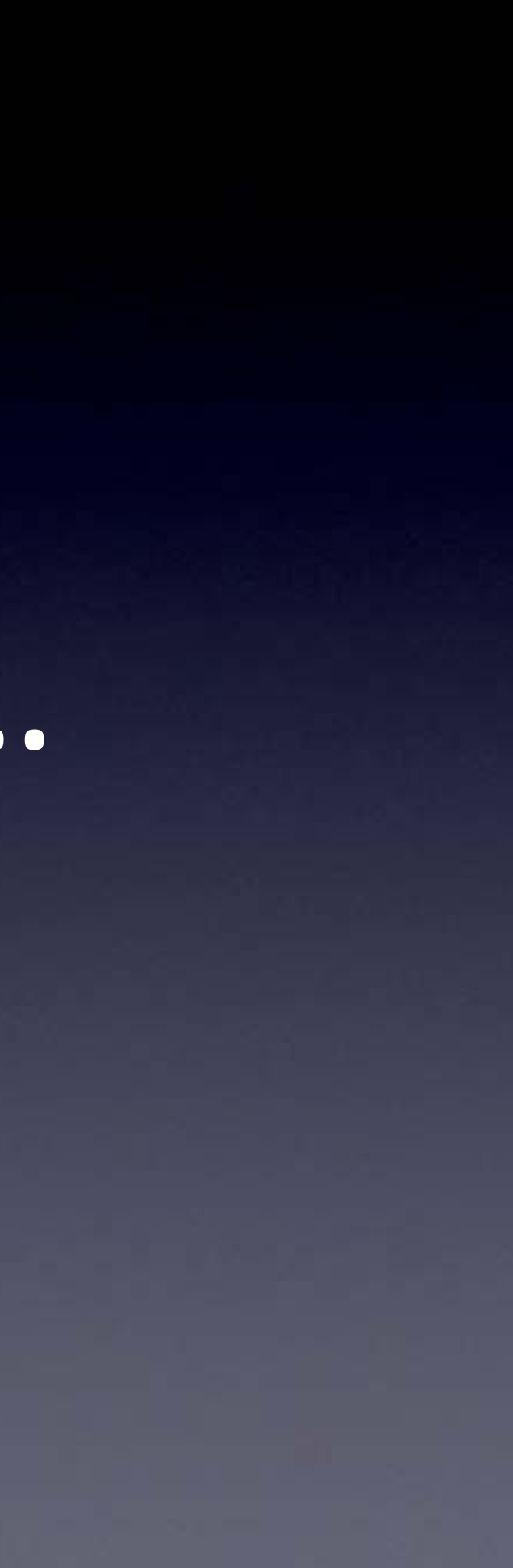

Secret #1: Clean the tip! (before every solder connection) Bang (lightly) 3 times, Swipe, Rotate, Swipe (on the sponge): Keep the tip shiny silver!

othe

## Lay clean tip across half of the pad, touching the pad and lead for 1 second

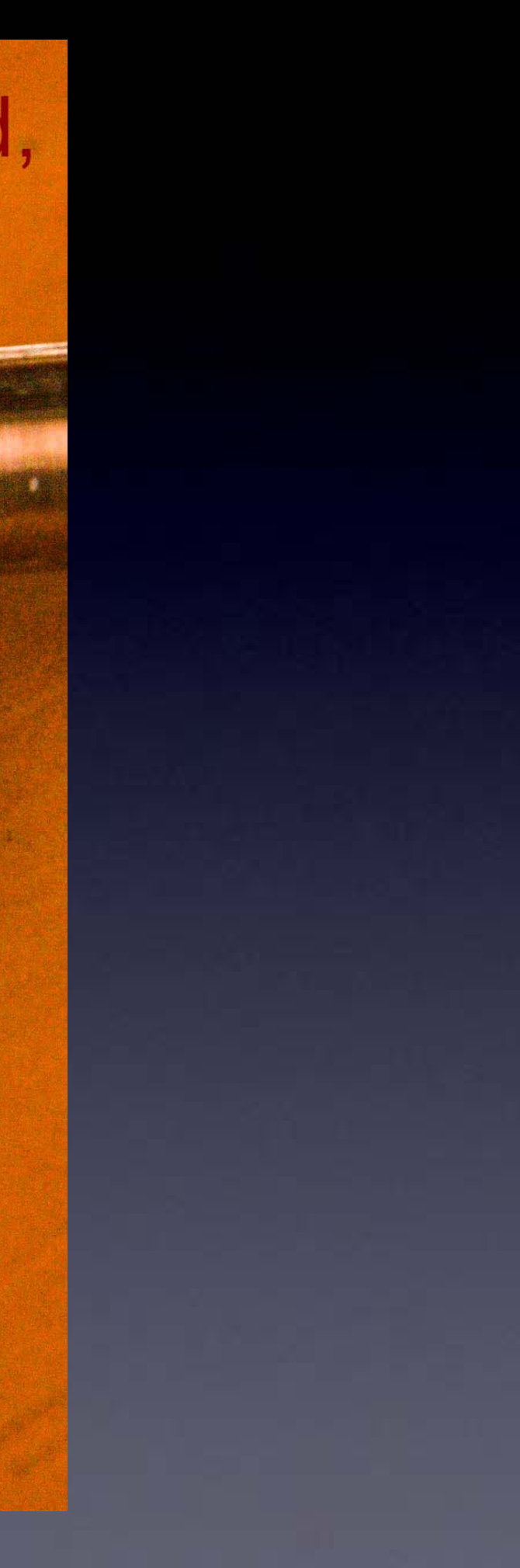

## Do this quickly (slowly doesn't work well) – solder in & out in about 1 second

## Push solder in, over the pad, and under the tip

Make sure solder melts on the <u>underside</u> of the soldering iron tip (not the side or top of the soldering iron tip)!

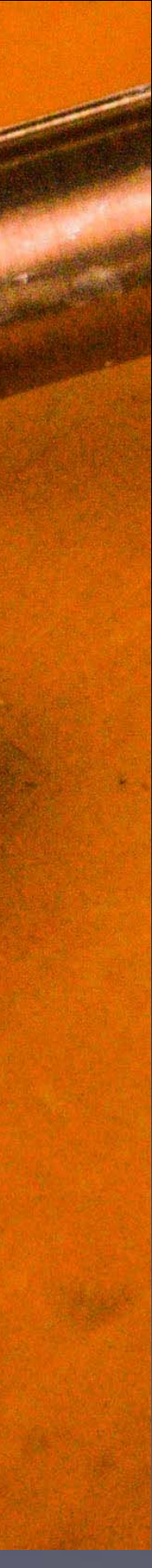

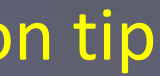

## Do this quickly (slowly doesn't work well) – solder in & out in about 1 second

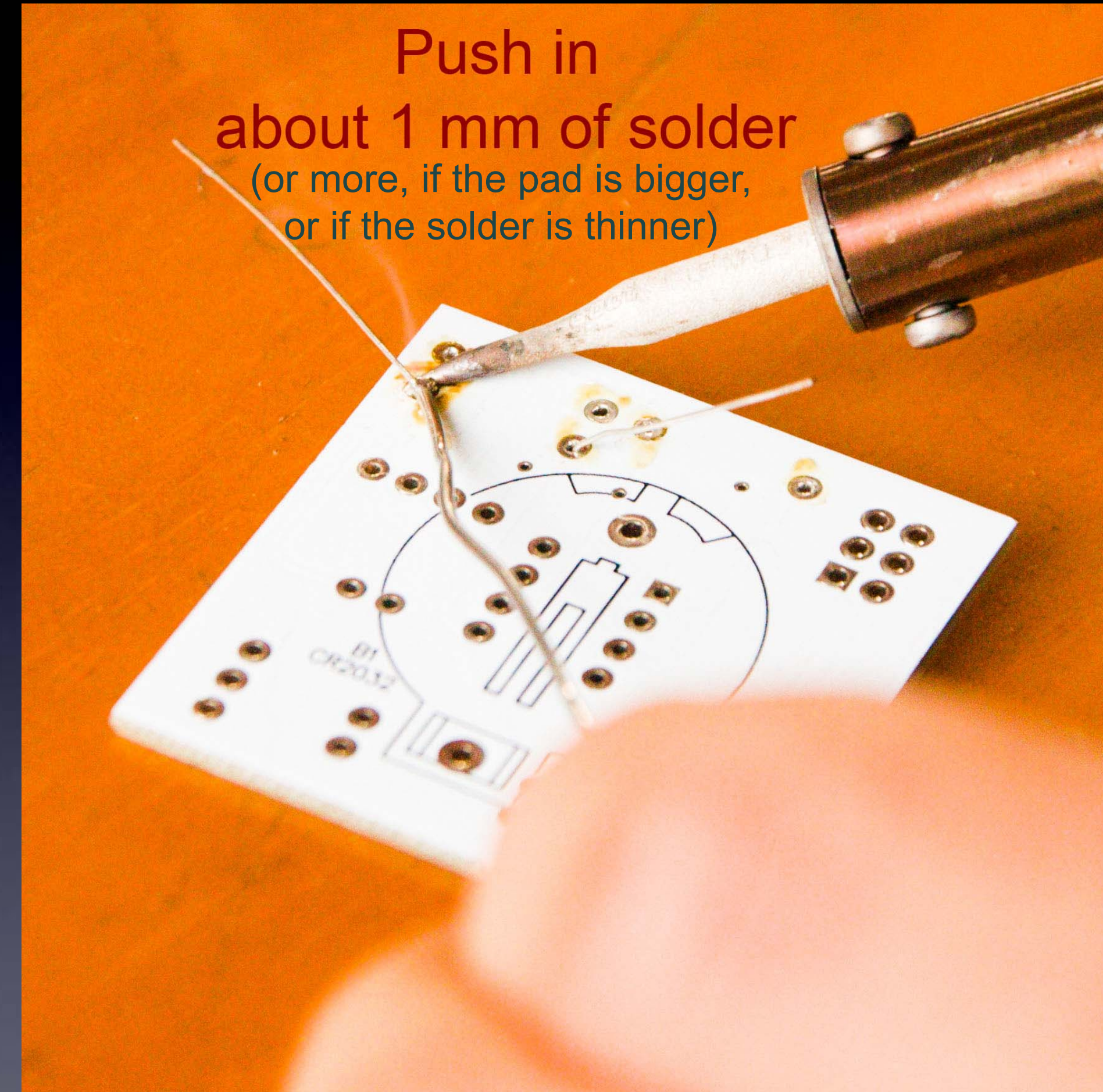

Make sure solder melts on the <u>underside</u> of the soldering iron tip (not the side or top of the soldering iron tip)!

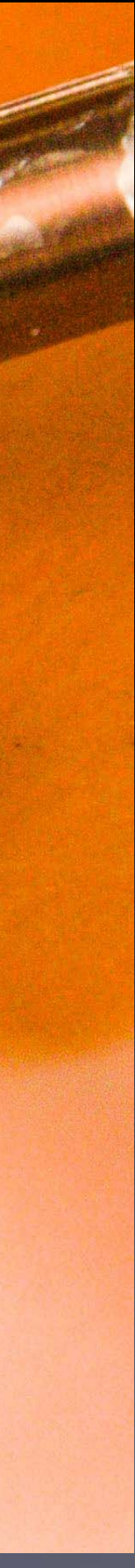

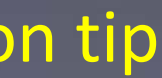

Pull solder away, But keep holding soldering iron down for 1 more second !!

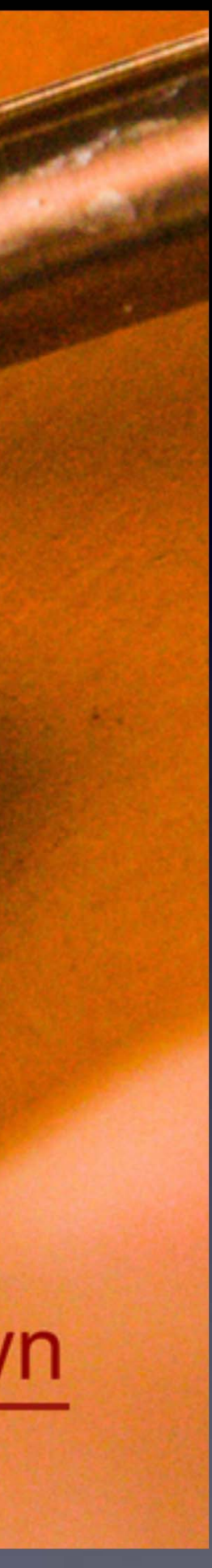

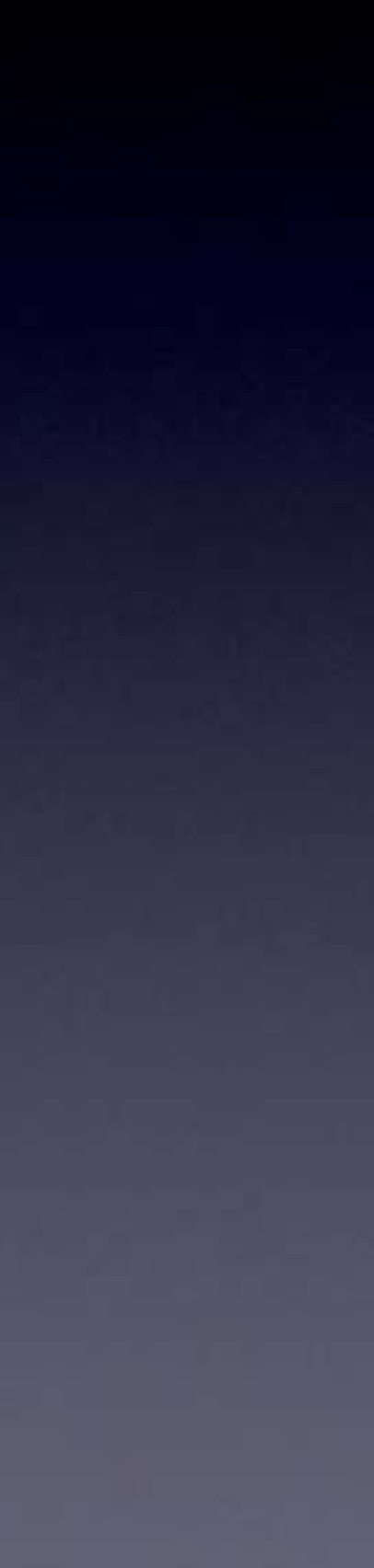
## Secret #2:

Keep hot tip down 1 second for solder to flow !!

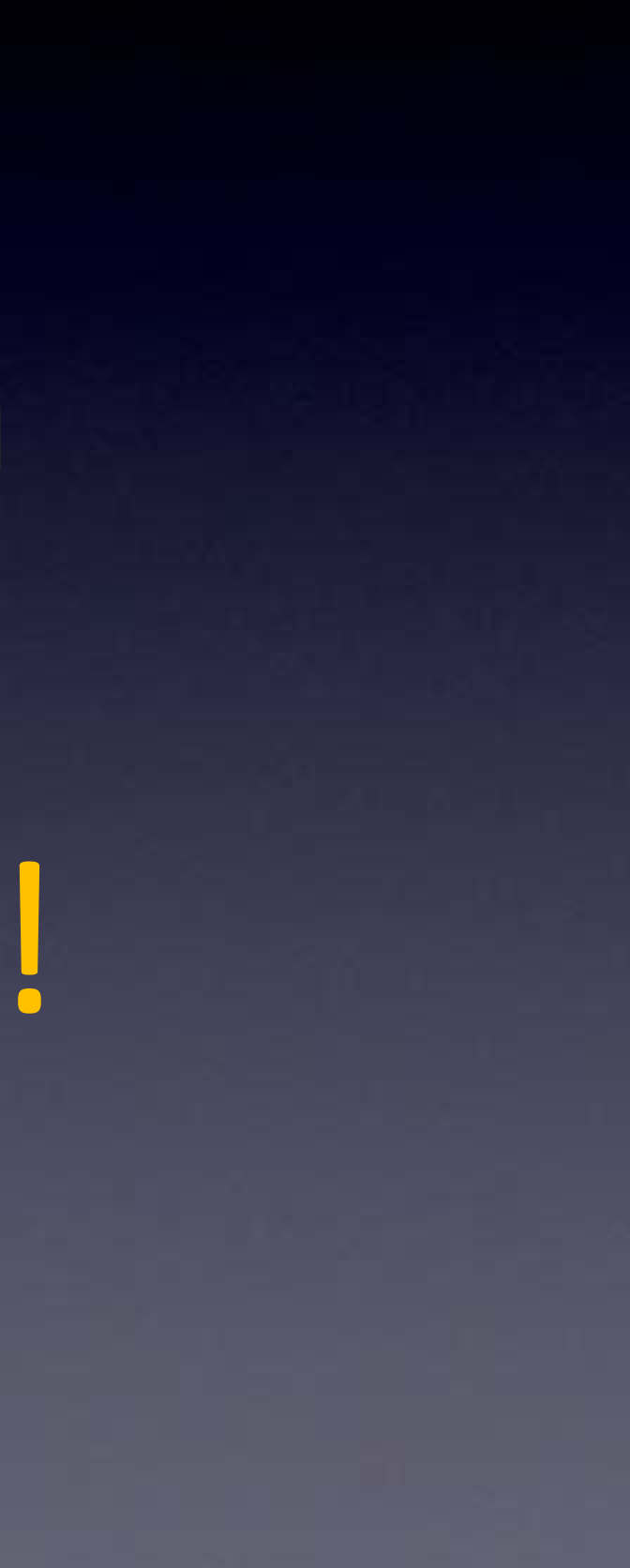

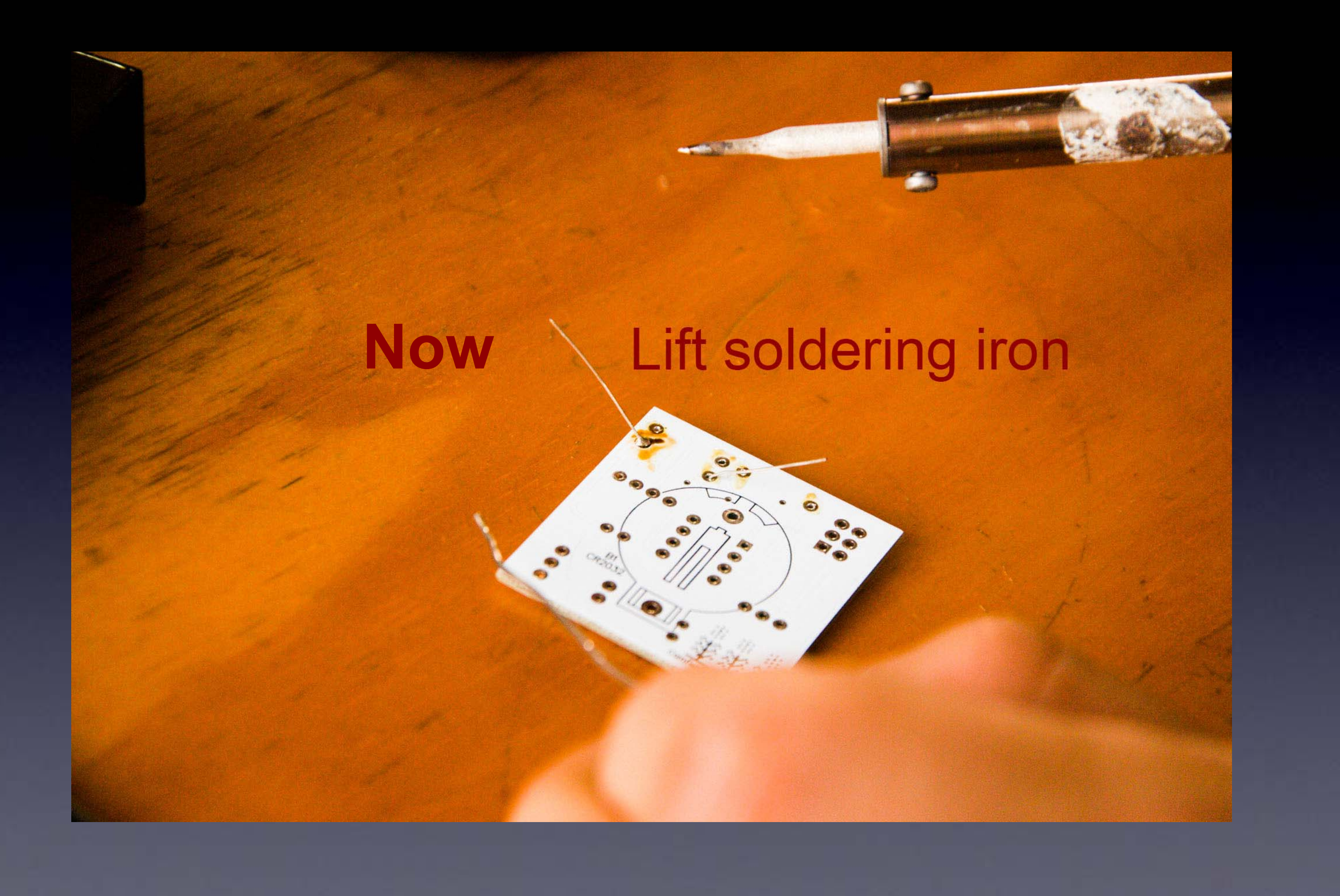

## **A Little Mountain** of Solder

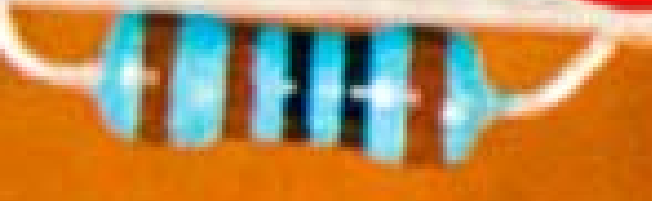

## Perfect !!

If you can see any of the pad, or the hole, you need more solder - so, just do all the steps again to make it perfect.

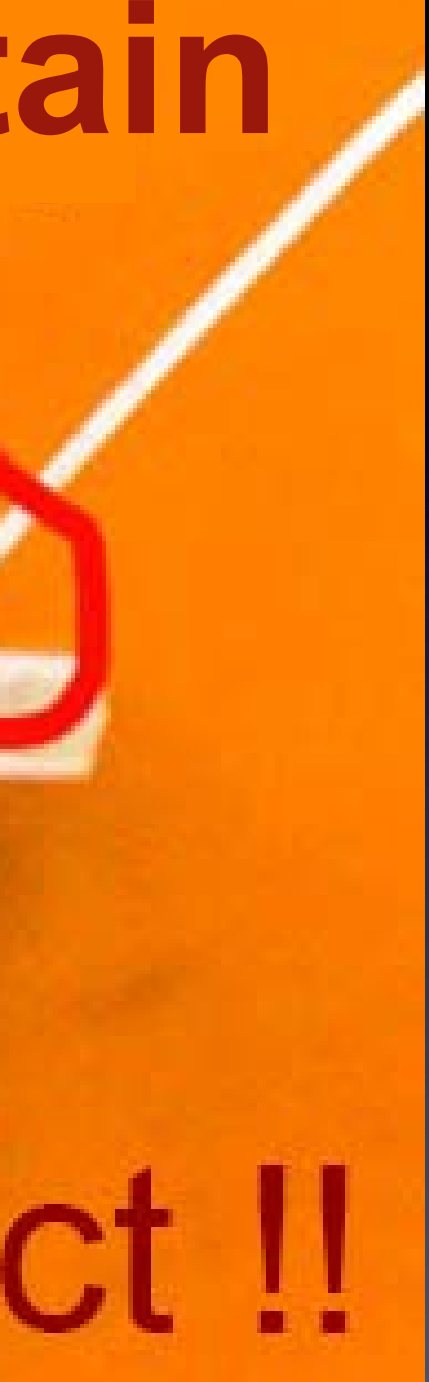

#### The Rhythm ! is just as important as the preceding steps!

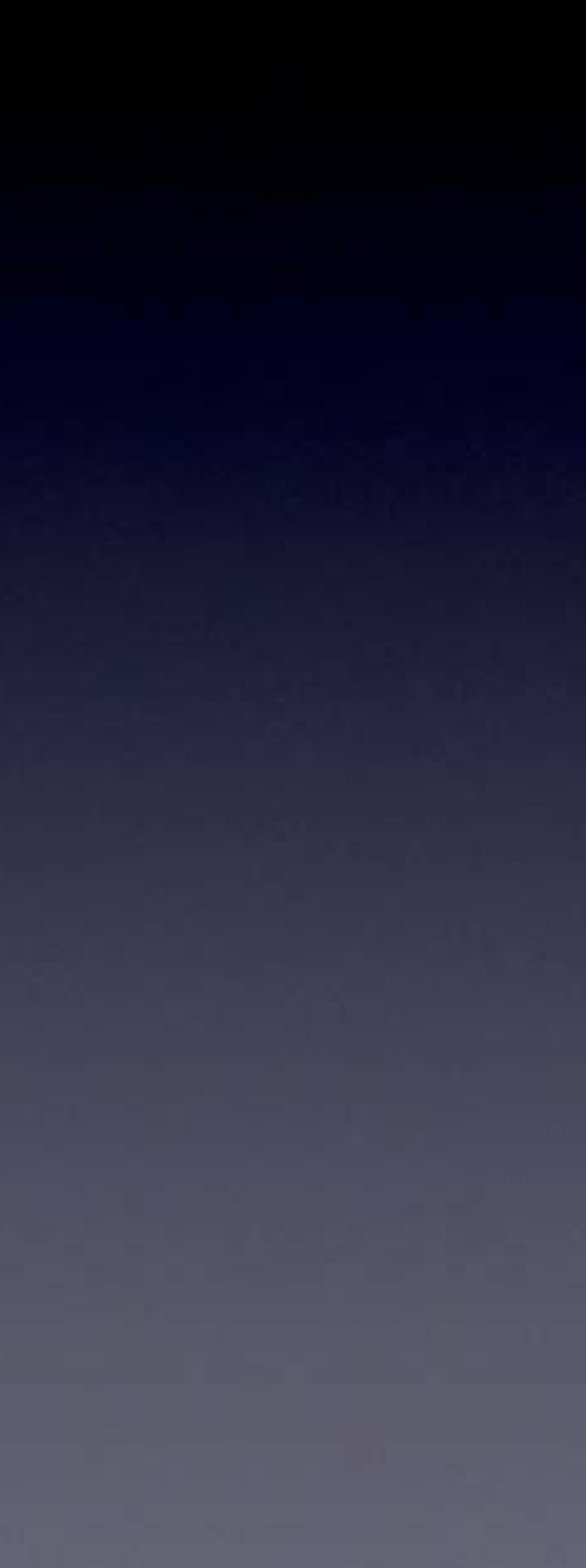

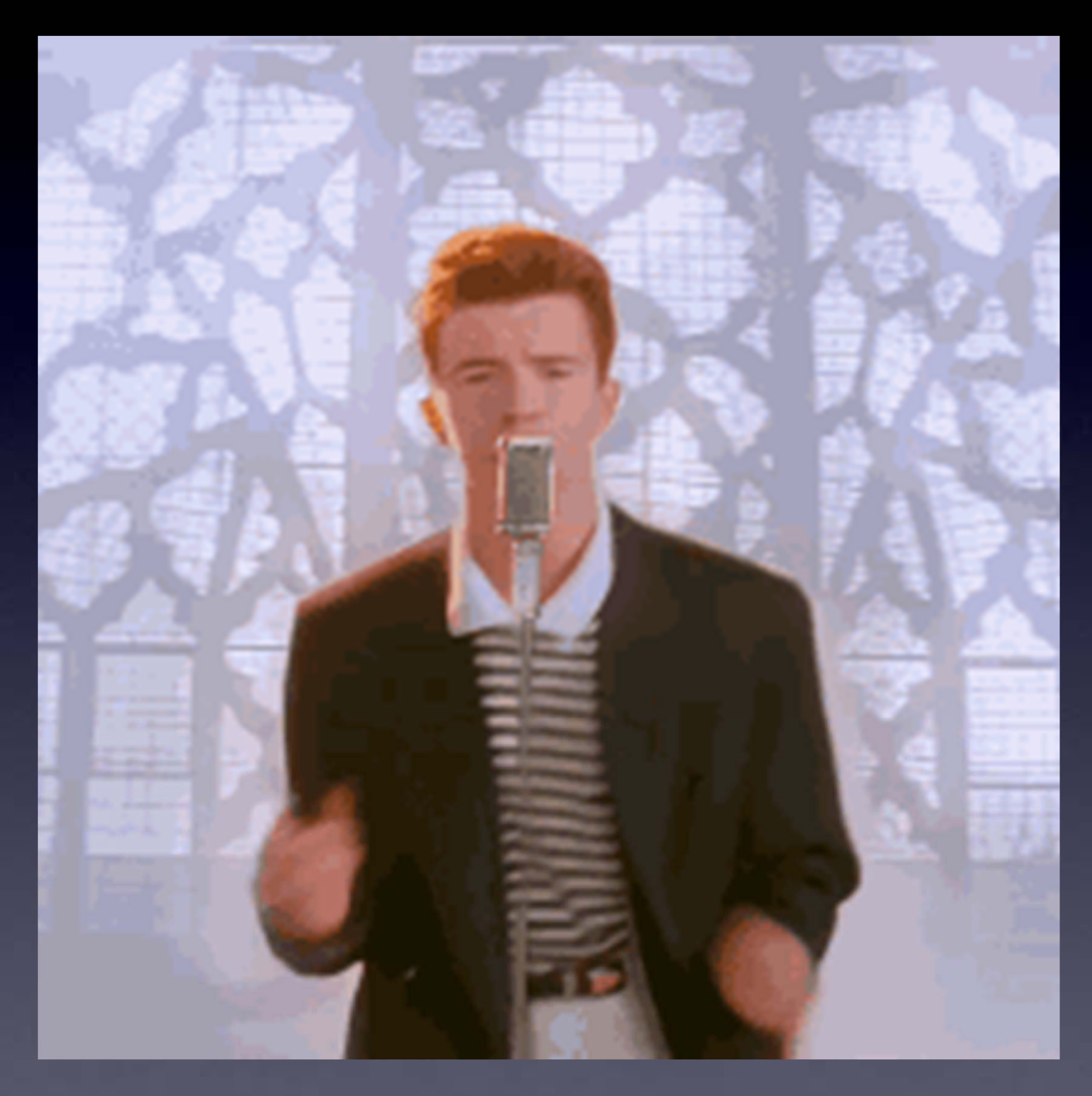

## The Rhythm ! and speed (about 1 second per step) Clean the tip

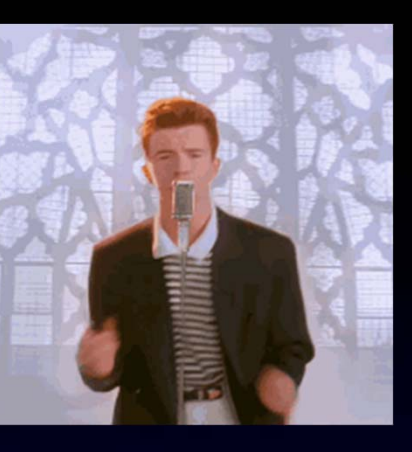

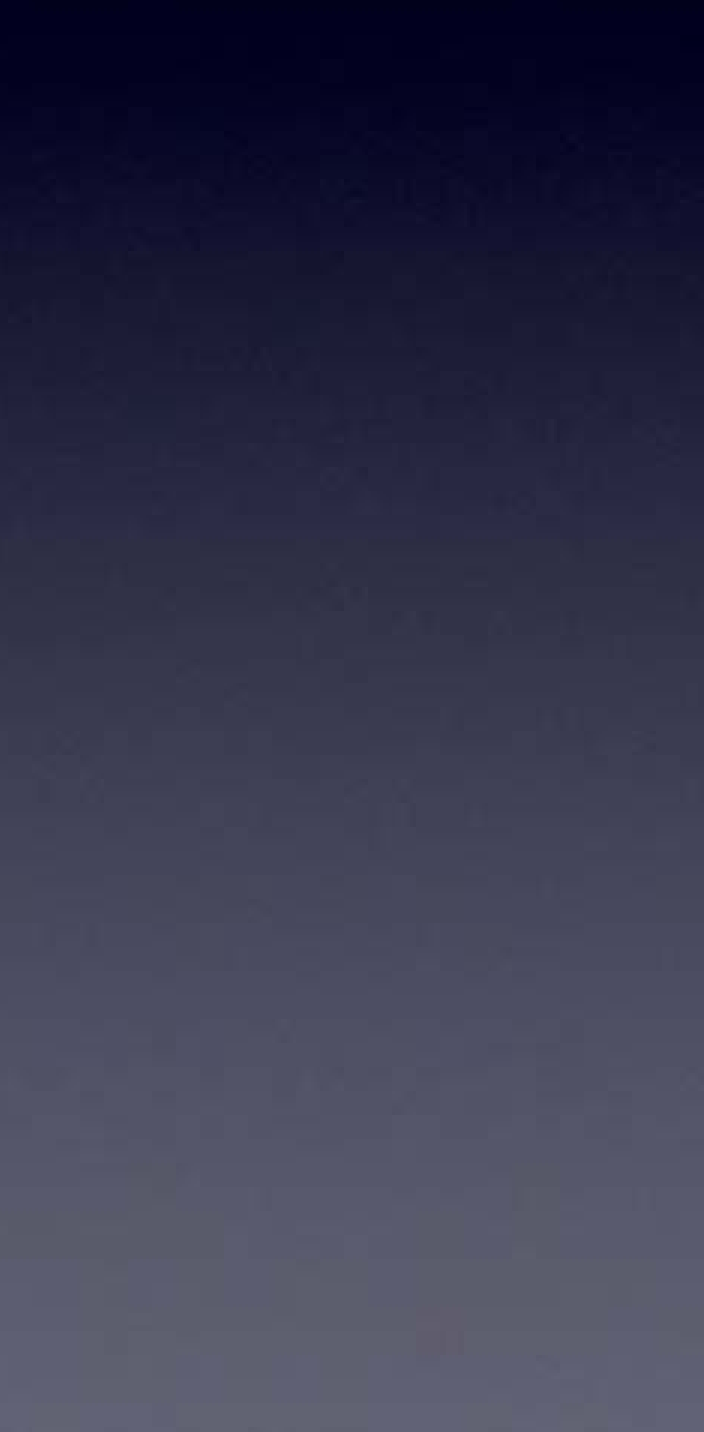

## Tip Down

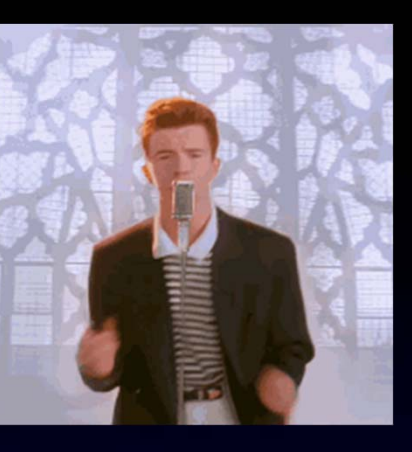

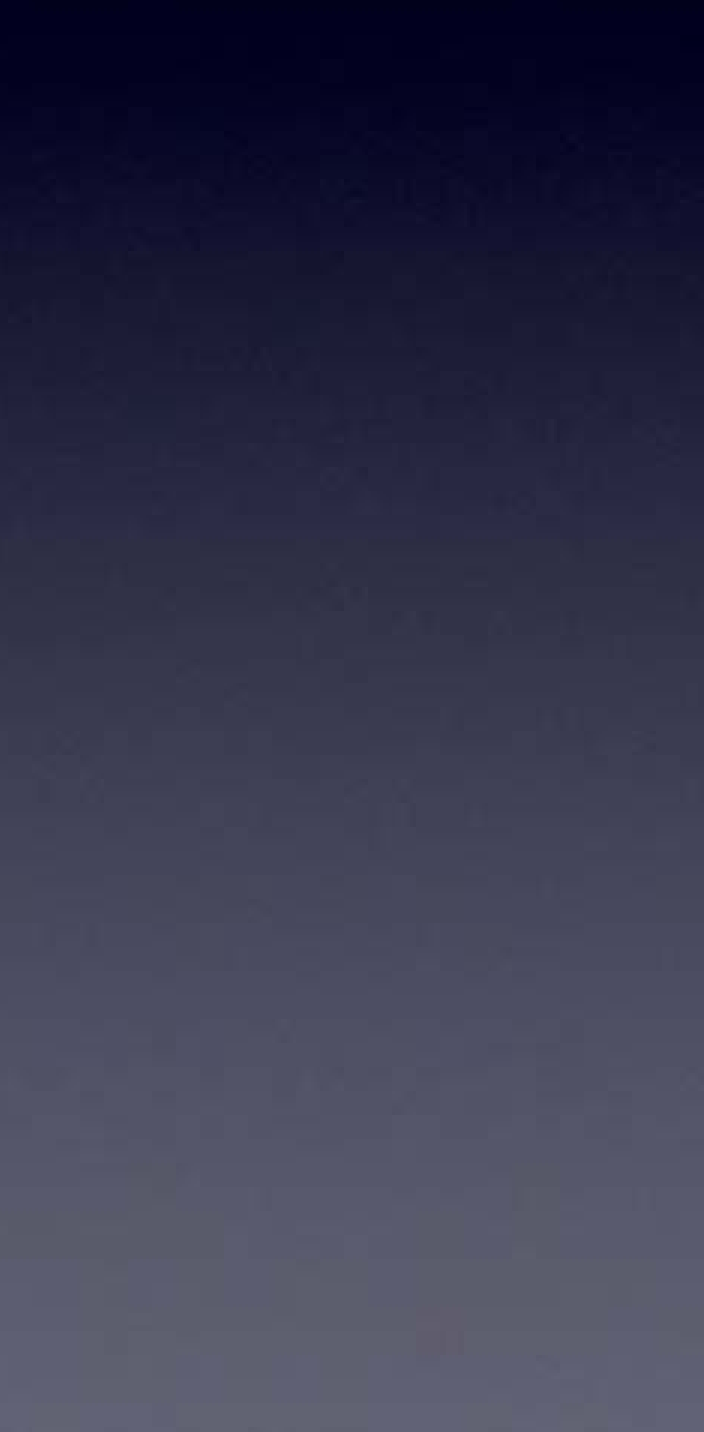

## Solder In

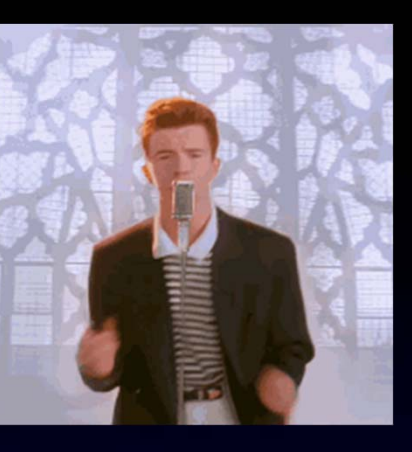

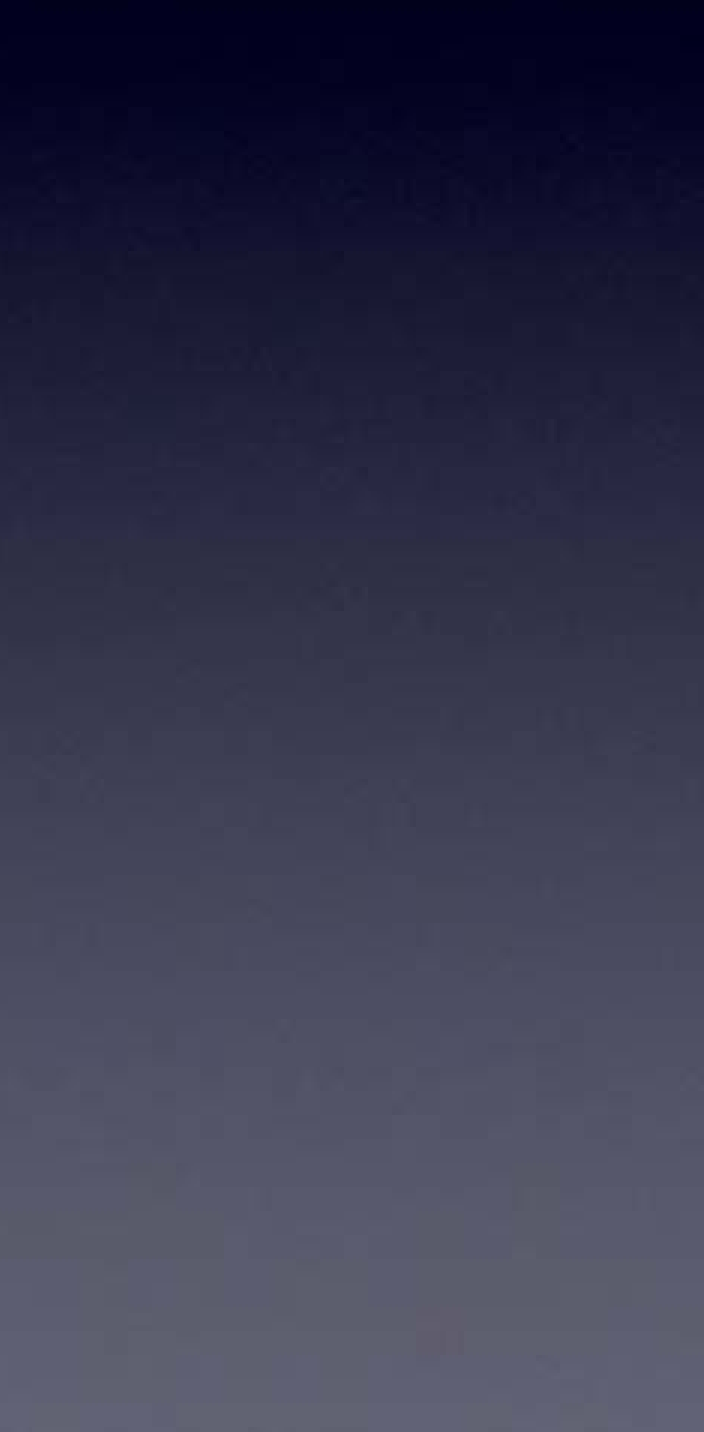

Solder Out

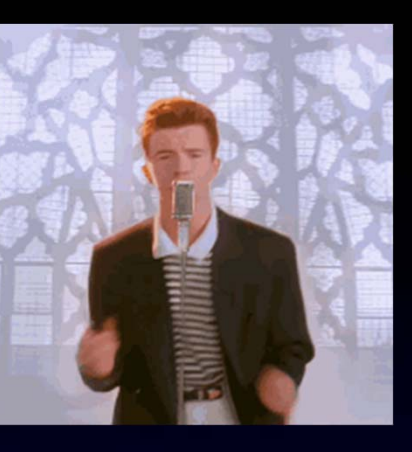

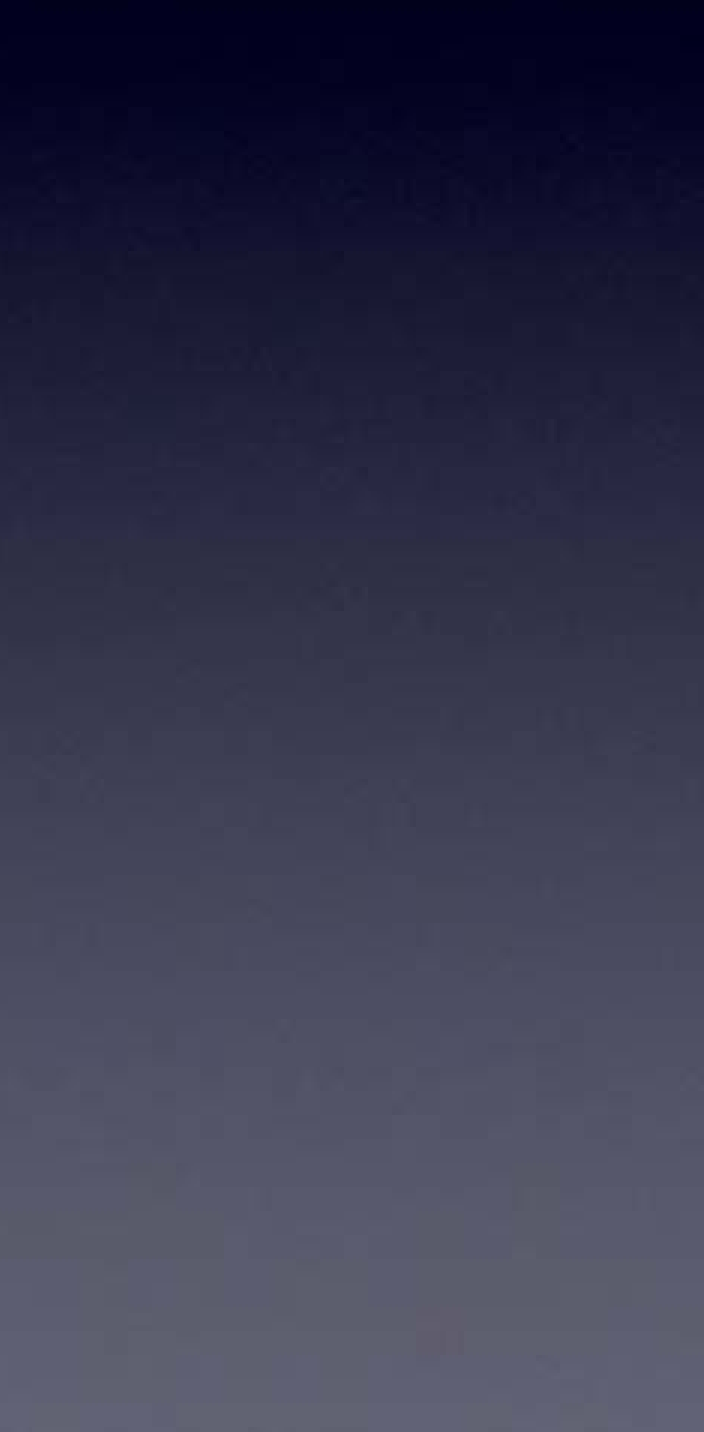

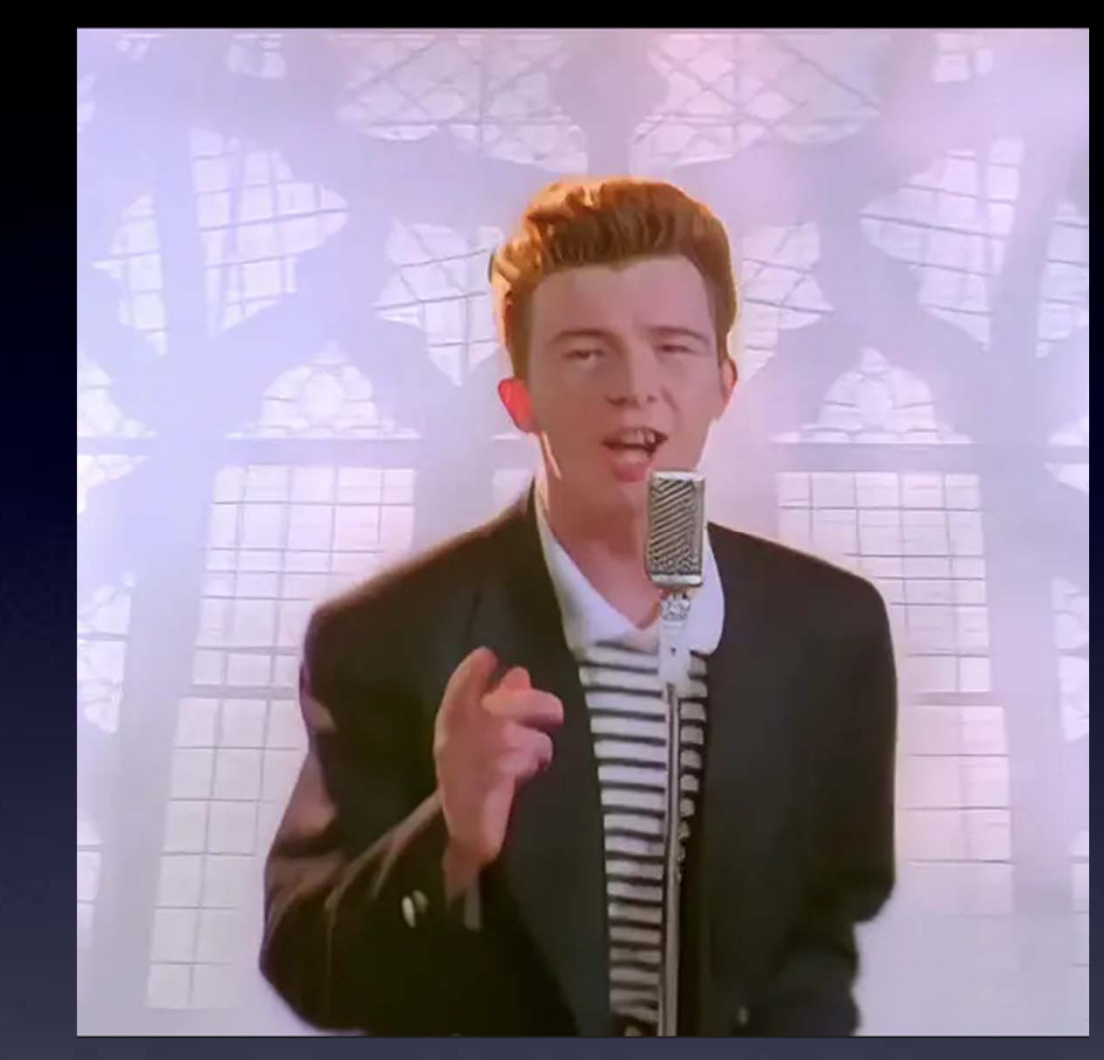

# WAIT!

Lift Tip

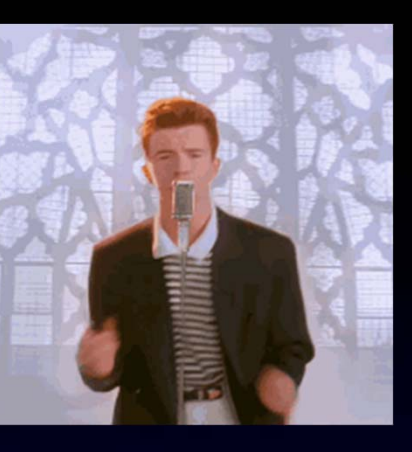

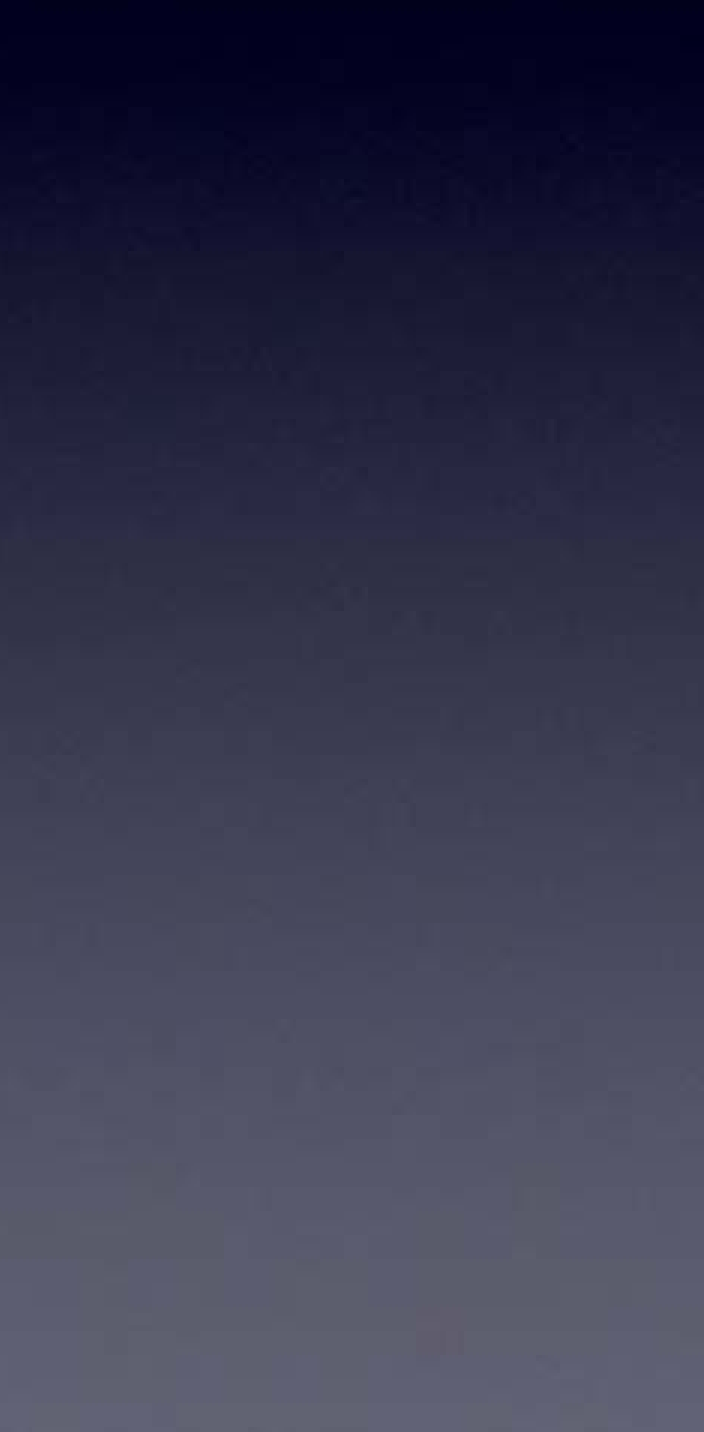

#### If you are using solder WITH lead (Pb), you can now Solder all of the leads of the part to the board

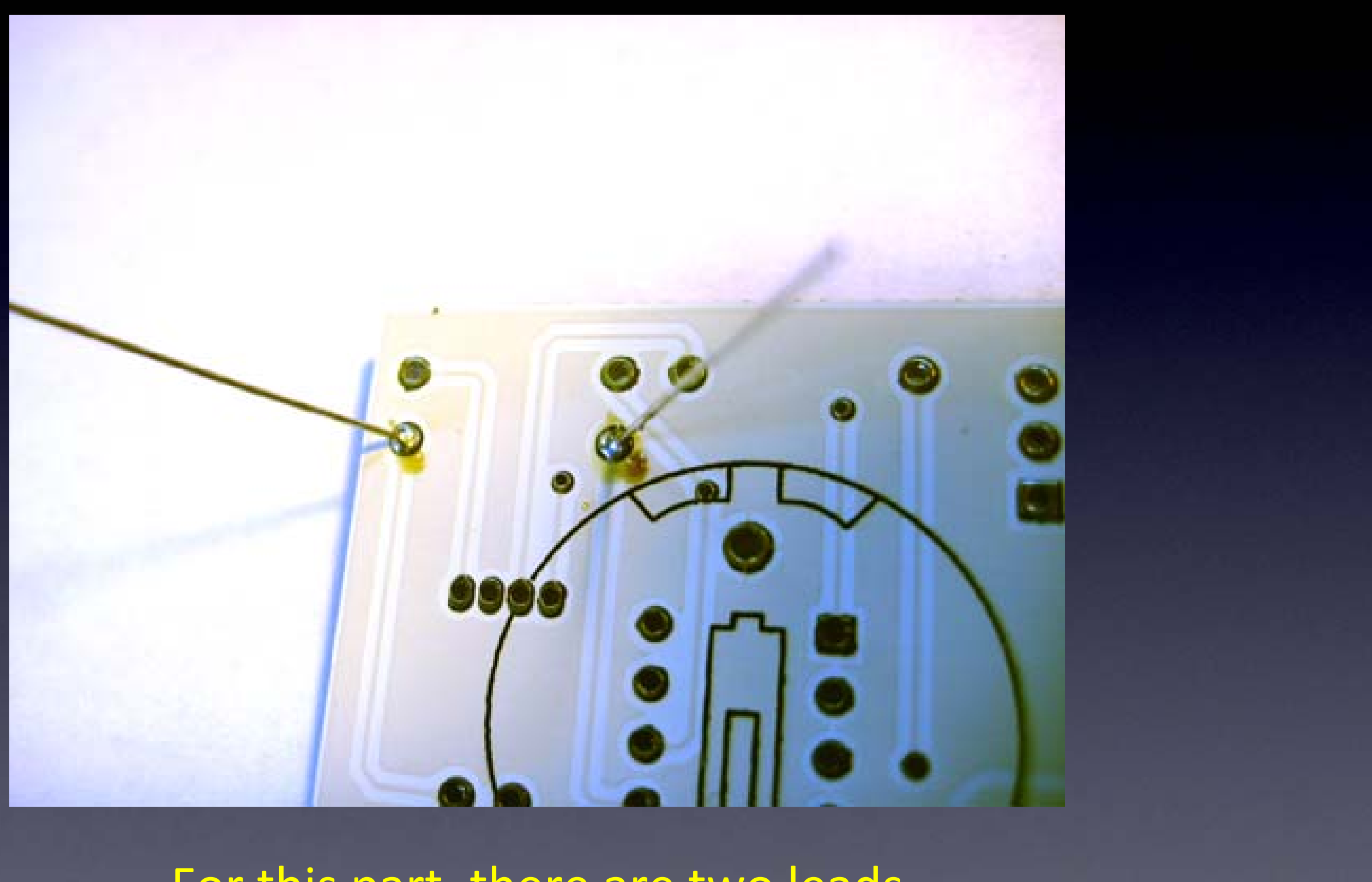

For this part, there are two leads Here you can see two good solder connections

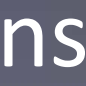

## Two good solder connections

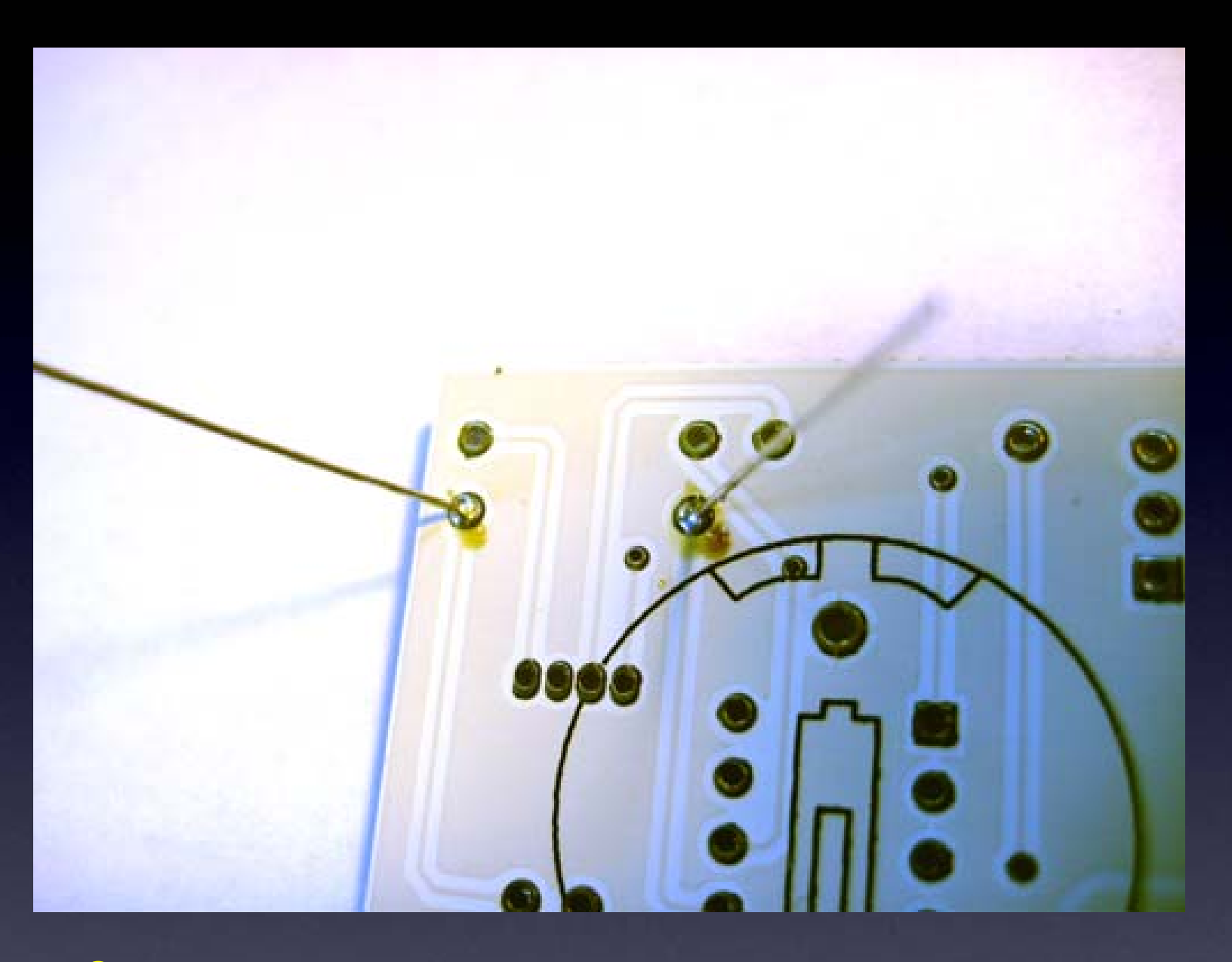

- Little mountains (not flat)
- Pads totally covered in solder
- Can't see the hole
- No connections to other pads

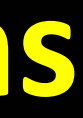

## Now cut the leads short

Hold the lead while cutting it all the way down to the little mountain of solder

Cutting with the tip of the wire cutter gives you more control

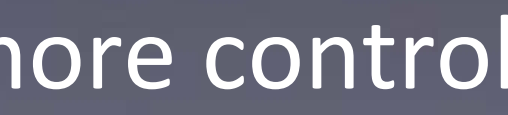

## Safety Tip #3:

## Hold or cover the lead!

(or it will fly into your eye!) (They like doing that – so please hold or cover the lead when you cut.)

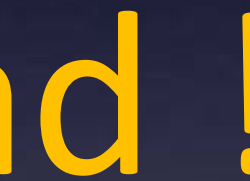

## All done !

No wires sticking out

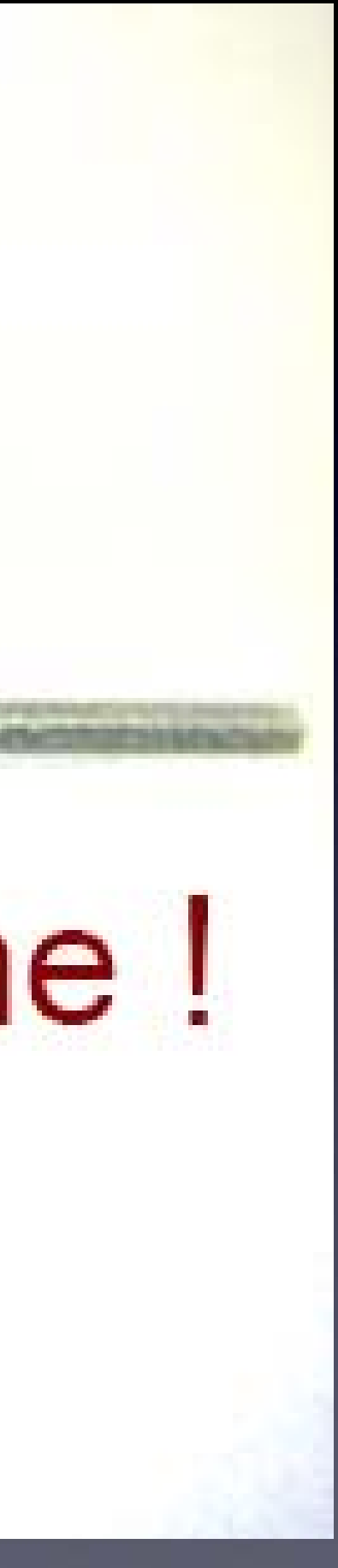

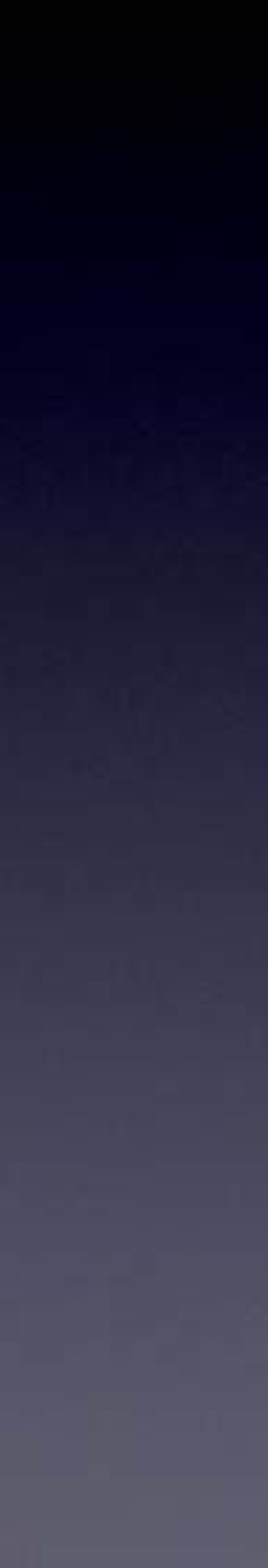

## **R1** soldered to the board

#### Notice that:

Each connection (not flat)

- - with solder)
- - with solder)
- No connections

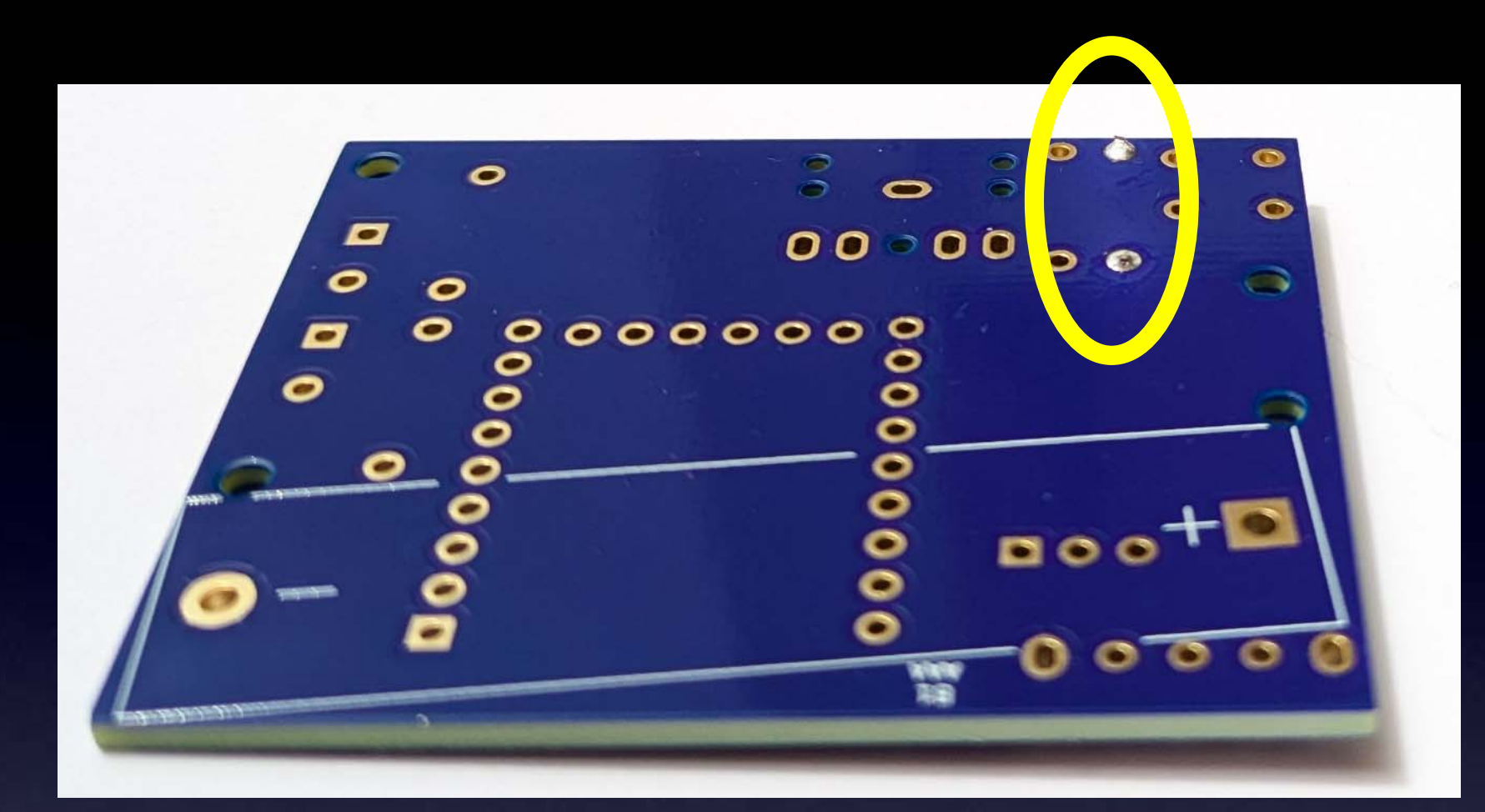

#### 2 good solder connections

is a small mountain You cannot see any pad (they're totally covered You cannot see the holes (they're totally covered

## One part at a time

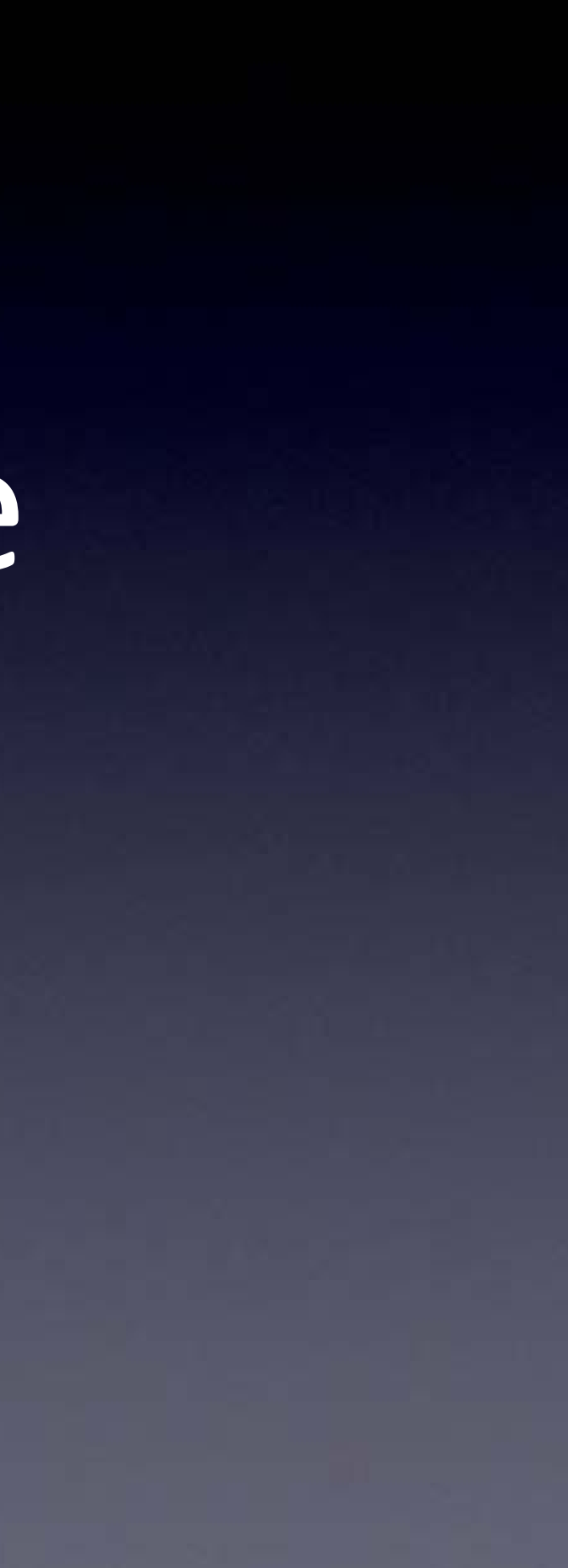

## Till all the parts are soldered

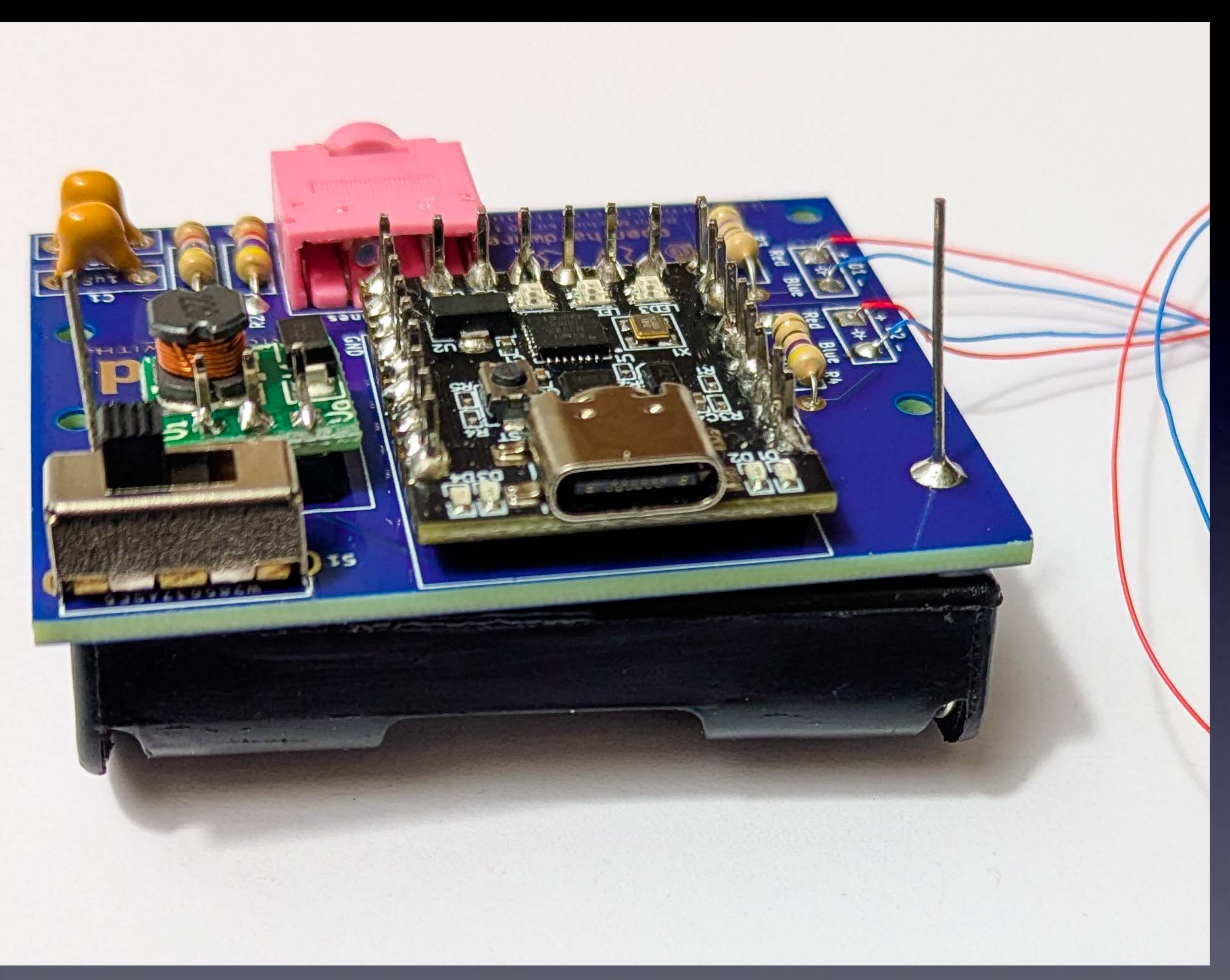

#### And it will look like this when you're done soldering.

#### If you used any *flux paste for re-working problems*

#### The bottom of the PCB will be sticky from the flux

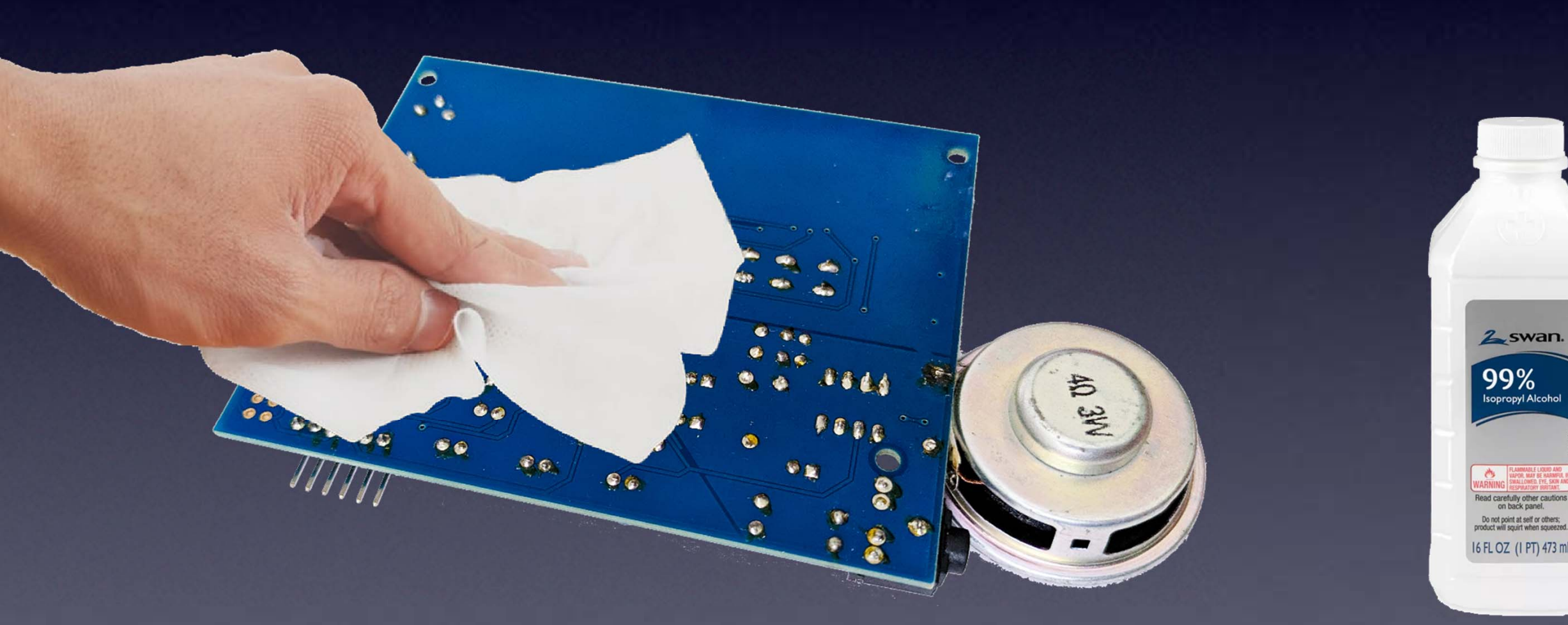

You can clean it with a cloth wet with Isopropyl Alcohol

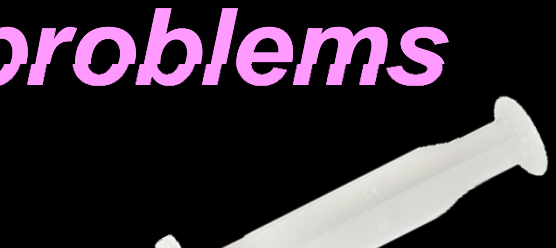

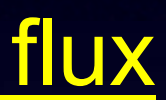

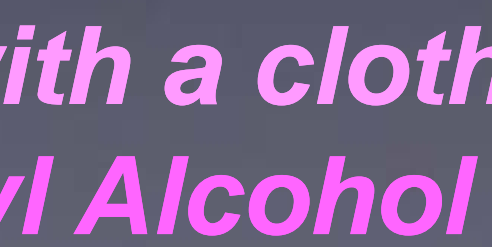

# Then put in the battery, Turn it on, And it works!

(Or you start debugging.)

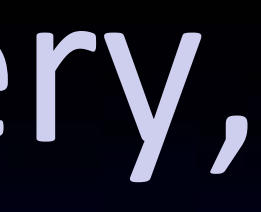

## Let's start!

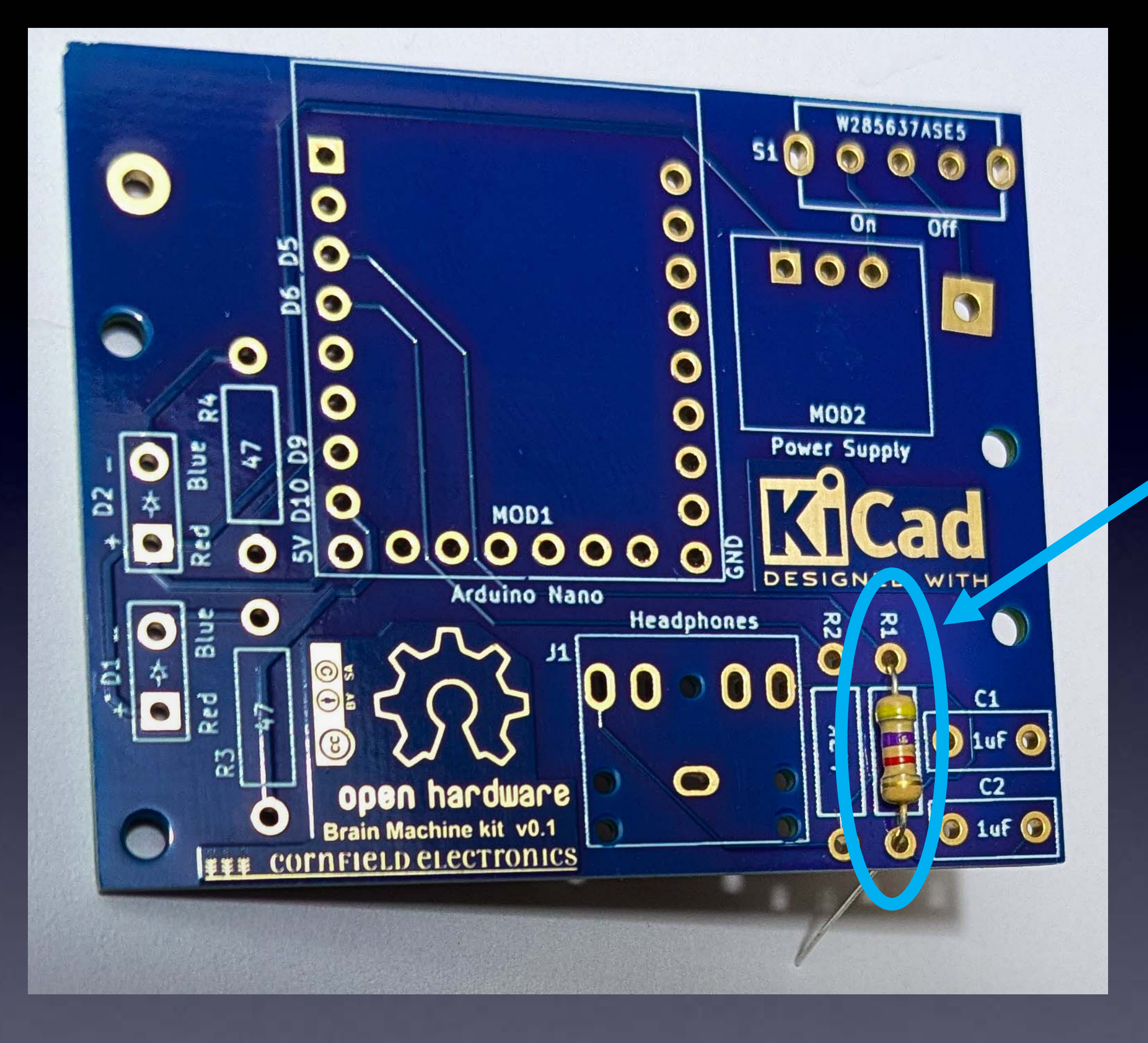

If you haven't done so already, solder R1: Yellow, V

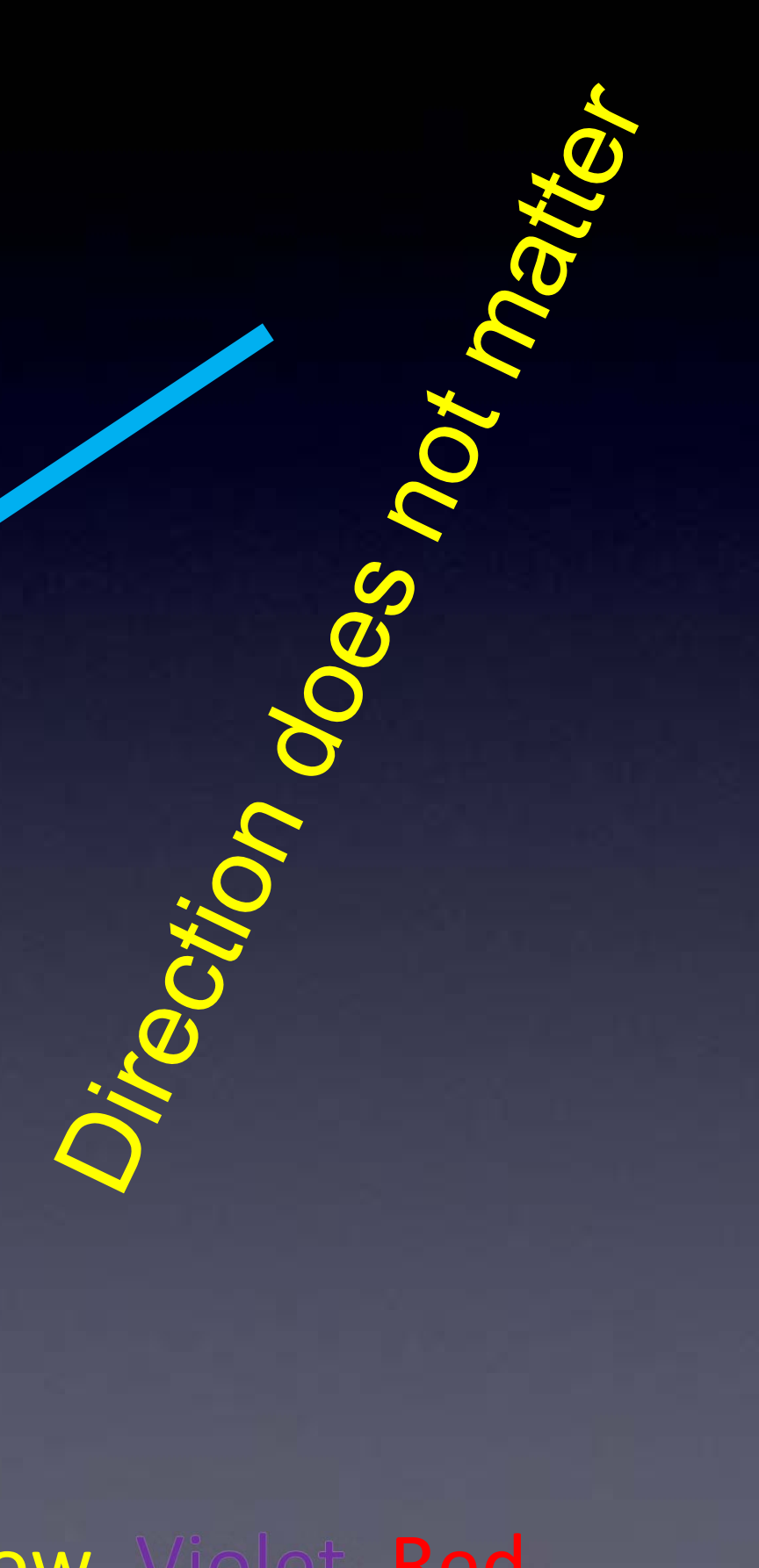

olet, **Ked** 

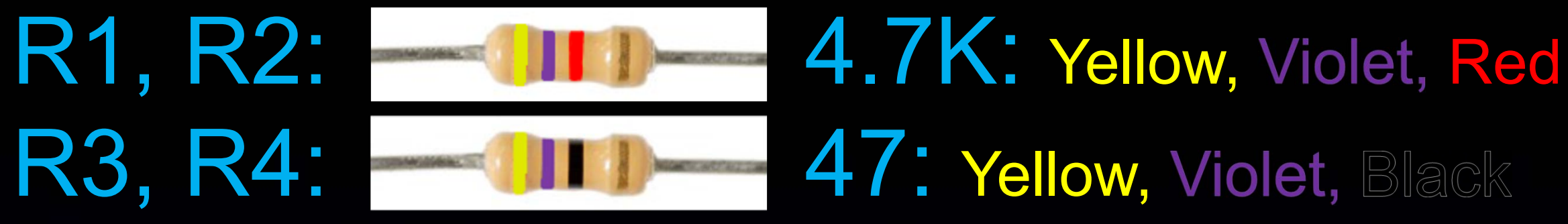

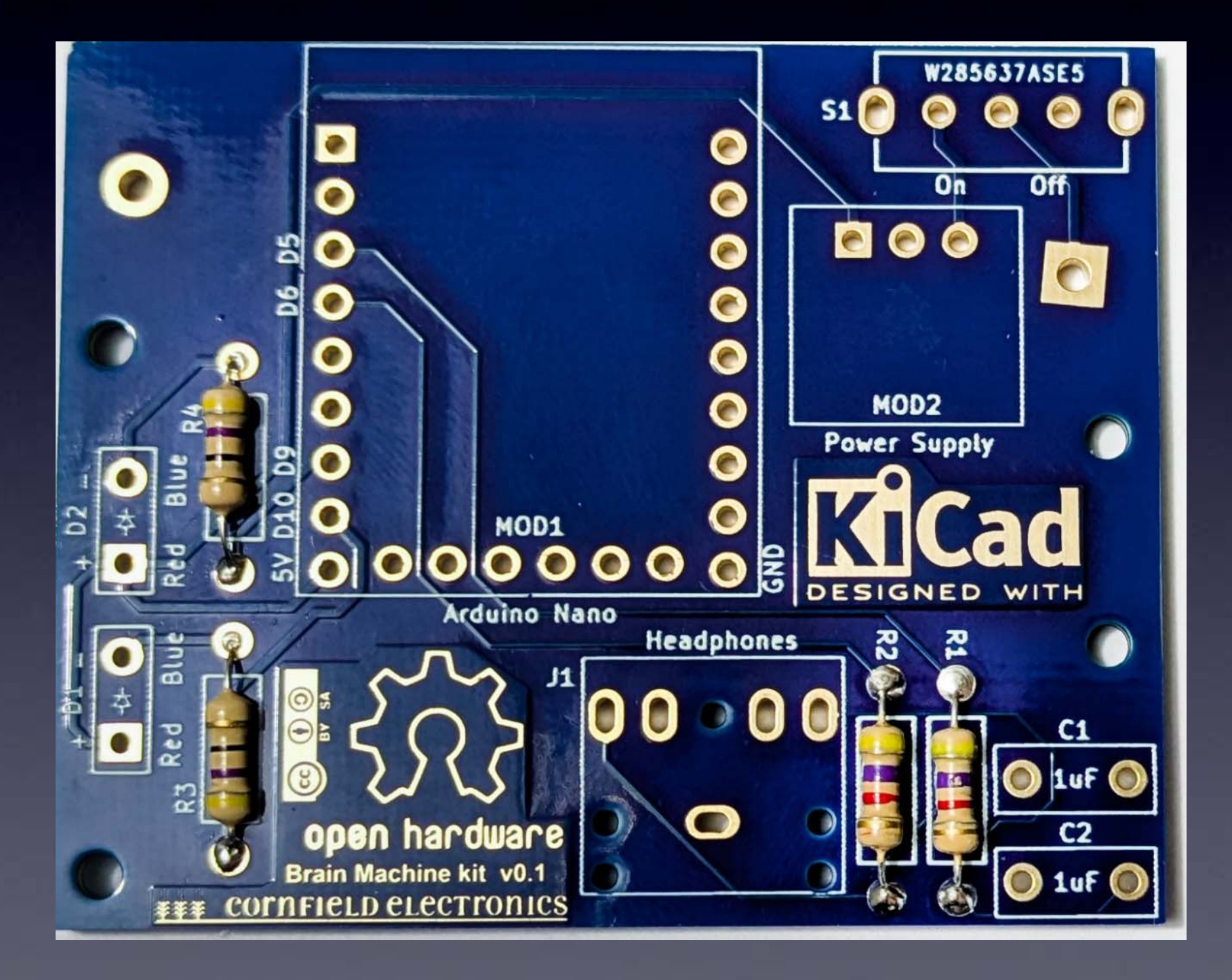

#### All 4 resistors

# to solo of the solo of the sol

## J1: Headphone Jack

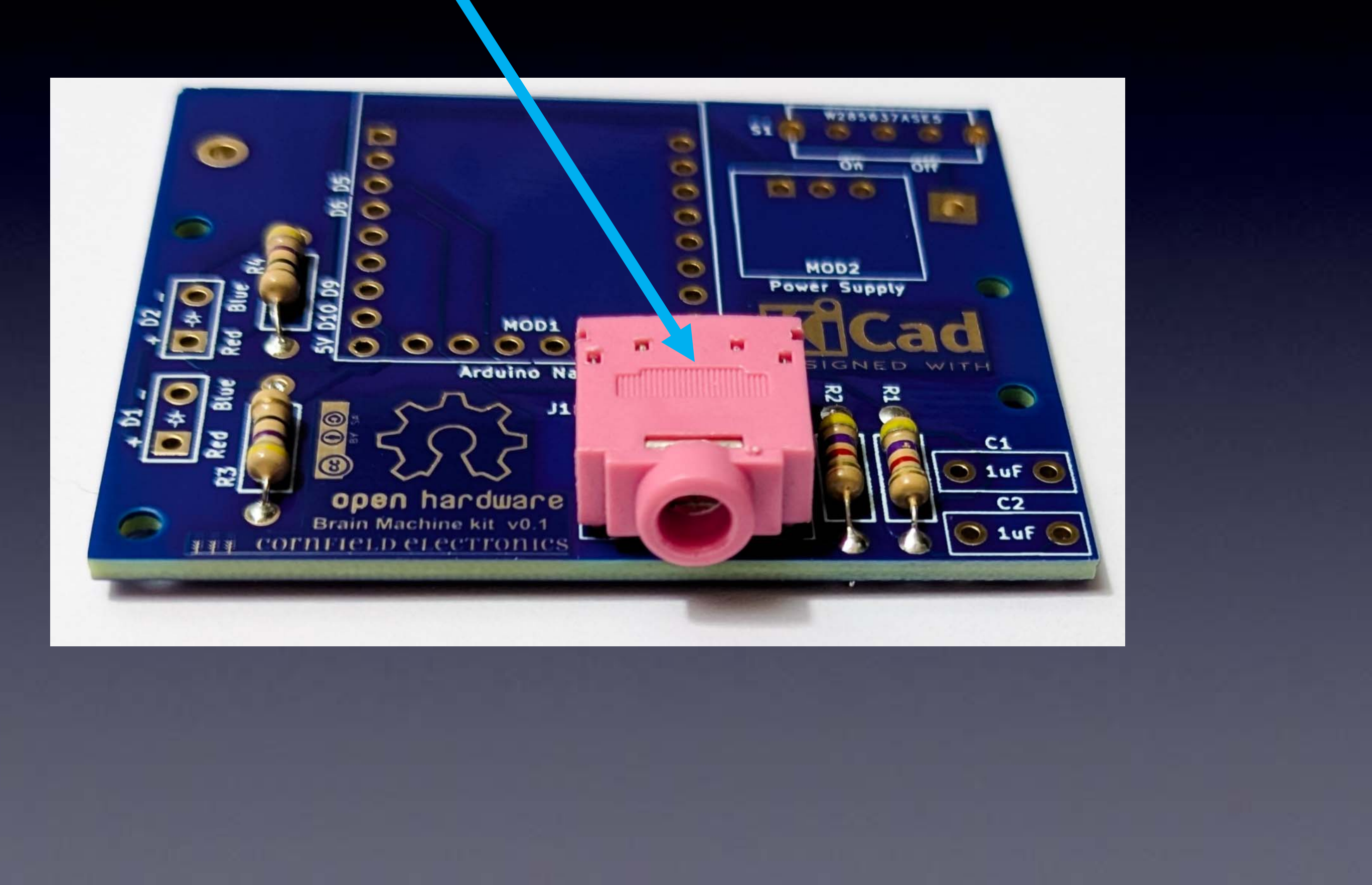

## S1: On/Off switch

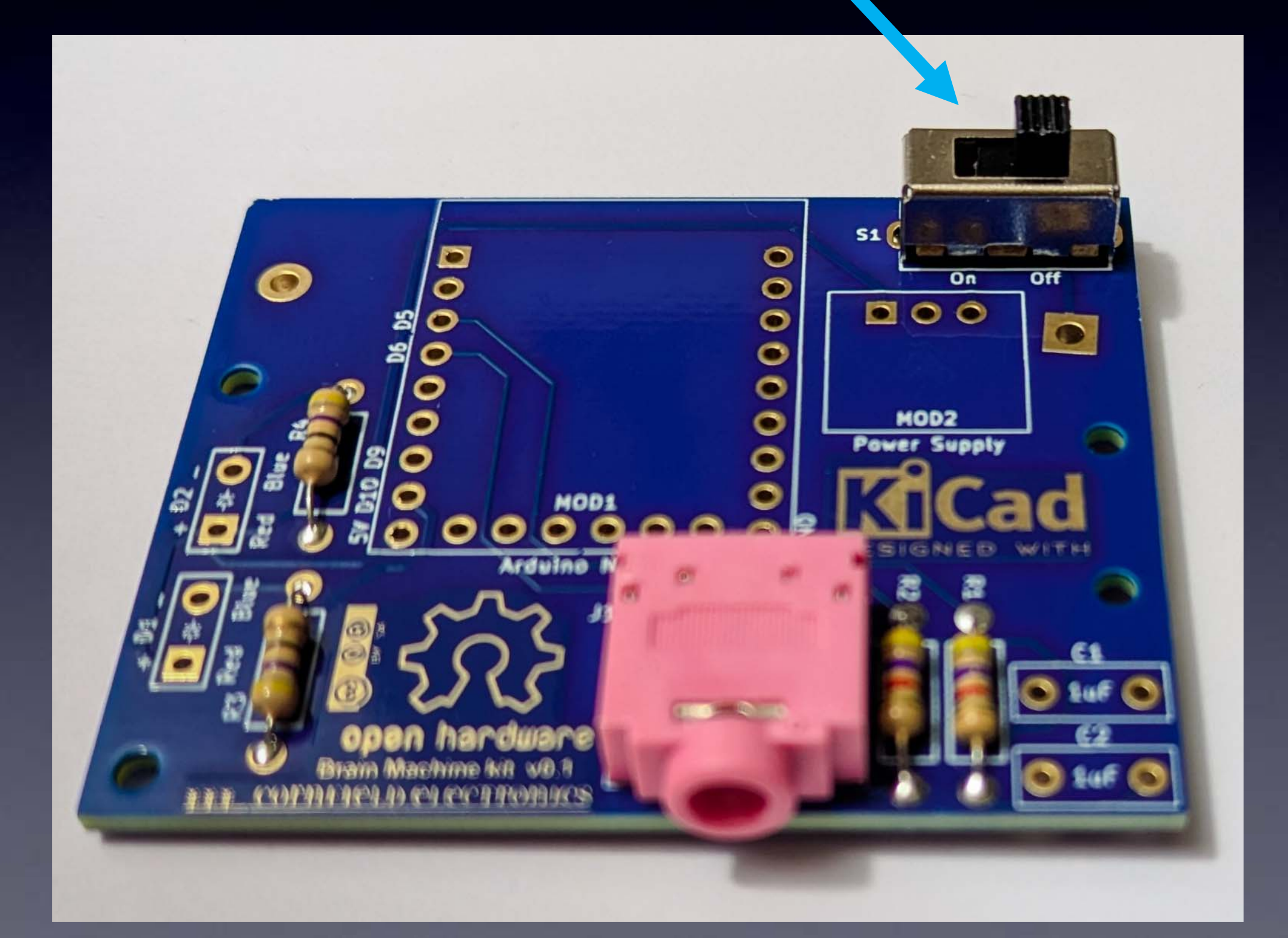

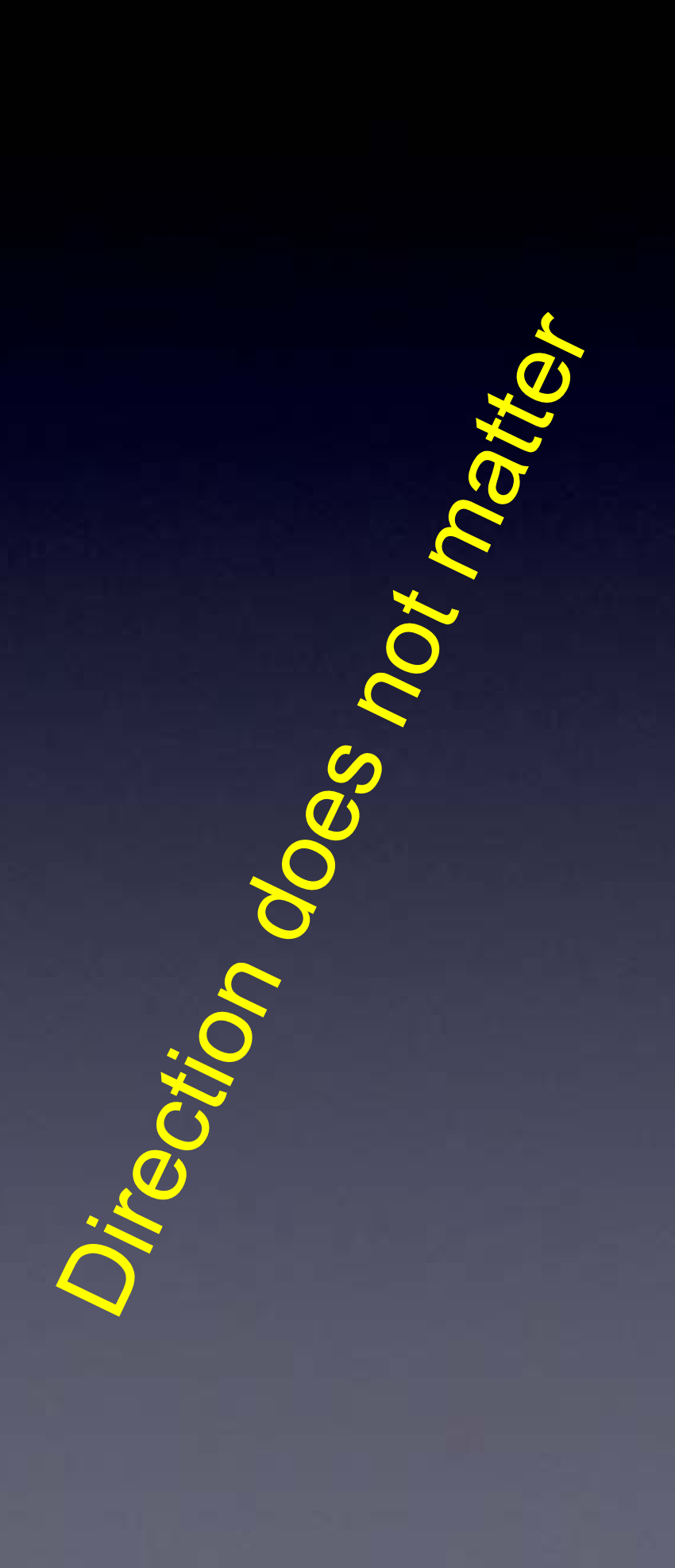

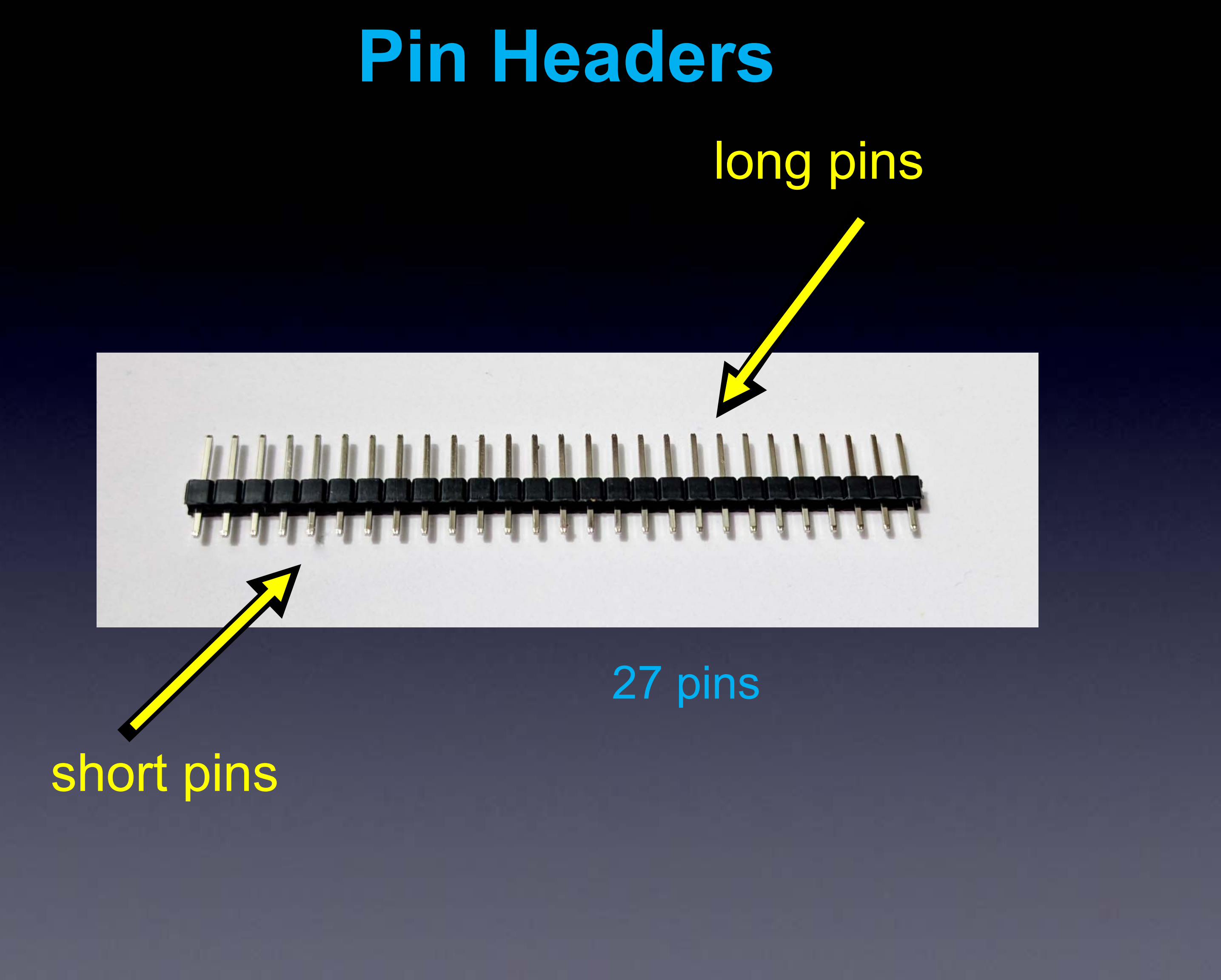

## **Pin Headers**

long pins •

### short pins -

#### Use wire cutters

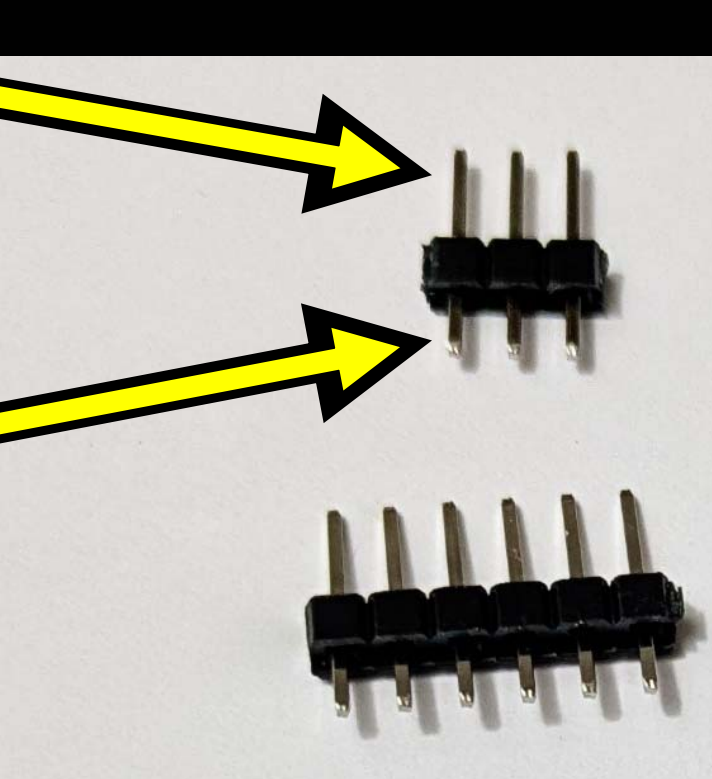

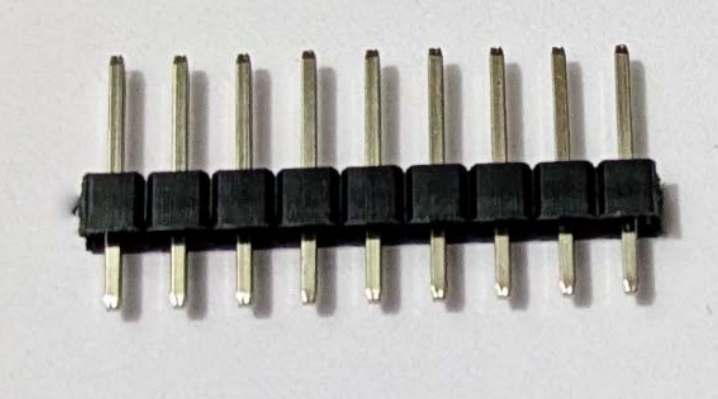

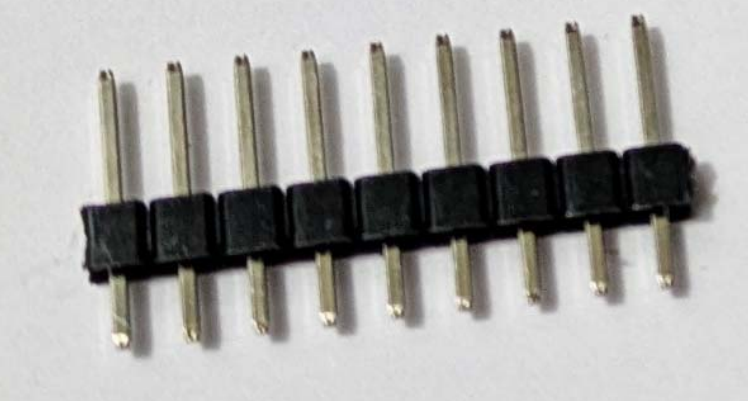

3 pins6 pins

9 pins

9 pins

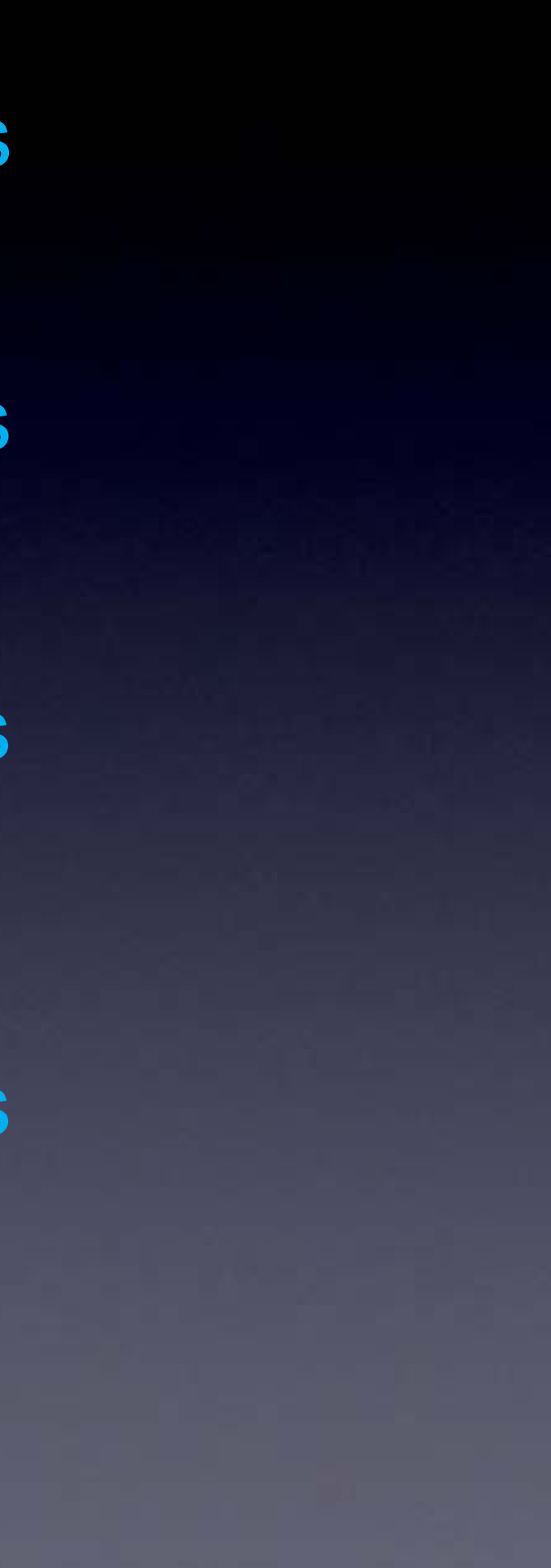

## Pin Headers for Arduino Nano

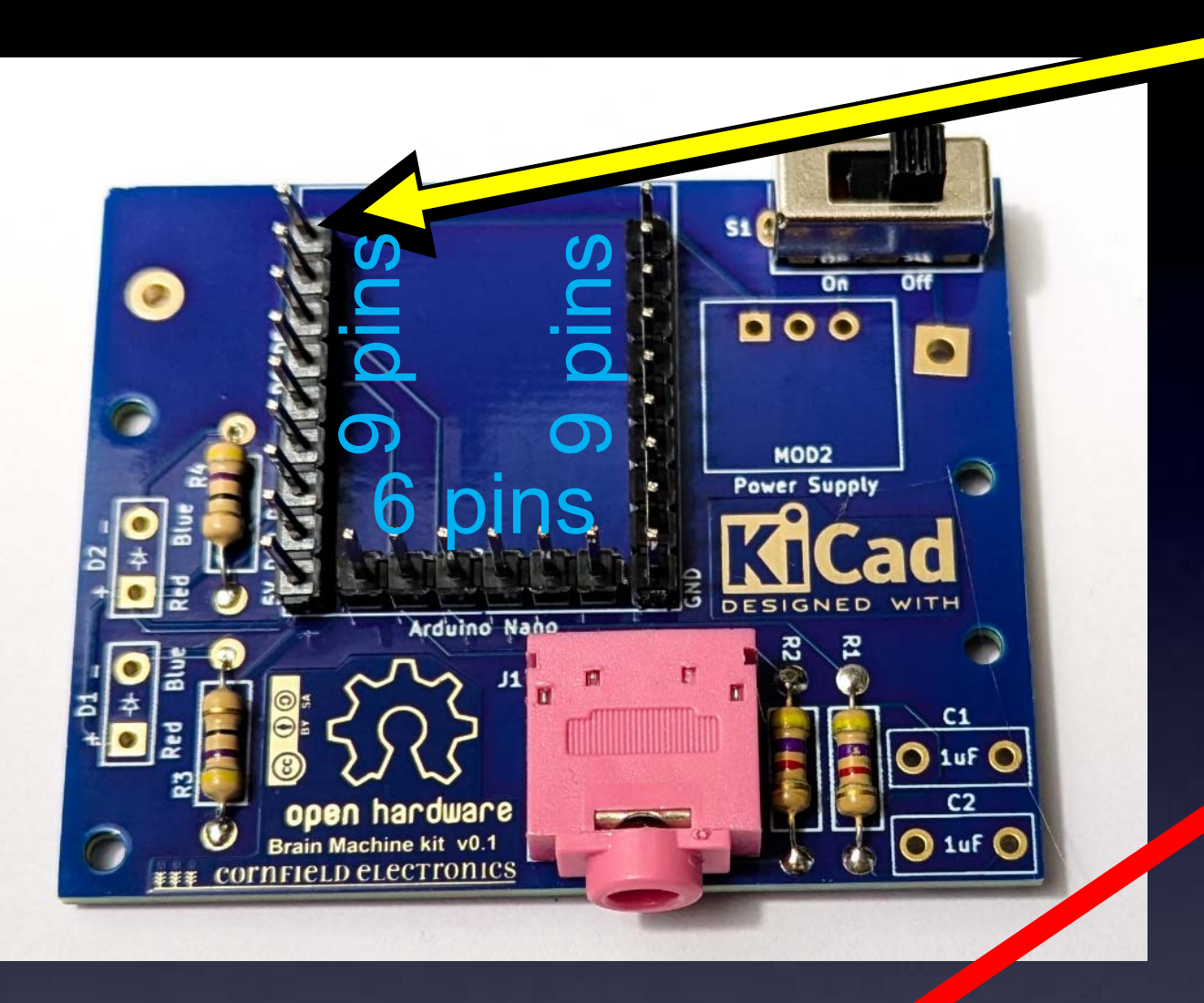

#### $\rightarrow$ Short pins go into the board ! $\leftarrow$

 $\rightarrow$  Do Not solder, yet  $\leftarrow$ 

## Arduino Nano long pins sticking up

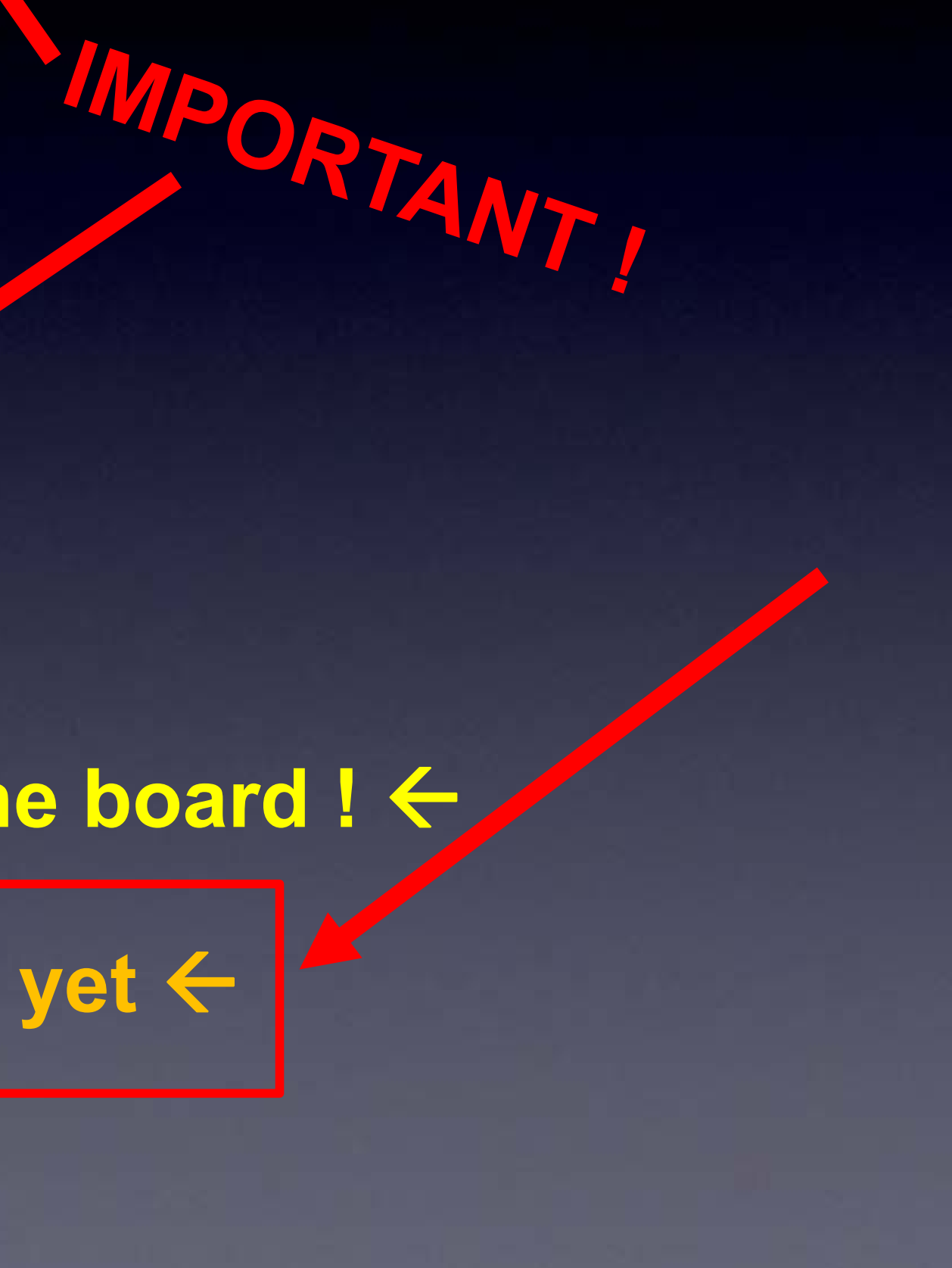

## Arduino Nano placed on its pins

## laced on its pins long pins sticking up

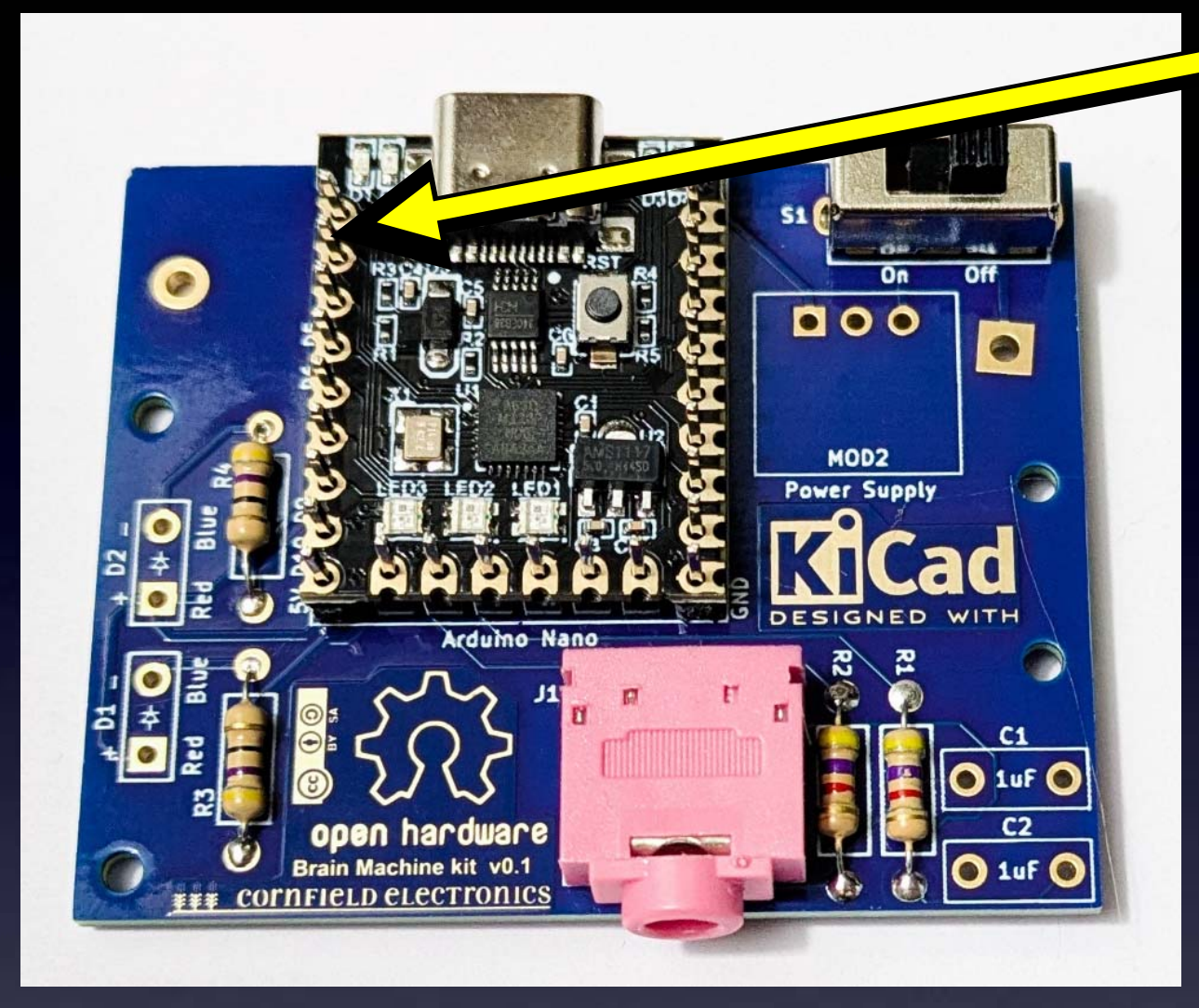

#### $\rightarrow$ Short pins go into the board ! $\leftarrow$

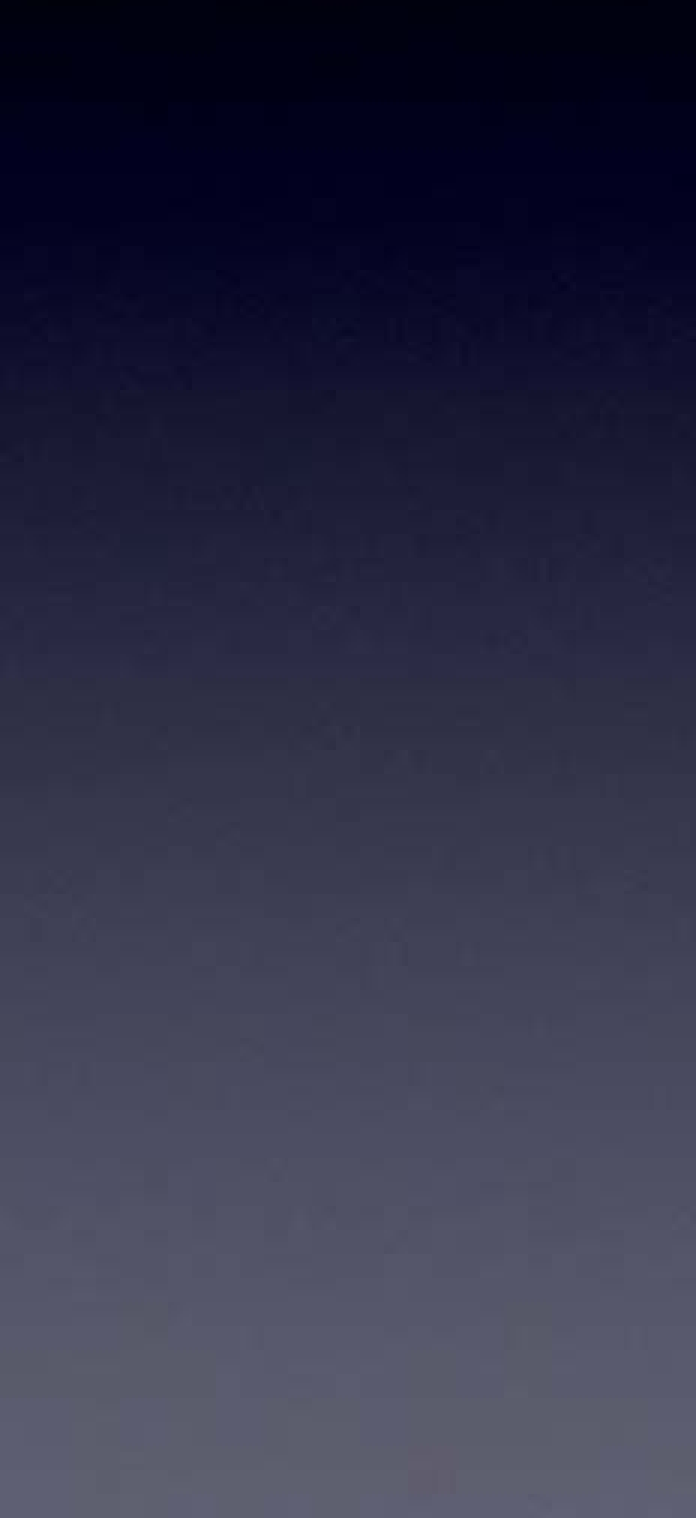

## Arduino Nano soldered to its pins

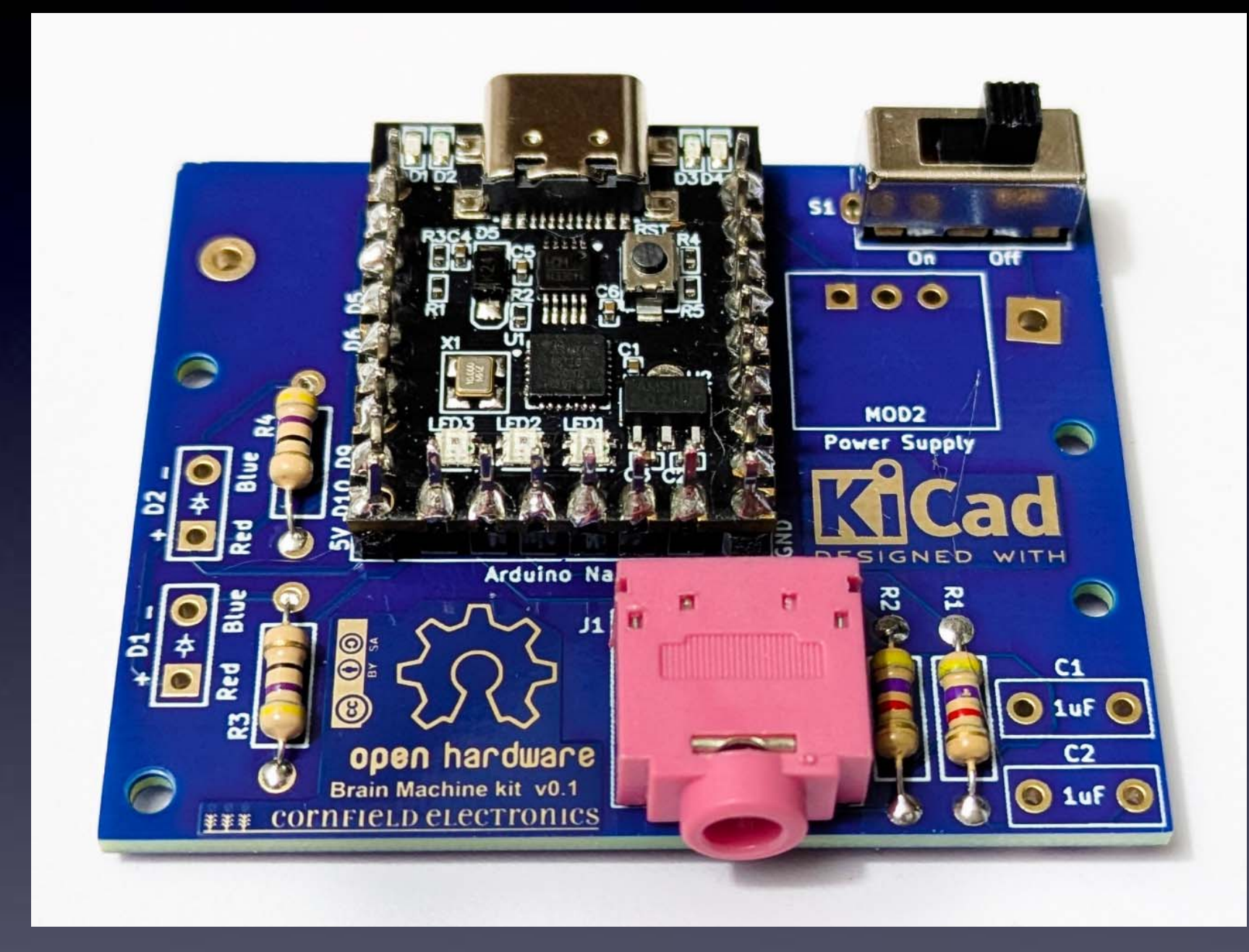

1.0

## Arduino Nano soldered to board

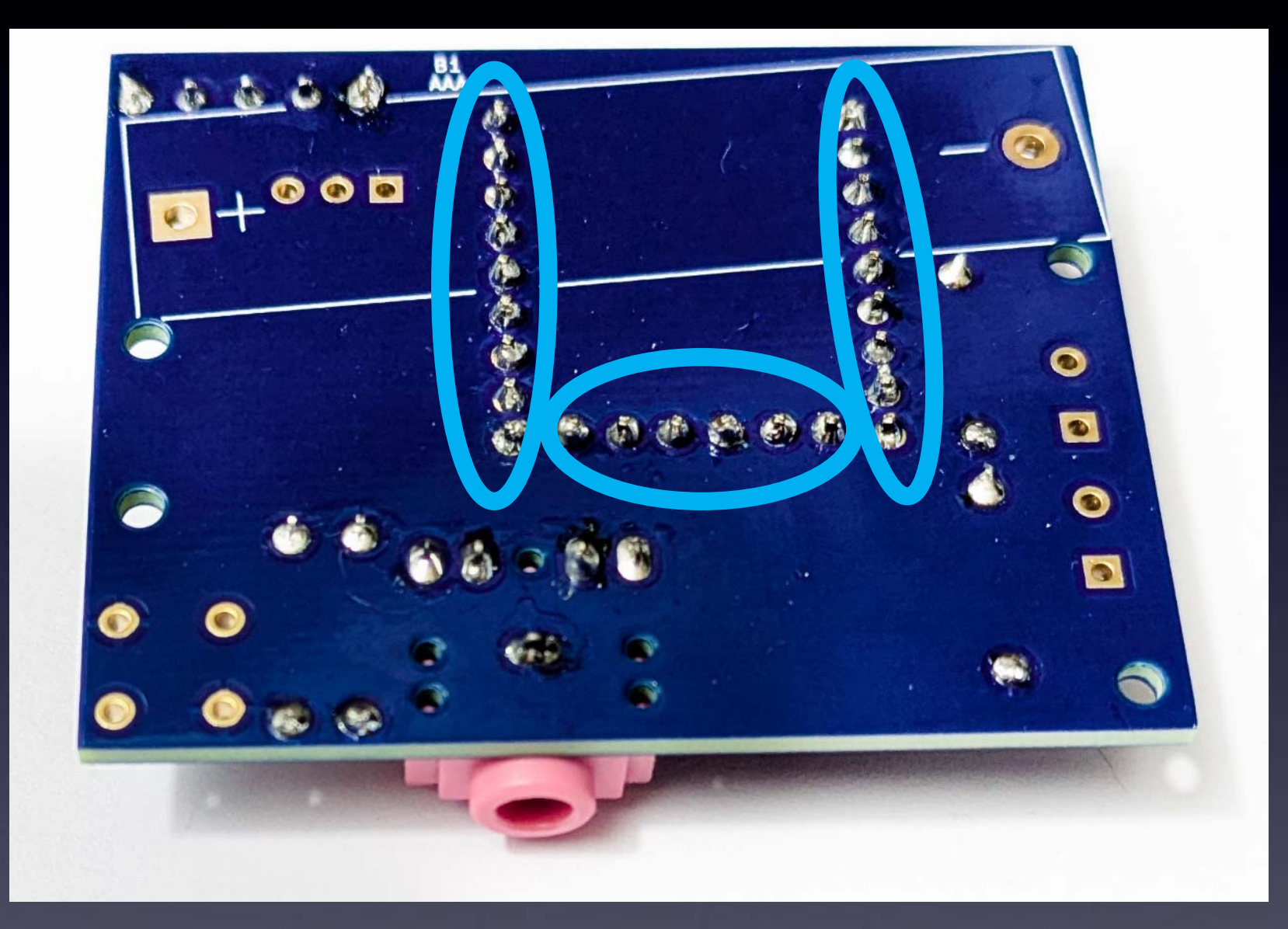

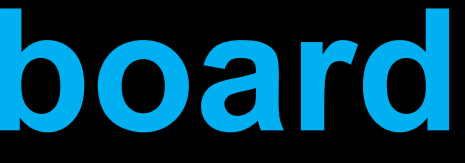

# **Pin Headers for Power Supply** long pins sticking up MPORTANTI 3 pins

#### $\rightarrow$ Short pins go into the board ! $\leftarrow$

 $\rightarrow$  Do Not solder, yet  $\leftarrow$ 

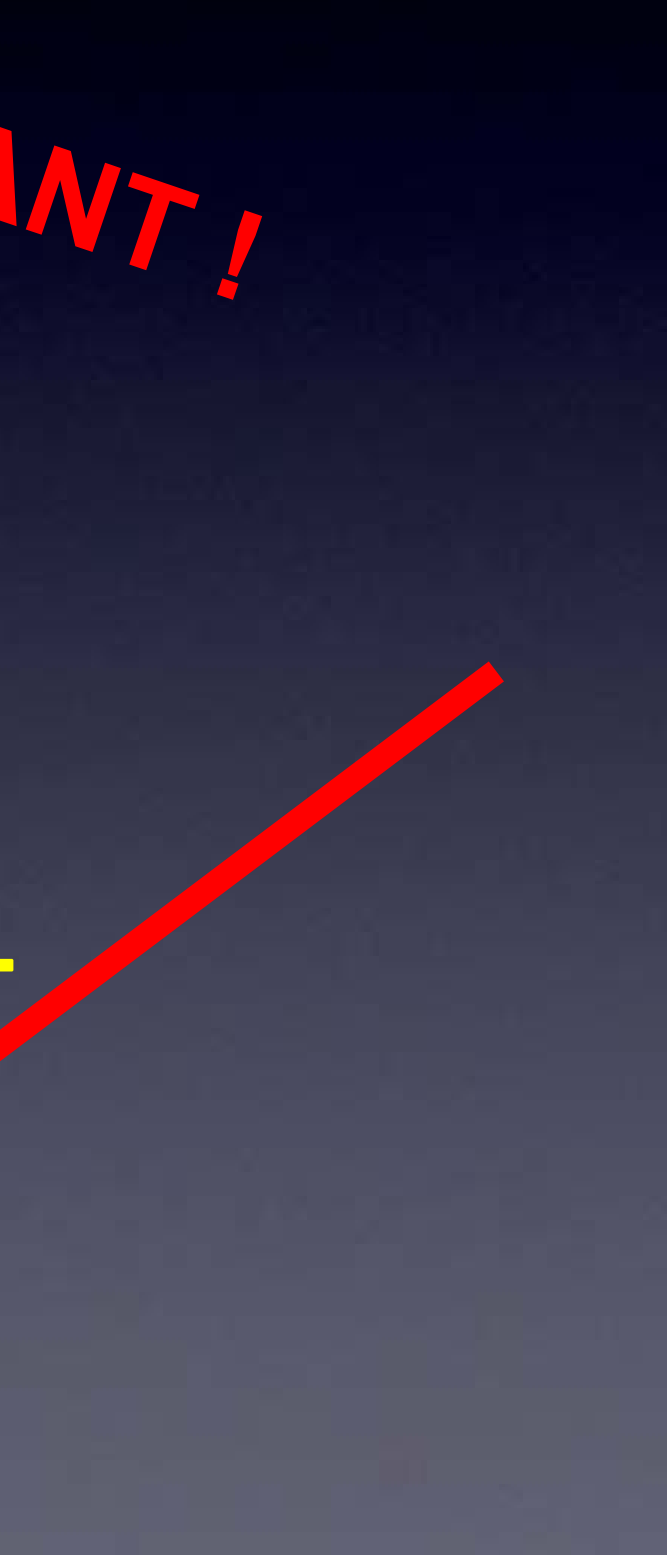

## Power Supply placed on its pins long pins sticking up

COI

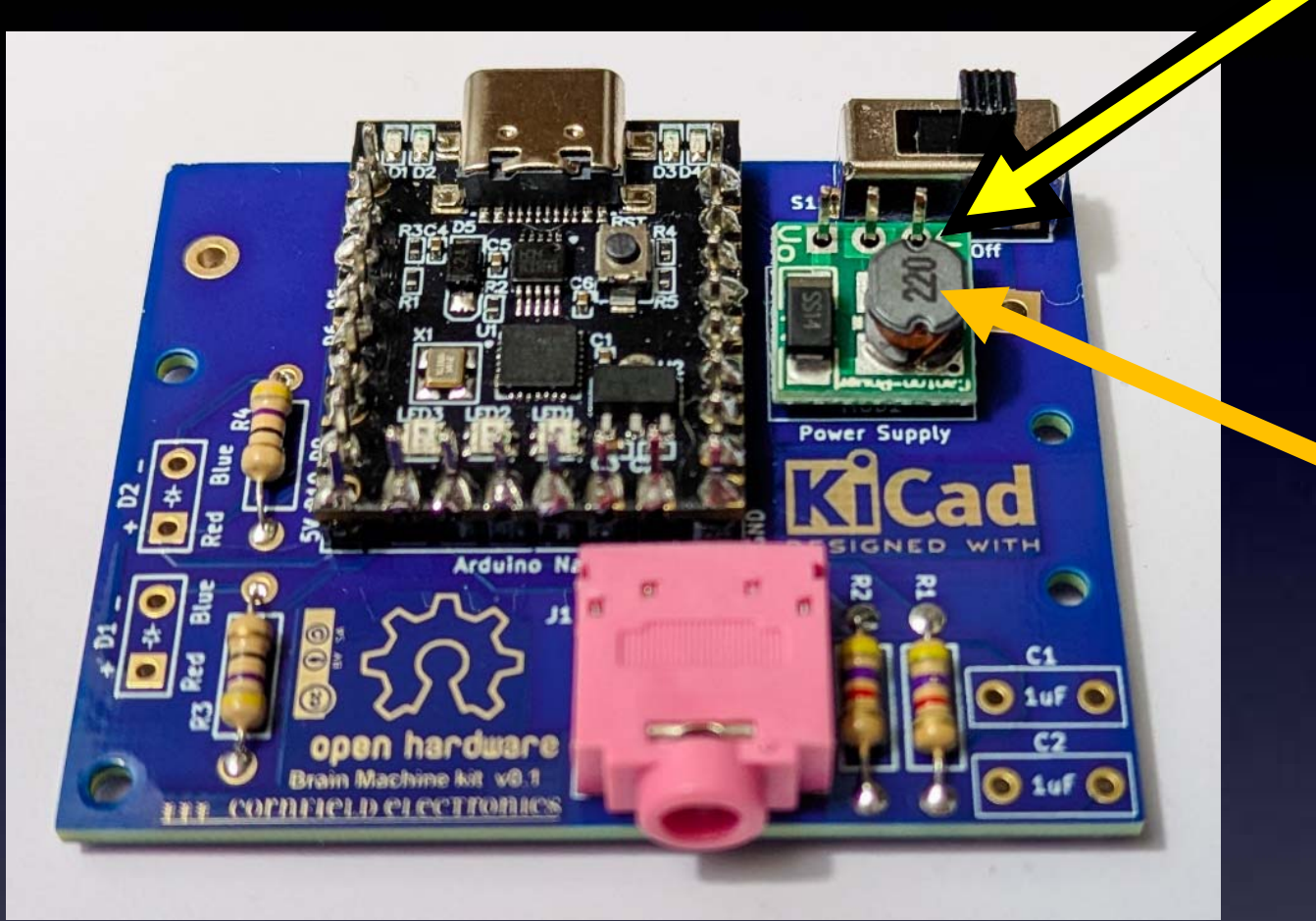

→ IMPORTANT: Power Supply must go in this way ! ← (coil is facing up)

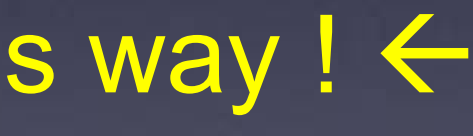

## Power Supply soldered to its pins

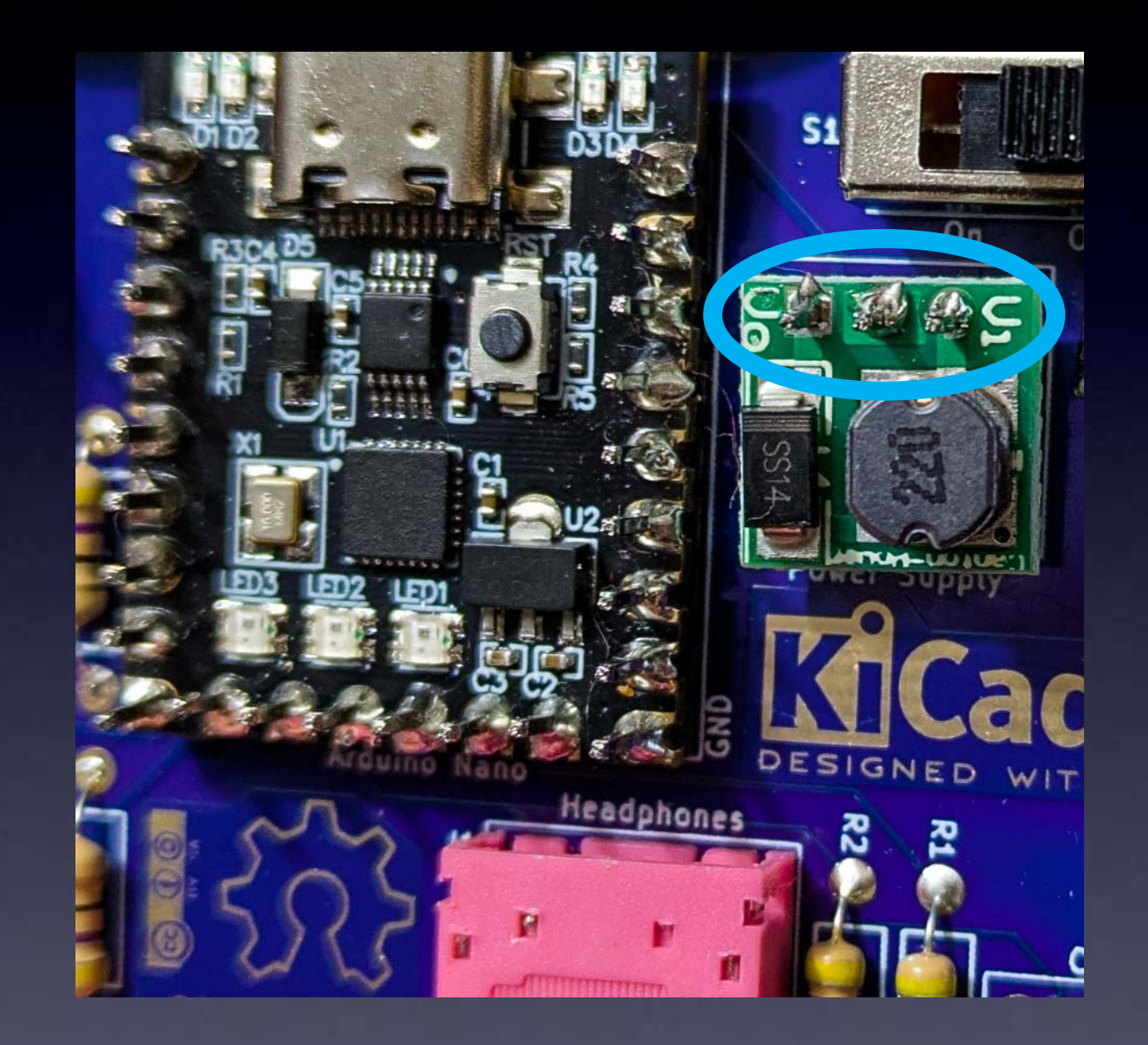
# Power Supply soldered to board

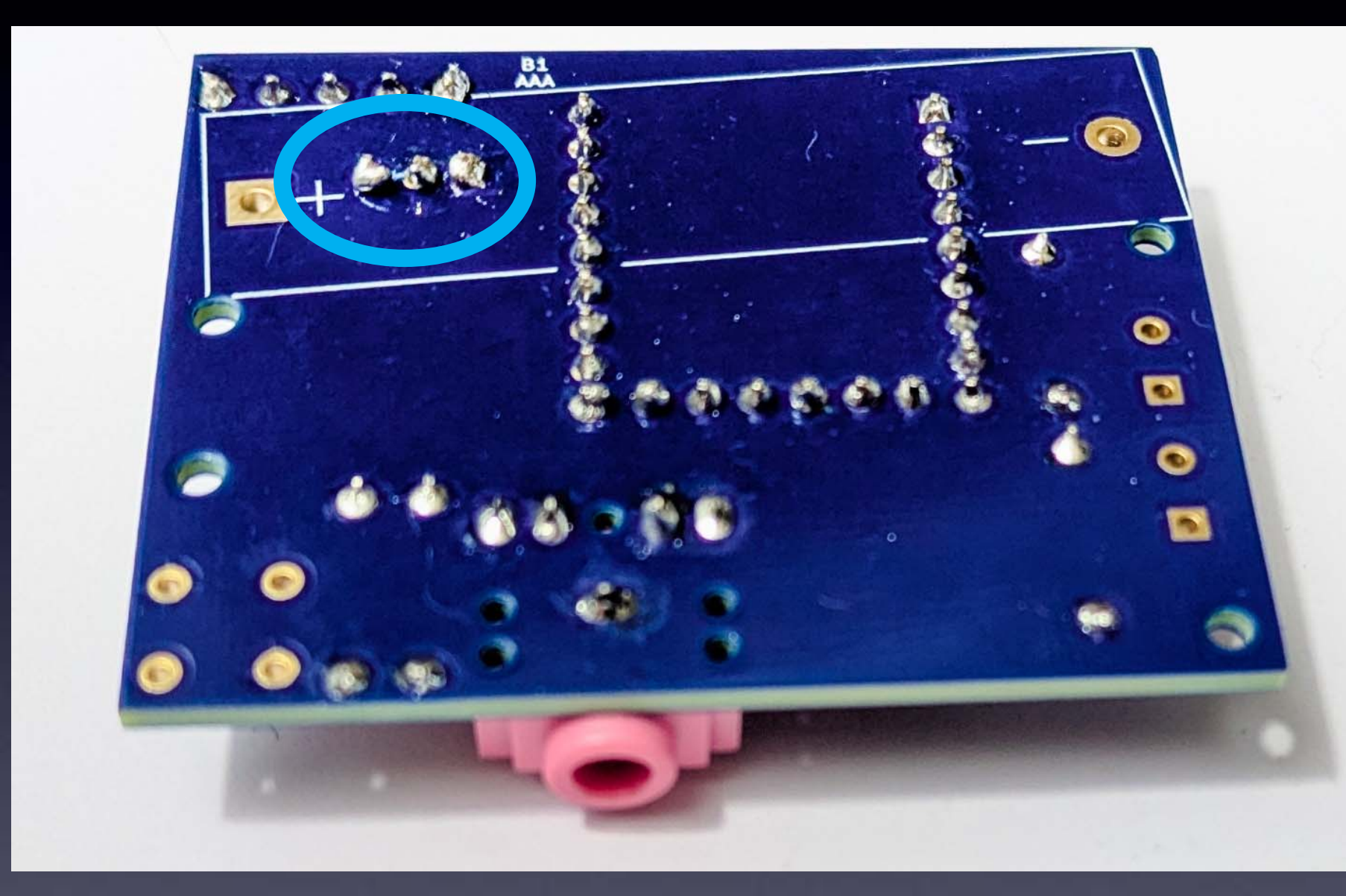

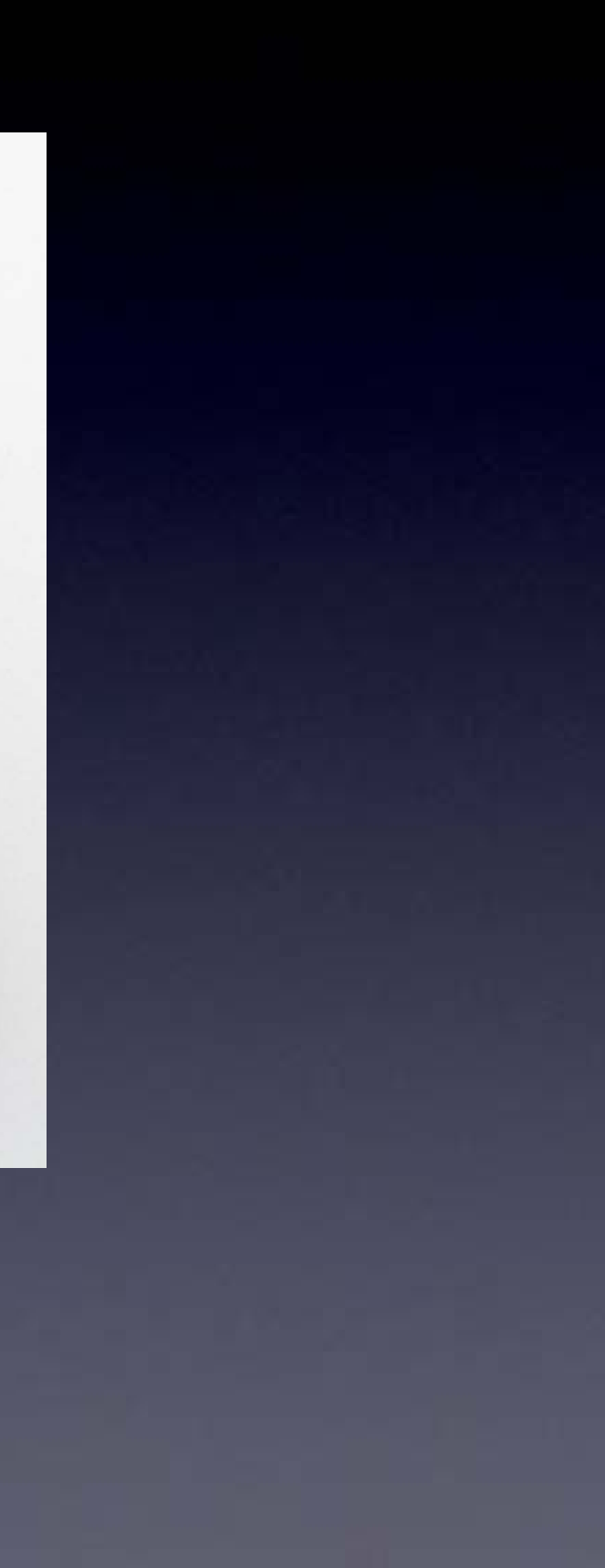

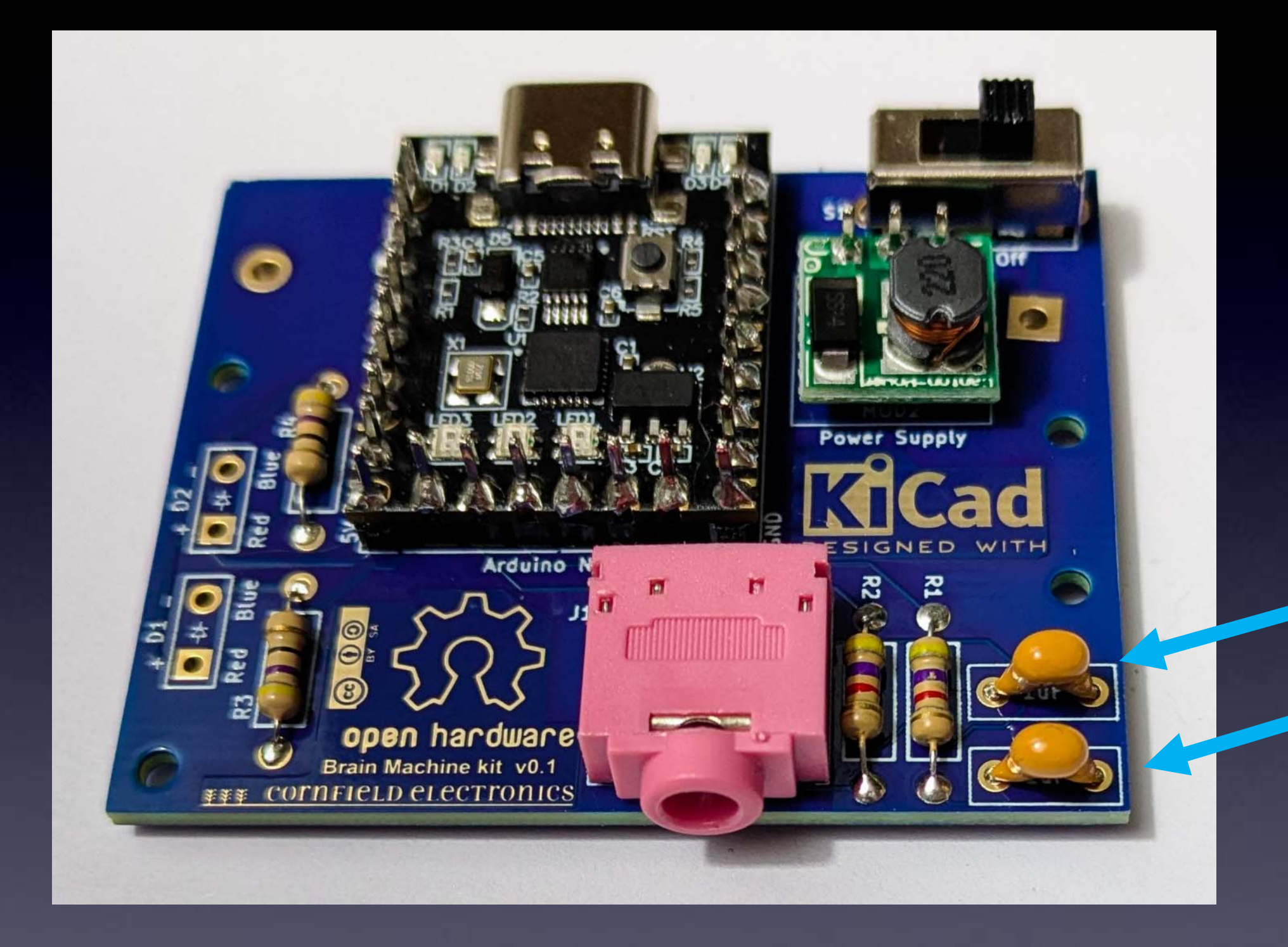

# **C1, C2**

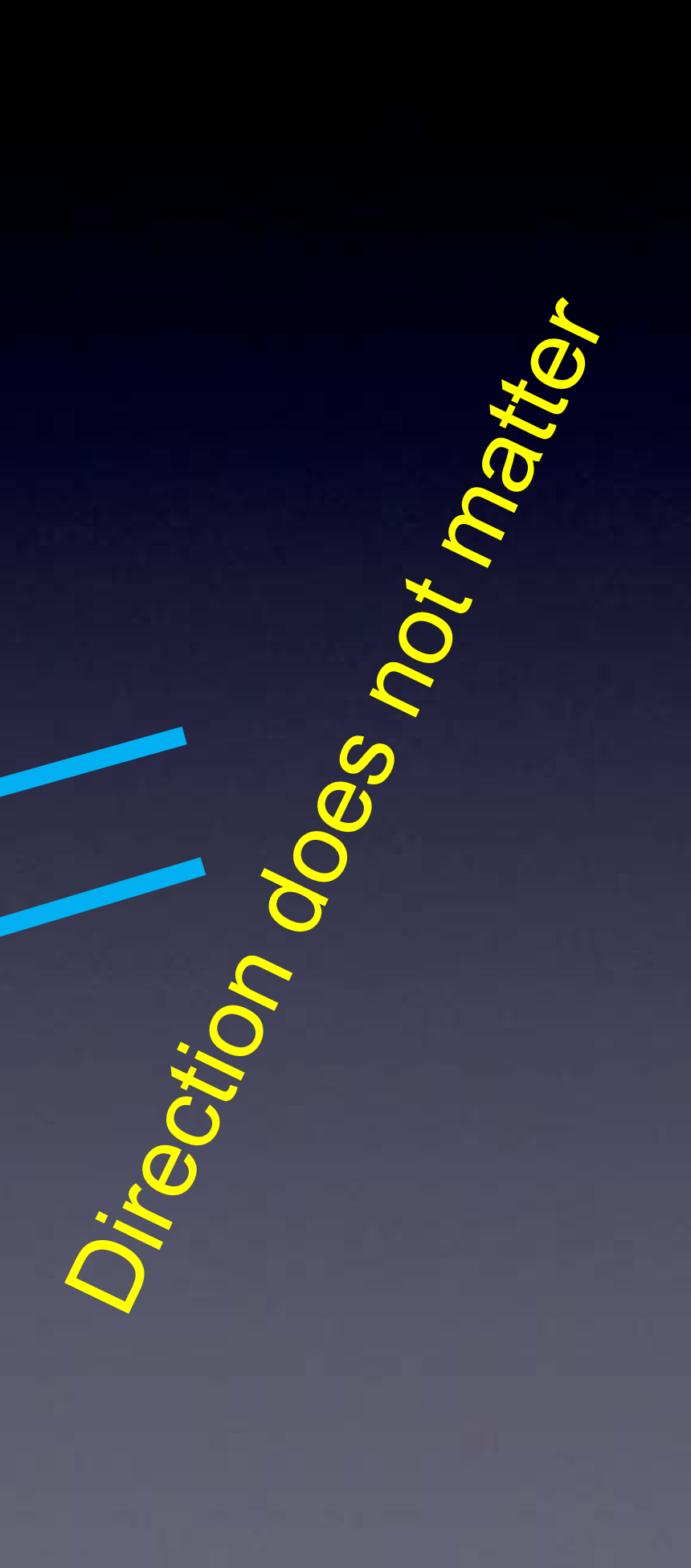

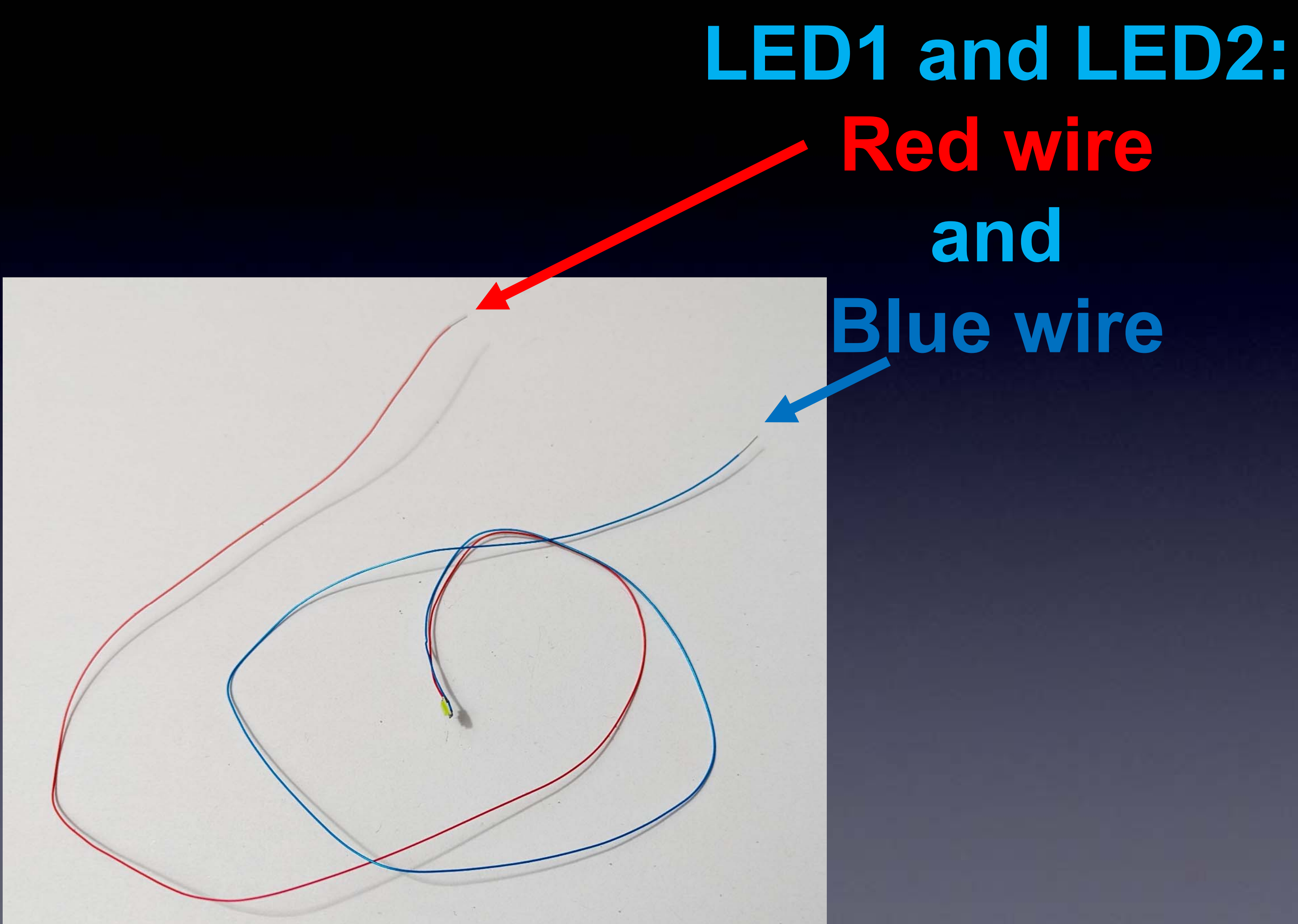

# LED1, LED2 soldered to board

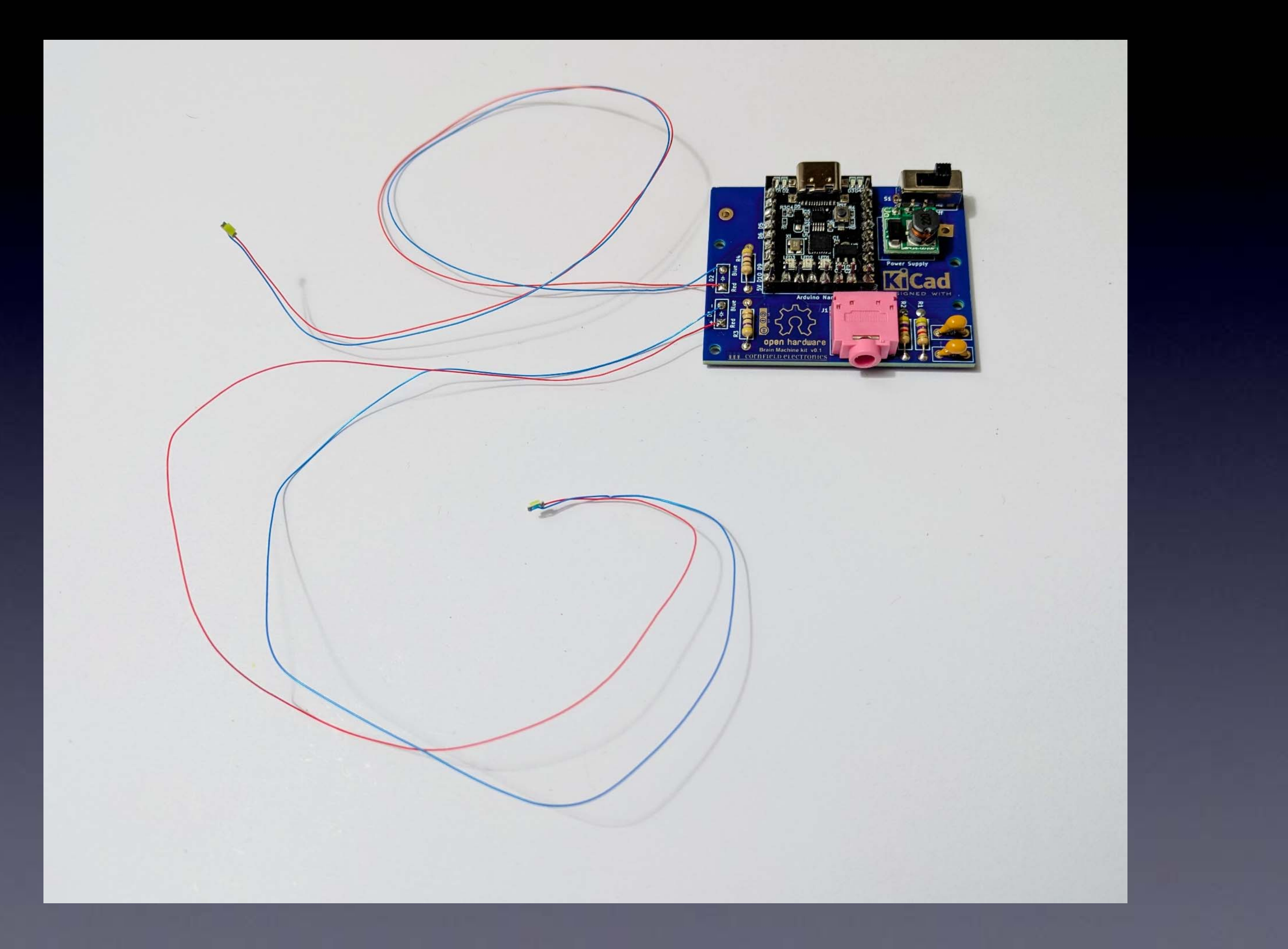

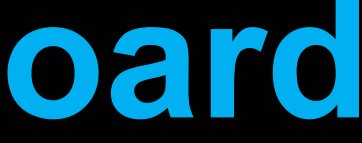

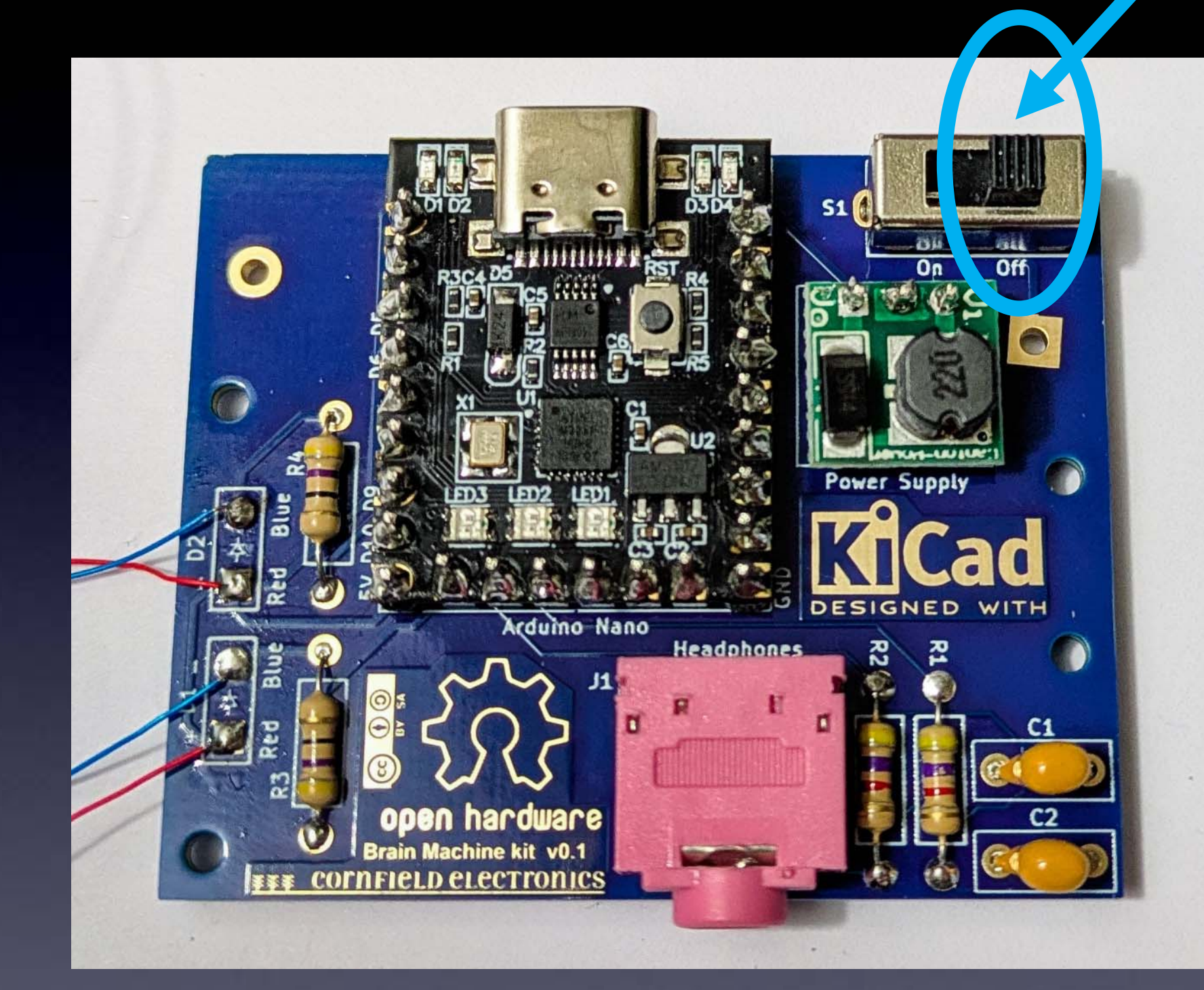

# S1 in OFF position

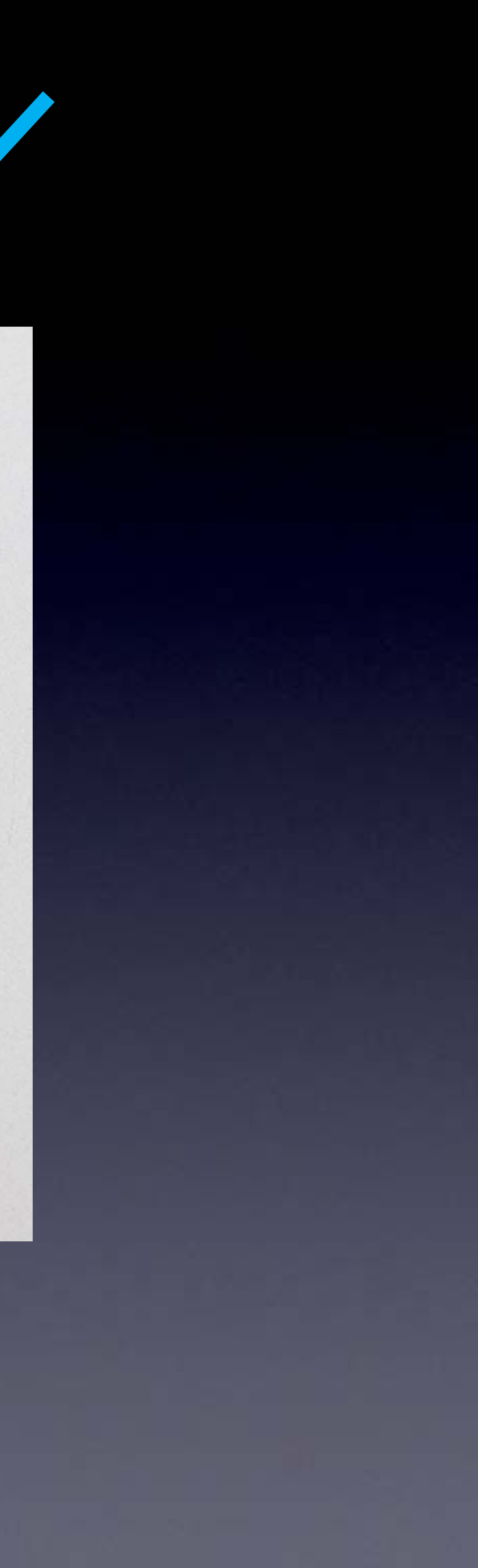

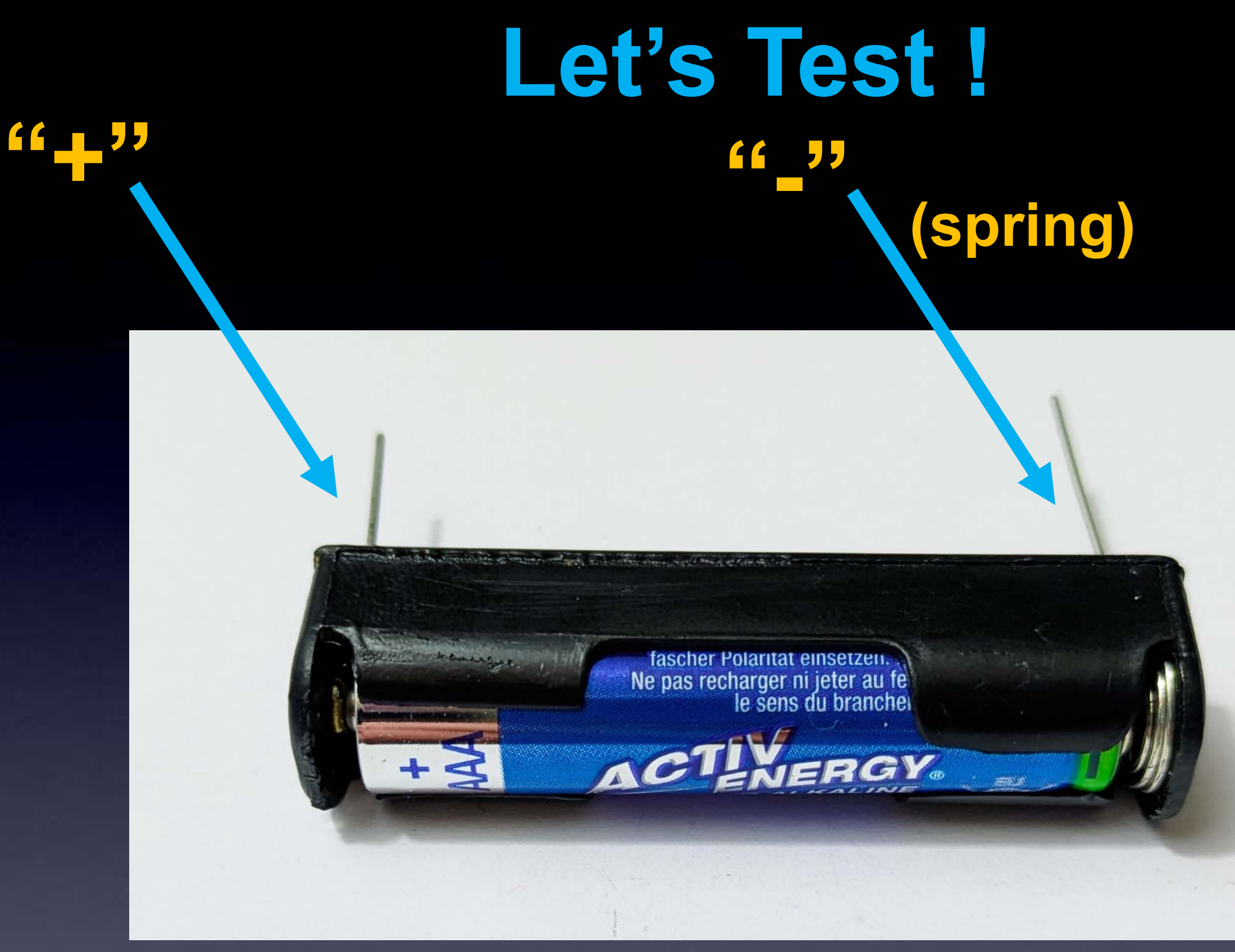

# AAA Battery in its holder

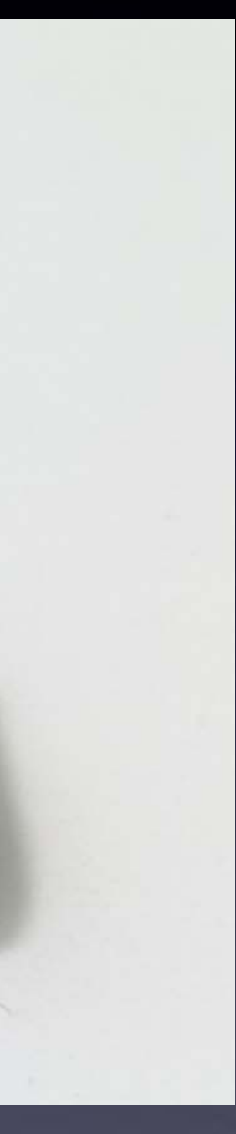

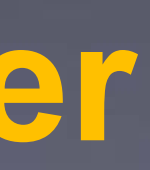

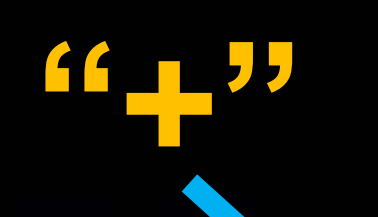

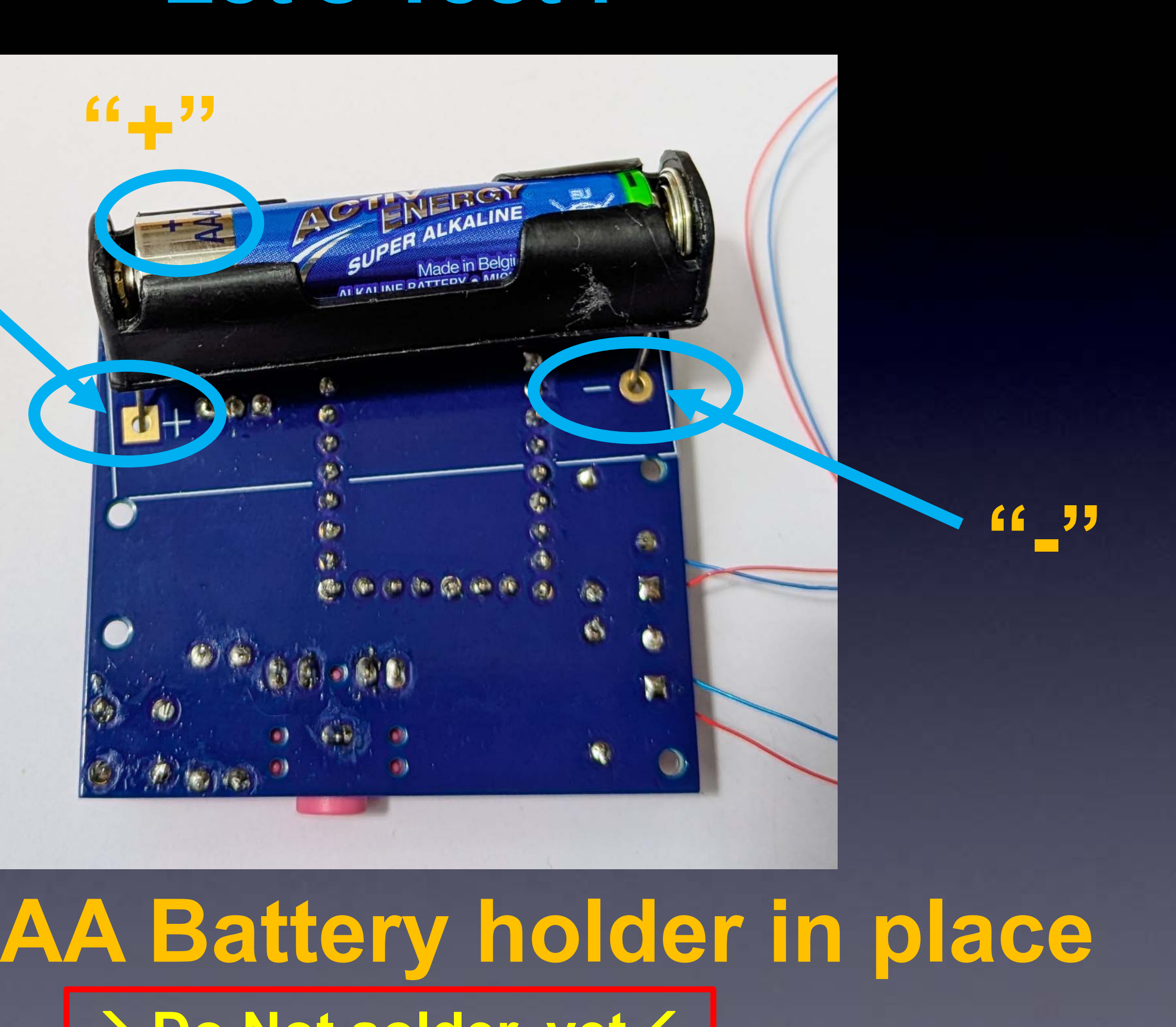

# **Place AAA Battery holder in place** → <u>Do</u> <u>Not</u> solder, yet ←

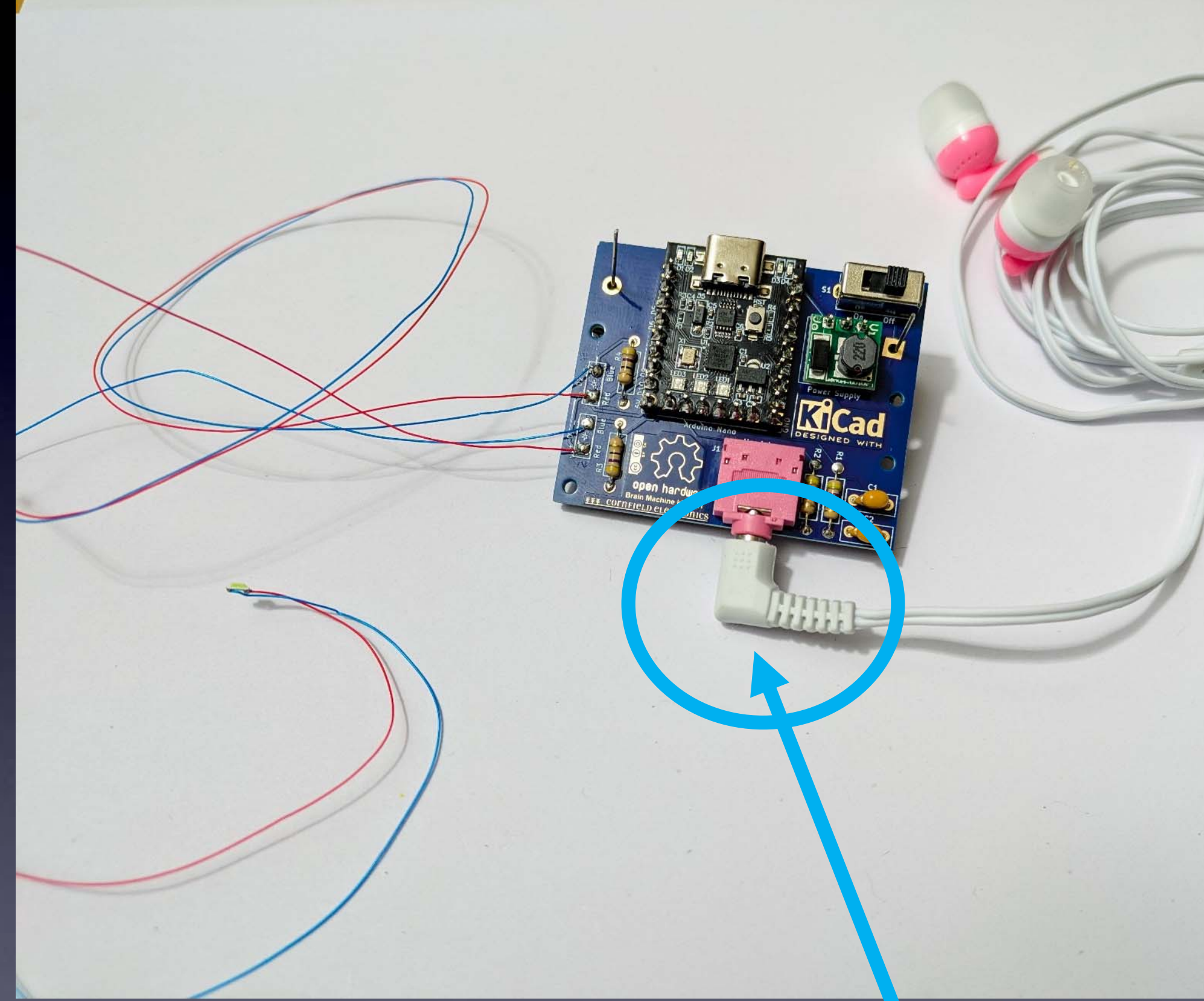

# Insert Earbuds

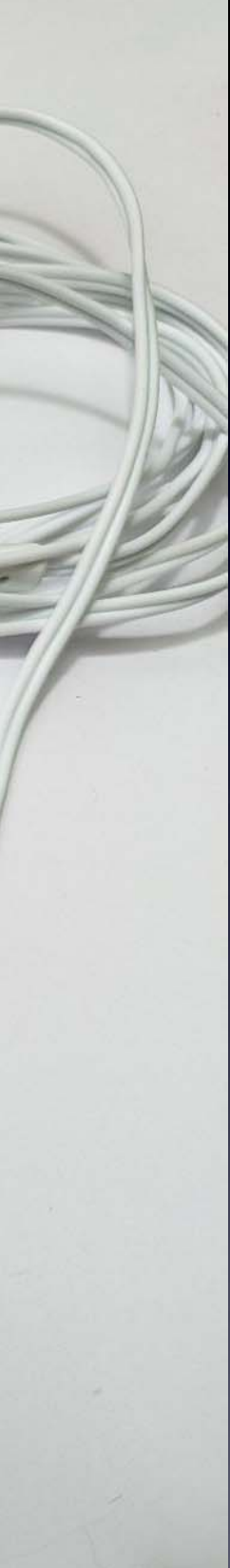

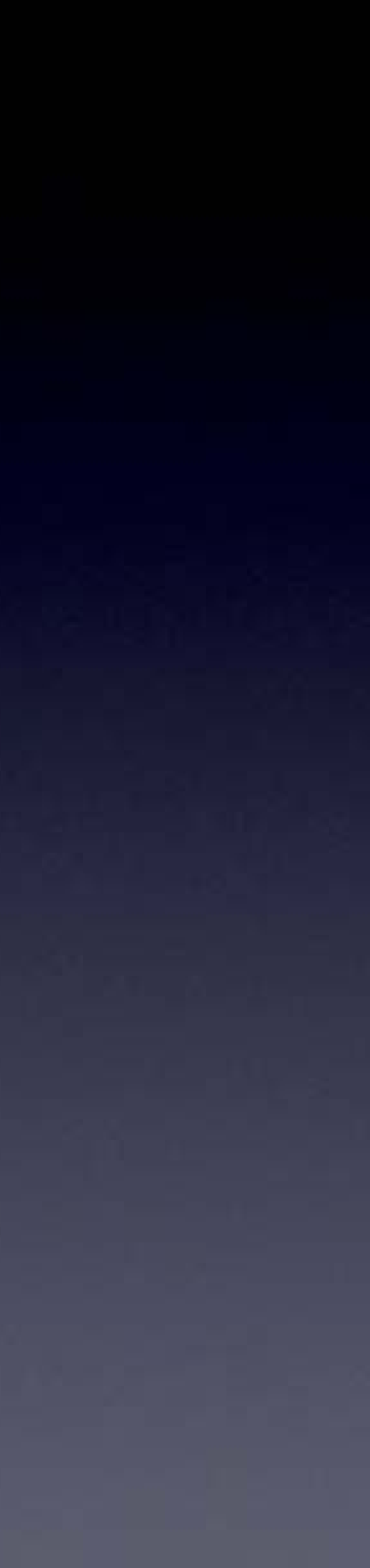

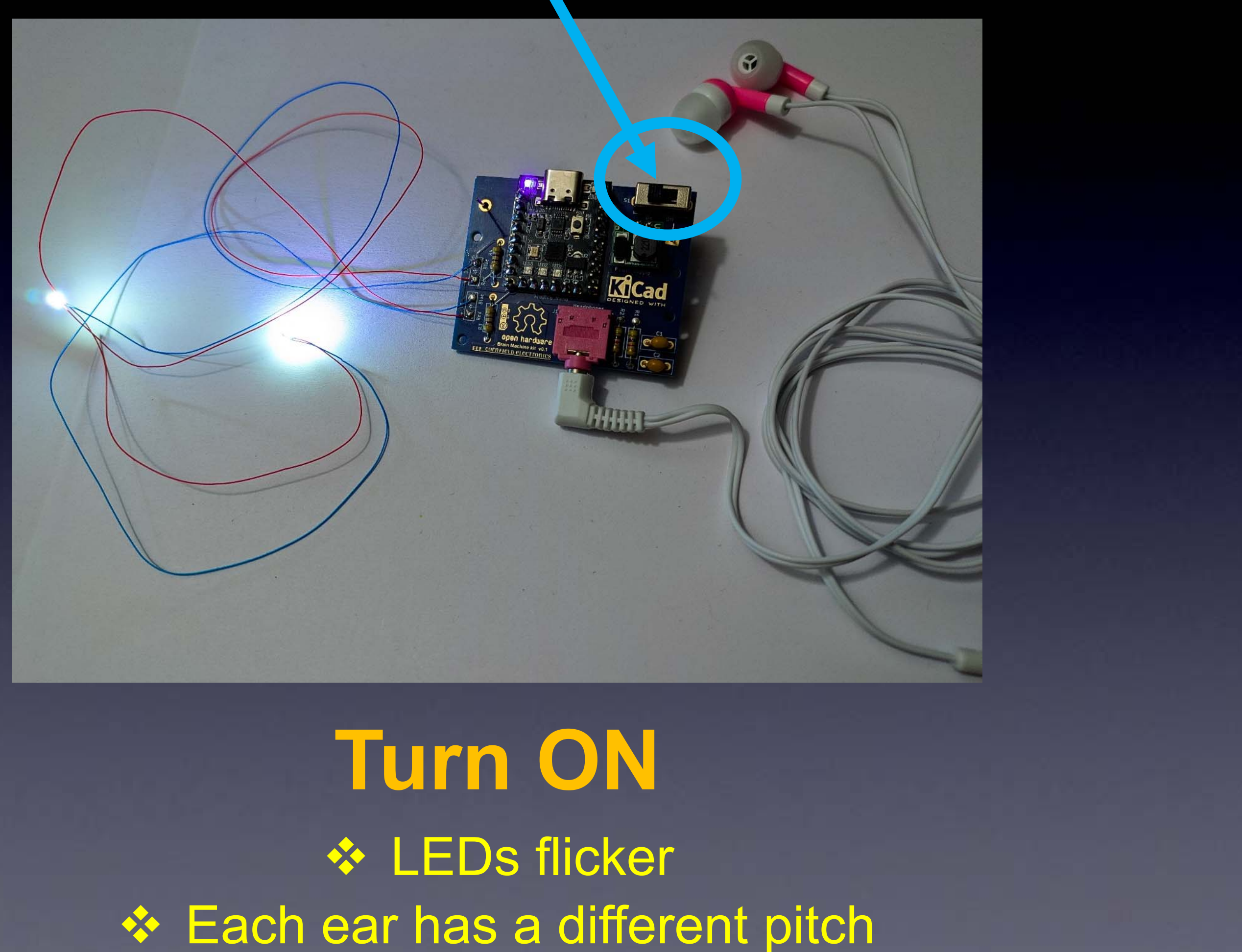

# Each ear has a different pitch

### If you used any *flux paste for re-working problems*

#### The bottom of the PCB will be sticky from the flux

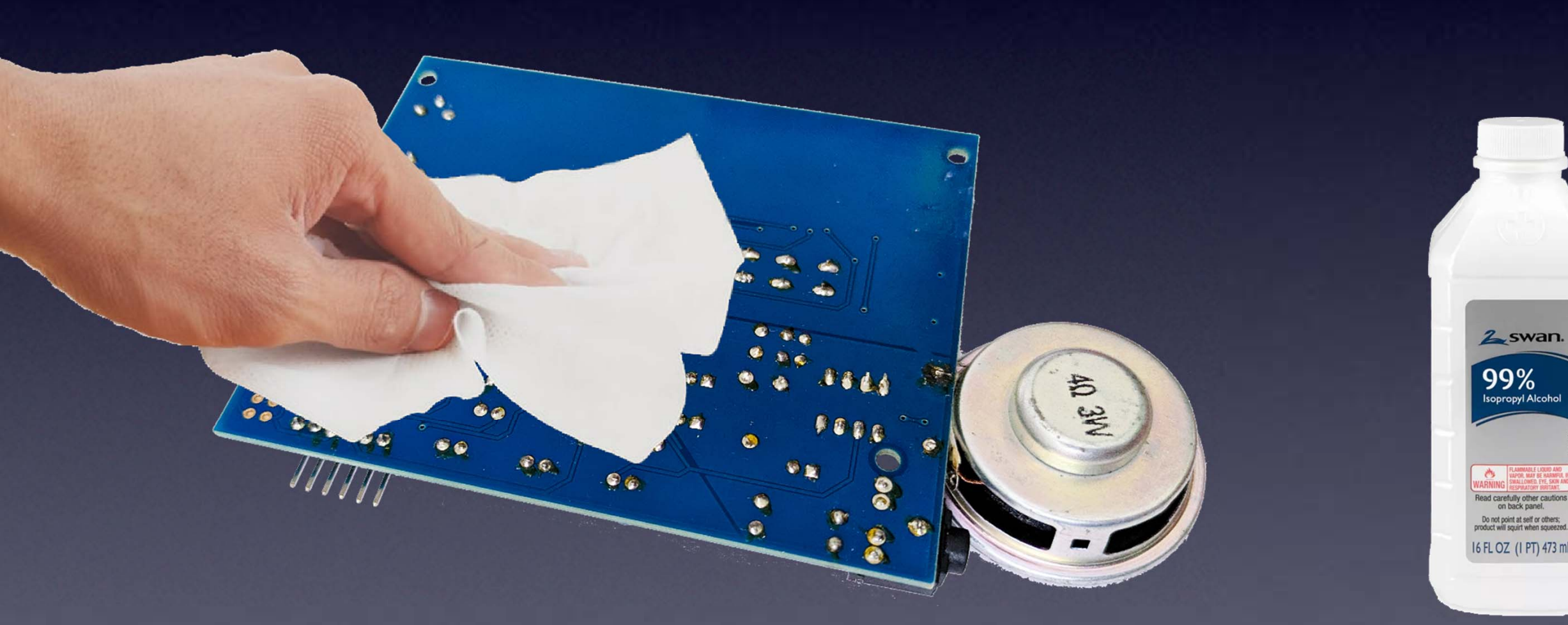

You can clean it with a cloth wet with Isopropyl Alcohol

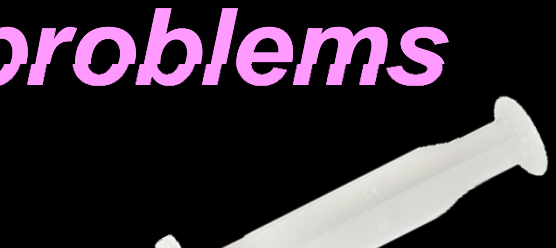

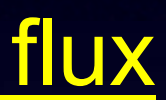

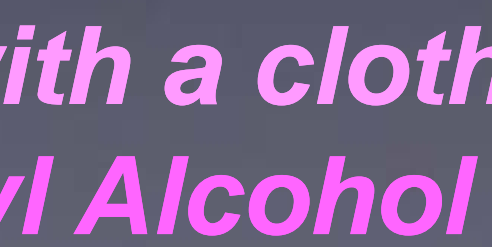

# Insert Battery Holder

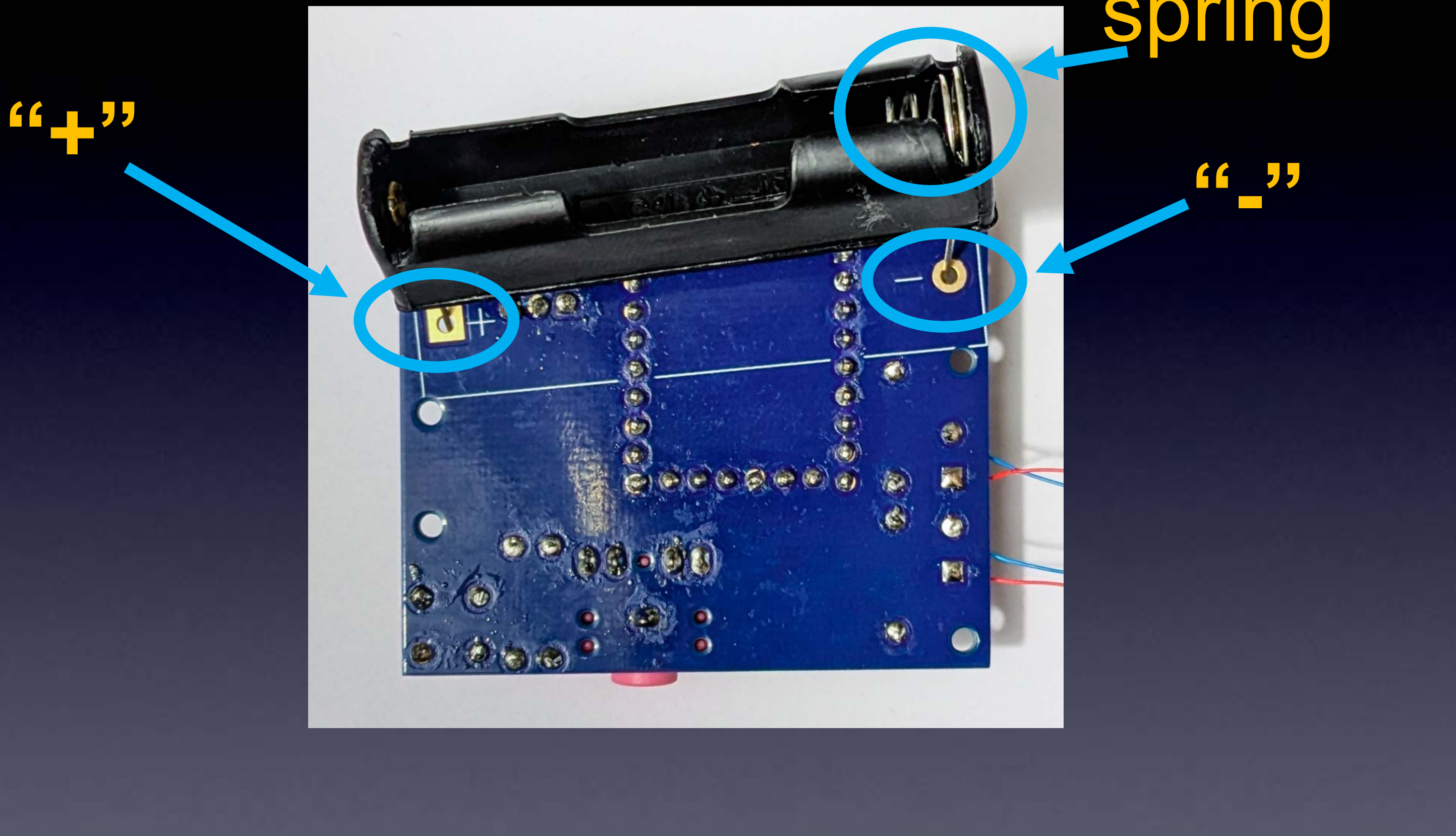

# spring

# **Battery Holder Soldered**

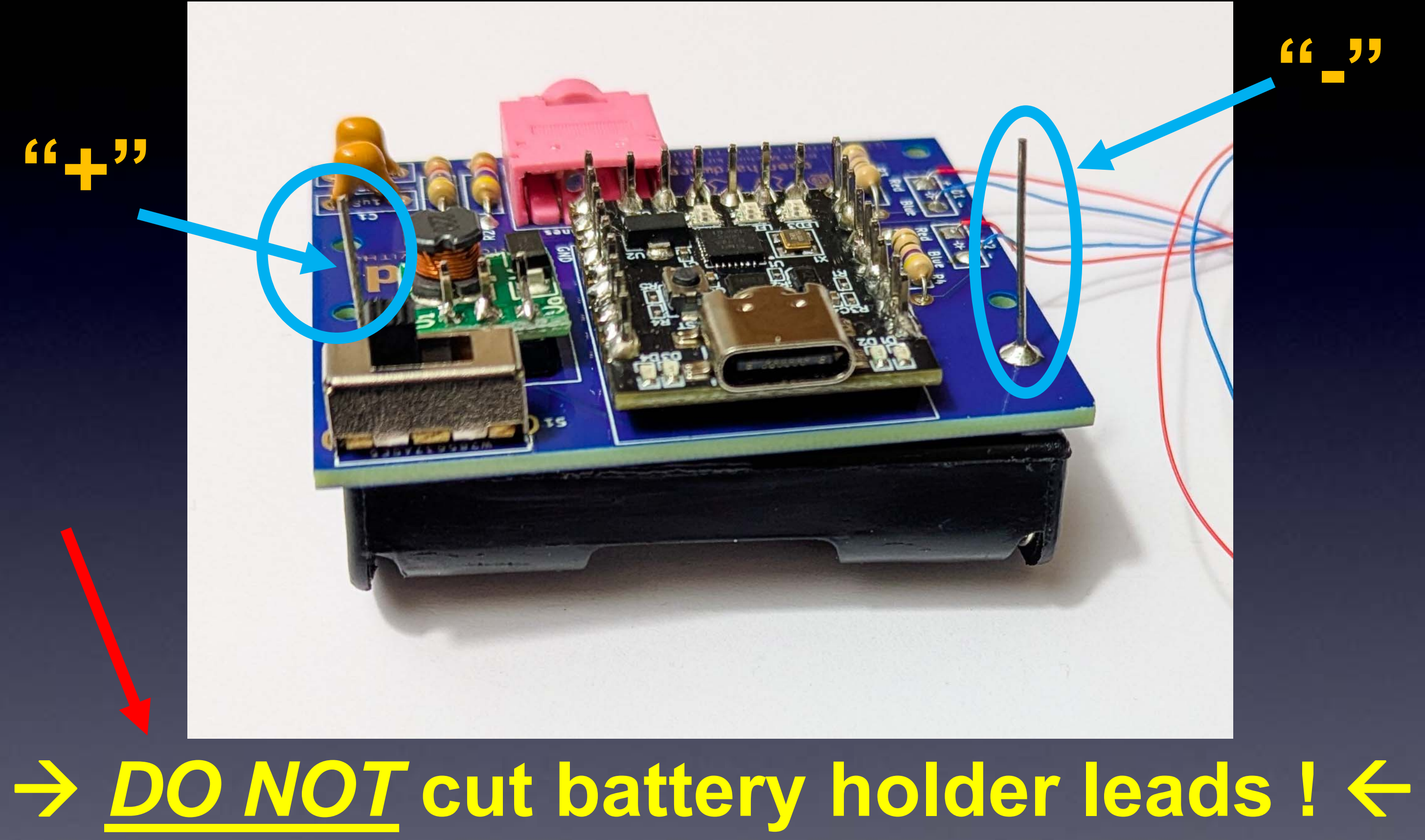

(That will destroy the wire cutters)

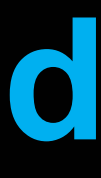

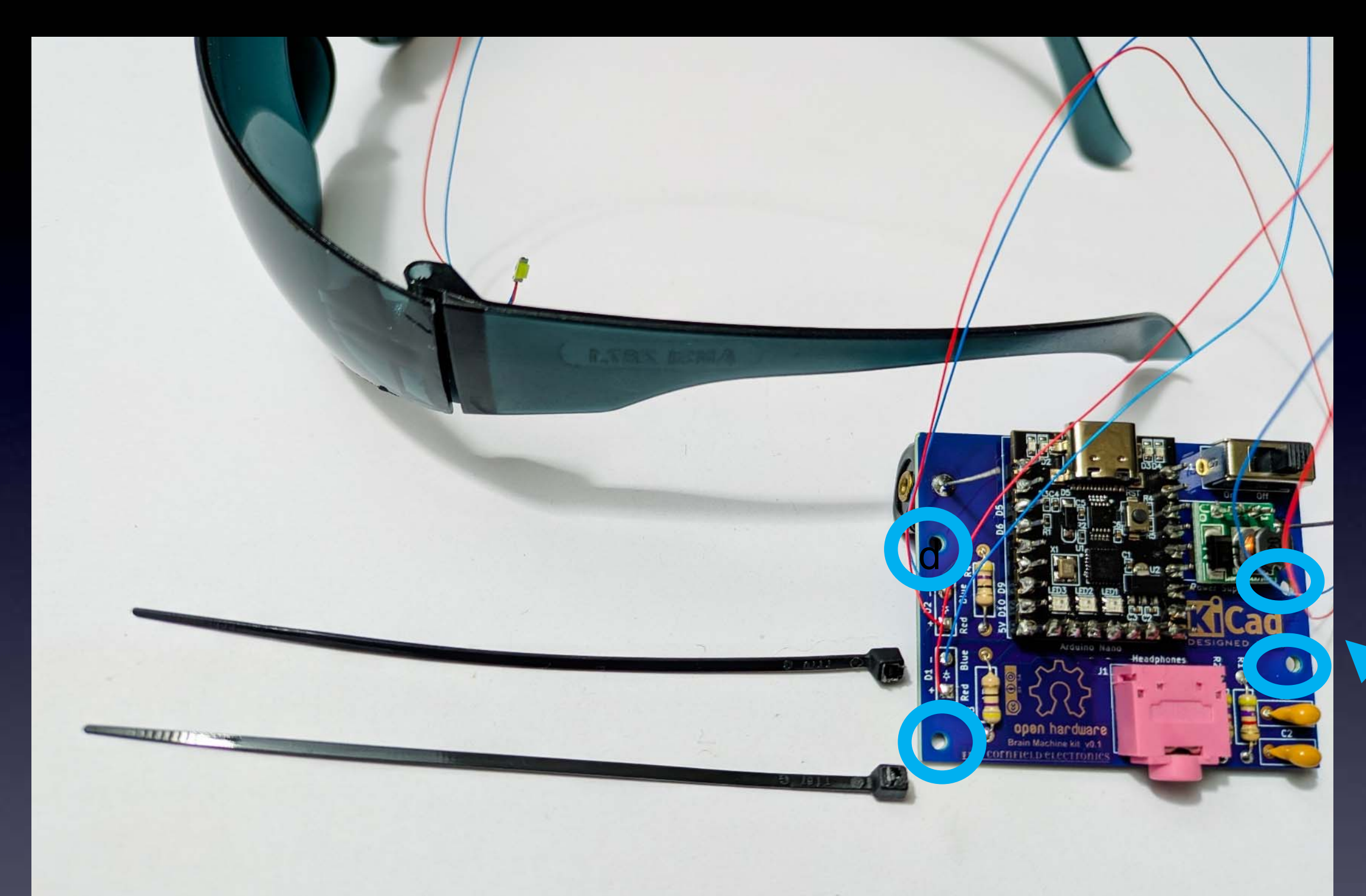

## $\rightarrow$ Use left side of glasses $\leftarrow$

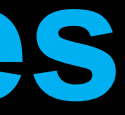

Notice the 4 holes in the board for the zip ties

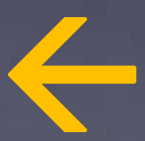

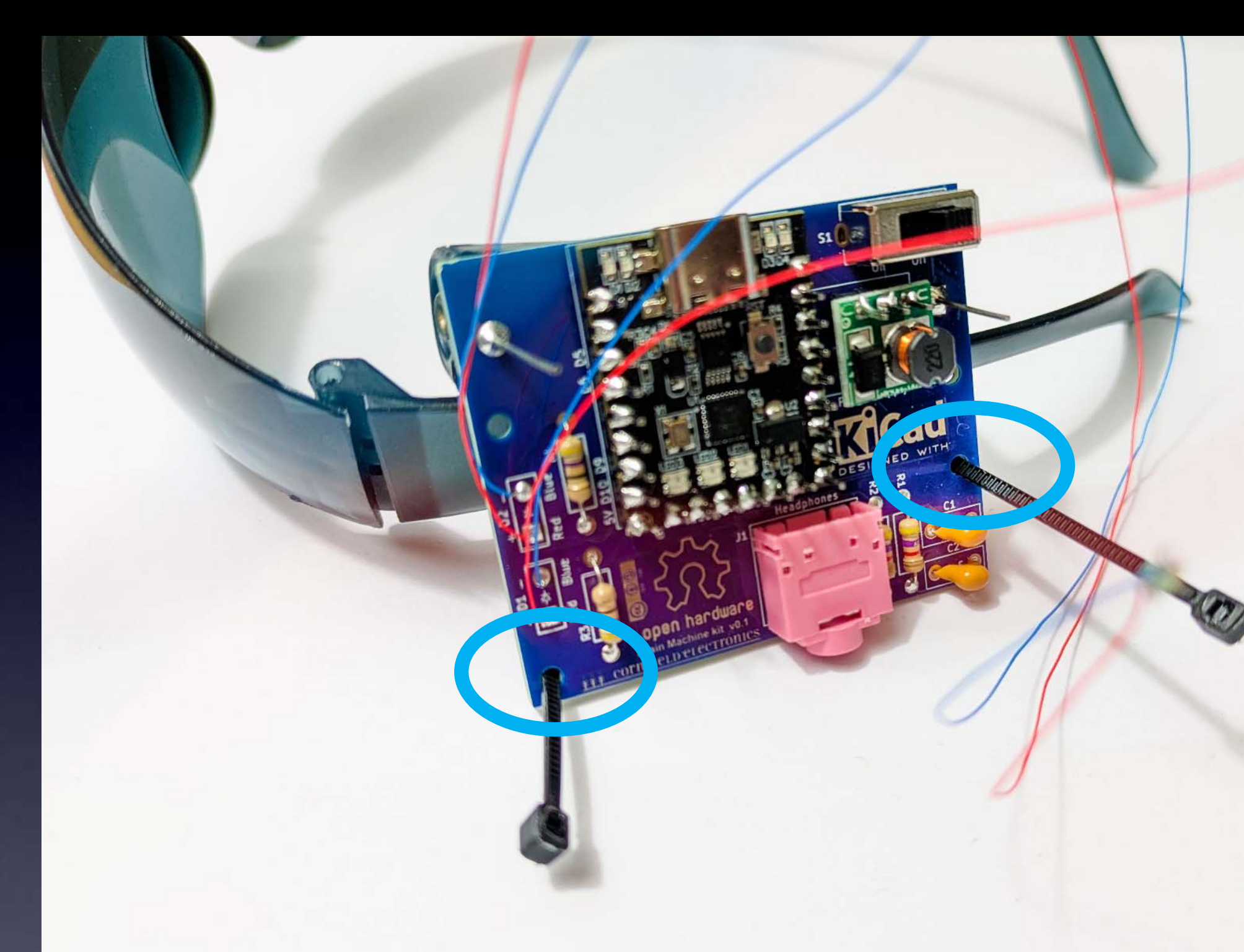

### Insert zip-ties into lower mounting holes

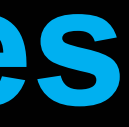

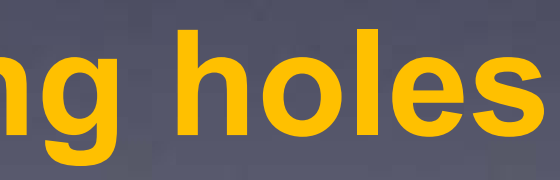

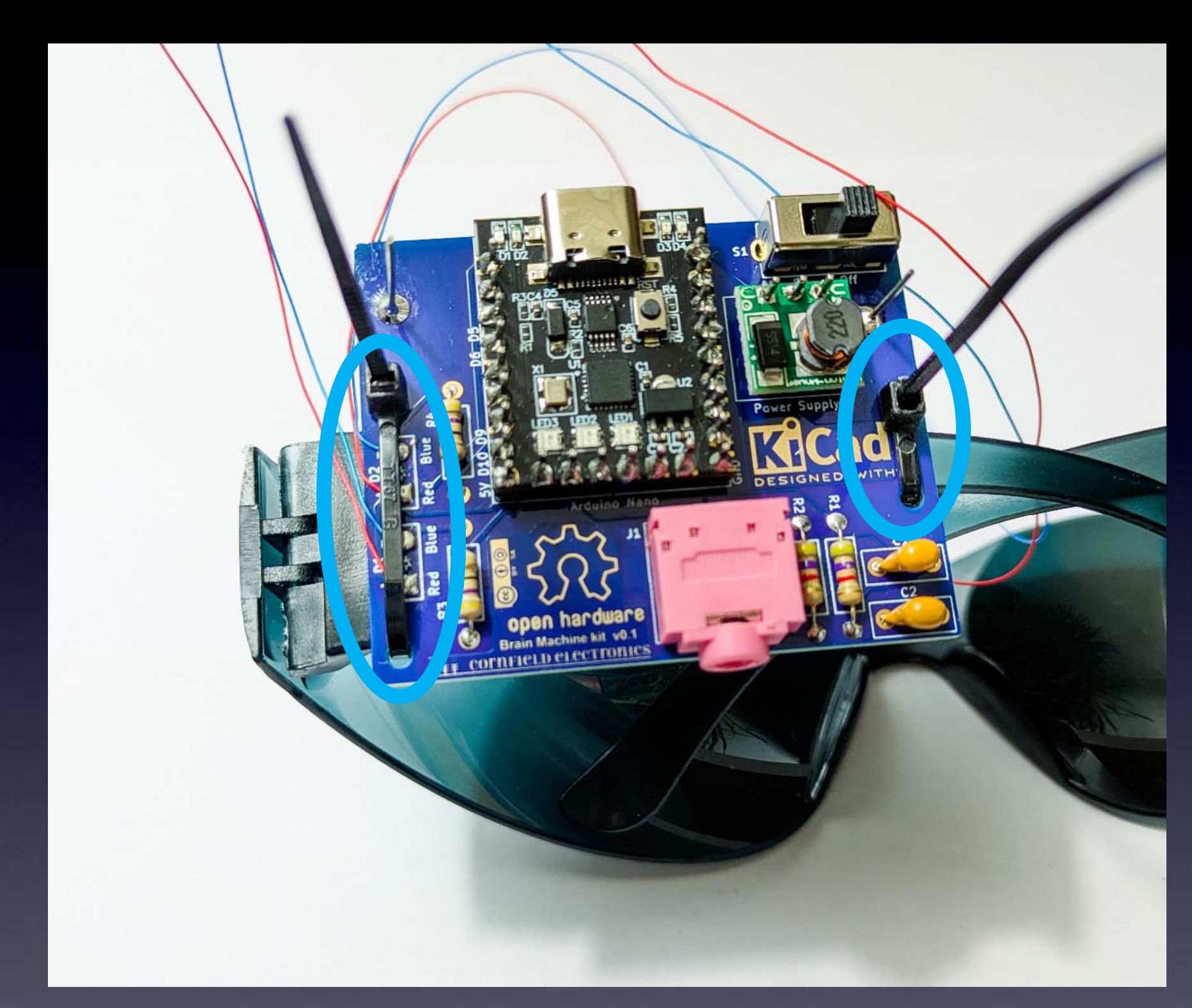

## Wrap zip-ties around, and secure

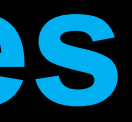

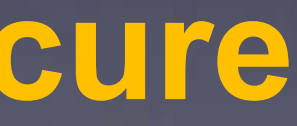

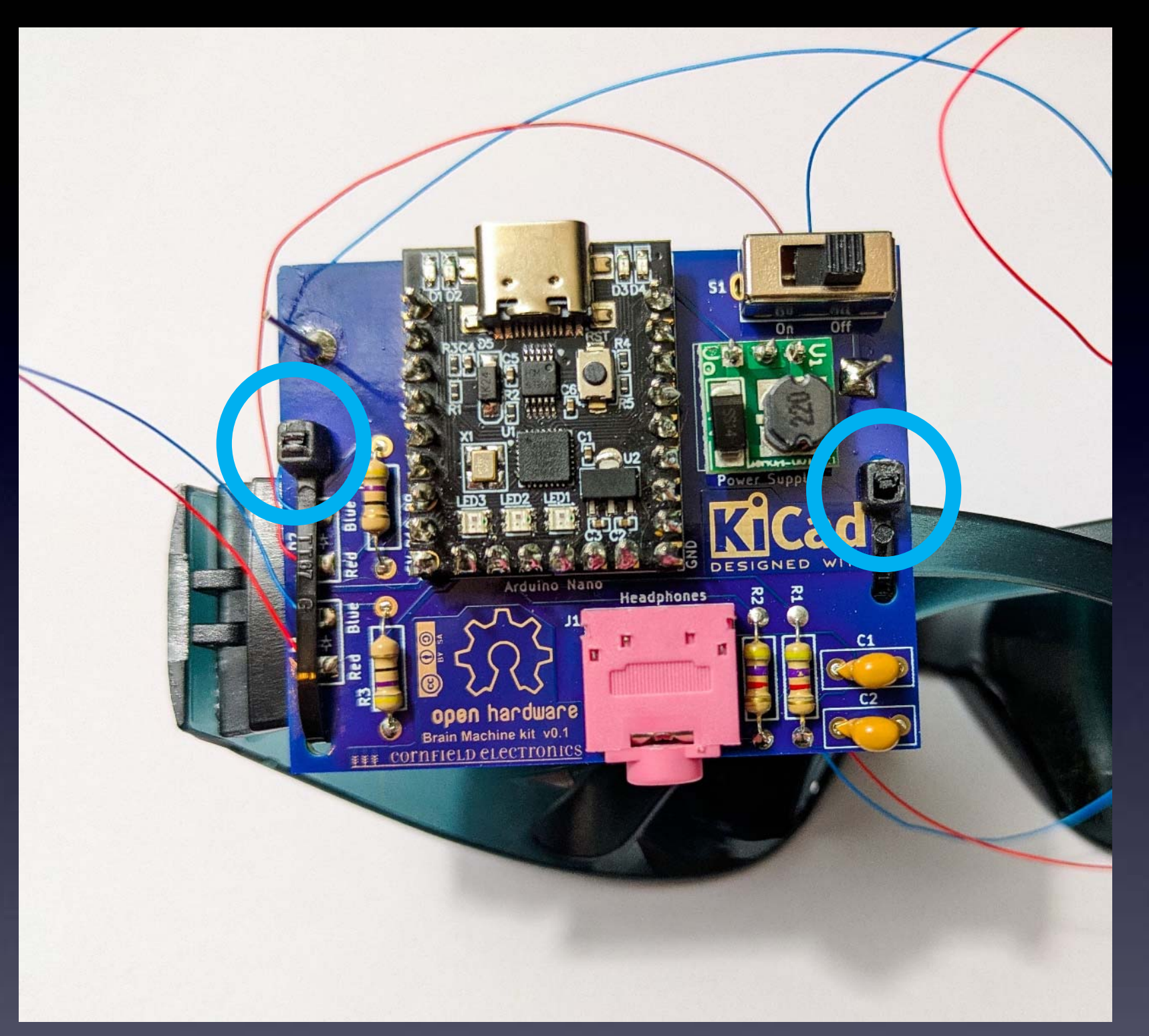

## **Cut zip-ties short**

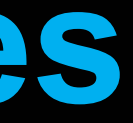

# Mark where LEDs will go

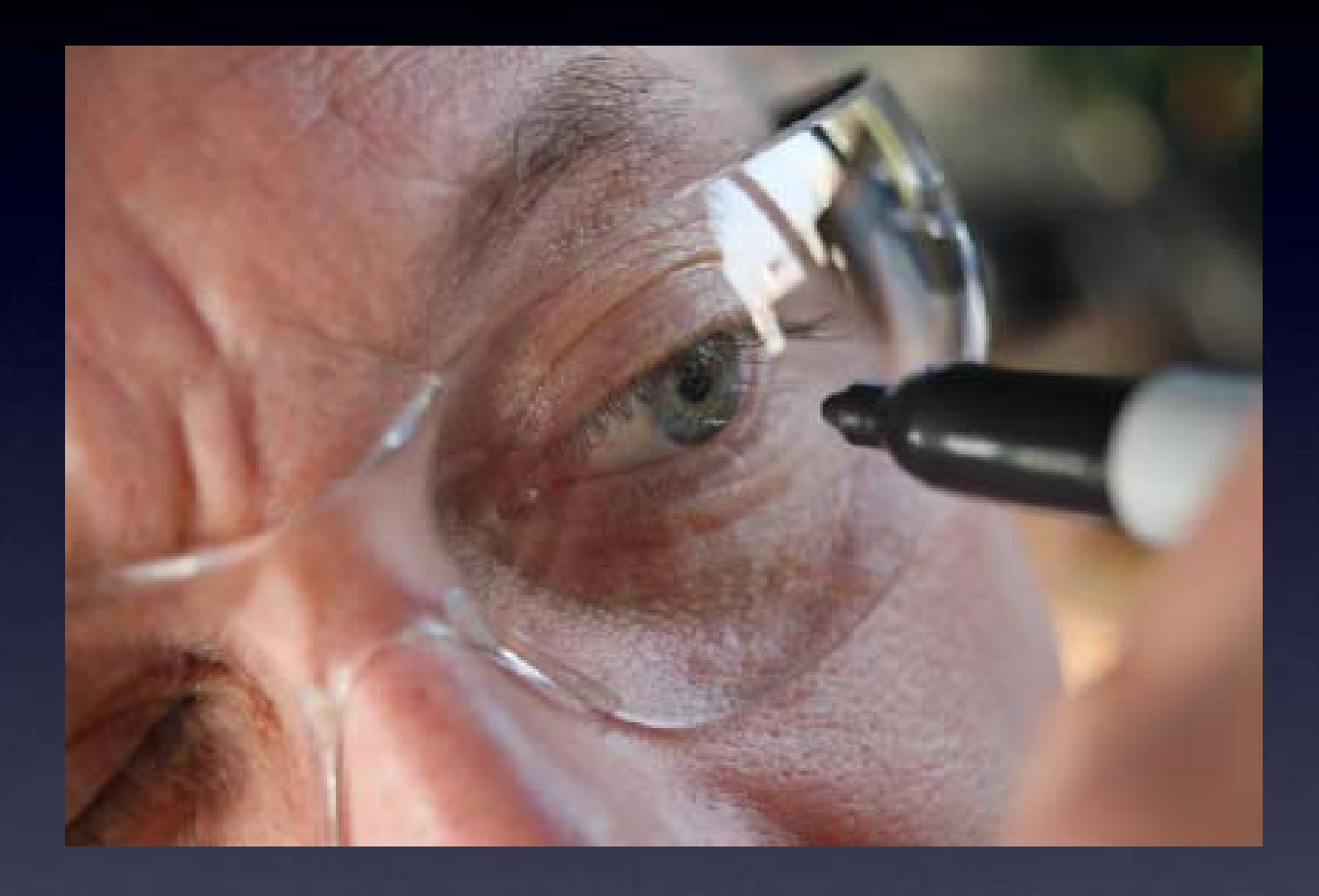

### For each eye:

Slowly move the marker toward your eye to make a mark directly in front of your eye.

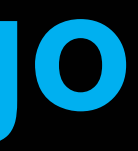

# LEDs light up on one side

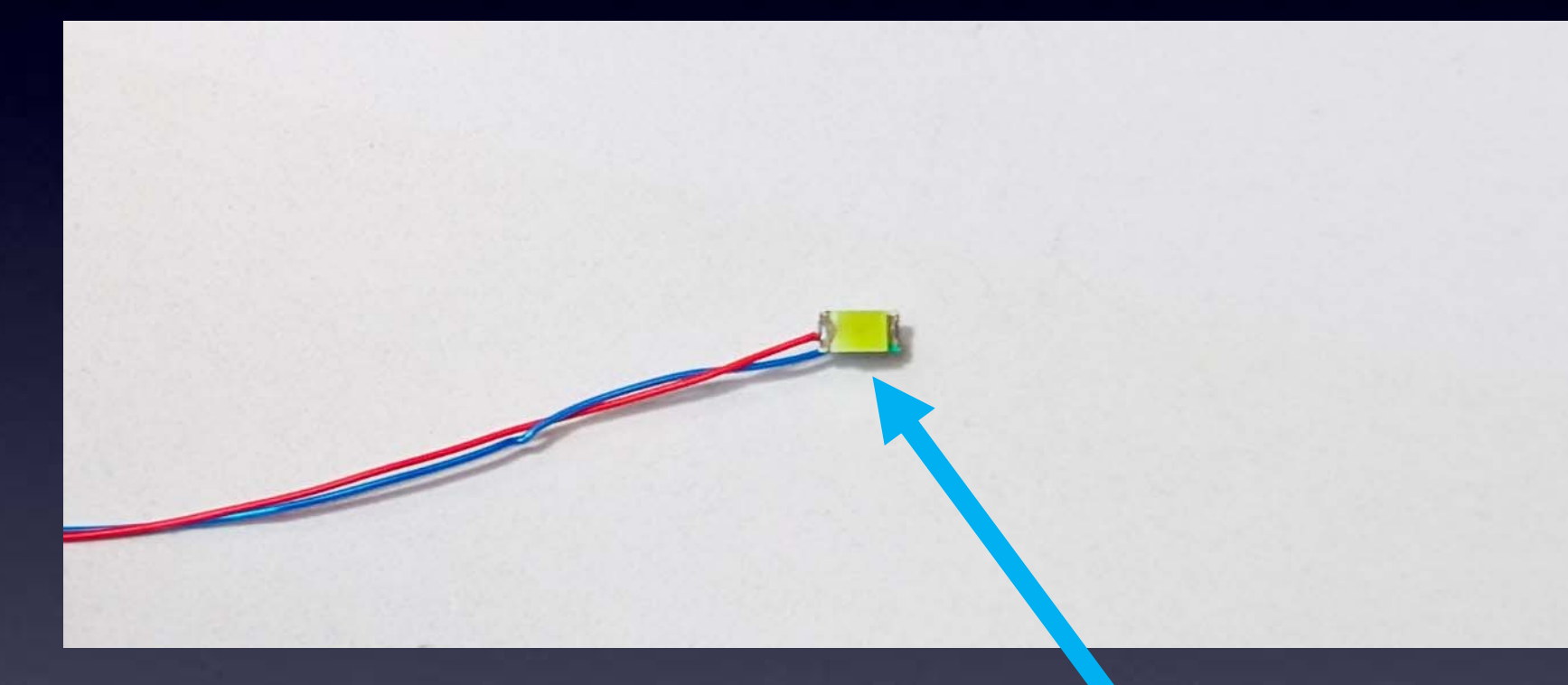

### The LEDs light up on the flat white side

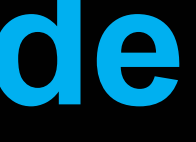

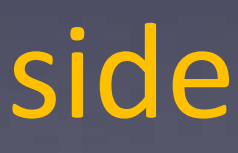

# Tape Left LED to Glasses

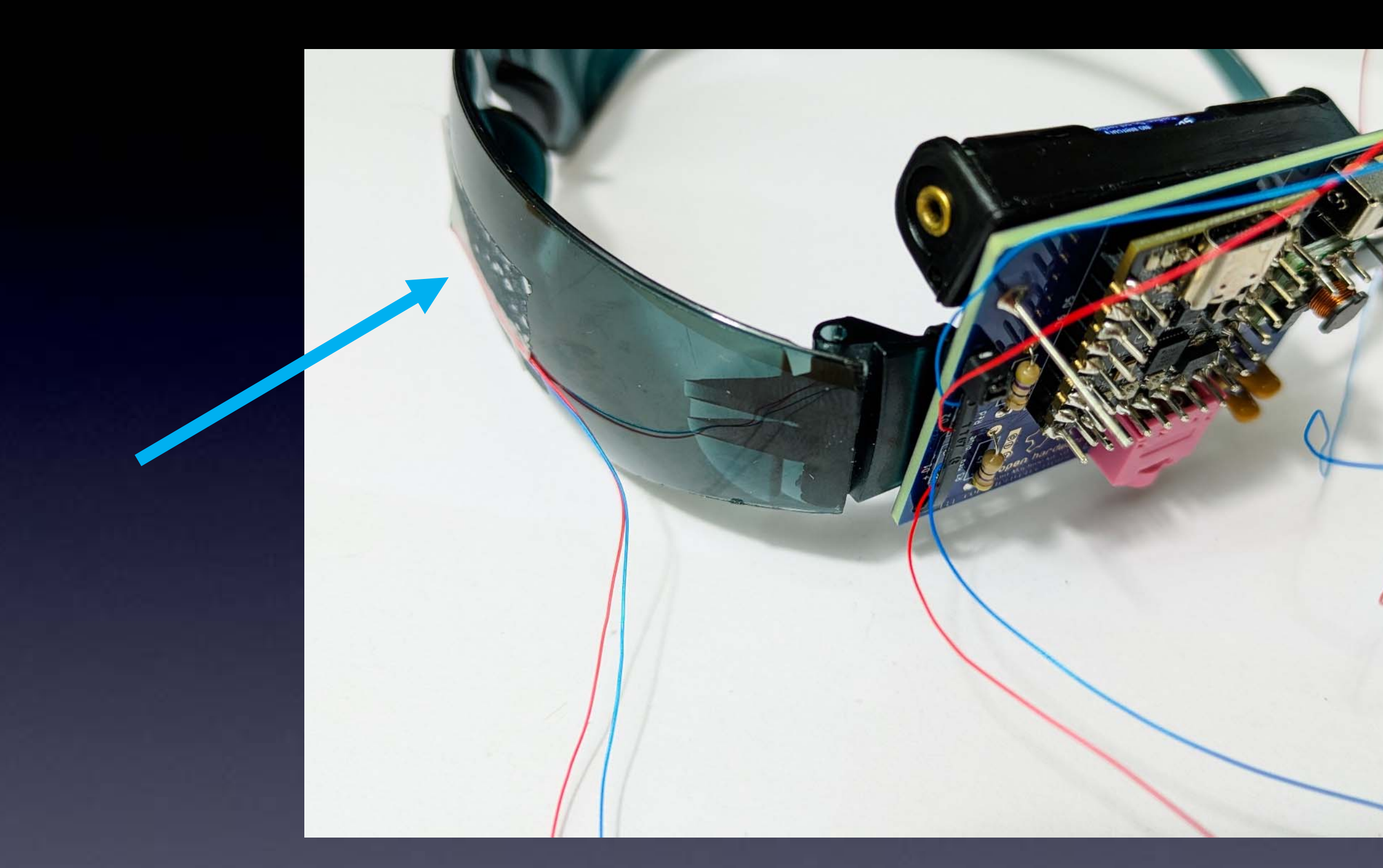

Tape the flat white side of D1 over the left mark (so the light will shine on your eye)

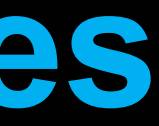

# **Tape Right LED to Glasses**

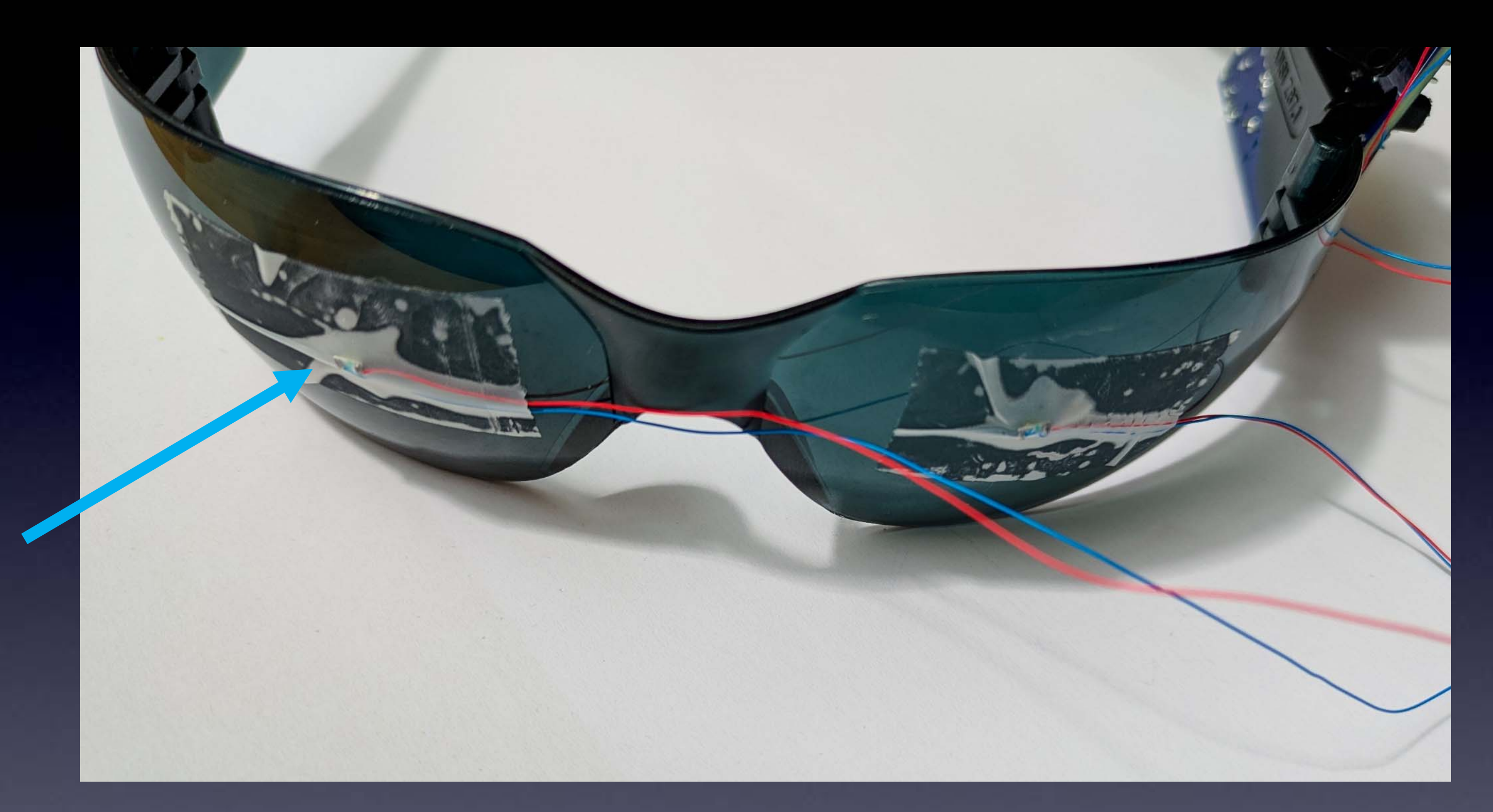

### Tape the flat white side of D2 over the right mark (so the light will shine on your eye)

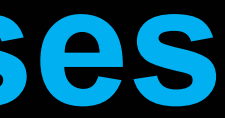

# Secure LED wires on Glasses

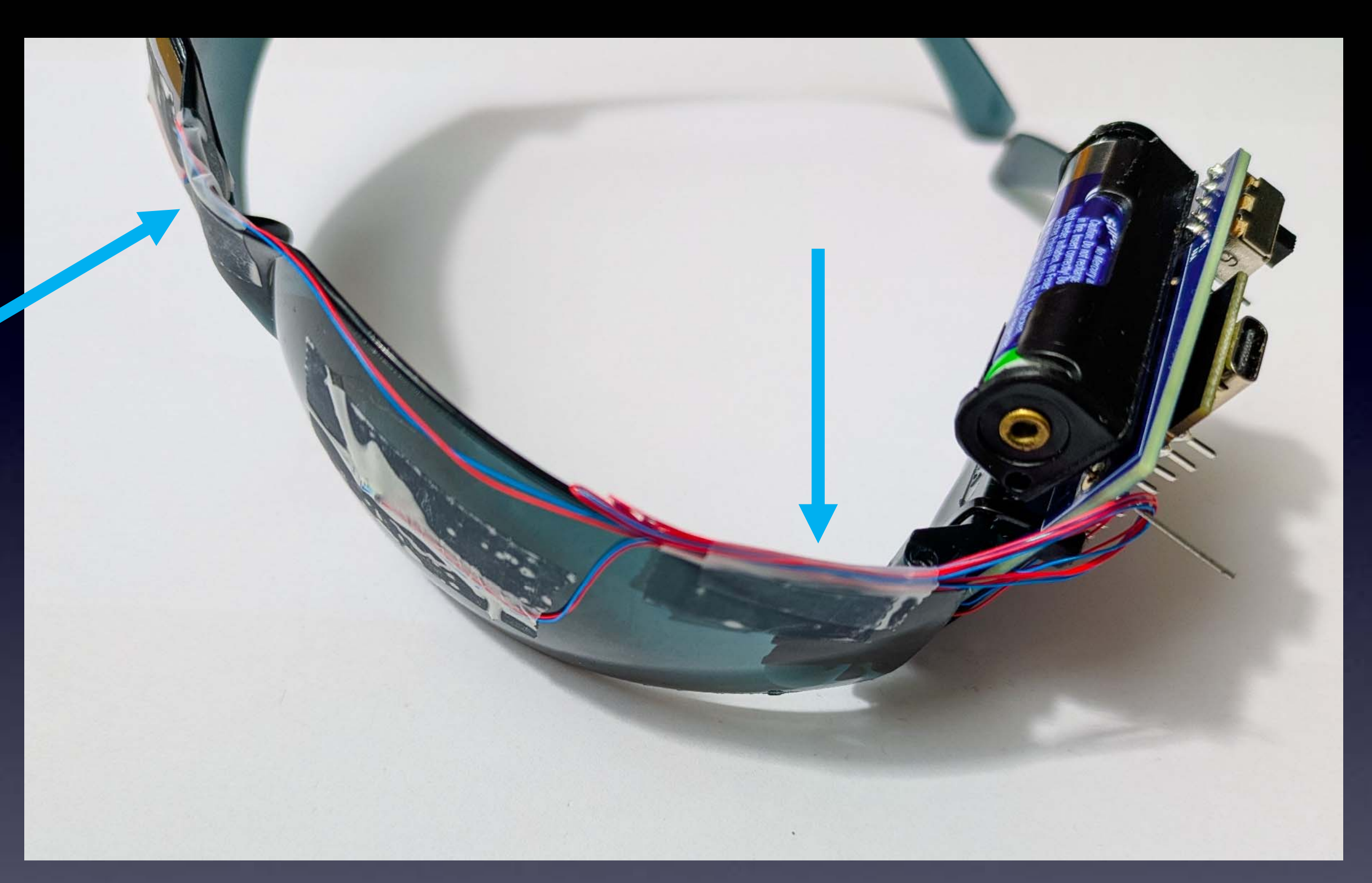

### Use tape to clean up and secure the LED wires

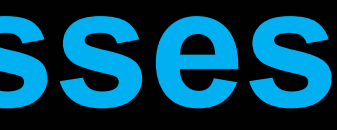

# Add Trippy Graphics !

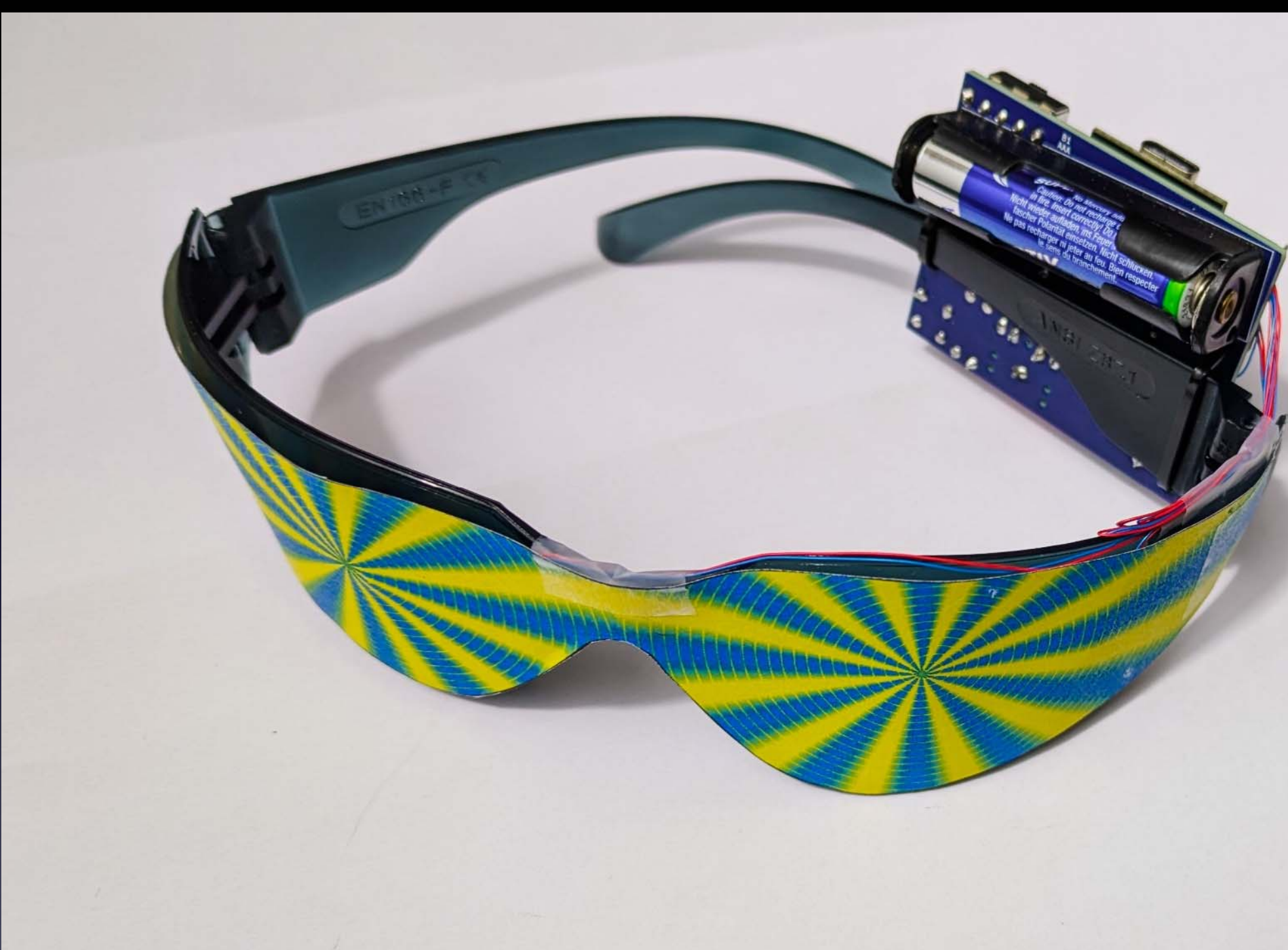

Cut out the Trippy Graphics and tape them over the glasses

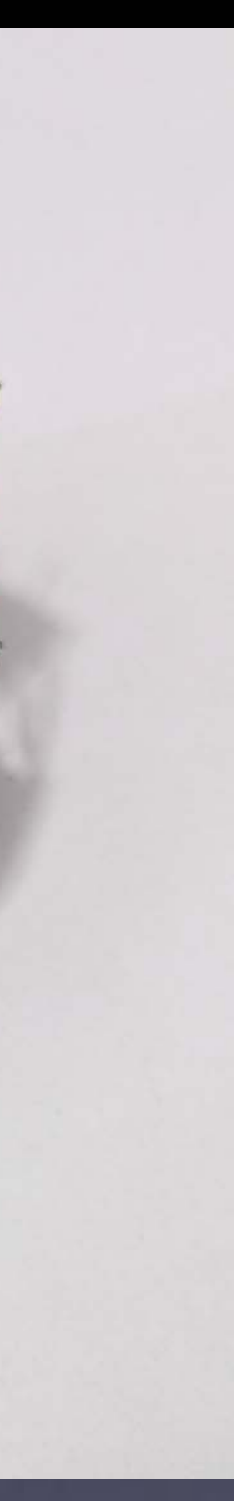

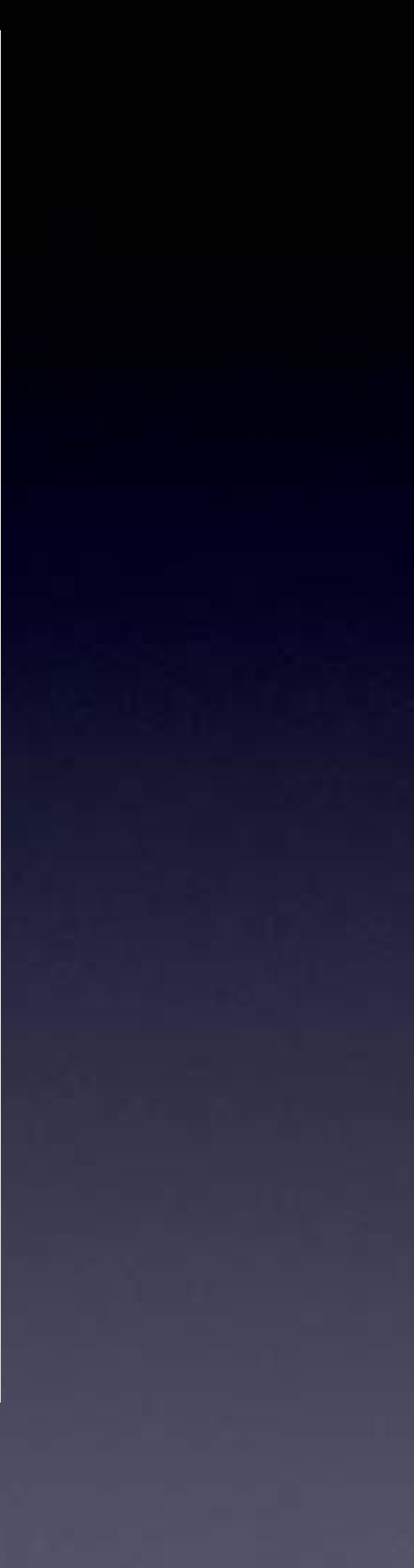

# Done!

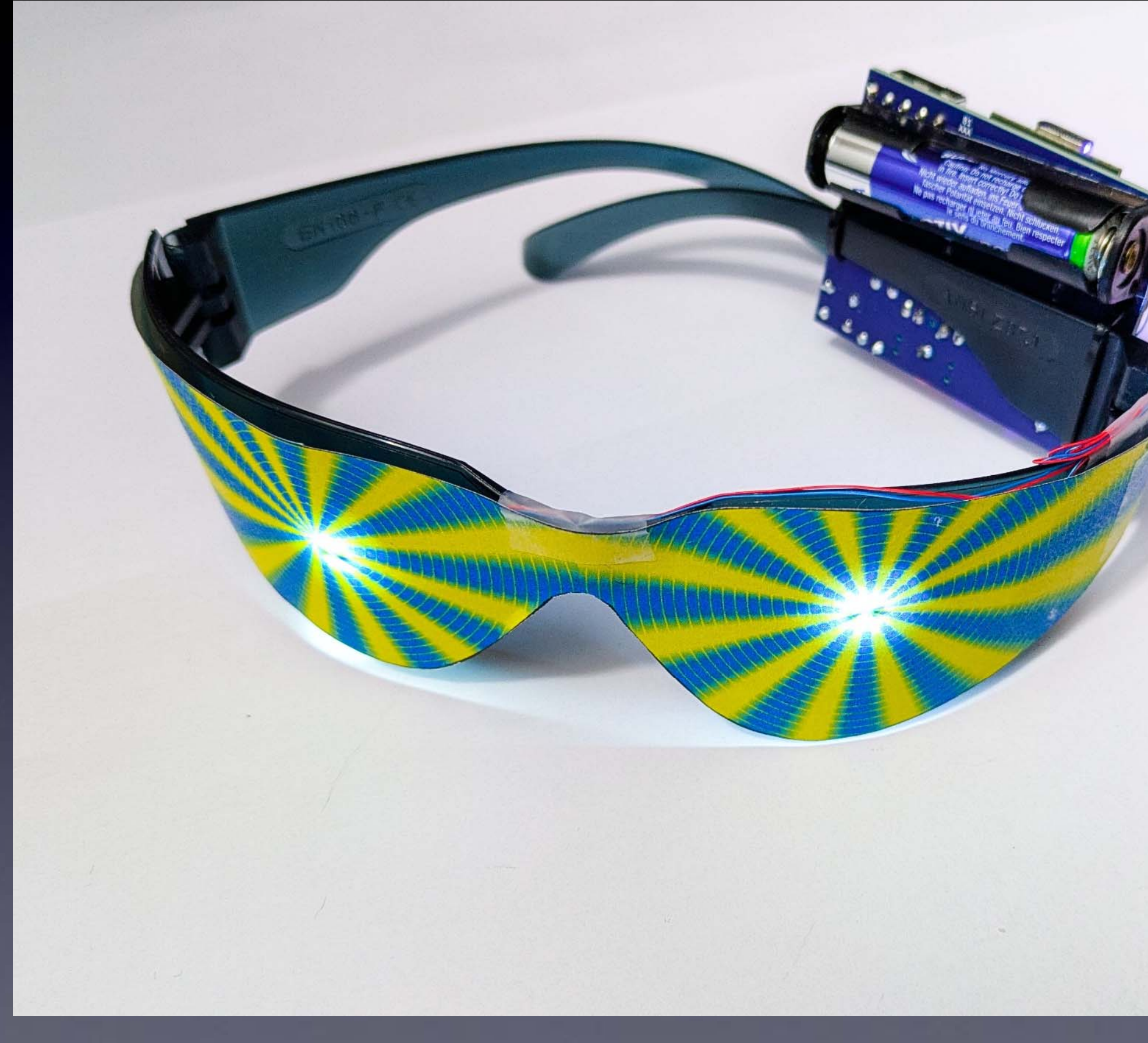

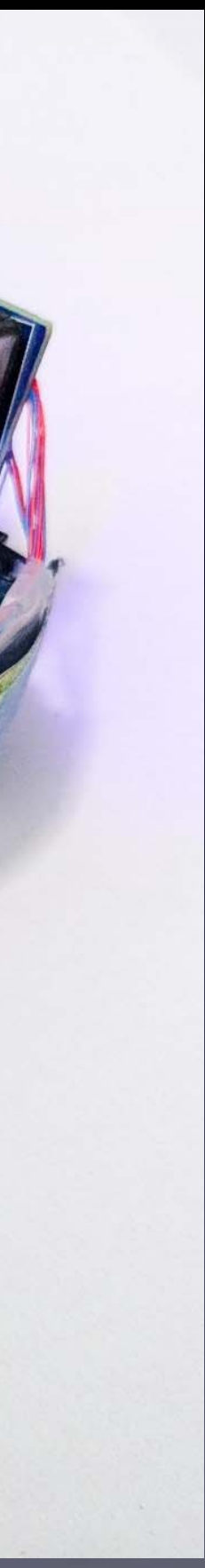

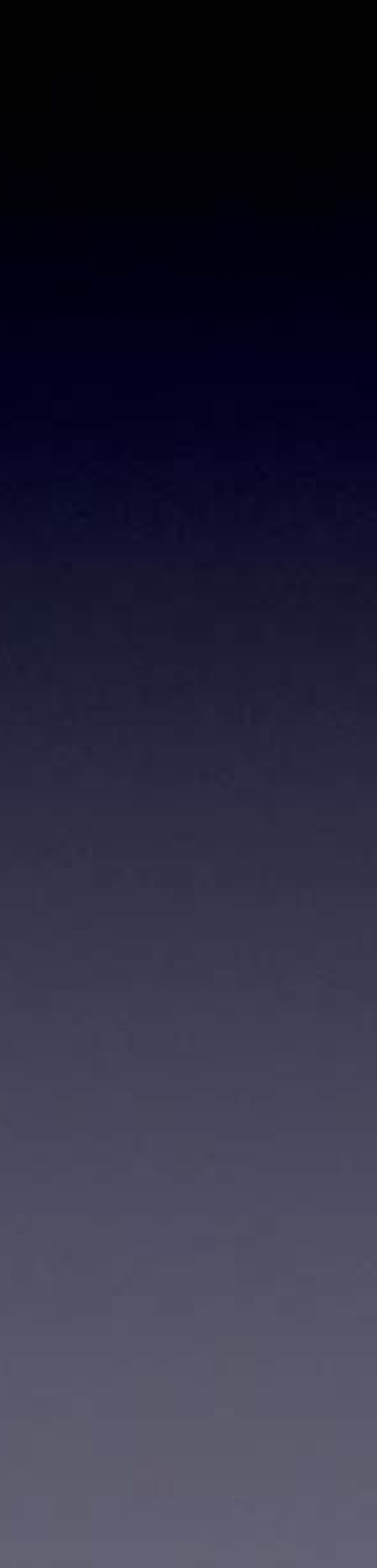

# Enjoy (with your eyes closed)

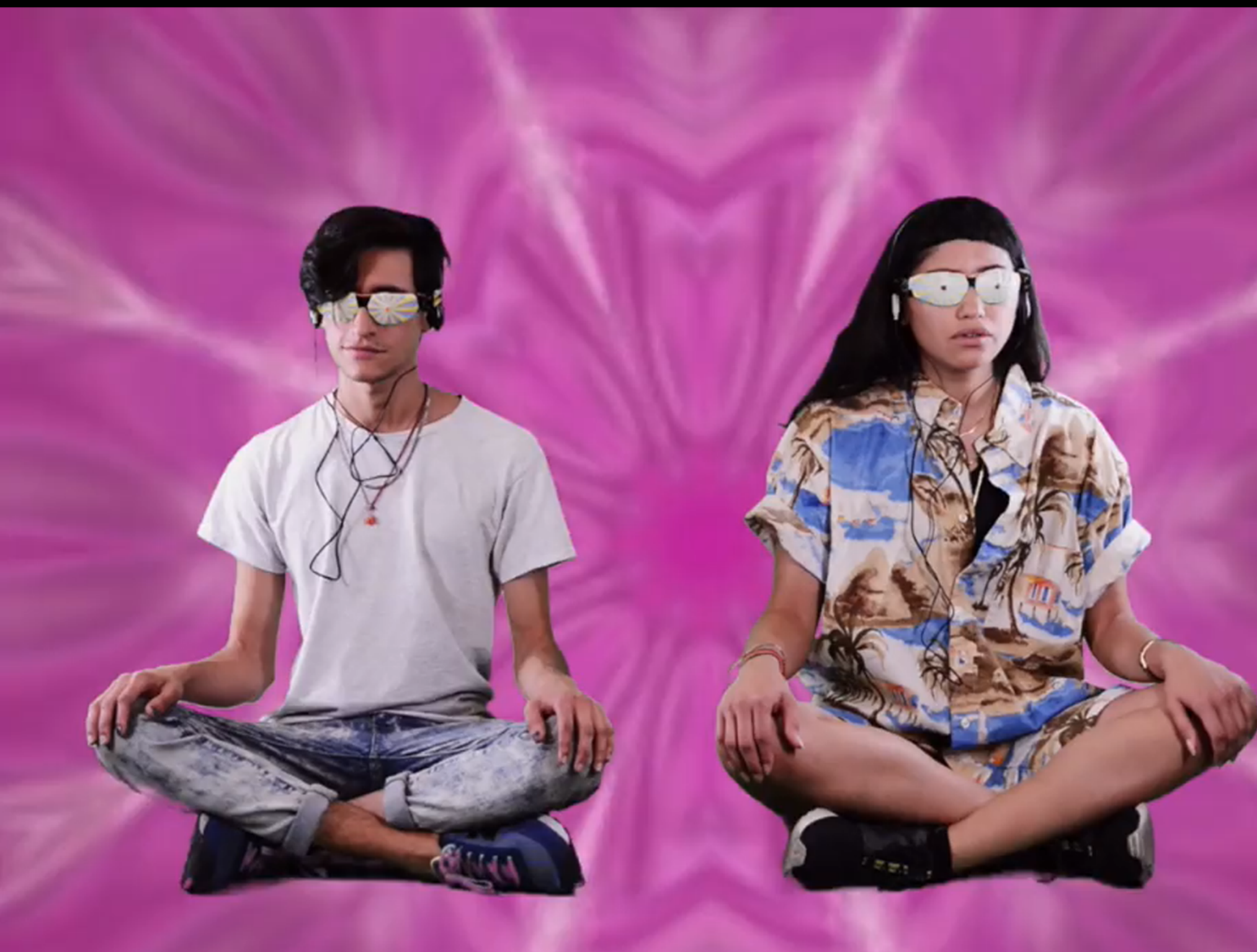

### Meditate, Hallucinate, Trip Out !

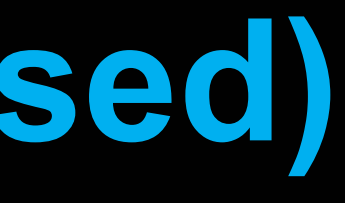

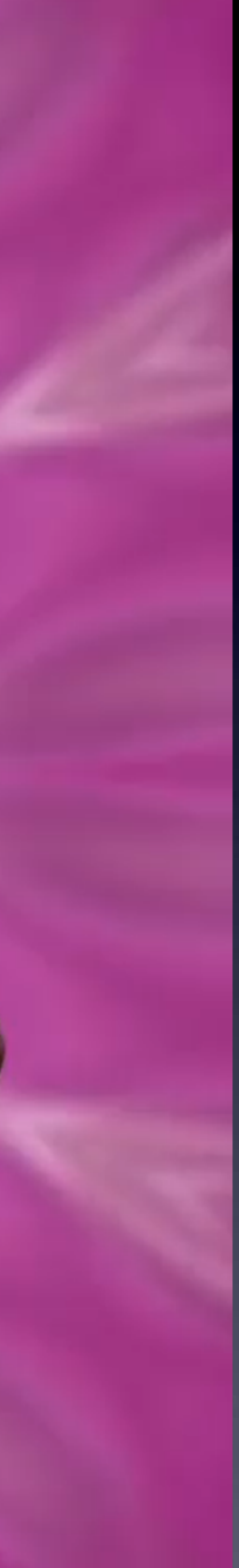

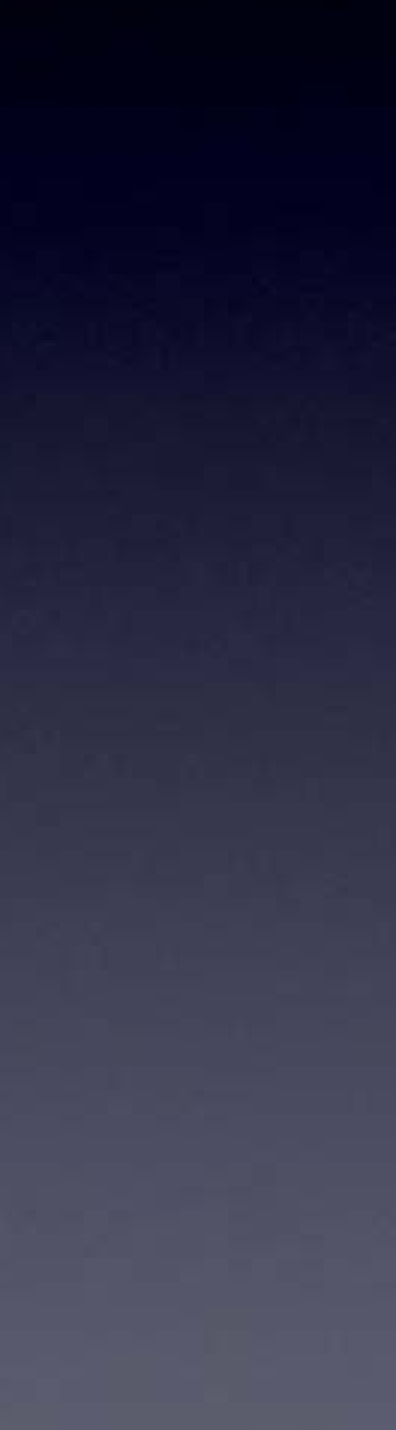

# Please Remember:

# $\mathbf{TO}$ Wash your hands after soldering

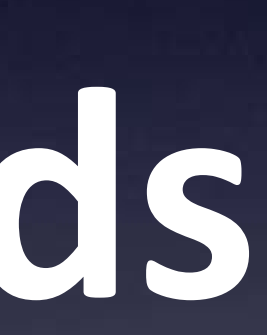

# Let's Meditate

Your Brain Machine comes pre-programmed with a really nice 14-minute Meditation.

# And, along the way you will hallucinate beautiful colors and patterns from your imagination.

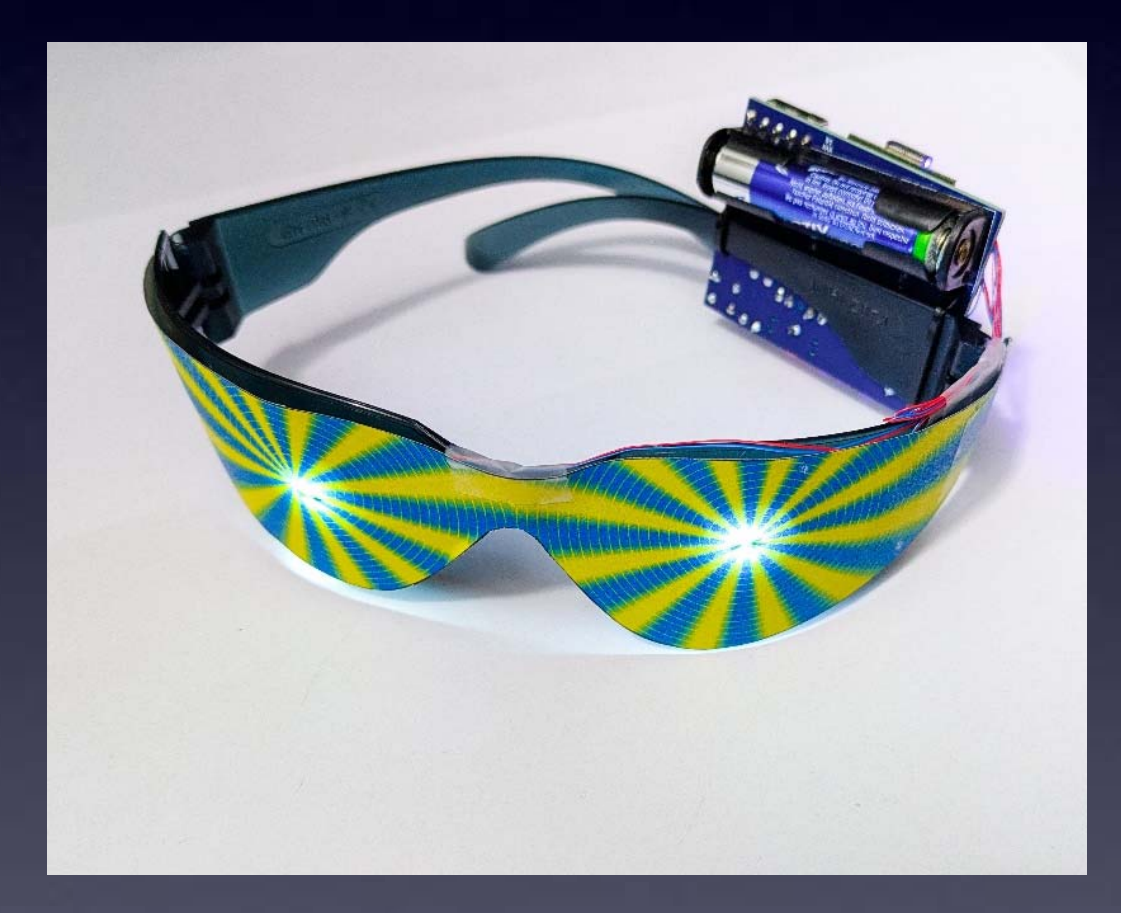

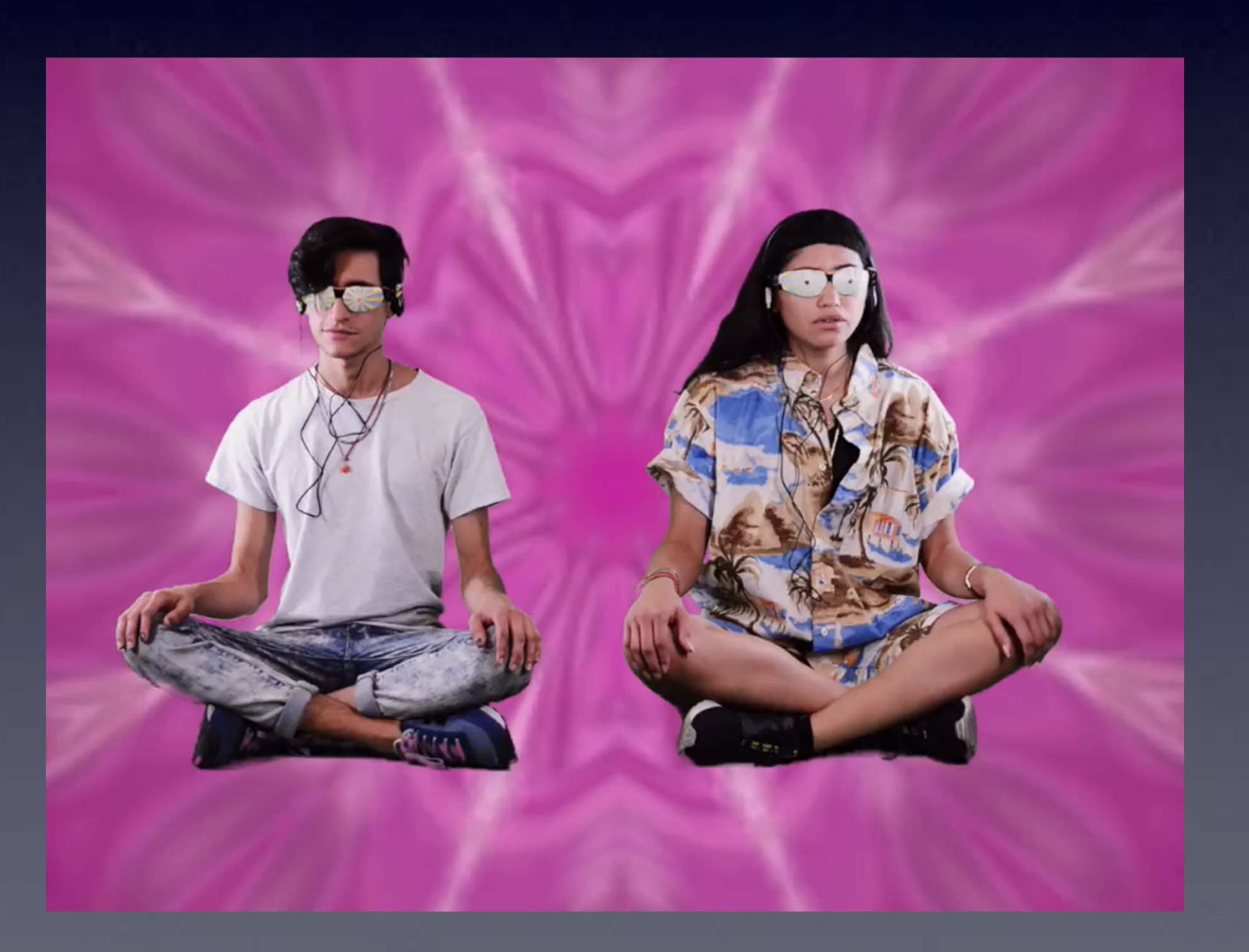

# **Re-Programming**

Your Brain Machine comes pre-programmed with a really nice 14-minute Meditation.

If you are happy with this meditation sequence then no need to re-program your Brain Machine.

But if you want to program other brainwave sequences the next pages show you how...

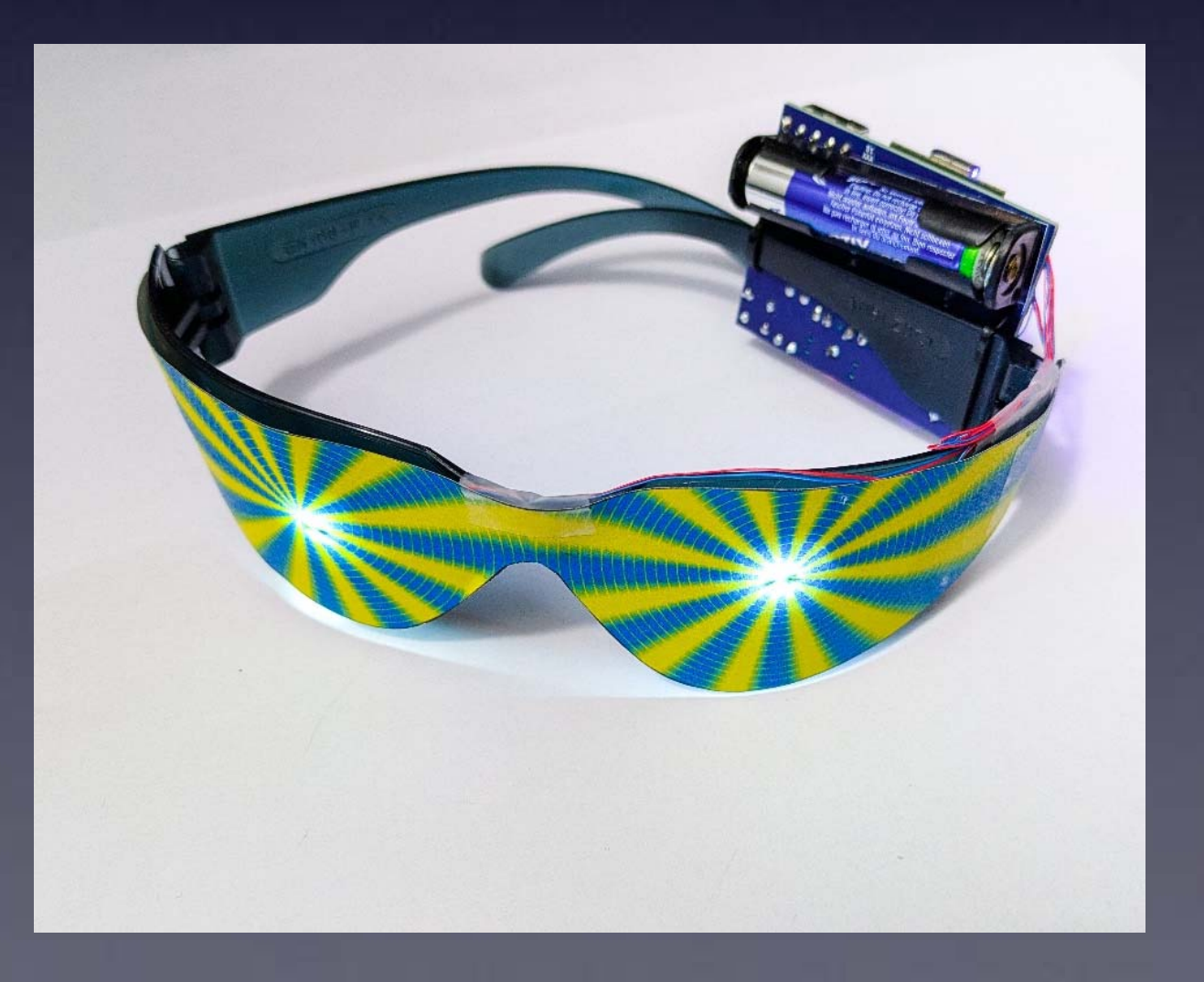

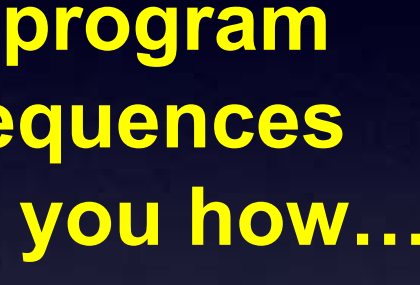

# **Re-programming the Brain Machine**

We have one other sequence ready for you to use.

It is 1 hour of 40 Hz Gamma Waves

The following slides show you how to program this sequence into your Brain Machine...

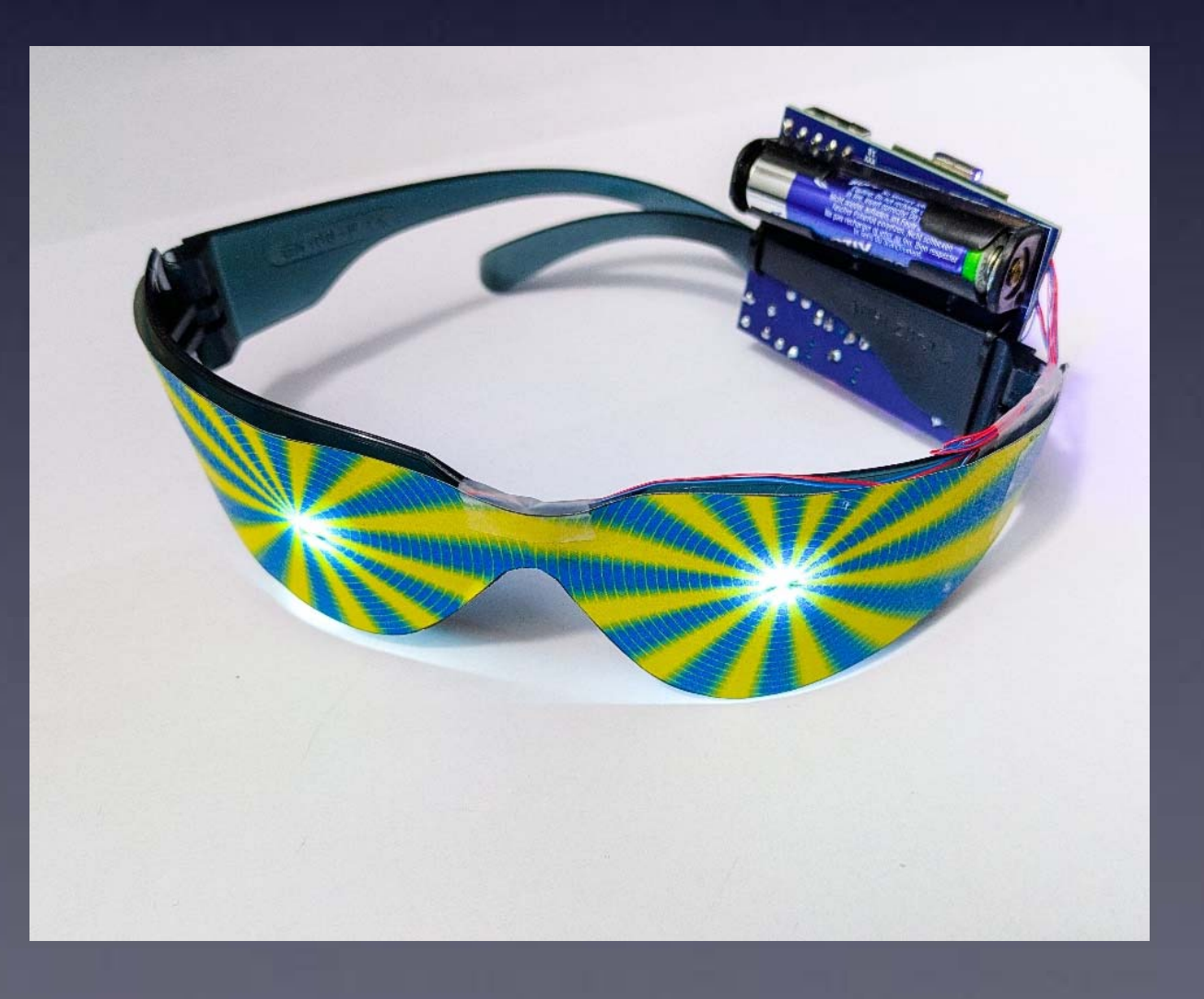

# **Re-programming the Brain Machine**

We have one other sequence ready for you to use.

#### To program in a new sequence into your Brain Machine, you will need:

- the Arduino software • <http://arduino.cc>
- a USB-C cable
- the "sketch" for the other brainwave sequence

<http://cornfieldelectronics.com/cfe/projects.php#brainmachine>

### The following slides show you how to do the above, in detail.

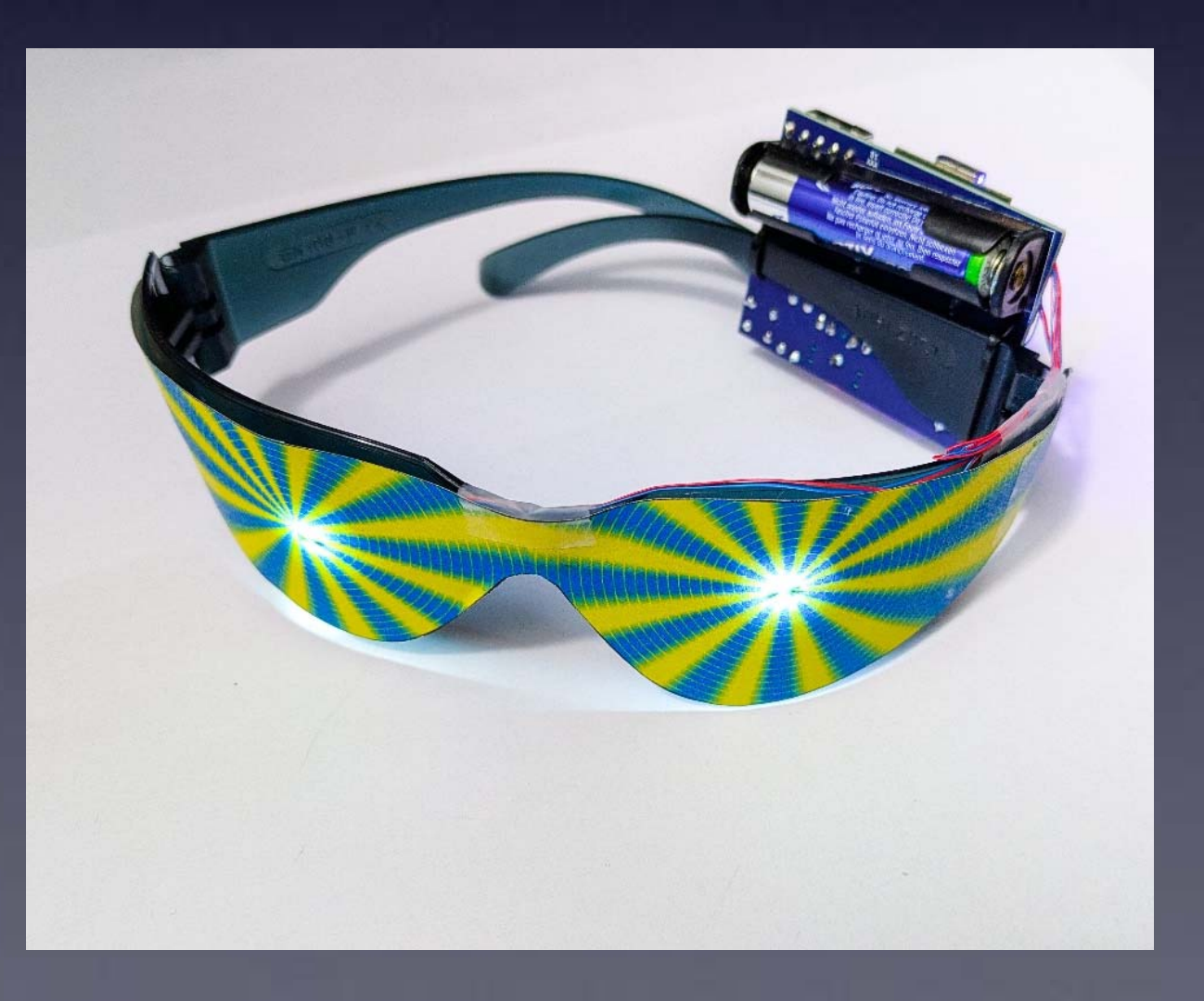

# Arduino

Arduino is a very powerful tool! But it is very easy to use. It was designed for total beginners to use successfully.

I won't give a complete tutorial here – just some basics. For more info, there are many good Arduino tutorials online. A good place to start is:

<https://www.arduino.cc/en/Tutorial/HomePage>

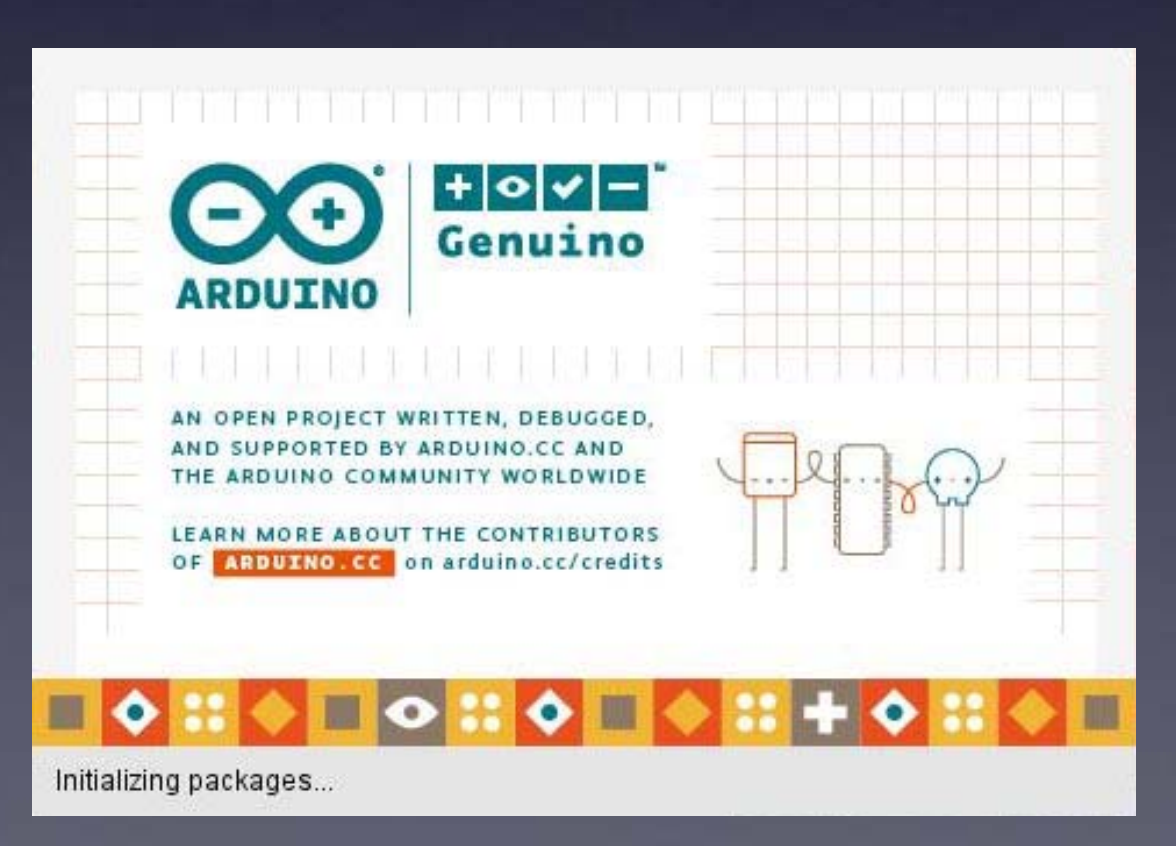

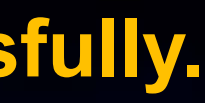

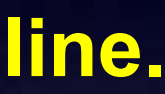

# Arduino

### **First:** Any version is OK Download and install the Arduino software < http://arduino.cc >

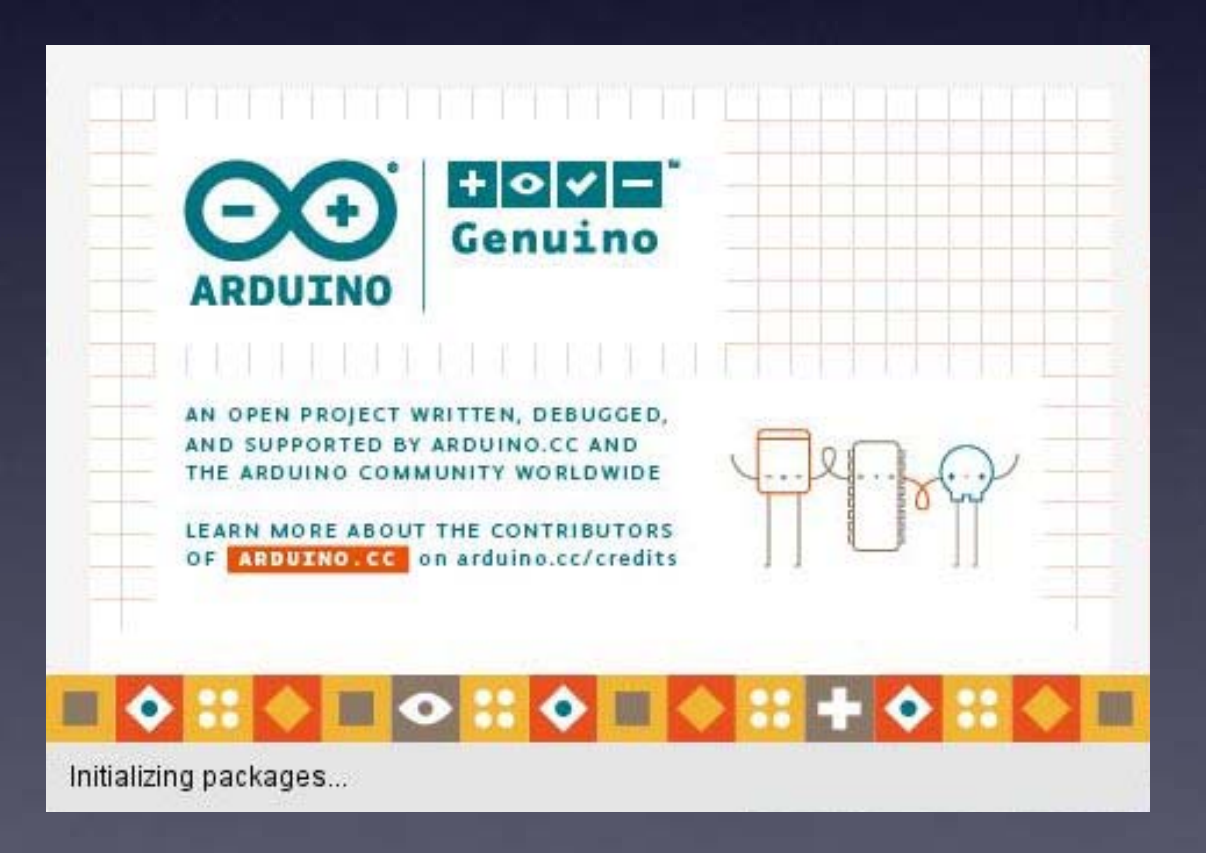

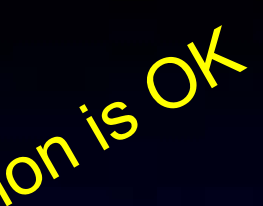

# **Re-programming the Brain Machine**

#### Second:

Download the Brain Machine brainwave sequence sketch <http://cornfieldelectronics.com/cfe/projects.php#brainmachine>

Store it on your computer anywhere you like.

(details on this soon)

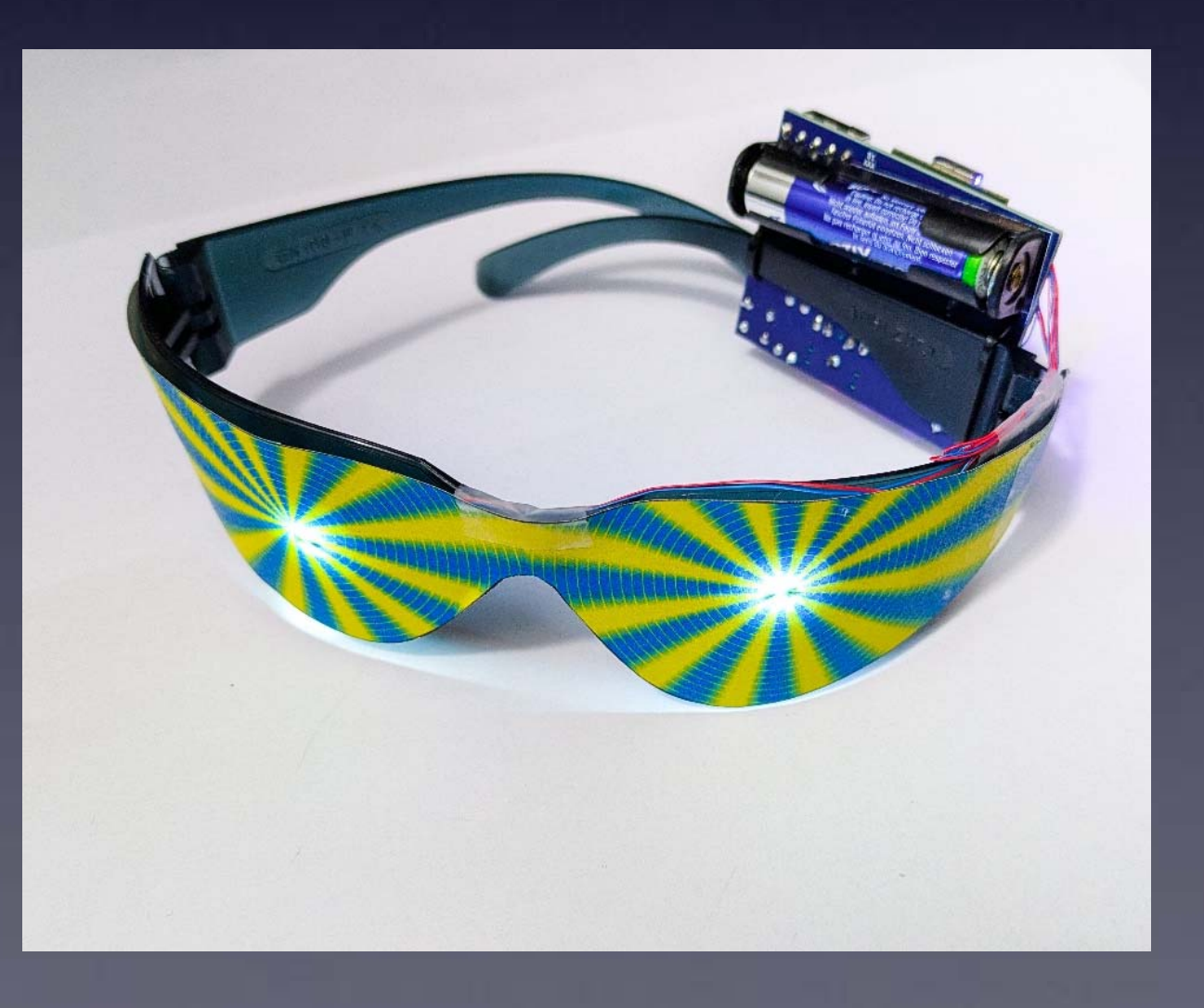

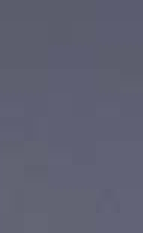

# **Connecting your Brain Machine** to your computer

#### **USB-C** cable

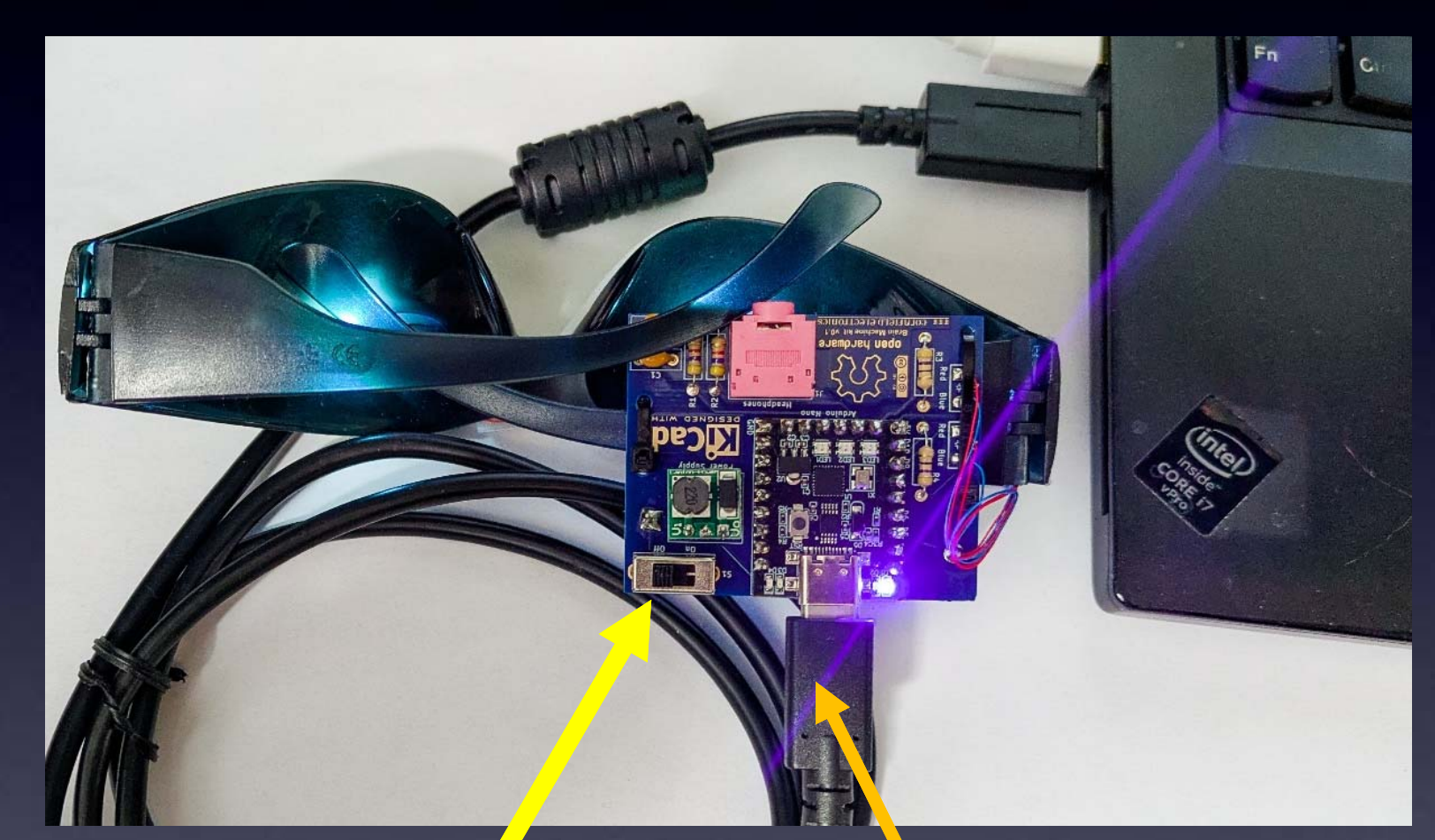

**IMPORTANT**: Make sure the Switch on your **Brain Machine** is OFF

#### to computer's USB

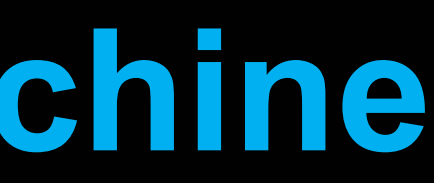

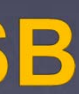

# **Connecting your Brain Machine** to your computer

#### **USB-C** cable

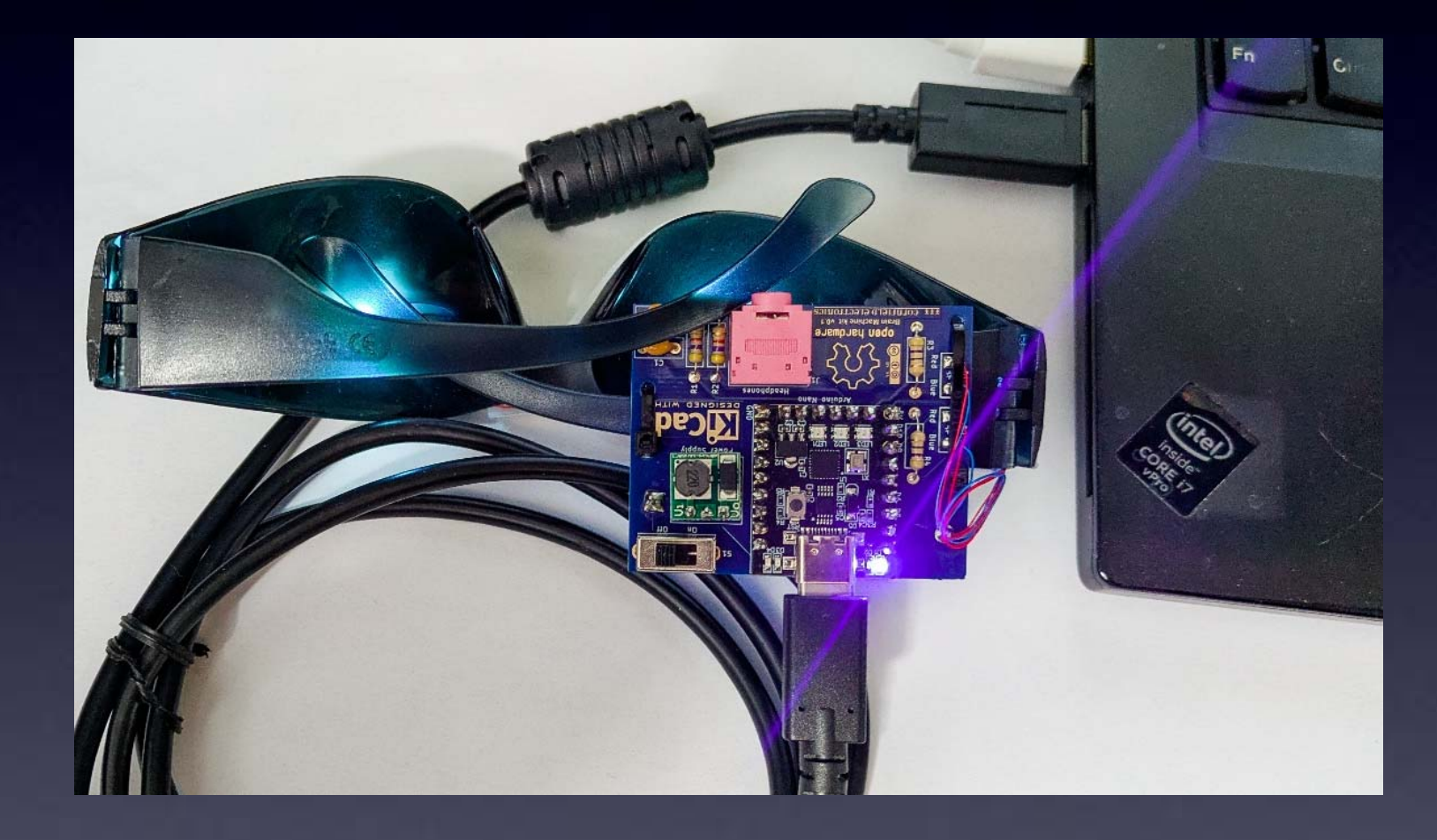

You may need to download and install a driver for your Operating System (Windows, MacOS, or Linux):

<https://learn.sparkfun.com/tutorials/how-to-install-ch340-drivers/all>

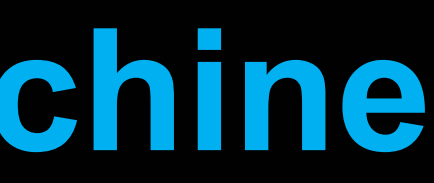

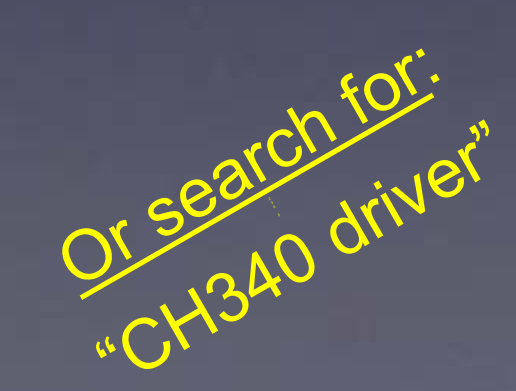

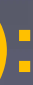

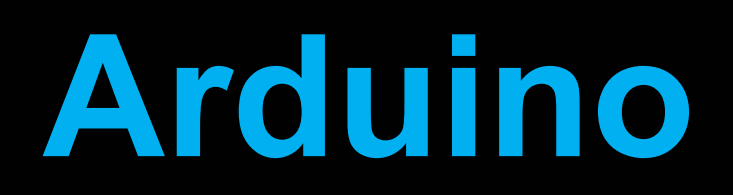

# After you download and install the Arduino software start it, and you will see a screen that looks like this:

| File Edit Sketch Tools Help                                 |         |
|-------------------------------------------------------------|---------|
| Arduino Uno -                                               |         |
| sketch_may1a.ino                                            |         |
| <pre>1 void setup() {</pre>                                 |         |
| 2 // put your setup code here, to run once:                 |         |
| 3                                                           |         |
| <b>1</b> 4 }                                                |         |
| 5                                                           |         |
| <pre>6 void loop() {</pre>                                  |         |
| <pre>7 // put your main code here, to run repeatedly:</pre> |         |
| Q 8                                                         |         |
| 9 }                                                         |         |
| 10                                                          |         |
|                                                             |         |
|                                                             |         |
|                                                             |         |
|                                                             |         |
| Q                                                           |         |
|                                                             | _lp 1_( |

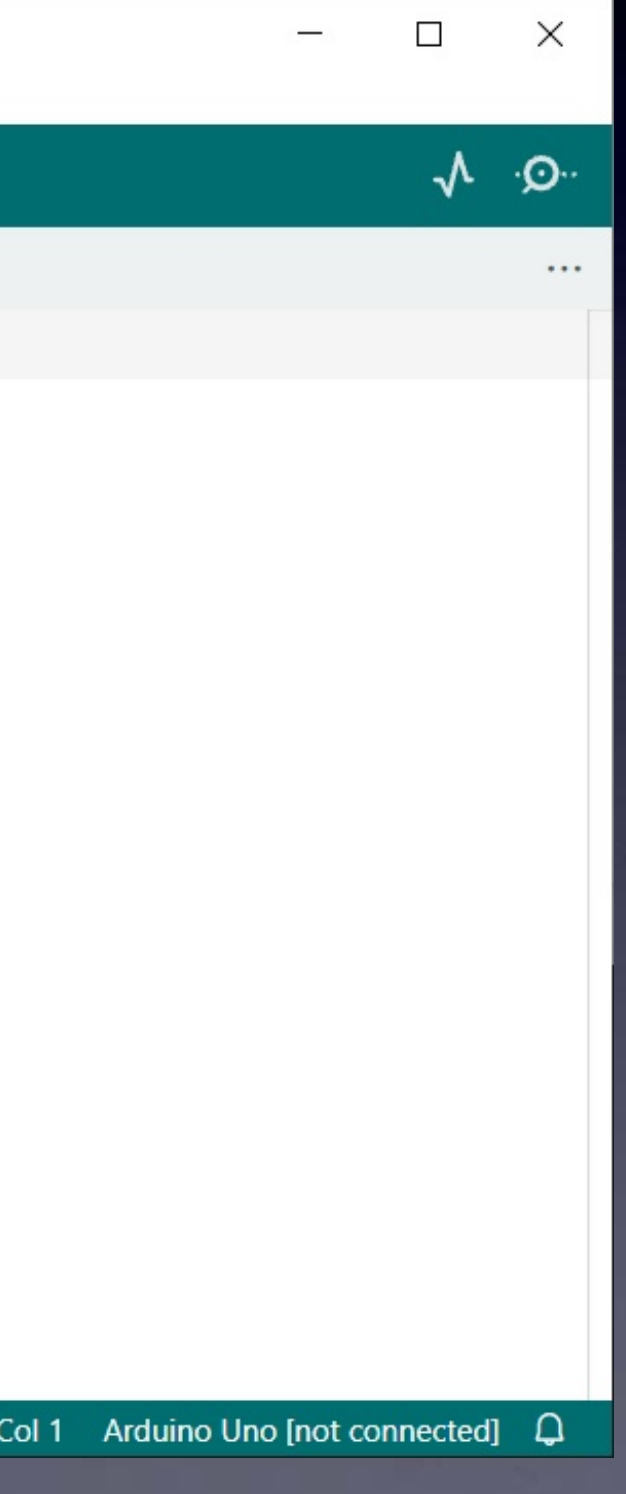

# Arduino

# The first time you start your Arduino software you need to set things up

sketch\_may22a | Arduino 1.8.19 File Edit Sketch Tools Help Auto Format Ctrl+T Archive Sketch Fix Encoding & Reload sketch may22 Manage Libraries... Ctrl+Shift+I void setup Serial Monitor Ctrl+Shift+M // put y Serial Plotter Ctrl+Shift+L WiFi101 / WiFiNINA Firmware Updater } Board: "Arduino Nano" Boards Manager... void loop( Processor: "ATmega328P" Arduino AVR Boards // put y Port ESP8266 Boards (3.0.2) Get Board Info } Programmer: "AVRISP mkll" Burn Bootloader

(1) Choose "Arduino Nano" as the Board

Arduino Yún Arduino Uno Arduino Duemilanove or Dieci Arduino Nano Arduino Mega or Mega 2560 Arduino Mega ADK Arduino Leonardo Arduino Leonardo ETH Arduino Micro Arduino Bro Arduino Fio Arduino Fio Arduino BT LilyPad Arduino USB

•

X

9

-

~
# The first time you start your Arduino software you need to set things up

(1) Choose "Arduino Nano" as the Board

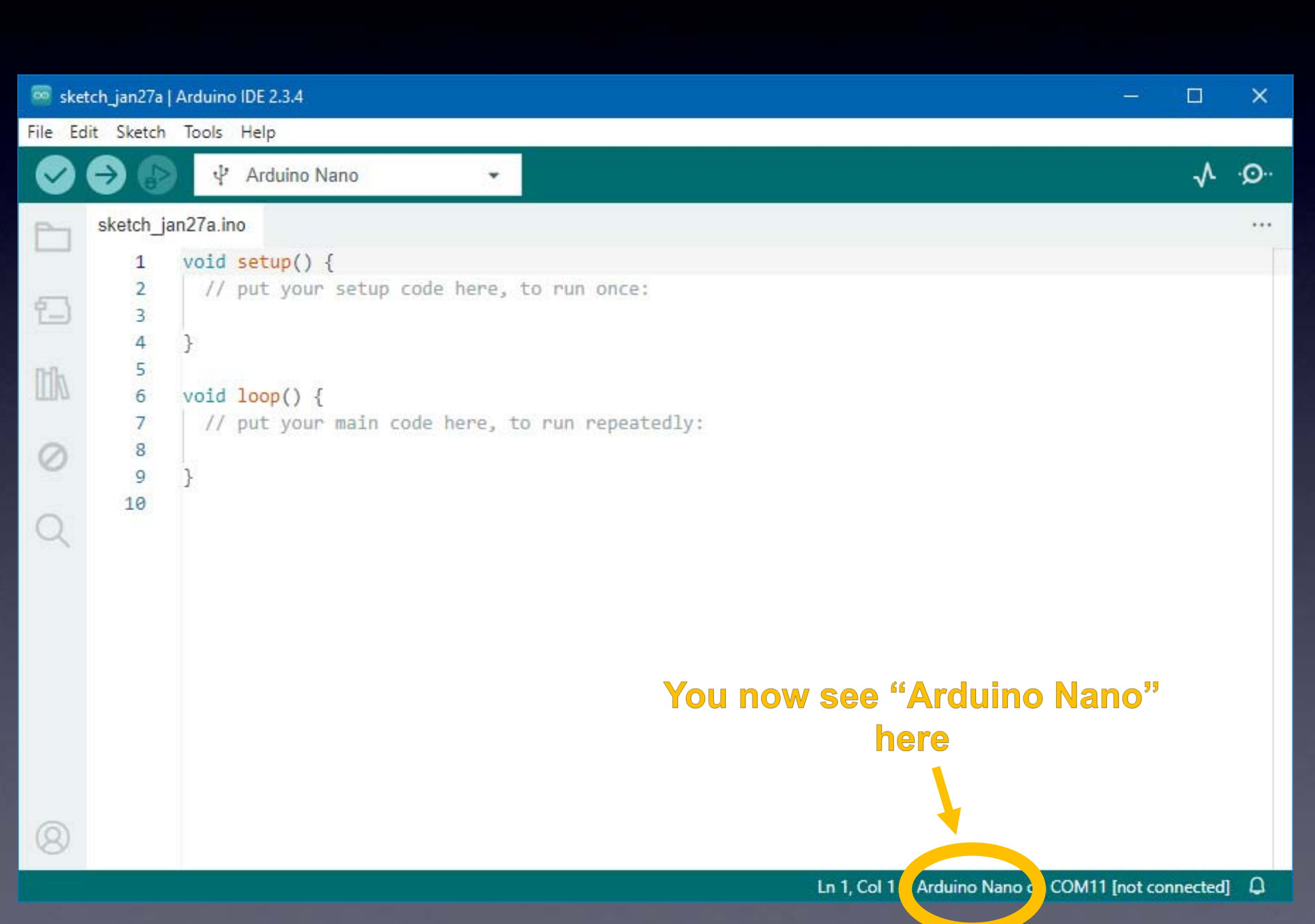

### The first time you start your Arduino software you need to set things up

### (2) Choose your Processor

👼 s

File

 $\overline{\mathbf{v}}$ 

2

1-

0

8

"ATmega328P (Old Bootloader)"

If this one doesn't work, then choose "ATmega328P"

| cetch_jan27a   A | rduino IDE 2.3.4                                 |              |   |                                       |
|------------------|--------------------------------------------------|--------------|---|---------------------------------------|
| Edit Sketch 1    | fools Help                                       |              |   |                                       |
| 9 🚱              | Auto Format<br>Archive Sketch                    | Ctrl+T       |   |                                       |
| sketch_ja        | Manage Libraries                                 | Ctrl+Shift+I |   |                                       |
| 1                | Serial Monitor                                   | Ctrl+Shift+M |   |                                       |
| 2                | Serial Plotter                                   |              |   |                                       |
| 3<br>4<br>5      | Firmware Updater<br>Upload SSL Root Certificates |              |   |                                       |
| 6<br>7<br>8      | Board: "Arduino Nano"<br>Port: "COM11"           |              |   |                                       |
| 9<br>10          | Reload Board Data<br>Get Board Info              |              |   |                                       |
|                  | Processor: "ATmega328P (Old Bootloader)"         |              | • | ATmega328P                            |
|                  | Programmer<br>Burn Bootloader                    |              | ~ | ATmega328P (Old Bootload<br>ATmega168 |
|                  |                                                  |              |   |                                       |

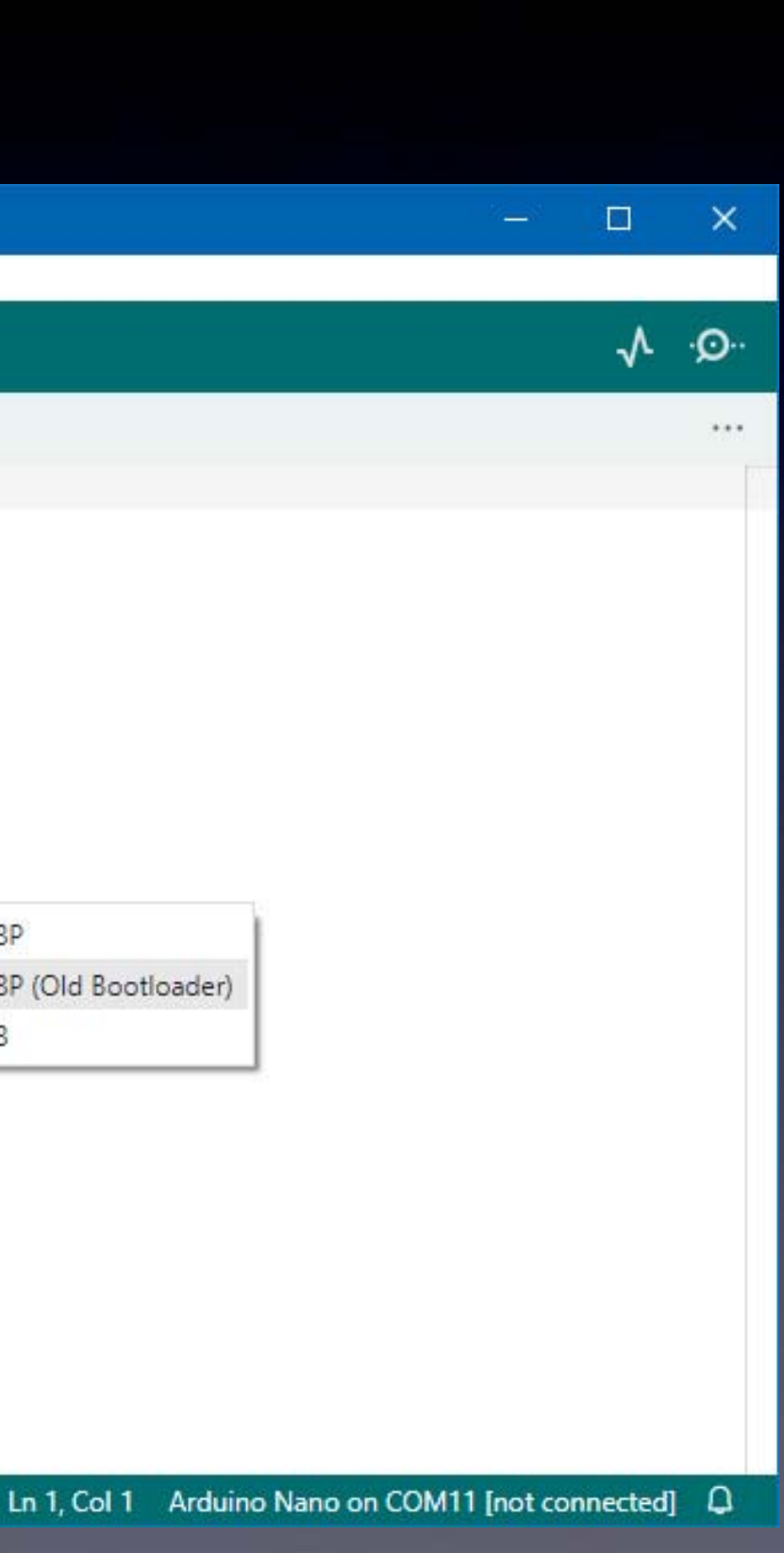

### The first time you start your Arduino software you need to set things up

(3) Choose the Port (this will be different depending on your Operating System)

| 🧰 sket  | tch_jan27a       | Arduino IDE 2.3.4                                    |                  |                              |                                            |
|---------|------------------|------------------------------------------------------|------------------|------------------------------|--------------------------------------------|
| File Ed | it Sketch        | Tools Help                                           |                  |                              |                                            |
| 0       | € 🕞              | Auto Format<br>Archive Sketch                        | Ctrl+T           |                              |                                            |
| 2       | sketch_ja        | Manage Libraries                                     | Ctrl+Shift+I     |                              |                                            |
|         | 1                | Serial Monitor                                       | Ctrl+Shift+M     |                              |                                            |
|         | 2<br>3<br>4<br>5 | Firmware Updater<br>Upload SSL Root Certificat       | es               |                              |                                            |
| FTB/7   | 6                | Board: "Arduino Nano"                                | •                |                              |                                            |
| 0       | 9<br>10          | Port: "COM11"<br>Reload Board Data<br>Get Board Info | •                | Serial ports<br>COM3<br>COM9 |                                            |
| Q       | 10               | Processor: "ATmega328P (                             | Old Bootloader)" | COM10<br>COM4                | Firs                                       |
|         |                  | Burn Bootloader                                      |                  |                              | Tools -                                    |
| 8       |                  |                                                      |                  | witho<br>In t<br>COM3        | <u>out</u> USB o<br>his examp<br>, COM4, C |

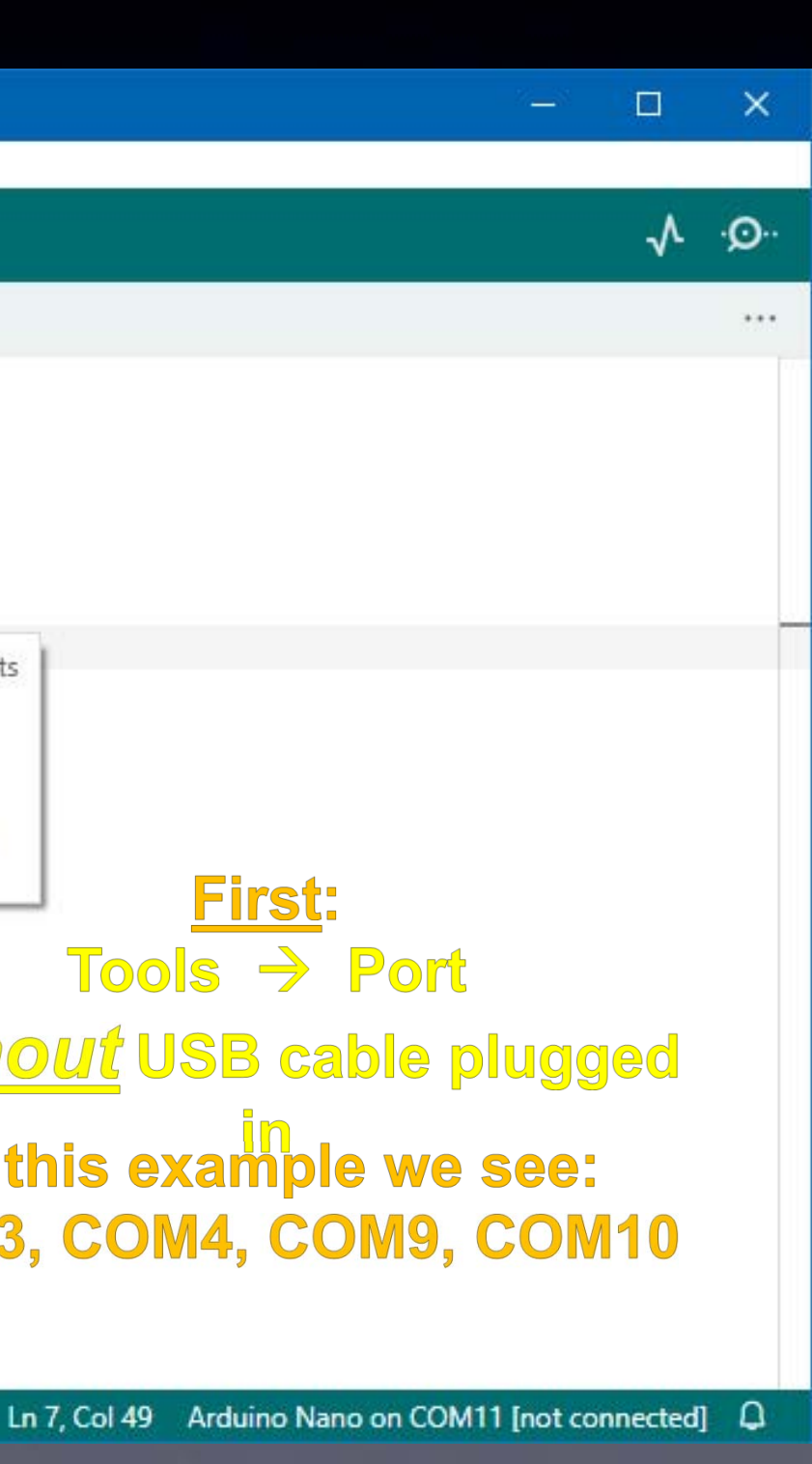

### The first time you start your Arduino software you need to set things up

(3) Choose the Port (this will be different depending on your Operating System)

1

1

8

(After installing the driver for your Arduino (USB-Serial adapter), with your Arduino plugged in, your operating system will see a serial port and it appears here.)

|         | Auto Format                              | Ctrl+T                     |     |              |      |
|---------|------------------------------------------|----------------------------|-----|--------------|------|
|         | Archive Sketch                           |                            |     |              |      |
| etch_ja | Manage Libraries                         | Ctrl+Shift+I               |     |              |      |
| 1       | Serial Monitor                           | Ctrl+Shift+ <mark>M</mark> | - 1 |              |      |
| 2       | Serial Plotter                           |                            |     |              |      |
| 3       | Firmware Updater                         |                            |     |              |      |
| 5       | Upload SSL Root Certificates             |                            |     |              |      |
| 6       | Board: "Arduino Nano"                    |                            | •   |              |      |
| 7       | Port: "COM11"                            |                            |     | Serial ports |      |
| 9       | Reload Board Data                        |                            |     | COM3         |      |
| 10      | Get Board Info                           |                            |     | COM9         |      |
|         | Processor: "ATmega328P (Old Bootloader)" |                            | ۲   | COM10        |      |
|         | Programmer                               |                            | ×   | COM7         | S    |
|         | Burn Bootloader                          |                            | 10  | CONIZ        | Tool |
|         |                                          |                            |     | with         |      |

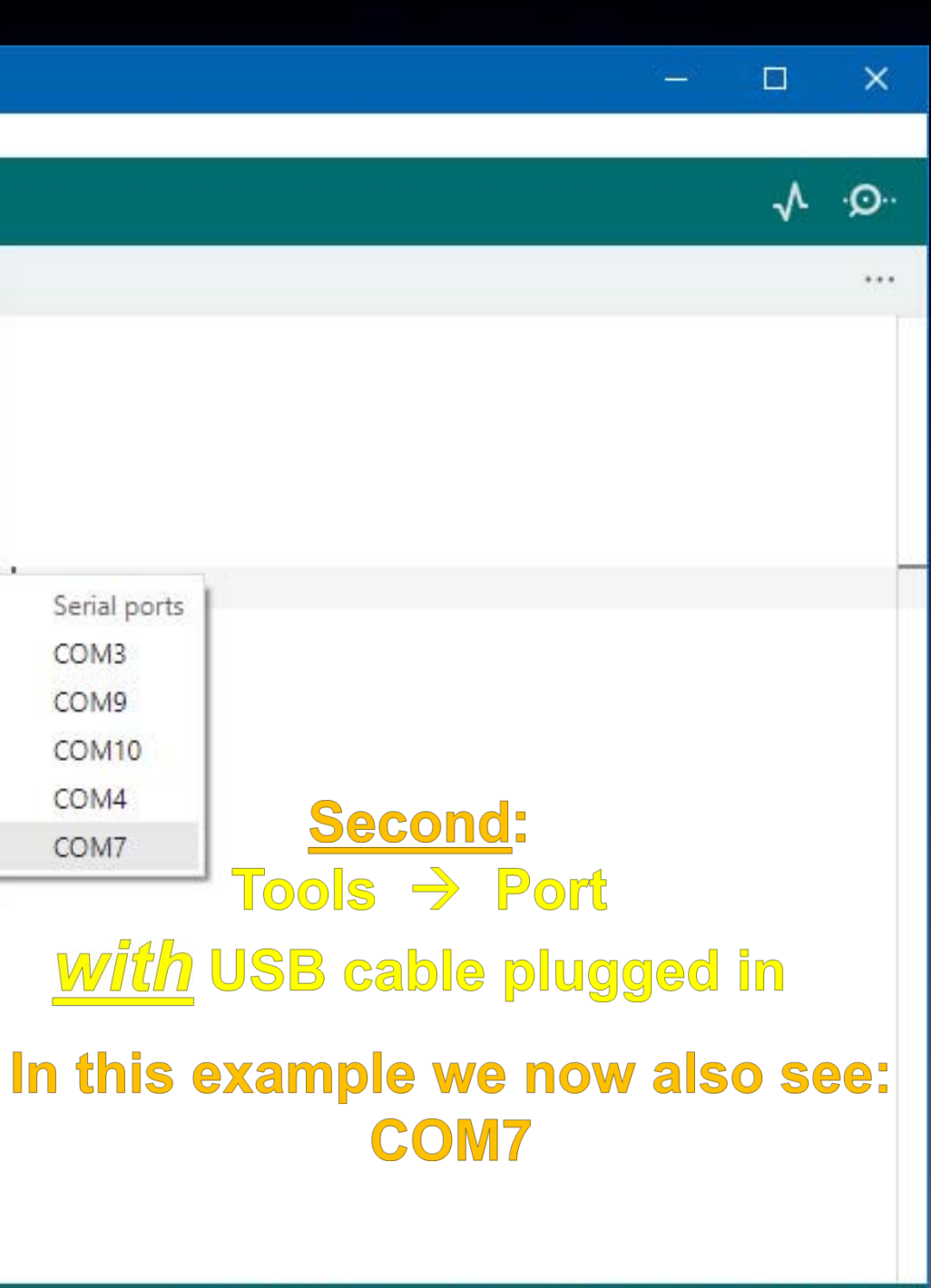

# The first time you start your Arduino software you need to set things up

(3) Choose the Port (this will be different depending on your Operating System)

(After installing <u>the driver</u> for your Arduino (USB-Serial adapter), with your Arduino plugged in, your operating system will see a serial port and it appears here.)

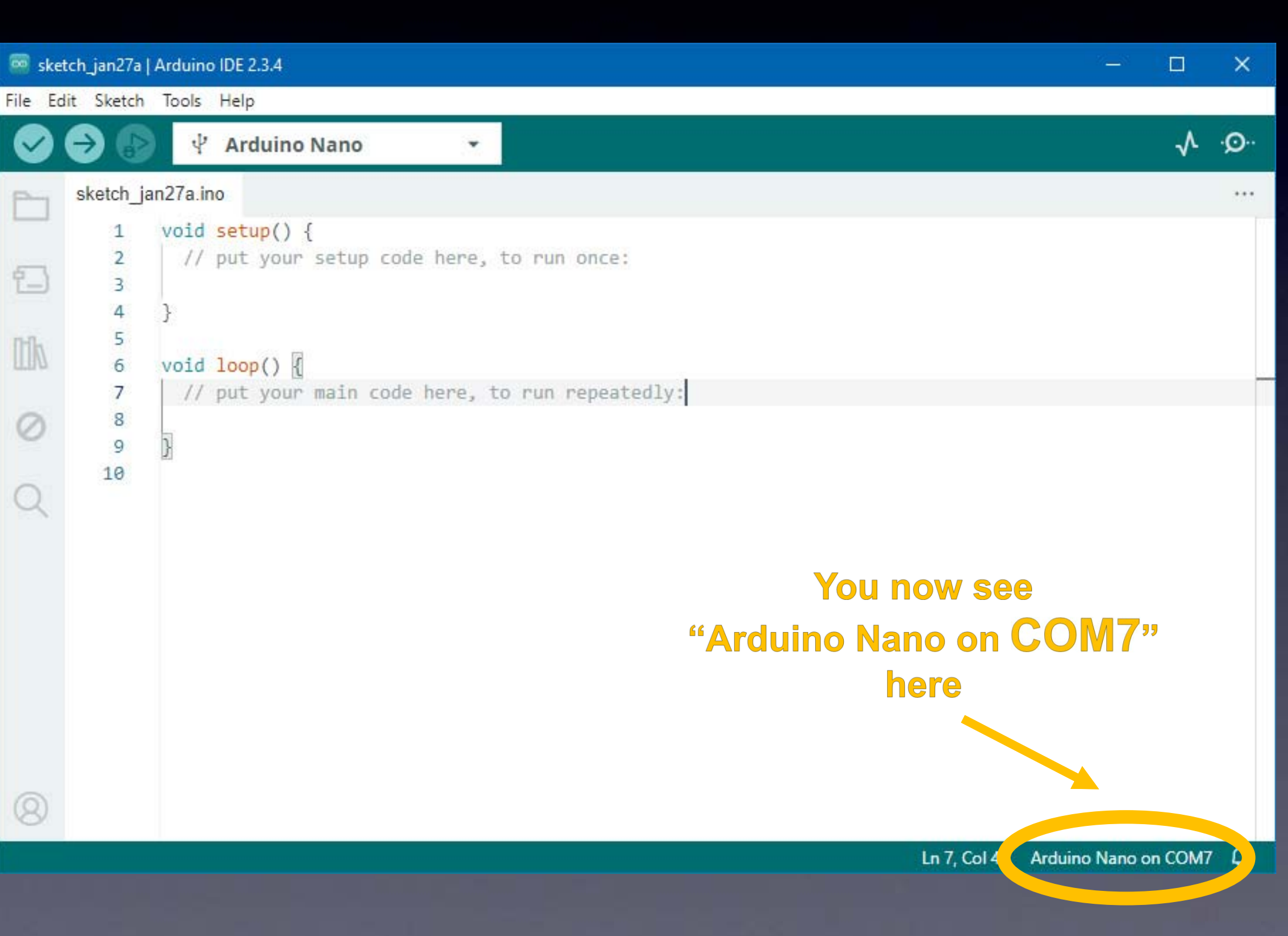

# Your Arduino software is now ready to program a new brainwave sequence sketch

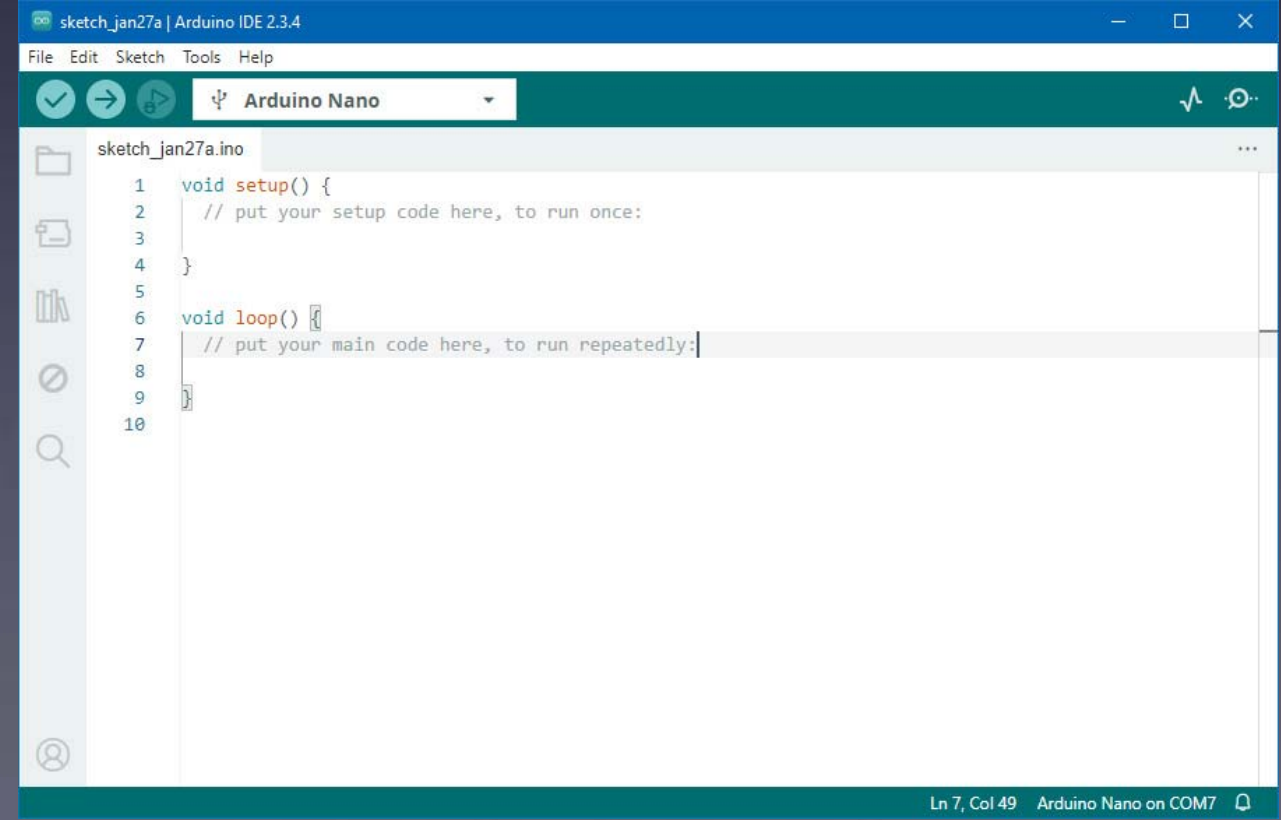

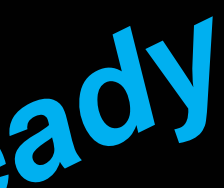

### **Designed for non-geeky artists**

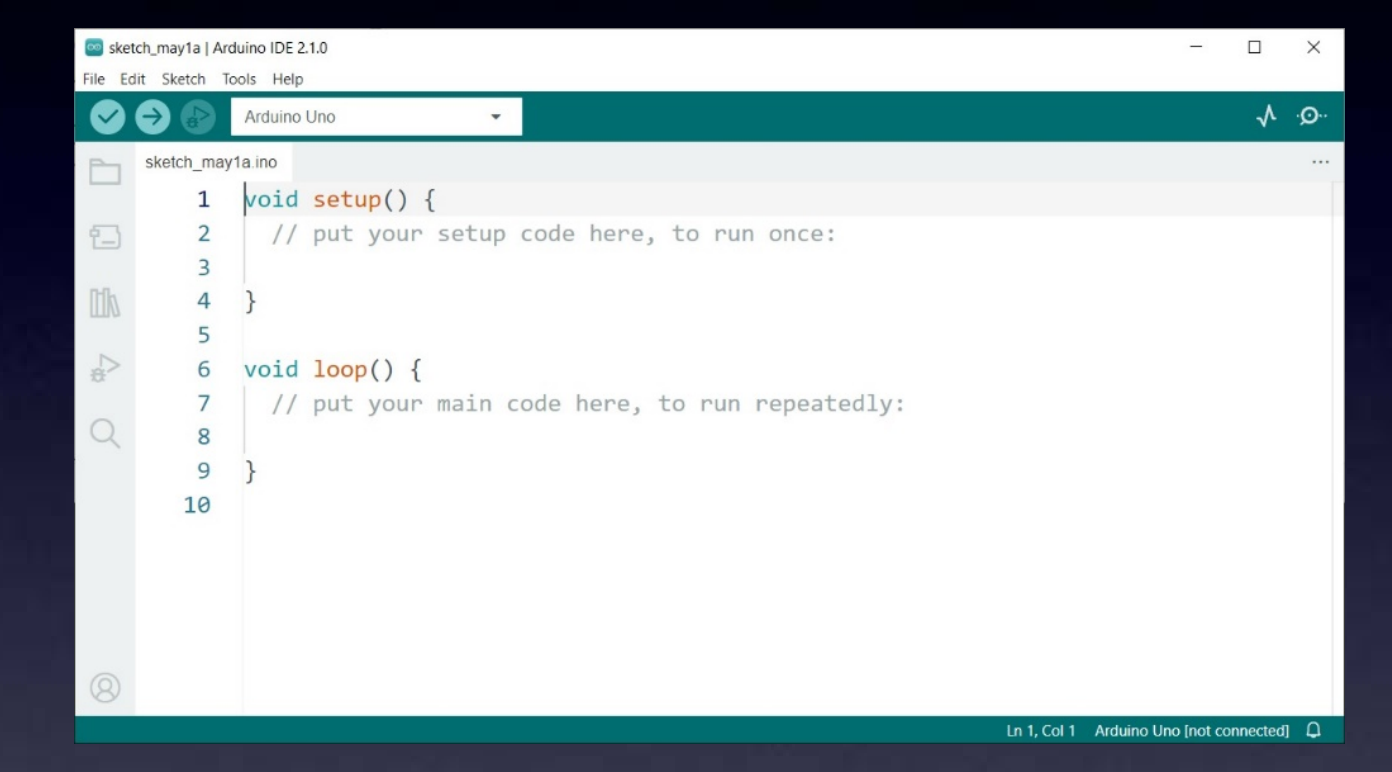

Definition of "Sketch" :

### an Arduino program

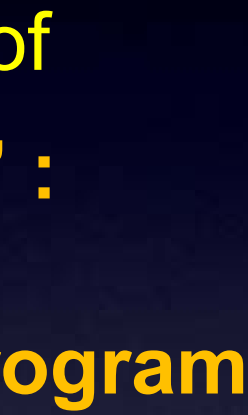

### **Designed for non-geeky artists**

Download the new Gamma "sketch"

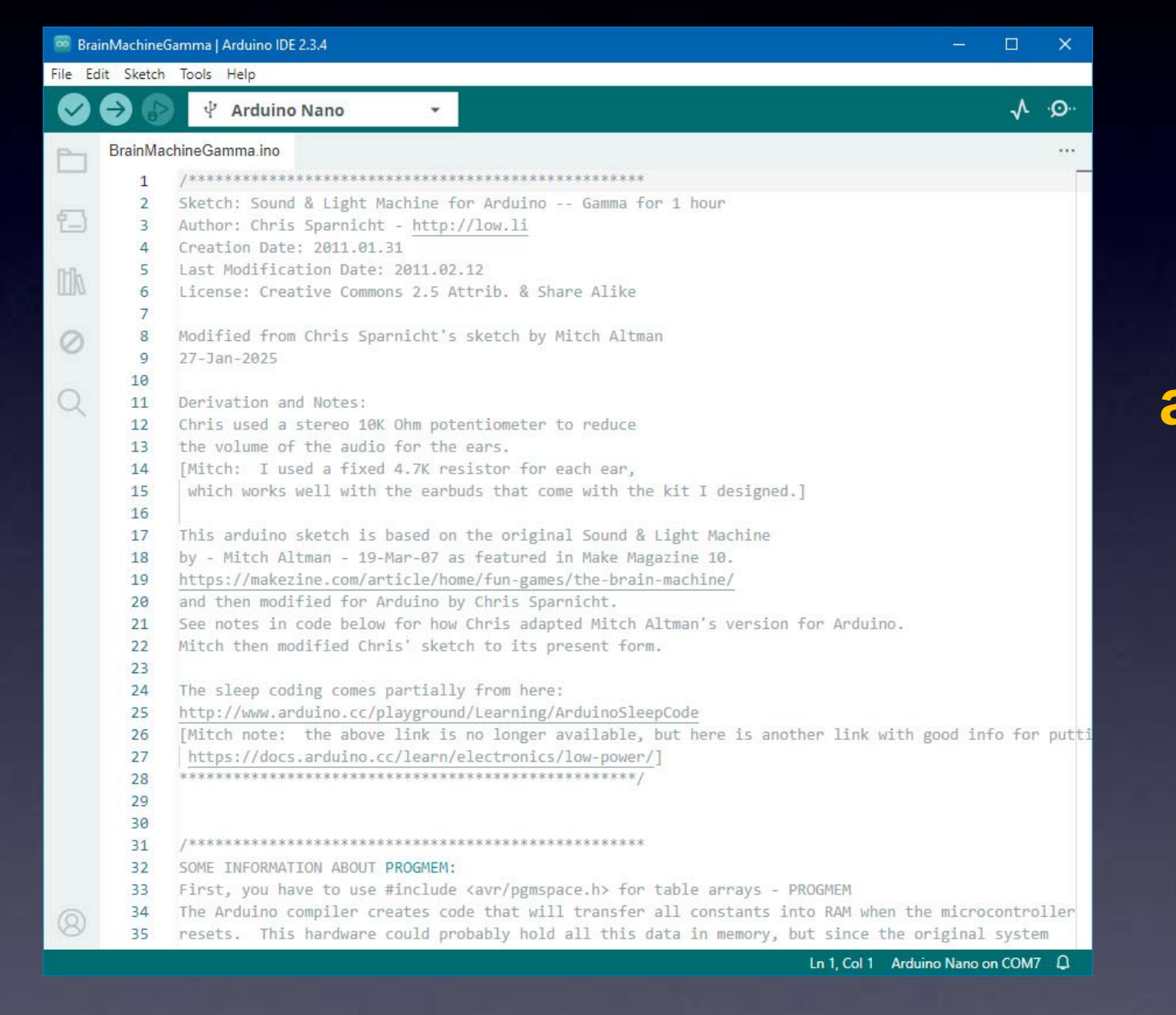

The following slides show where to find this sketch...

### "Sketch": an Arduino program

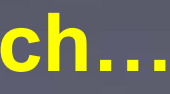

### Download a new brainwave sequence "sketch"

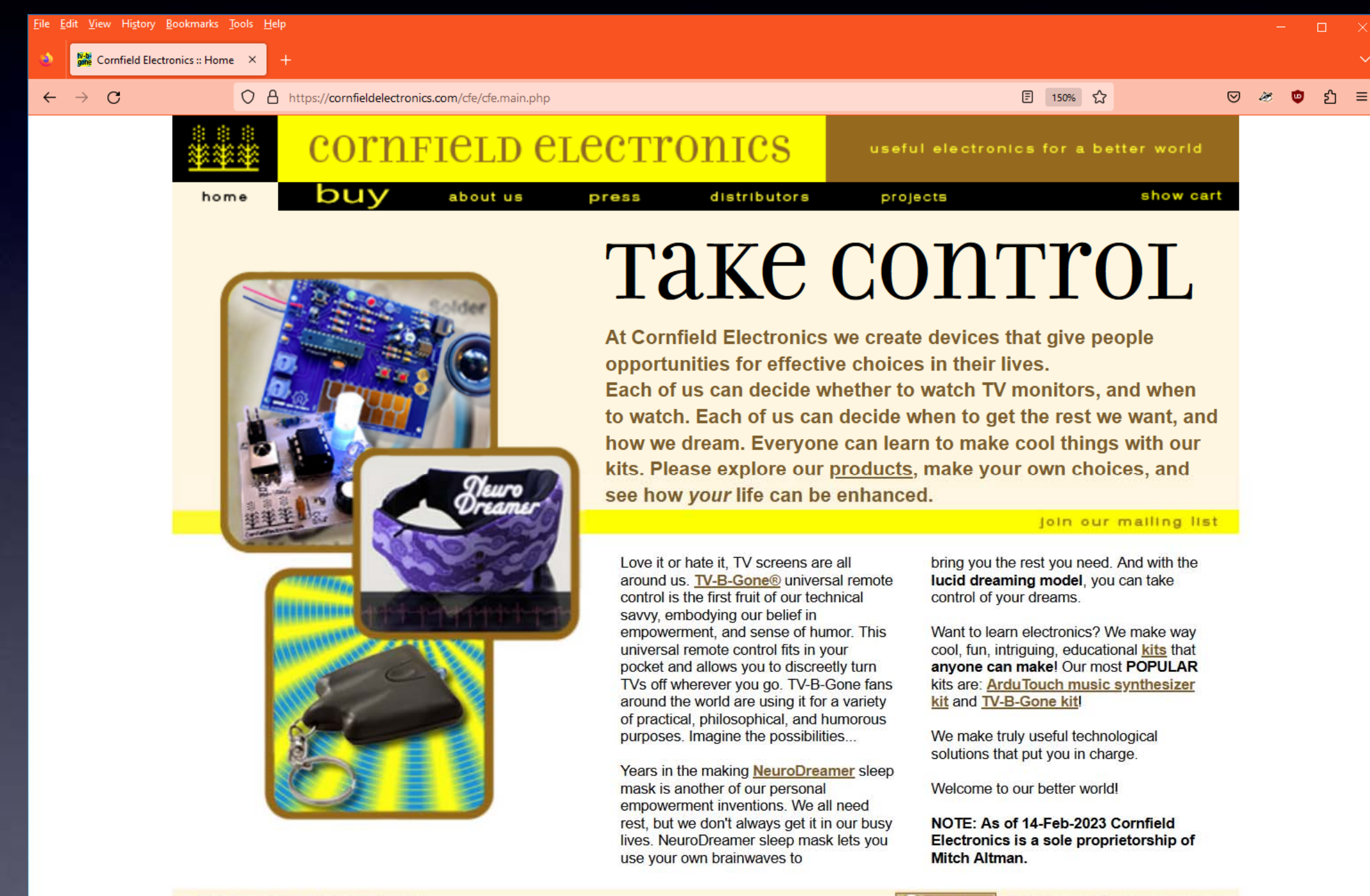

legal notices & privacy policy

https://CornfieldElectronics.com

### Download a new brainwave sequence "sketch"

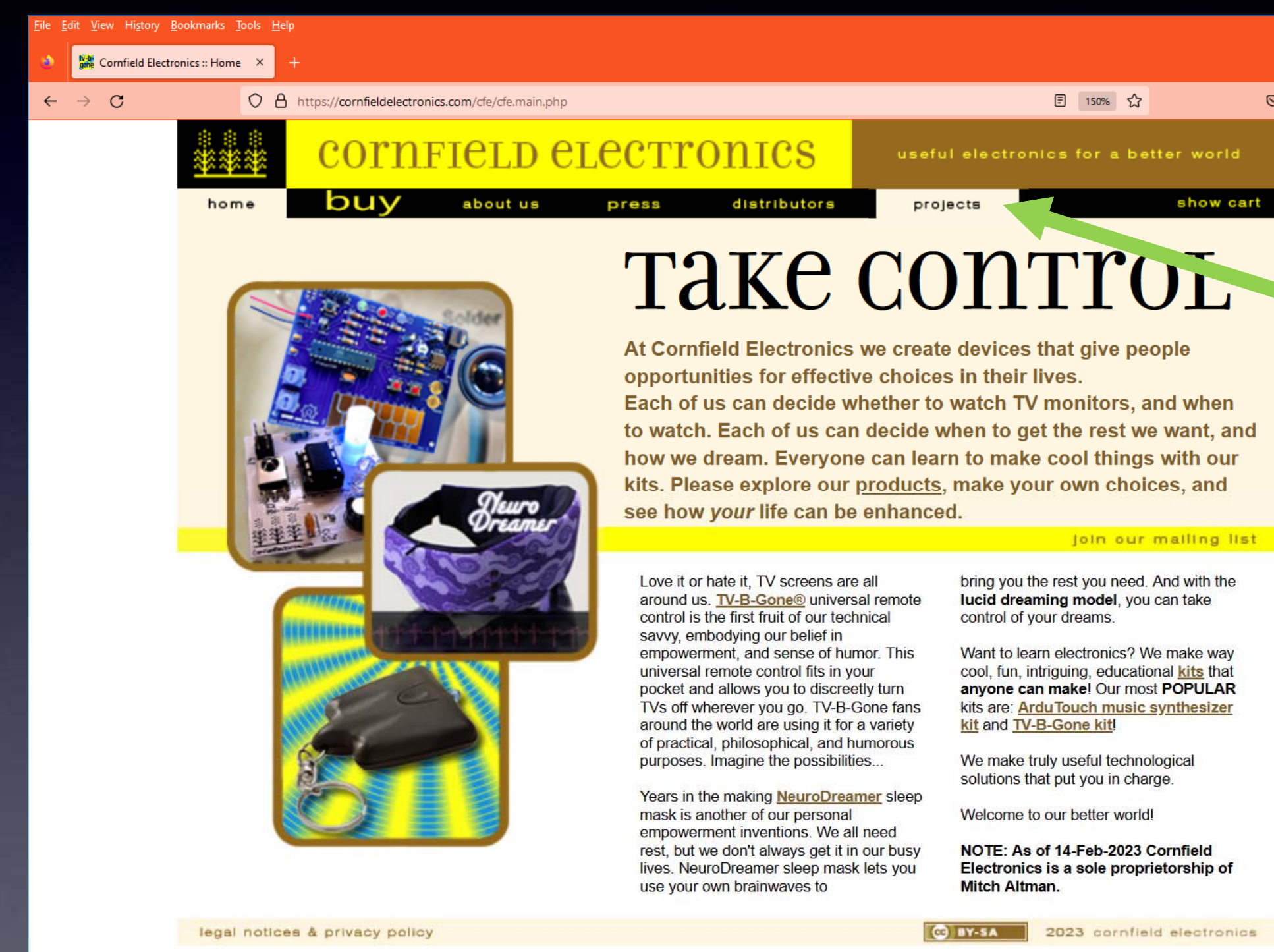

"Projects" tab

🗵 🥙 🖉 🗉 🗉 show cart

### join our mailing list

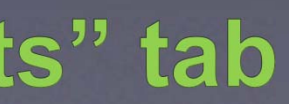

### Download a new brainwave sequence "sketch"

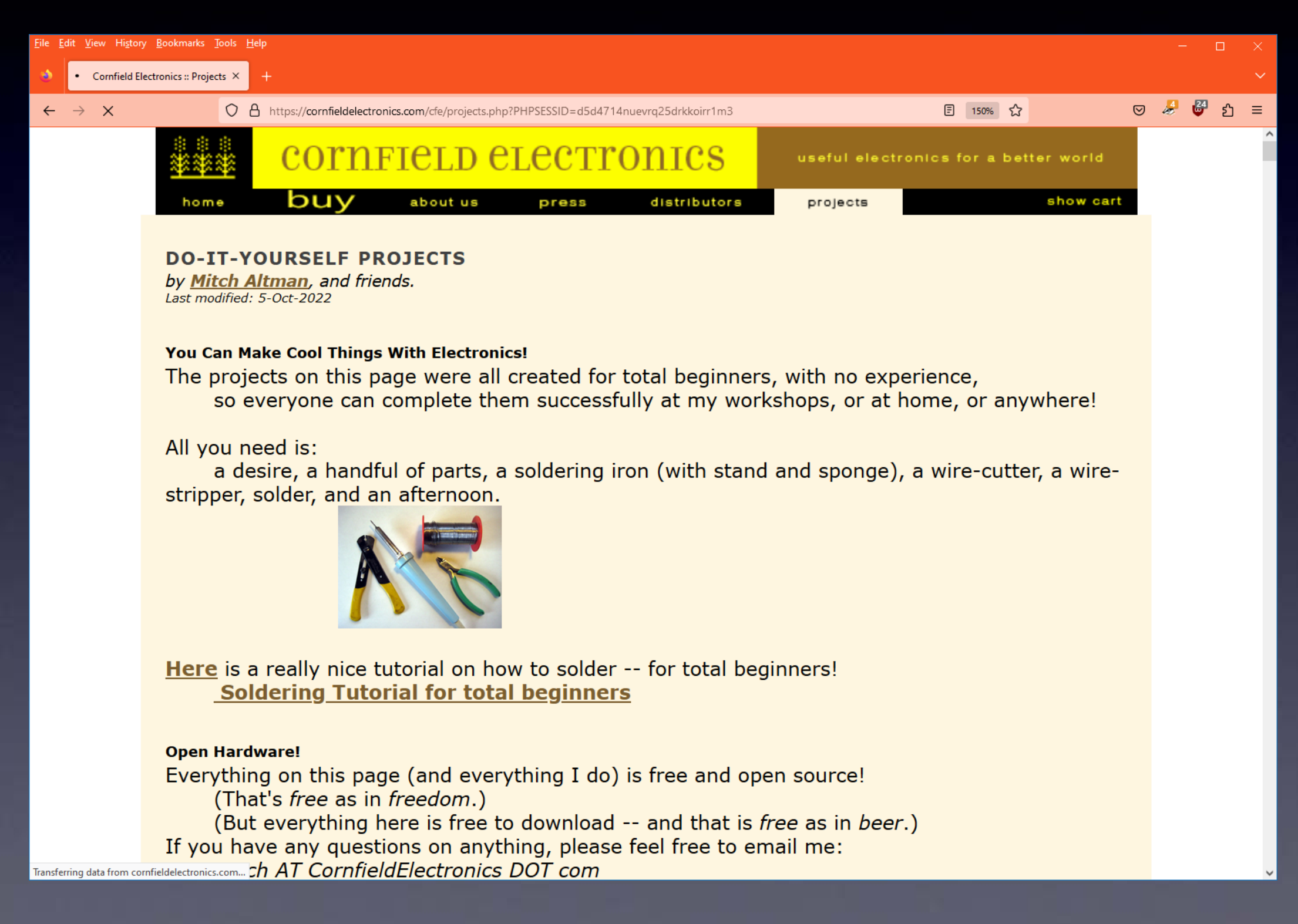

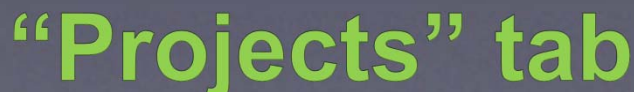

### Download a new brainwave sequence "sketch"

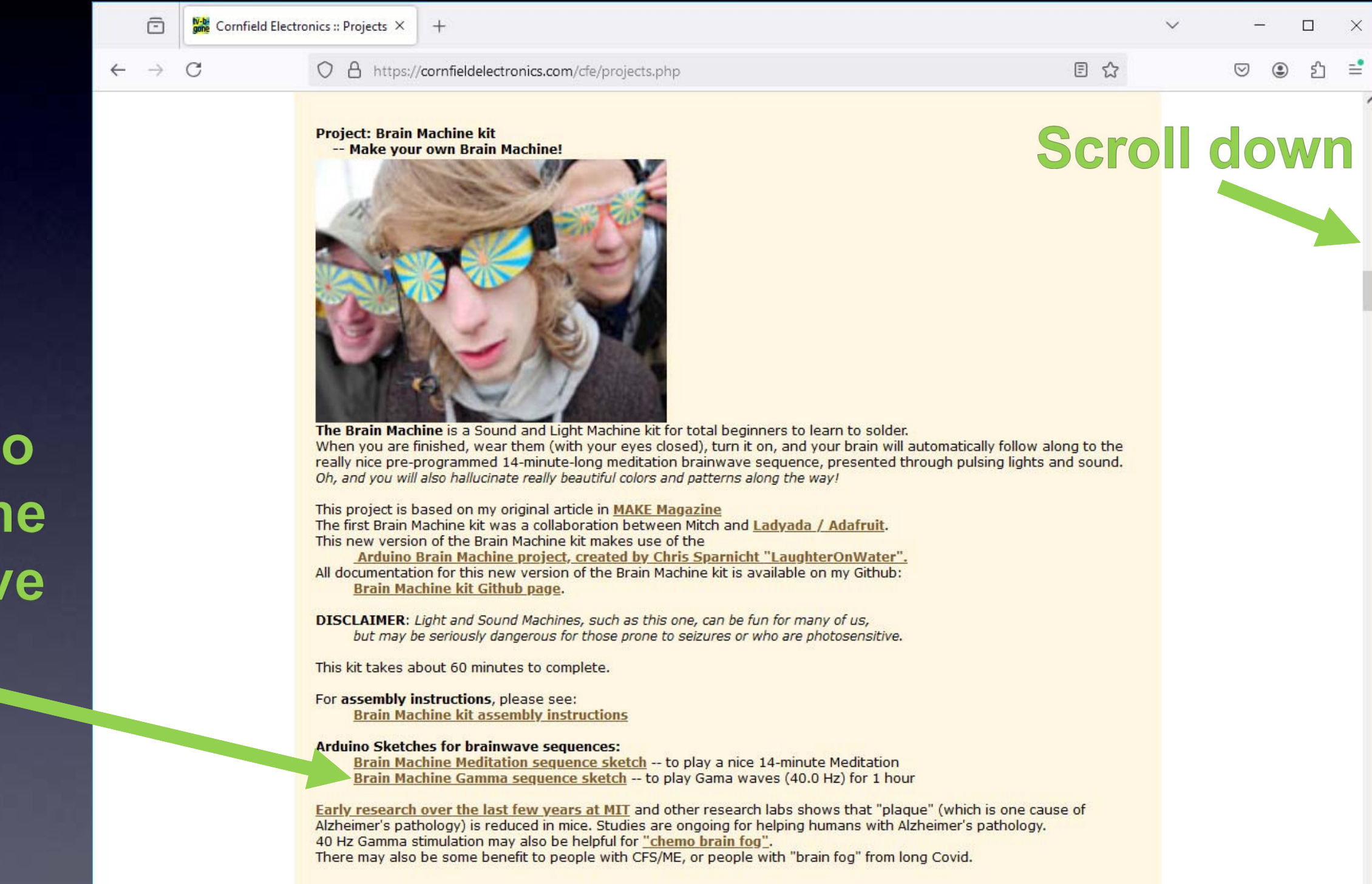

**Click here to** download the Gamma wave sequence sketch

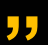

### You can now open the brainwave sequence sketch: File $\rightarrow$ Open...

| 8    | BrainMachineG | iamma   Arduino IDE 2.3.4 —                                                                 |              | ×    |
|------|---------------|---------------------------------------------------------------------------------------------|--------------|------|
| File | Edit Sketch   | Tools Help                                                                                  |              |      |
|      | > 🔿 🚯         | 🖞 Arduino Nano 🔹                                                                            | $\checkmark$ | ۰Q   |
| P    | BrainMad      | chineGamma.ino                                                                              |              |      |
|      |               | /**************************************                                                     |              |      |
|      | 2             | Sketch: Sound & Light Machine for Arduino Gamma for 1 hour                                  |              |      |
| 6    | 3             | Author: Chris Sparnicht - http://low.li                                                     |              |      |
|      | 4             | Creation Date: 2011.01.31                                                                   |              |      |
| D-F  | L 5           | Last Modification Date: 2011.02.12                                                          |              |      |
| Ш    | A 6           | License: Creative Commons 2.5 Attrib. & Share Alike                                         |              |      |
|      | 7             |                                                                                             |              |      |
| 0    | 8             | Modified from Chris Sparnicht's sketch by Mitch Altman                                      |              |      |
| 1    | 9             | 27-Jan-2025                                                                                 |              |      |
|      | 10            |                                                                                             |              |      |
| C    | 2 11          | Derivation and Notes:                                                                       |              |      |
|      | 12            | Chris used a stereo 10K Ohm potentiometer to reduce                                         |              |      |
|      | 13            | the volume of the audio for the ears.                                                       |              |      |
|      | 14            | [Mitch: I used a fixed 4.7K resistor for each ear,                                          |              |      |
|      | 15            | which works well with the earbuds that come with the kit I designed.]                       |              |      |
|      | 16            |                                                                                             |              |      |
|      | 17            | This arduino sketch is based on the original Sound & Light Machine                          |              |      |
|      | 18            | by - Mitch Altman - 19-Mar-07 as featured in Make Magazine 10.                              |              |      |
|      | 19            | https://makezine.com/article/home/fun-games/the-brain-machine/                              |              |      |
|      | 20            | and then modified for Arduino by Chris Sparnicht.                                           |              |      |
|      | 21            | See notes in code below for how Chris adapted Mitch Altman's version for Arduino.           |              |      |
|      | 22            | Mitch then modified Chris' sketch to its present form.                                      |              |      |
|      | 23            |                                                                                             |              |      |
|      | 24            | The sleep coding comes partially from here:                                                 |              |      |
|      | 25            | http://www.arduino.cc/playground/Learning/ArduinoSleepCode                                  |              |      |
|      | 26            | [Mitch note: the above link is no longer available, but here is another link with good inf  | o tor        | put  |
|      | 27            | nttps://docs.arduino.cc/learn/electronics/low-power/j                                       |              |      |
|      | 28            | ~~~~~~~~~~~~~~~~~~~~~~~~~~~~~~~~~~~~~~                                                      |              |      |
|      | 29            |                                                                                             |              |      |
|      | 21            | /*********                                                                                  |              |      |
|      | 22            | SOME TNEORMATION ABOUT PROGMEN:                                                             |              |      |
|      | 32            | First you have to use tinclude (avn/ngmsnare by for table appave _ DPOGMEM                  |              |      |
| 2    | 34            | The Arduino compiler creates code that will transfer all constants into RAM when the microw | ontro        | ller |
| (8   | 3 35          | resets. This hardware could probably hold all this data in memory, but since the original   | syste        | m    |

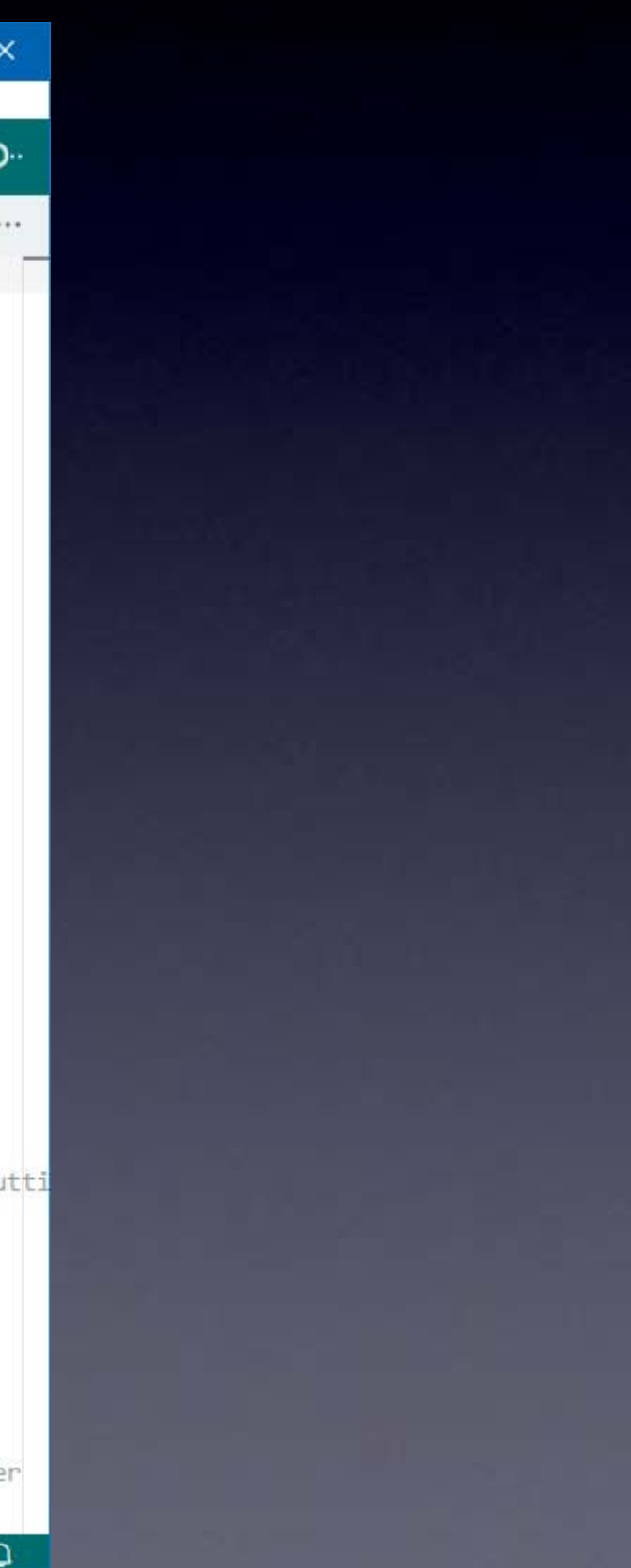

### You can now program your Brain Machine with a new synth sketch !

| 👼 Bra   | ainMachineG | amma   Arduino IDE 2.3.4 — 🛛                                                                    | ×    |
|---------|-------------|-------------------------------------------------------------------------------------------------|------|
| File E  | dit Sketch  | Tools Help                                                                                      |      |
| 0       | € 🔊         | 🖞 Arduino Nano 🔹                                                                                | ø    |
| P-1     | BrainMac    | chineGamma.ino                                                                                  |      |
|         | 1           | /**************************************                                                         |      |
| 1100000 | 2           | Sketch: Sound & Light Machine for Arduino Gamma for 1 hour                                      |      |
| 1_)     | 3           | Author: Chris Sparnicht - http://low.li                                                         |      |
|         | 4           | Creation Date: 2011.01.31                                                                       |      |
| Itila   | 5           | Last Modification Date: 2011.02.12                                                              |      |
| TTIV    | 6           | License: Creative Commons 2.5 Attrib. & Share Alike                                             |      |
|         | 7           |                                                                                                 |      |
| 0       | 8           | Modified from Chris Sparnicht's sketch by Mitch Altman                                          |      |
| ~       | 9           | 27-Jan-2025                                                                                     |      |
| -       | 10          |                                                                                                 |      |
| Q       | 11          | Derivation and Notes:                                                                           |      |
|         | 12          | Chris used a stereo 10K Ohm potentiometer to reduce                                             |      |
|         | 13          | the volume of the audio for the ears.                                                           |      |
|         | 14          | [Mitch: I used a fixed 4.7K resistor for each ear,                                              |      |
|         | 15          | which works well with the earbuds that come with the kit I designed.]                           |      |
|         | 16          |                                                                                                 |      |
|         | 17          | This arduino sketch is based on the original Sound & Light Machine                              |      |
|         | 18          | by - Mitch Altman - 19-Mar-0/ as featured in Make Magazine 10.                                  |      |
|         | 19          | nttps://makezine.com/article/nome/fun-games/the-brain-machine/                                  |      |
|         | 20          | and then modified for Arounno by Chris Sparnicht.                                               |      |
|         | 21          | Mitch then modified Chris' sketch to its present form                                           |      |
|         | 22          | Mitch then modified chris sketch to its present form.                                           |      |
|         | 24          | The sleep coding comes partially from here:                                                     |      |
|         | 25          | http://www.arduino.cc/playground/Learning/ArduinoSleenCode                                      |      |
|         | 26          | [Mitch note: the above link is no longer available, but here is another link with good info fo  | r pu |
|         | 27          | https://docs.arduino.cc/learn/electronics/low-power/l                                           | Pe   |
|         | 28          | ******                                                                                          |      |
|         | 29          |                                                                                                 |      |
|         | 30          |                                                                                                 |      |
|         | 31          | /**************************************                                                         |      |
|         | 32          | SOME INFORMATION ABOUT PROGMEM:                                                                 |      |
|         | 33          | First, you have to use #include <avr pgmspace.h=""> for table arrays - PROGMEM</avr>            |      |
| 0       | 34          | The Arduino compiler creates code that will transfer all constants into RAM when the microcontr | olle |
| 8       | 35          | resets. This hardware could probably hold all this data in memory, but since the original syst  | em   |

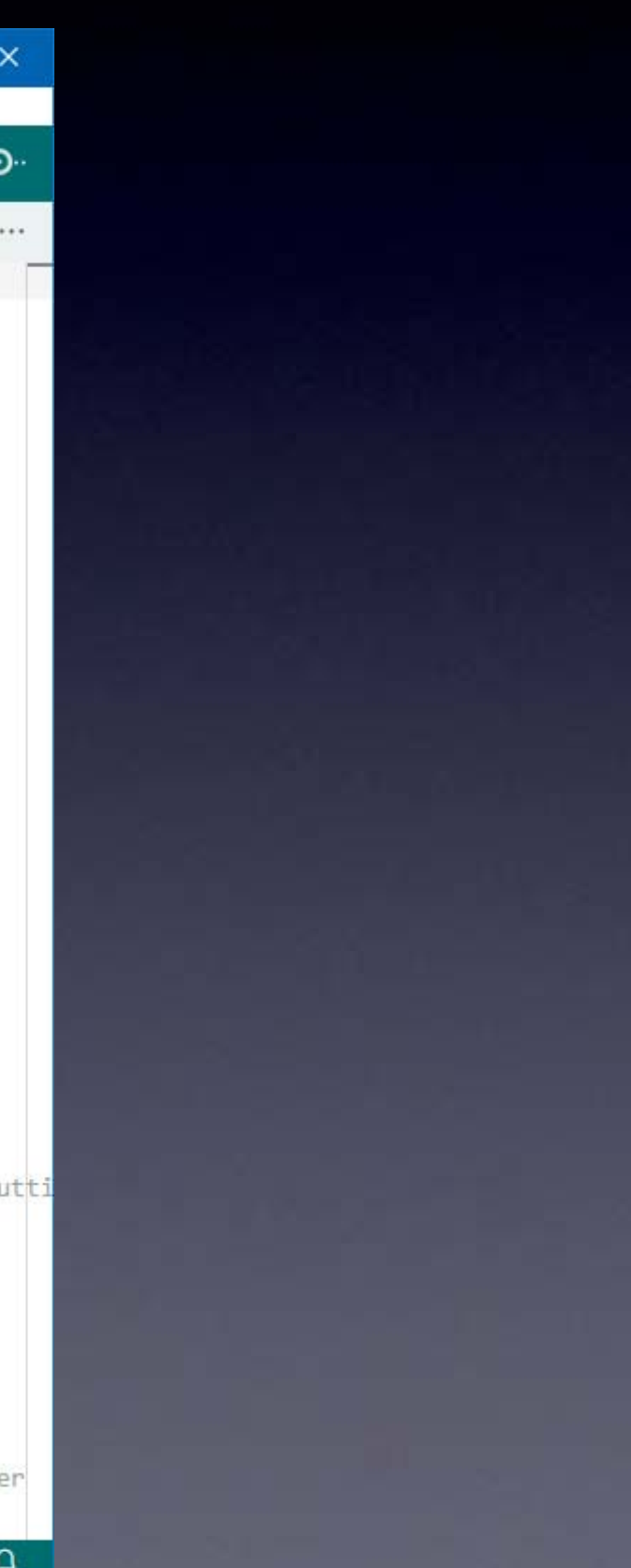

# With the USB-C cable connected to your Brain Machine press the *"Upload"* button

|      | BrainMachine( | Samma   Arduino IDE 2.3.4 —                                                                                                    |                | ×     |
|------|---------------|----------------------------------------------------------------------------------------------------|----------------|-------|
| ₽    | Edit Sketch   | Tools Help                                                                                                    |                |       |
|      | •             | 🖞 Arduino Nano 👻 Upload                                                                                                    | ৵              | ۰Q۰   |
| P    | Bra Uplo      | ad eGamma.ino                                                                                                    |                |       |
|      | 1             | /*********                                                                                                    |                |       |
|      | 2             | Sketch: Sound & Light Machine for Arduino Gamma for 1 hour                                                                                                    |                |       |
| 1-   | 3             | Author: Chris Sparnicht - http://low.li                                                                                                    |                |       |
|      | 4             | Creation Date: 2011.01.31                                                                                                    |                |       |
| D-D- | 5             | Last Modification Date: 2011.02.12                                                                                                    |                |       |
| LUN  | 6             | License: Creative Commons 2.5 Attrib. & Share Alike                                                                                                    |                |       |
|      | 7             |                                                                                                    |                |       |
| 0    | 8             | Modified from Chris Sparnicht's sketch by Mitch Altman                                                                                                    |                |       |
|      | 9             | 27-Jan-2025                                                                                                    |                |       |
| 0    | 10            |                                                                                                    |                |       |
| Q    | 11            | Derivation and Notes:                                                                                                    |                |       |
|      | 12            | Chris used a stereo 10K Ohm potentiometer to reduce                                                                                                    |                |       |
|      | 13            | the volume of the audio for the ears.                                                                                                    |                |       |
|      | 14            | [Mitch: I used a fixed 4.7K resistor for each ear,                                                                                                    |                |       |
|      | 15            | which works well with the earbuds that come with the kit I designed.]                                                                                                    |                |       |
|      | 10            | This and ine shatch is based on the emission] Sound & Light Machine                                                                                                    |                |       |
|      | 10            | This arouino sketch is based on the original Sound & Light Machine                                                                                                    |                |       |
|      | 10            | by - Mitch Allman - 19-Mar-0/ as reacured in Make Magazine 10.                                                                                                    |                |       |
|      | 29            | and then modified for Arduino by Chris Sparnicht                                                                                                    |                |       |
|      | 21            | See notes in code below for how Chris adapted Mitch Altman's version for Arduino.                                                                                                    |                |       |
|      | 22            | Mitch then modified Chris' sketch to its present form.                                                                                                    |                |       |
|      | 23            |                                                                                                    |                |       |
|      | 24            | The sleep coding comes partially from here:                                                                                                    |                |       |
|      | 25            | http://www.arduino.cc/playground/Learning/ArduinoSleepCode                                                                                                    |                |       |
|      | 26            | [Mitch note: the above link is no longer available, but here is another link with good info                                                                                            | o for          | • put |
|      | 27            | https://docs.arduino.cc/learn/electronics/low-power/]                                                                                                    |                |       |
|      | 28            | ***************************************                                                                                                    |                |       |
|      | 29            |                                                                                                    |                |       |
|      | 30            |                                                                                                    |                |       |
|      | 31            | /**************************************                                                                                                    |                |       |
|      | 32            | SOME INFORMATION ABOUT PROGMEM:                                                                                                    |                |       |
|      | 33            | First, you have to use #include <avr pgmspace.h=""> for table arrays - PROGMEM</avr>                                                                                                   |                |       |
| 8    | 34            | The Arduino compiler creates code that will transfer all constants into RAM when the microcorresets. This hardware could probably hold all this data in memory, but since the original | ontro<br>syste | )ller |

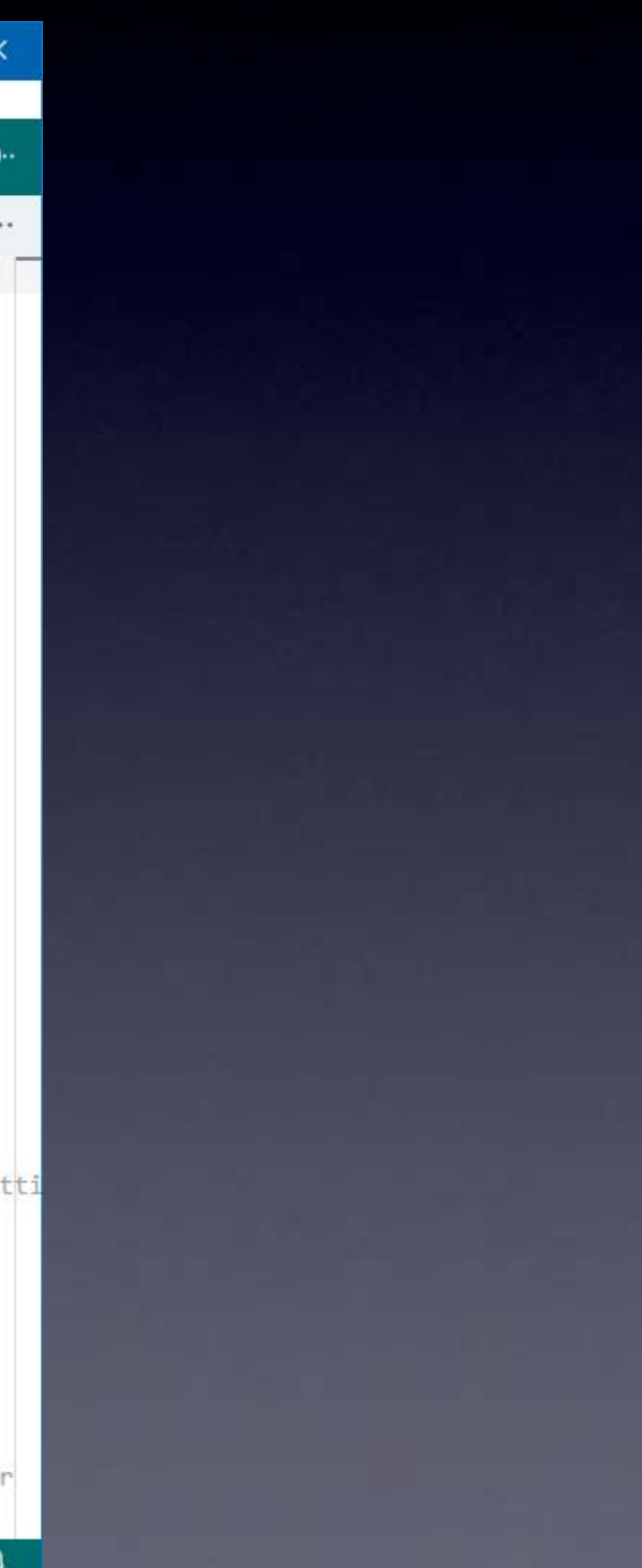

### While uploading, you will see a progress bar...

| File Ec    | lit Sketch     | Tools Help                                                             |                          |
|------------|----------------|------------------------------------------------------------------------|--------------------------|
| $\bigcirc$ | <del>)</del> 🔊 | 🖞 Arduino Nano 👻                                                       | √                        |
| 2          | BrainMad       | hineGamma.ino                                                          |                          |
| -          | 1              | /********                                                              |                          |
| -          | 2              | Sketch: Sound & Light Machine for Arduino Gamma for 1 hour             |                          |
| <u>1</u> ) | з              | Author: Chris Sparnicht - http://low.li                                |                          |
|            | 4              | Creation Date: 2011.01.31                                              |                          |
| Itila      | 5              | Last Modification Date: 2011.02.12                                     |                          |
| IIIV       | 6              | License: Creative Commons 2.5 Attrib. & Share Alike                    |                          |
|            | 7              |                                                                        |                          |
| 0          | 8              | Modified from Chris Sparnicht's sketch by Mitch Altman                 |                          |
| ~          | 9              | 27-Jan-2025                                                            |                          |
| -          | 10             |                                                                        |                          |
| Q          | 11             | Derivation and Notes:                                                  |                          |
|            | 12             | Chris used a stereo 10K Ohm potentiometer to reduce                    |                          |
|            | 13             | the volume of the audio for the ears.                                  |                          |
|            | 14             | [Mitch: I used a fixed 4.7K resistor for each ear,                     |                          |
|            | 15             | which works well with the earbuds that come with the kit I designed.   |                          |
|            | 16             |                                                                        |                          |
|            | 17             | This arduino sketch is based on the original Sound & Light Machine     |                          |
|            | 18             | by - Mitch Altman - 19-Mar-07 as featured in Make Magazine 10.         |                          |
|            | 19             | https://makezine.com/article/home/fun-games/the-brain-machine/         |                          |
|            | 20             | and then modified for Arduino by Chris Sparnicht.                      |                          |
|            |                | See notes in code below for how Chris adapted Mitch Altman's version p | r Arduino.               |
|            | Output         |                                                                        |                          |
|            | "C:\U          | sers\Mitch\AppData\Local\Arduino15\packages\arduino\tools\avrdude\6.3a | arduino17/bin/avrdude" ' |
|            |                |                                                                        |                          |
|            | avrdu          | te: Version 6.3-20190619                                               |                          |
|            |                | Copyright (c) 2000-2005 Brian Dean, http://www.bdmicro.com/            |                          |
|            |                | Copyright (c) 2007-2014 Joerg Wunsch                                   |                          |
|            |                | Sustan vida configuration file i Uploading                             |                          |
|            |                | System wide configuration file i oploading                             | ·                        |
|            |                | Using Dont                                                             | CANC                     |
|            |                | Using Decempon                                                         |                          |
|            |                | Overpriding Baud Pate                                                  |                          |
|            |                | overriging badd Rate : (i) Done compiling                              |                          |

...and when it's completed successfully, it says: "Upload done"

# **Brain Machine**

Disconnect your Brain Machine board from the USB-C cable,

turn on your Brain Machine,

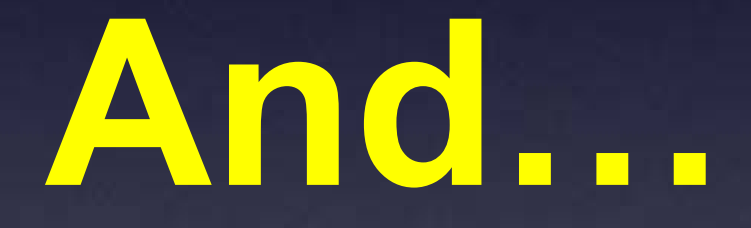

# Let's Trip Out in New Ways !

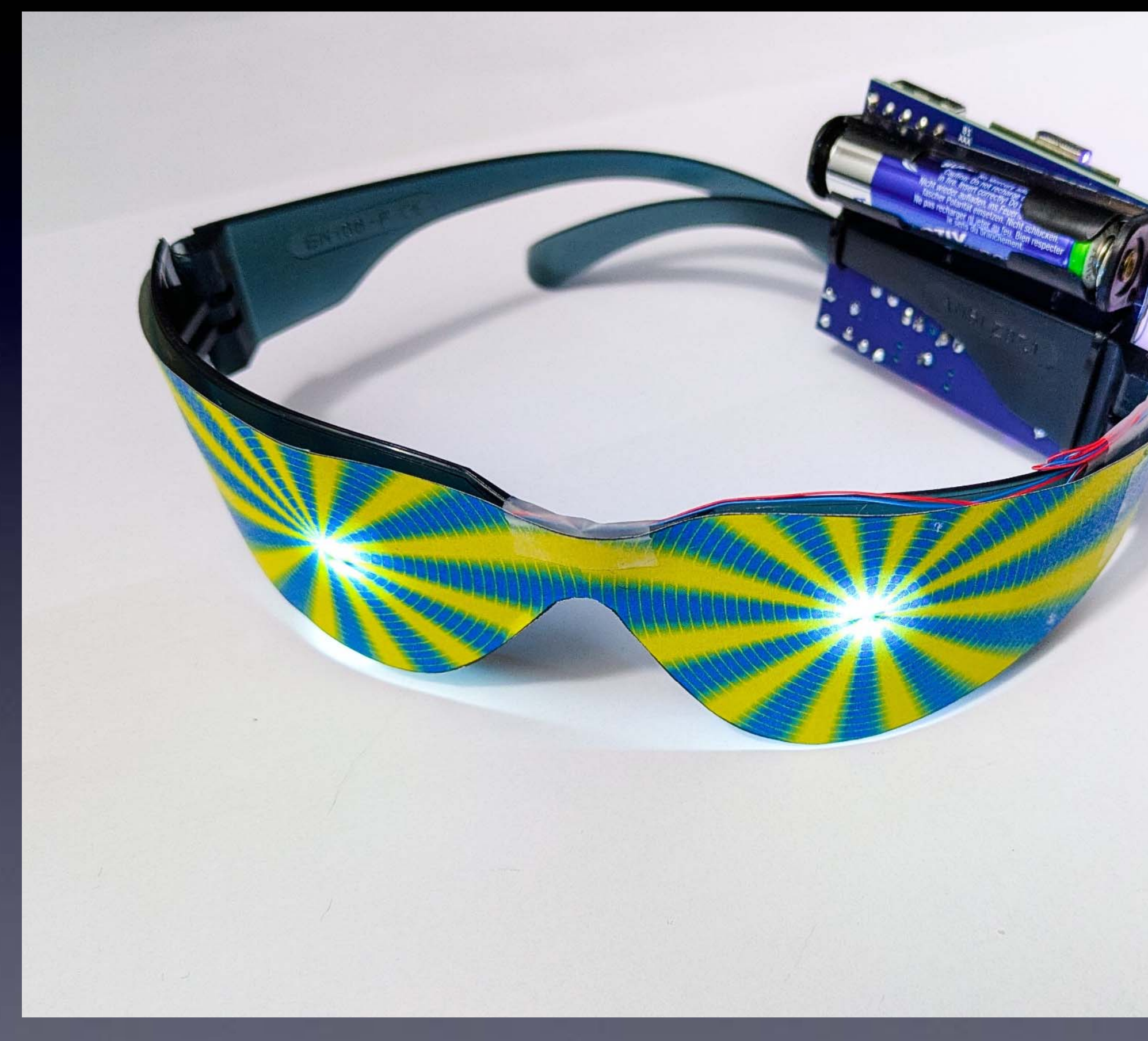

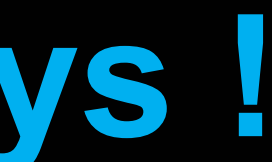

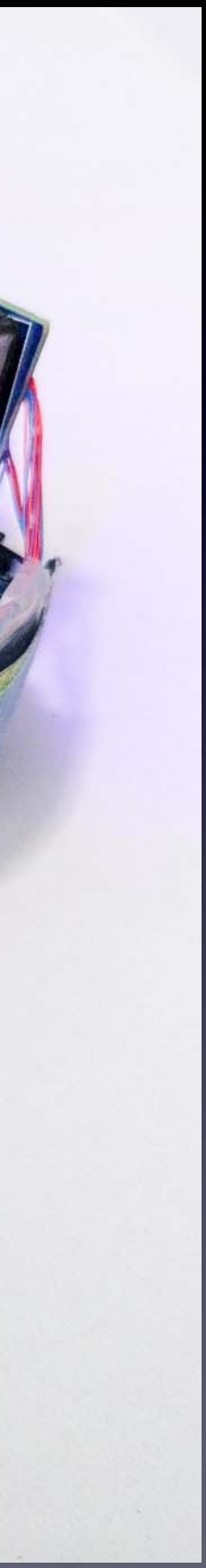

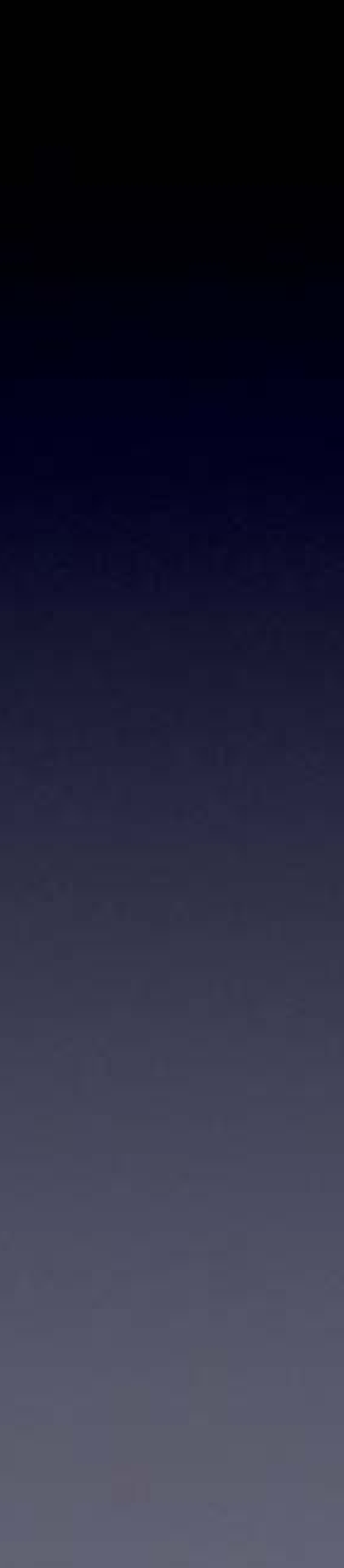

# Please Remember:

# $\mathbf{TO}$ Wash your hands after soldering

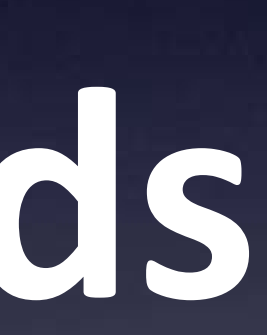

### Brain Machine kit **Assembly Instructions** & Programming Instructions

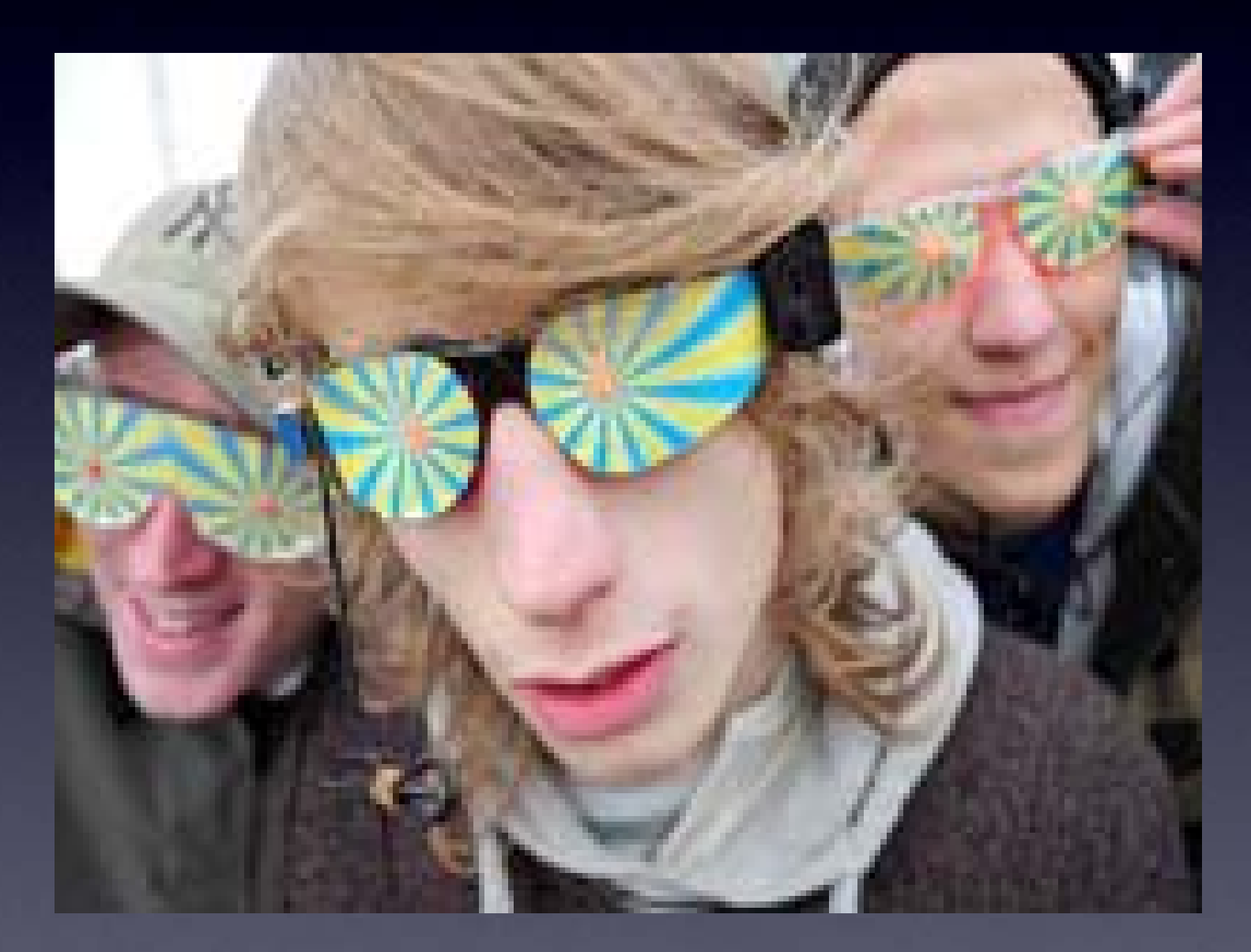

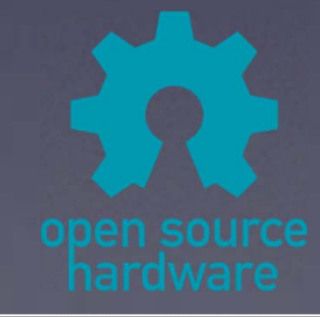

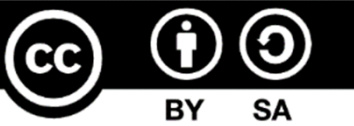

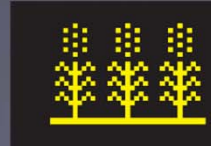

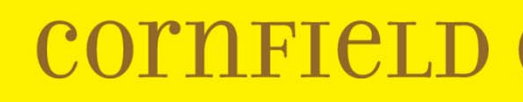

### 21-Apr-2025

### **CORNELLD ELECTRONICS**